# HP Photosmart 3300 All-in-One series Felhasználói kézikönyv

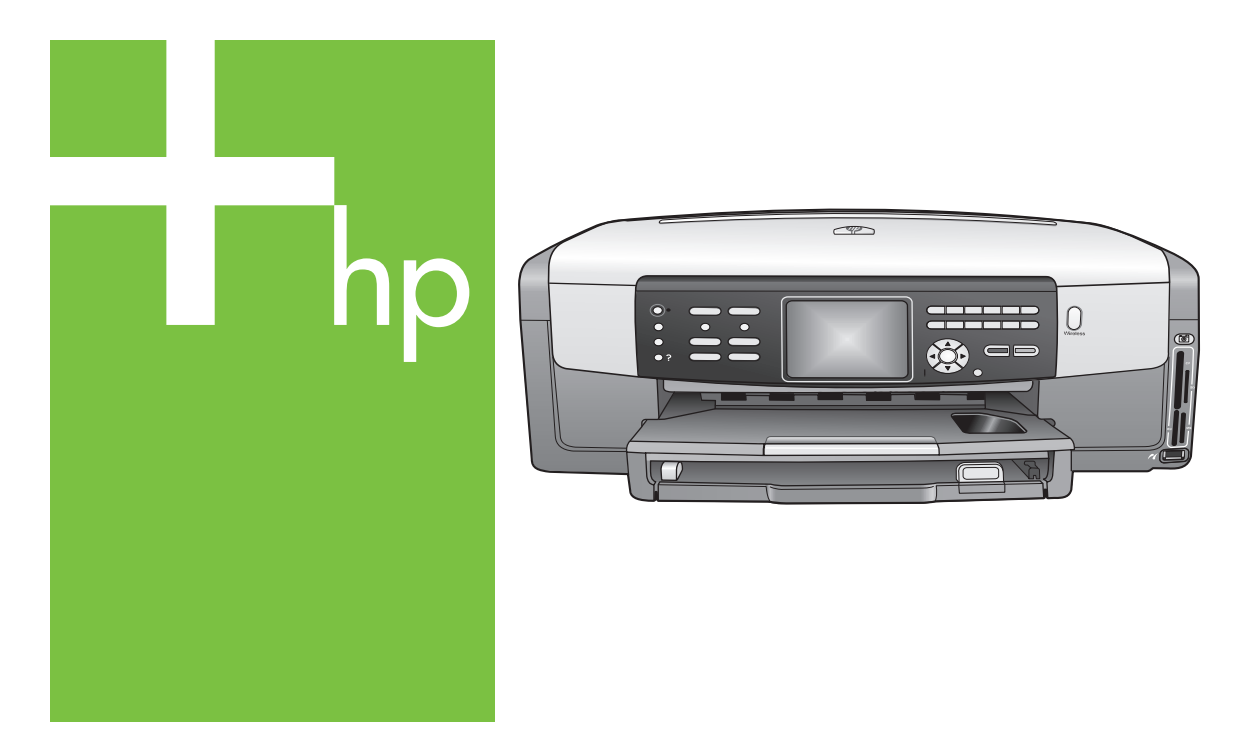

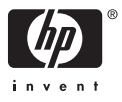

HP Photosmart 3300 All-in-One series

Felhasználói kézikönyv

© Copyright 2005 Hewlett-Packard Development Company, L.P.

Az itt található információ előzetes figyelmeztetés nélkül megváltozhat.

Bárminemű sokszorosítás, átdolgozás vagy fordítás csak előzetes írásos engedéllyel lehetséges, ez alól csak a szerzői jogi törvényben meghatározott esetekben lehet eltérni.

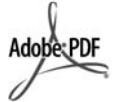

Az Adobe és az Acrobat embléma az Adobe Systems Incorporated bejegyzett védjegye vagy védjegye az Egyesült Államokban és/vagy más országokban.

A Windows®, a Windows NT®, a Windows ME®, a Windows XP® és a Windows 2000® a Microsoft Corporation Egyesült Államokban bejegyzett védjegye.

Az Intel® és a Pentium® az Intel Corporation bejegyzett védjegye.

Az Energy Star® és az Energy Star ® embléma az Amerikai Egyesült Államok Környezetvédelmi Hivatalának (United States Environmental Protection Agency) Egyesült Államokban bejegyzett védjegye.

A termék az OpenSSL Project által fejlesztett szoftvert tartalmaz. © Copyright 1998-2004 The OpenSSL Project. © Copyright 1995-1998 Eric Young (eay@cryptsoft.com). Minden jog fenntartva. Ez a termék Eric Young (eay@cryptsoft.com) által írt kriptográfiai szoftvert tartalmaz. Ez a termék Tim Hudson (tjh@cryptsoft.com) által írt szoftvert tartalmazhat.

A szoftver egyes részeire vonatkozó © Copyright 1998, 1999, 2000 Thai Open Source Software Center Ltd. és Clark Cooper. © Copyright 2001, 2002, 2003 Expat maintainers.

Kiadványszám: Q5861-90242

Első kiadás: 2005. május

### Közlemény

A HP termékekre és szolgáltatásokra vonatkozó kizárólagos garanciavállalás a kinyilatkoztatott garanciavállalásban olvasható, mely az adott termékekhez és szolgáltatásokhoz van mellékelve. Az itt leírtak semmiképpen sem tekinthetők további garanciavállalásnak. A HP-t nem terheli felelősség az ebben a dokumentumban foglalt technikai vagy szerkesztési hibákért és hiányosságokért.

A Hewlett-Packard Company nem felelős az olyan közvetlen vagy közvetett károkért, melyek a jelen dokumentumban megadott információk és az általuk leírt program felhasználása folytán keletkeztek.

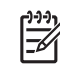

Megjegyzés A hatósági információk itt találhatók: Műszaki információk.

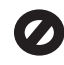

A legtöbb országban tilos másolatot készíteni az alábbiakról. Ha kétségei merülnek föl, kérje ki egy jogi szakértő véleményét.

- Hivatalos iratok vagy dokumentumok:
  - Útlevelek
  - Bevándorlási iratok
  - Hadkötelezettséggel kapcsolatos iratok
  - Azonosítójelvények vagy azonosítókártyák
  - Hivatalos pecsétek:
    - Postabélyegek
    - Élelmiszerjegyek
- Állami hivatalokra kiállított csekkek vagy váltók
- Bankjegyek, utazási csekkek vagy átutalási megbízások
- Letéti jegyek
- Szerzői jogvédelem alá tartozó dokumentumok

### Biztonsági információk

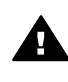

Figyelem! A tűz vagy elektromos áramütés kockázatának elkerülése érdekében óvja a készüléket az esőtől vagy bármilyen nedvességtől.

A termék használata során mindenkor érvényesíteni kell azokat az alapvető biztonsági előírásokat, melyek révén elkerülhetők a tűz vagy áramütés okozta személyi sérülések.

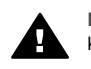

Figyelem! Áramütés kockázata

- Olvassa el figyelmesen az Üzembe helyezési útmutatóban található összes utasítást.
- A készüléket csak földelt aljzathoz csatlakoztassa. Amennyiben nem biztos abban, hogy a csatlakozóaljzat el van látva földeléssel, forduljon szakemberhez.
- Tartsa szem előtt a készüléken feltüntetett valamennyi figyelmeztetést és utasítást.
- Tisztítás előtt húzza ki a készülék csatlakozóját a fali aljzatból.
- A készüléket nem szabad víz közelében illetőleg nedves testtel üzembe helyezni és használni.
- A készüléket vízszintes, szilárd felületen kell elhelyezni.
- Olyan biztonságos helyen üzemeltesse a készüléket, ahol senki nem léphet a tápkábelre és nem botolhat meg benne, s ahol a kábelt nem érheti sérülés.
- Ha a készülék nem működik megfelelően, olvassa el a képernyőn megjelenő hibaelhárítási súgót.
- A készülék belsejében nincsenek a felhasználó által javítható alkatrészek. A javítást bízza képzett szervizszakemberekre.
- A készüléket jól szellőző helyiségben használja.

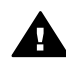

Figyelem! Áramkimaradás esetén a készülék nem üzemeltethető.

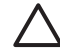

Vigyázat! A tintapatron nyomás alatt lehet. Ha idegen tárgyat nyomnak a patronba, a tinta kilövellhet, személyi sérülést és vagyoni kárt okozva.

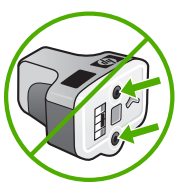

# **Tartalom**

| 1 | HP All-in-One – áttekintés                           | 5   |
|---|------------------------------------------------------|-----|
|   | A HP All-in-One bemutatása                           | 5   |
|   | A vezérlőpult áttekintése                            | 7   |
|   | A menük áttekintése                                  | 10  |
|   | Szöveg és szimbólumok                                | 14  |
|   | A HP Image Zone szoftver használata                  | 16  |
| 2 | További információ keresése                          | 19  |
|   | Információforrások                                   | 19  |
|   | A képernyőn megjelenő súgó használata                | 20  |
| 3 | A HP All-in-One üzembe helyezésének befejezése       | 27  |
|   | Beállítások megadása                                 | 27  |
|   | Csatlakoztatási tudnivalók                           | 29  |
|   | Faxbeállítás                                         | 35  |
| 4 | Hálózati csatlakoztatás                              |     |
|   | Telepítés vezeték nélküli infrastruktúra-hálózatra   |     |
|   | Telepítés vezeték nélküli ad hoc-hálózatra           | 53  |
|   | Telepítés vezetékes hálózatra                        |     |
|   | Szoftver telepítése a hálózati csatlakozáshoz        | 61  |
|   | Csatlakozás a hálózat további számítógépeihez        | 63  |
|   | Áttérés USB-csatlakozásról hálózati csatlakozásra    | 63  |
|   | A hálózati beállítások kezelése                      | 64  |
|   | A hálózattal kapcsolatos problémák elhárítása        |     |
| 5 | Az eredeti példány és a papír behelyezése            | 83  |
|   | Dokumentumok, fényképek, diák és negatívok betöltése | 83  |
|   | Papírválasztás a nyomtatáshoz és másoláshoz          | 88  |
|   | Adagolótálca kiválasztása                            | 89  |
|   | Papír betöltése                                      | 90  |
|   | A papírelakadás elkerülése                           |     |
| 6 | A fénykép- és videófunkciók használata               |     |
|   | Memóriakártva behelvezése                            |     |
|   | Digitális fényképezőgép csatlakoztatása              |     |
|   | Tárolóeszköz csatlakoztatása                         |     |
|   | Fényképek és videók megjelenítése                    |     |
|   | Fényképek és videók kiválasztása                     |     |
|   | Fényképek szerkesztése                               |     |
|   | Fényképek és videók nyomtatása a kezelőpanelről      |     |
|   | Fényképnyomtatási beállítások megadása               |     |
|   | Fényképek mentése a számítógépre                     | 109 |
|   | Fényképek megosztása barátokkal és rokonokkal        | 110 |
| 7 | Képek megosztása barátokkal és családtagokkal        |     |
|   | Képek küldése másoknak                               | 111 |
|   | Képek fogadása másoktól                              |     |
|   | Távoli nyomtatás a HP All-in-One készüléken          |     |
|   | Az HP Instant Share konfigurálása                    | 113 |
|   |                                                      |     |

| 8  | A másolási szolgáltatások használata                          | 117        |
|----|---------------------------------------------------------------|------------|
|    | Másolat készítése                                             | 117        |
|    | Másolási beállítások módosítása                               | 117        |
|    | Másolási feladat előnézetének megtekintése                    | 118        |
|    | Szegély nélküli másolat készítése fényképről                  | 119        |
|    | Az eredeti példány vágása                                     | 120        |
|    | A másolás leállítása                                          | 120        |
| 9  | Nyomtatás a számítógépről                                     | 121        |
|    | Nyomtatás szoftveralkalmazásból                               | 121        |
|    | Nyomtatási beállítások módosítása                             | 122        |
|    | A nyomtatási feladat leállítása                               | 123        |
| 10 | A lapolvasási funkciók használata                             | 125        |
|    | Kép beolvasása                                                | 125        |
|    | Beolvasott kép megosztása barátokkal és rokonokkal            | 127        |
|    | Beolvasott kép nyomtatása                                     | 128        |
|    | Beolvasott kép szerkesztése                                   | 128        |
| 11 | A faxszolgáltatások használata                                | 131        |
|    | Fax küldése                                                   | 131        |
|    | Fax fogadása                                                  | 134        |
|    | Jelentések nyomtatása                                         | 137        |
|    | Faxolás leállítása                                            | 138        |
| 12 | Kiegészítők rendelése                                         | 139        |
|    | Papír írásvetítő fólia vagy egyéb média rendelése             | 139        |
|    | Tintapatronok rendelése                                       | 139        |
|    | Kiegészítők rendelése                                         | 140        |
|    | Favéb kiegészítők rendelése                                   | 140        |
| 13 | A HP All-in-One karbantartása                                 | 143        |
|    | A HP All-in-One tisztítása                                    | 143        |
|    | A becsült tintaszintek ellenőrzése                            | 144        |
|    | Öntesztielentés nyomtatása                                    | 145        |
|    | A tintanatronok kezelése                                      | 146        |
|    | Önkarbantartási hangok                                        | 151        |
| 14 | Hibaelhárítási tudnivalók                                     | 153        |
|    | Az Olvass ell fáil megtekintése                               | 154        |
|    | A telenítéssel kancsolatos problémák elhárítása               | 154        |
|    | Működtetési hihaelhárítás                                     | 175        |
|    | Fszközfrissítás                                               | 177        |
| 15 | HP garancia és támogatás                                      | 179        |
| 15 | Garancia                                                      | 170        |
|    | Mielőtt felhívná a HD ügytélszolgálatát                       | 121        |
|    | A sorozatszám és a szolgáltatási azonosító elérése            | 101        |
|    | A solozalszam es a szolgallalasi azonosiló eletese.           | 101        |
|    | Telmekidmoyalasi es mas informaciók beszerzese az internetror | 102        |
|    | Telefonálás Eszak-Allielikaball a yaldilcidils luoszak diali  | 102<br>102 |
|    | UD Ouiok Evolution Sonvice ( Janán)                           | 10Z        |
|    |                                                               | 104<br>104 |
|    |                                                               | 104<br>107 |
| 40 |                                                               | 10/        |
| 10 | WUSZANI IIIOMIACION                                           | 109        |
|    |                                                               | 109        |
|    |                                                               | 109        |

| Másolási specifikációk191Faxolási specifikációk192Memóriakártya specifikációk193Lapolvasási specifikációk193Fizikai specifikációk193Tápellátási adatok193Környezeti specifikációk193További specifikációk193További specifikációk194Környezeti termékkezelési program194Hatósági nyilatkozatok195Hatósági nyilatkozatok vezeték nélküli termékekhez199Declaration of conformity (European Economic Area)200HP Photosmart 3300 All-in-One series declaration of conformity203                                                                                      | Nyomtatási specifikációk                                       | 191 |
|----------------------------------------------------------------------------------------------------|----------------------------------------------------------------|-----|
| Faxolási specifikációk192Memóriakártya specifikációk192Lapolvasási specifikációk193Fizikai specifikációk193Tápellátási adatok193Környezeti specifikációk193További specifikációk193További specifikációk194Környezeti termékkezelési program194Hatósági nyilatkozatok195Hatósági nyilatkozatok vezeték nélküli termékekhez199Declaration of conformity (European Economic Area)200HP Photosmart 3300 All-in-One series declaration of conformity203                                                                                                    | Másolási specifikációk                                         | 191 |
| Memóriakártya specifikációk192Lapolvasási specifikációk193Fizikai specifikációk193Tápellátási adatok193Környezeti specifikációk193További specifikációk193További specifikációk194Környezeti termékkezelési program194Hatósági nyilatkozatok195Hatósági nyilatkozatok vezeték nélküli termékekhez199Declaration of conformity (European Economic Area)200HP Photosmart 3300 All-in-One series declaration of conformity203                                                                                                    | Faxolási specifikációk                                         |     |
| Lapolvasási specifikációk193Fizikai specifikációk193Tápellátási adatok193Környezeti specifikációk193További specifikációk194Környezeti termékkezelési program194Hatósági nyilatkozatok195Hatósági nyilatkozatok vezeték nélküli termékekhez199Declaration of conformity (European Economic Area)200HP Photosmart 3300 All-in-One series declaration of conformity203                                                                                                    | Memóriakártya specifikációk                                    |     |
| Fizikai specifikációk       193         Tápellátási adatok       193         Környezeti specifikációk       193         További specifikációk       193         Környezeti termékkezelési program       194         Környezeti termékkezelési program       194         Hatósági nyilatkozatok       195         Hatósági nyilatkozatok vezeték nélküli termékekhez       199         Declaration of conformity (European Economic Area)       200         HP Photosmart 3300 All-in-One series declaration of conformity       201         Tárgymutató       203 | Lapolvasási specifikációk                                      |     |
| Tápellátási adatok193Környezeti specifikációk193További specifikációk194Környezeti termékkezelési program194Hatósági nyilatkozatok195Hatósági nyilatkozatok vezeték nélküli termékekhez199Declaration of conformity (European Economic Area)200HP Photosmart 3300 All-in-One series declaration of conformity203                                                                                                    | Fizikai specifikációk                                          | 193 |
| Környezeti specifikációk193További specifikációk194Környezeti termékkezelési program194Hatósági nyilatkozatok195Hatósági nyilatkozatok vezeték nélküli termékekhez199Declaration of conformity (European Economic Area)200HP Photosmart 3300 All-in-One series declaration of conformity201Tárgymutató203                                                                                                    | Tápellátási adatok                                             |     |
| További specifikációk194Környezeti termékkezelési program194Hatósági nyilatkozatok195Hatósági nyilatkozatok vezeték nélküli termékekhez199Declaration of conformity (European Economic Area)200HP Photosmart 3300 All-in-One series declaration of conformity201Tárgymutató203                                                                                                    | Környezeti specifikációk                                       |     |
| Környezeti termékkezelési program       194         Hatósági nyilatkozatok       195         Hatósági nyilatkozatok vezeték nélküli termékekhez       199         Declaration of conformity (European Economic Area)       200         HP Photosmart 3300 All-in-One series declaration of conformity       201         Tárgymutató       203                                                                                                    | További specifikációk                                          | 194 |
| Hatósági nyilatkozatok       195         Hatósági nyilatkozatok vezeték nélküli termékekhez       199         Declaration of conformity (European Economic Area)       200         HP Photosmart 3300 All-in-One series declaration of conformity       201         Tárgymutató       203                                                                                                    | Környezeti termékkezelési program                              |     |
| Hatósági nyilatkozatok vezeték nélküli termékekhez                                                                                                    | Hatósági nyilatkozatok                                         |     |
| Declaration of conformity (European Economic Area)                                                                                                    | Hatósági nyilatkozatok vezeték nélküli termékekhez             |     |
| HP Photosmart 3300 All-in-One series declaration of conformity                                                                                                    | Declaration of conformity (European Economic Area)             |     |
| Tárgymutató                                                                                                    | HP Photosmart 3300 All-in-One series declaration of conformity |     |
|                                                                                                    | Tárgymutató                                                    | 203 |

# **1** HP All-in-One – áttekintés

A HP All-in-One számos funkciója a számítógép bekapcsolása nélkül, közvetlenül is használható. A legtöbb művelet, például a másolás, faxküldés vagy memóriakártyáról, illetve tárolóeszközről történő fényképnyomtatás gyorsan és egyszerűen végrehajtható a HP All-in-One készüléken.

Ez a fejezet a HP All-in-One hardverének és kezelőpaneljének funkcióit, valamint a HP Image Zone szoftver megnyitásának módját ismerteti.

Tipp A számítógépre telepített HP Image Zone szoftver segítségével

Összetettebb feladatok is végrehajthatók a HP All-in-One készülékkel. A szoftver másolási, faxolási, lapolvasási és fényképnyomtatási funkciókat, valamint hibaelhárítási tippeket és hasznos információkat tartalmaz. További tudnivalókat a HP Image Zone súgó témaköreiben, valamint itt találhat: A HP Image Zone szoftver használata.

A HP Image Zone nem támogatja a Mac OS 9 és OS 10.0.0–10.1.4 rendszer.

# A HP All-in-One bemutatása

Ez a rész bemutatja a HP All-in-One készülék egyes részeit.

# 

## A HP Photosmart 3300 All-in-One series részei

| Felirat | Leírás                                                                                                    |
|---------|----------------------------------------------------------------------------------------------------|
| 1       | A fedél belső borítása: fehér hátteret nyújt a lapolvasáshoz, faxoláshoz, másoláshoz. Diák és negatívok beolvasásához le kell venni. |
| 2       | A kimeneti tálca hosszabbítója                                                                                                    |

| . 1 fejezet |                                                                                                    |
|-------------|----------------------------------------------------------------------------------------------------|
| Felirat     | Leírás                                                                                                    |
| 3           | Kimeneti tálca                                                                                                    |
| 4           | A főtálca papírszélesség-beállítója                                                                                                    |
| 5           | <b>Kezelőpanel</b> : hozzáférés a HP All-in-One funkcióihoz. További tudnivalók kezelőpanel gombjairól: A HP Photosmart 3300 All-in-One series kezelőpaneljének funkciói. |
| 6           | A kezelőpanel rögzítője: megnyomásával fel-le hajtható a kezelőpanel.                                                                                                    |
| 7           | A főtálca papírhosszúság-beállítója                                                                                                    |
| 8           | A fotótálca papírszélesség-beállítója                                                                                                    |
| 9           | A fotótálca papírhosszúság-beállítója                                                                                                    |
| 10          | Adagolótálcák: a HP All-in-One két tálcájába tölthető papír és egyéb nyomathordozó. A főtálca alul, a fotótálca pedig felül található.                                    |
| 11          | Elülső USB-port: fényképezőgépről vagy tárolóeszközről történő közvetlen fotónyomtatásra használható.                                                                     |
| 12          | Memóriakártya-nyílások: memóriakártyáról történő közvetlen fotónyomtatásra használható.                                                                                   |
| 13          | Fotó jelzőfény: a memóriakártya vagy tárolóeszköz használatát jelzi.                                                                                                    |
| 14          | Vezeték nélküli rádió jelzőfénye: azt jelzi, be van-e kapcsolva a 802.11 b és g vezeték nélküli rádió.                                                                    |
| 15          | Üveg: ide kell helyezni a beolvasni, másolni vagy faxolni kívánt dokumentumot.                                                                                            |
| 16          | <b>Dia- és negatívlámpa</b> : e lámpának köszönhetően átlátszó hordozók, vagyis diák és negatívok is beolvashatók.                                                        |
| 17          | Dia- és negatívtartó: 35 mm-es diák vagy negatívok helyezhetők bele beolvasásra.                                                                                          |
| 18          | Fedél                                                                                                    |

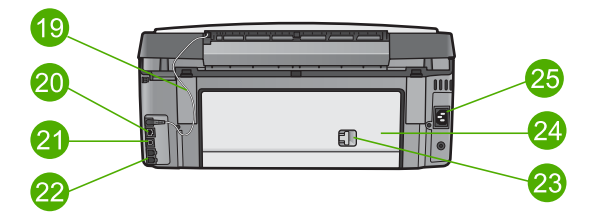

| Szám | Leírás                                                                                                    |
|------|----------------------------------------------------------------------------------------------------|
| 19   | <b>Dia- és negatívlámpa tápkábele</b> : az átlátszó hordozók, vagyis diák és negatívok beolvasását lehetővé tevő lámpa áramellátását biztosító kábel. |

| 15-1 |         |
|------|---------|
| (TO) | viarasi |
| (10) | yluluoj |

| Szám | Leírás                                                                                 |
|------|----------------------------------------------------------------------------------------|
| 20   | Ethernet-port és Ethernet-jelzőfények: vezetékes hálózati csatlakoztatásra szolgálnak. |
| 21   | Hátsó USB-port                                                                         |
| 22   | Faxportok (1-LINE és 2-EXT)                                                            |
| 23   | A hátsó tisztítójárat ajtajának retesze                                                |
| 24   | A hátsó tisztítójárat ajtaja                                                           |
| 25   | Tápcsatlakozó                                                                          |

# A vezérlőpult áttekintése

Ez a rész a vezérlőpult gombjainak funkcióit, a jelzőfényeket, a billentyűzetet, valamint a színes grafikus kijelző ikonjait és képernyővédőjét ismerteti.

# A HP Photosmart 3300 All-in-One series kezelőpaneljének funkciói

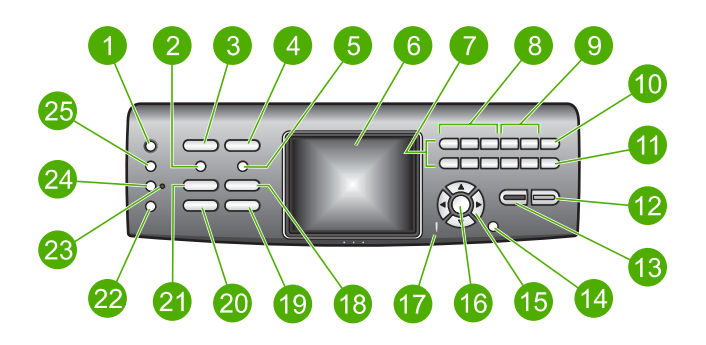

| Felirat | Név és leírás                                                                                                    |
|---------|----------------------------------------------------------------------------------------------------|
| 1       | Be: a HP All-in-One be-, illetve kikapcsolása. A HP All-in-One kikapcsolt állapotban is fogyaszt minimális mennyiségű áramot.                                                                                                    |
| 2       | Film: a Film menü megnyitása és bezárása; diák és negatívok beolvasása a HP All-in-One fedelének dia- és negatívtartója, valamint dia- és negatívlámpája segítségével.                                                                  |
| 3       | Fotó: a Fotó menü megnyitása és bezárása; Ha a gomb világít, akkor a készülék fénykép üzemmódban van. E gomb segítségével módosíthatja a fényképnyomatás beállításait, szerkesztheti a fényképeket, és számítógépre is áttöltheti őket. |
| 4       | Videó: a Videó menü megnyitása és bezárása; videólejátszás, videó képkockáinak megtekintése és nyomtatása.                                                                                                    |
| 5       | Indexkép: indexkép nyomtatása a HP All-in-One készülékbe helyezett memóriakártyáról vagy tárolóeszközről. Az indexkép a memóriakártya vagy                                                                                              |

| (folytatás) |                                                                                                    |
|-------------|----------------------------------------------------------------------------------------------------|
| Felirat     | Név és leírás                                                                                                    |
|             | tárolóeszköz összes fényképének miniatűr változatát tartalmazza. Az indexképen kijelölhetők a nyomtatni kívánt fényképek.                                                                                                    |
| 6           | Színes grafikus kijelző: itt jelennek meg a menük, fényképek, üzenetek és videók.                                                                                                    |
| 7           | Billentyűzet: számok, értékek vagy szöveg bevitele és mozgás a menürendszerben.                                                                                                    |
| 8           | Visszafelé, Lejátszás/szünet, Gyors előretekerés: videólejátszás és<br>videóképkockák léptetése.                                                                                                    |
| 9           | Nagyítás, Kicsinyítés: a színes grafikus kijelzőn megjelenített fénykép nagyítása vagy kicsinyítése vágáshoz. Ez a kép megközelítőleg úgy néz ki, mint amilyen a kinyomtatott kép lesz.                                          |
| 10          | Elforgatás: 90 fokkal elforgatja a színes grafikus kijelzőn megjelenített fényképet.<br>Újabb megnyomása ismételt 90 fokos elforgatást eredményez.<br>Szimbólumok és *: szimbólumok és csillag bevitele a faxolással kapcsolatos |
|             | feladatokhoz.                                                                                                    |
| 11          | Fotók kiválasztása: egy fényképtartomány vagy az összes fénykép kiválasztása.<br>Szóköz és #: szóköz és kettőskereszt bevitele a faxolással kapcsolatos<br>feladatokhoz.                                                         |
| 12          | Indítás – Színes: színes másolási, lapolvasási, fényképnyomtatási vagy faxolási feladat indítása.                                                                                                    |
| 13          | Indítás – Fekete: fekete-fehér másolási, lapolvasási, fényképnyomtatási vagy faxolási feladat indítása.                                                                                                    |
| 14          | Visszavonás: feladat leállítása, kilépés a menüből vagy a beállításokból.                                                                                                    |
| 15          | Fel: mozgás felfelé a menüpontok között, a látható terület felfelé tolása nagyítási üzemmódban, videó hangerejének növelése és mozgás a vizuális billentyűzeten.                                                                 |
|             | Le: mozgás lefelé a menüpontok között, a látható terület lefelé tolása nagyítási<br>üzemmódban, videó hangerejének csökkentése és mozgás a vizuális<br>billentyűzeten.                                                           |
|             | Jobbra: értékek növelése, a látható terület jobbra tolása nagyítási üzemmódban,<br>mozgás a vizuális billentyűzeten és haladás előre fényképek megtekintésekor a<br>színes grafikus kijelzőn.                                    |
|             | Balra: értékek csökkentése, a látható terület balra tolása nagyítási üzemmódban, mozgás a vizuális billentyűzeten és haladás hátrafelé fényképek megtekintésekor a színes grafikus kijelzőn.                                     |
| 16          | <b>OK</b> : a színes grafikus kijelzőn megjelenített menü, kép, beállítás vagy érték kiválasztása.                                                                                                    |
| 17          | Figyelmeztető jelzőfény: probléma jelzése. További tájékoztatást a színes grafikus kijelzőn talál.                                                                                                    |

. 1 fejezet

| Felirat | Név és leírás                                                                                                    |
|---------|----------------------------------------------------------------------------------------------------|
| 18      | Lapolvasás: a Beolvasás helye menü vagy a Beolvasás menü (attól függően,<br>hogy a HP All-in-One USB-kábelen vagy hálózaton keresztül csatlakozik-e a<br>számítógéphez) megnyitása és bezárása. A lapolvasás üzemmód kiválasztása.<br>Ha a gomb világít, akkor a készülék lapolvasás üzemmódban van. |
| 19      | Faxolás: a Faxolás menü megnyitása és bezárása. A faxolás üzemmód kiválasztása. Ha a gomb világít, akkor a készülék faxolás üzemmódban van.                                                                                                    |
| 20      | HP Instant Share: képek küldése közvetlenül a hálózatra csatlakoztatott<br>HP All-in-One készülékről. USB-csatlakozás esetén a számítógépre telepített<br>HP Instant Share szoftver segítségéve küldhet képeket.                                                                                     |
| 21      | Másolás: a Másolás menü megnyitása és bezárása. A másolás üzemmód kiválasztása. Ha a gomb világít, akkor a készülék másolás üzemmódban van. Alaphelyzetben ez a gomb világít.                                                                                                    |
| 22      | Súgó: a készülékre vonatkozó súgótémakörök listájának megjelenítése. A kiválasztott témakör megnyílik a számítógép képernyőjén egy súgóablakban.                                                                                                    |
| 23      | Fotótálca jelzőfénye: azt jelzi, hogy a készülék a fotótálcába töltött papírt használja.                                                                                                    |
| 24      | Fotótálca: a fotótálca kiválasztása a kezelőpanelről végzett adott fényképnyomtatási vagy másolási feladathoz.                                                                                                    |
| 25      | Beállítások: eszközbeállítások, jelentések és karbantartási funkciók menürendszerének megnyitása.                                                                                                    |
|         |                                                                                                    |

# A színes grafikus kijelző ikonjai

(folytatás)

A következő ikonok jelennek meg a színes grafikus kijelző alján, fontos tájékoztatást adva a HP All-in-One készülékről.

| lkon | Leírás                                                                                                    |
|------|----------------------------------------------------------------------------------------------------|
|      | Csaknem kiürült tintapatronra hívja fel a figyelmet. Az ikon színe és<br>töltöttségi szintje megfelel a patron színének és tintaszintjének. |
|      | Azt jelzi, hogy ismeretlen tintapatron van behelyezve. Akkor jelenhet meg, ha valamelyik patronban nem HP tinta van.                        |
|      | Azt jelzi, hogy további ikonsor is megjeleníthető a színes grafikus kijelzőn.                                                               |
|      | Vezetékes hálózati csatlakozást jelez.                                                                                                    |

| lkon                 | Leírás                                                                                                    |
|----------------------|----------------------------------------------------------------------------------------------------|
|                      | Ha az ikon nem kék, hanem szürke, az azt jelenti, hogy a készülék<br>képes a hálózati működésre, de nincs vezetékes hálózati kapcsolat.                                                                                                    |
| (())                 | Azt jelzi, hogy a HP All-in-One alkalmas vezeték nélküli hálózati<br>működésre, jelenleg azonban nincs vezeték nélküli hálózatban. Ha<br>nem érhető el vezeték nélküli hálózat, akkor az ikon szürke,<br>ellenkező esetben kék színű. Ez az ikon infrastruktúra üzemmódban<br>jelenik meg. További tudnivalók: Hálózati csatlakoztatás. |
| <b>P</b>             | Vezeték nélküli hálózati csatlakozást jelez. Az ívek száma a jel<br>erősségét adja meg. Ez az ikon infrastruktúra üzemmódban jelenik<br>meg. További tudnivalók: Hálózati csatlakoztatás.                                                                                                    |
| $(\mathbf{q})$       |                                                                                                    |
| $(\mathbf{\hat{q}})$ | Ad hoc (számítógép–számítógép) vezeték nélküli hálózati csatlakozás meglétét jelzi. További tudnivalók: Hálózati csatlakoztatás.                                                                                                    |
| 15-2                 | HP Instant Share-üzenet érkezését jelzi.                                                                                                    |
|                      | Ha nem látható a HP Instant Share ikon, akkor vagy nincs új üzenet,<br>vagy nincs beállítva a HP Instant Share. További tudnivalók a<br>HP Instant Share beállításáról: Képek fogadása másoktól.                                                                                                    |
|                      | Ha a HP Instant Share ikon nem kék, hanem szürke, akkor ki van kapcsolva az Automatikus ellenőrzés funkció. Az Automatikus ellenőrzés funkcióról a képernyőn megjelenő HP Image Zone súgó szolgál további tudnivalókkal.                                                                                                    |
|                      | Azt jelzi, hogy a Bluetooth-adapter telepítve van, és van kapcsolat.<br>(Ehhez külön Bluetooth-adapter szükséges.)                                                                                                    |
|                      | További tudnivalók a Bluetooth beállításáról: Csatlakoztatási<br>tudnivalók.                                                                                                    |

## A színes grafikus kijelző alvó üzemmódja

A színes grafikus kijelző kétperces tétlenség után elsötétül, ezzel növekszik élettartama. A kijelző hatvanperces tétlenség után alvó üzemmódra vált, teljesen kikapcsolva a képernyőt. A kijelző bekapcsol, ha megnyomják a kezelőpanel bármely gombját, felemelik a fedelet, memóriakártyát helyeznek be, hozzáférnek a HP All-in-One készülékhez egy csatlakoztatott számítógépről, vagy ha tárolóeszközt vagy fényképezőgépet csatlakoztatnak az elülső USB-portba.

# A menük áttekintése

A következő részek a HP All-in-One színes grafikus kijelzőjén megjelenő menük parancsait mutatják be.

## Fotó menü

A Fotó menü az alábbi parancsokkal a kezelőpanel Fotó gombjának megnyomásával nyitható meg.

1. Easy Print varázsló

2.Nyomtatási beállítások

3.Különleges funkciók

4.Szerkesztés

5. Átvitel a számítógépre

6.HP Instant Share

7.Diavetítés

8.Beállítás tapétaként

### Videó menü

A Videó menü az alábbi parancsokkal a kezelőpanel Videó gombjának megnyomásával nyitható meg.

1.Easy Print varázsló

2.Nyomtatási beállítások

3.Különleges funkciók

### Film menü

A Film menü az alábbi parancsokkal a kezelőpanel Film gombjának megnyomásával nyitható meg.

1.Beolv. helye: számítógép

2.Beolv. helye:

memóriaeszköz

3. Megtekintés és nyomtatás

4. Eredeti típusa

5.A negatívok használatáról

6.A diák használatáról

### Indexkép menü

Az Indexkép menü az alábbi parancsokkal a kezelőpanel Indexkép gombjának megnyomásával nyitható meg. E menü segítségével indexkép formájában tekinthetők meg a memóriakártya vagy a tárolóeszköz képei, és a kiválasztott fényképek egyszerűen kinyomtathatók a memóriakártyáról vagy a tárolóeszközről.

1.Indexkép nyomtatása

### (folytatás)

2.Indexkép beolvasása

## Másolás menü

A Másolás menü az alábbi parancsokkal a kezelőpanel Másolás gombjának megnyomásával nyitható meg.

1.Példányszám

- 2.Másolás előnézete
- 3.Kicsinyítés/nagyítás
- 4.Vágás
- 5. Tálca kiválasztása
- 6.Papírméret
- 7.Papírtípus
- 8.Másolat minősége
- 9. Világosítás/sötétítés
- 0.Minőségjavítás
- .Új alapérték beállítása

### Beolvasás helye menü

A Beolvasás helye menü az alábbi parancsokkal a kezelőpanel Lapolvasás gombjának megnyomásával nyitható meg. Csak abban az esetben nyílik meg ez a menü a Lapolvasás gomb megnyomására, ha a HP All-in-One USB-kábellel csatlakozik a számítógéphez. A menü összeállítása a számítógépre telepített alkalmazásoktól függ.

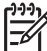

Megjegyzés Ha a HP All-in-One hálózatra csatlakozik, akkor a Lapolvasás gomb megnyomására a Lapolvasás menü nyílik meg. További tudnivalók: Beolvasás menü.

1.HP Image Zone

2.Microsoft PowerPoint

- 3.HP Instant Share
- 4.Memóriaeszköz

### Beolvasás menü

A Beolvasás menü az alábbi parancsokkal a kezelőpanel Lapolvasás gombjának megnyomásával nyitható meg. Csak abban az esetben nyílik meg ez a menü a Lapolvasás gomb megnyomására, ha a HP All-in-One hálózatra csatlakozik. A Beolvasás menü segítségével a további beolvasási opciók megjelenítése előtt választhatunk a csatlakoztatott számítógépek közül.

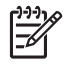

**Megjegyzés** Ha a HP All-in-One USB-kábellel csatlakozik a számítógéphez, akkor a Lapolvasás gomb megnyomására a Beolvasás helye menü jelenik meg. További tudnivalók: Beolvasás helye menü.

1.Számítógép kijelölése

2.HP Instant Share

3. Memória eszköz

### HP Instant Share menü

Ez a menü csak akkor jelenik meg, ha a HP All-in-One hálózatra van csatlakoztatva. Ha a HP All-in-One USB-kábellel csatlakozik egy számítógéphez, a HP Instant Share a számítógépről érhető el.

1.Küldés

2.Fogadás

3.HP Instant Share beáll.

4.Új célhely hozzáadása

### Faxolás menü

A **Faxolás menü** az alábbi parancsokkal a kezelőpanel **Faxolás** gombjának megnyomásával nyitható meg.

1.Felbontás

2. Világosítás/sötétítés

3.Fax küldése később

4.Új alapérték beállítása

### Beállítások menü

A **Beállítások menü** az alábbi parancsokkal a kezelőpanel **Beállítások** gombjának megnyomásával nyitható meg.

1. Jelentés nyomtatása

2.Gyorstárcsázási beállítások

3.Fax alapbeállításai

4. Speciális faxbeállítások

5.Eszközök

6.Beállítások

7.Hálózat

8.HP Instant Share

9.Bluetooth

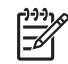

**Megjegyzés** A Bluetooth menüpont csak akkor érhető el, ha HP Bluetoothadapter van behelyezve az elülső USB-portba.

## Funkció kiválasztása menü

A **Funkció kiválasztása** menü az alábbi parancsokkal a kezelőpanel **Fotótálca** gombjának megnyomásával nyitható meg.

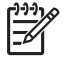

Megjegyzés Ez a menü akkor jelenik meg, ha a Fotó menü vagy a Másolás menü használata közben megnyomja a Fotótálca gombot. A menü megjelenéséhez az szükséges, hogy a művelet az alapképernyőről induljon.

1.Másolás

2.Fotó

## Súgó menü

A Súgó menü az alábbi parancsokkal a kezelőpanel Súgó gombjának megnyomásával nyitható meg. Válassza ki azt a készülékkel kapcsolatos témakört, melyet meg szeretne nyitni a számítógép képernyőjén.

- 1.Hogyan történik?
- 2.Hibaüzenetek
- 3.Tintapatronok
- 4.Eredetik és papír betöltése
- 5. Általános hibaelhárítás
- 6.Hálózati hibaelhárítás
- 7.Faxfunkciók használata
- 8. Diák és negatív beolvasása
- 9.Segítség kérése
- 0.lkonszótár

# Szöveg és szimbólumok

A kezelőpanelen a vizuális billentyűzet segítségével szöveget és szimbólumokat vihet be. Vezetékes vagy vezeték nélküli hálózat beállításakor, faxfejlécadatok beírásakor és gyorstárcsázási bejegyzések megadásakor a vizuális billentyűzet automatikusan megjelenik a színes grafikus kijelzőn. Szöveg és szimbólumok beviteléhez a kezelőpanel billentyűzetét is használhatja.

Fax- vagy telefonszám tárcsázásakor a billentyűzeten is bevihet szimbólumokat. Amikor a HP All-in-One készülék tárcsázza az adott számot, értelmezi a szimbólumot, és annak megfelelően jár el. Ha például kötőjelet iktat be a faxszámba, a HP All-in-One szünetet tart a szám további részének tárcsázása előtt. A szünet akkor lehet hasznos, ha a faxszám tárcsázása előtt egy külső vonalra kell csatlakoznia.

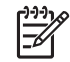

**Megjegyzés** Ha a faxszámba egy szimbólumot, például kötőjelet kíván beszúrni, azt a billentyűzet segítségével kell megadnia.

## Szöveg megadása a vizuális billentyűzet segítségével

A vizuális billentyűzet segítségével szöveget vagy szimbólumokat írhat be, amely akkor jelenik meg a színes grafikus kijelzőn, amikor szöveget kell megadnia. Vezetékes vagy vezeték nélküli hálózat beállításakor, faxfejlécadatok beírásakor és gyorstárcsázási bejegyzések megadásakor például a vizuális billentyűzet automatikusan megjelenik.

- J. Tipp Szöveget és számokat a vizuális billentyűzeten is beírhat, a
- HP All-in-One kezelőpaneljének billentyűzete segítségével. A kívánt betűt az egyes gombok (többszöri) megnyomásával írhatja be. A 2 gombot háromszor megnyomva például a C betűt írhatja be.

### Szöveg bevitele a vizuális billentyűzet segítségével

 Betű, szám vagy szimbólum kiválasztásához a vizuális billentyűzeten a ◀, ▶, ▲ és a ▼ gombbal jelölje ki a kívánt karaktert.

### Kisbetűk, nagybetűk, számok és szimbólumok bevitele

- Kisbetűk beviteléhez válassza ki az abc gombot a vizuális billentyűzeten, majd nyomja meg az OK gombot.
- Nagybetűk beviteléhez válassza ki az ABC gombot a vizuális billentyűzeten, majd nyomja meg az OK gombot.
- Számok és szimbólumok beviteléhez válassza ki az 123 gombot a vizuális billentyűzeten, majd nyomja meg az OK gombot.

### Szóköz bevitele

Szóköz hozzáadásához nyomja meg a ▶ gombot a vizuális billentyűzeten, majd nyomja meg az OK gombot.

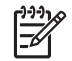

Megjegyzés Győződjön meg arról, hogy használja a vizuális billentyűzet
 gombját szóköz hozzáadásához. A vezérlőpult nyílgombjai segítségével nem lehet szóközt hozzáadni.

 Miután kijelölte a megfelelő betűt, számot vagy szimbólumot, nyomja meg az OK gombot a vezérlőpulton annak kiválasztásához.
 A kiválasztás megjelenik a színes grafikus kijelzőn.

 Amikor végzett a szöveg, a számok vagy a szimbólumok bevitelével, a vizuális billentyűzeten válassza a Kész gombot, majd nyomja meg az OK gombot.

### Szöveg bevitele a vezérlőpult billentyűzete segítségével

A kezelőpanel billentyűzete segítségével is írhat be szöveget vagy szimbólumokat. A kiválasztások megjelennek a színes grafikus kijelző vizuális billentyűzetén is.

### Szöveg bevitele a kezelőpanel billentyűzete segítségével

Nyomja meg a billentyűzetnek azt a gombját, amely megfelel a beírandó betűnek. 1. Az a, b és c betűk például a 2-es számnak felelnek meg, ahogy az a gombon is látható.

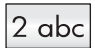

- Tipp A gomb többszöri megnyomására megjelennek a rendelkezésre
  T álló karakterek A pyely és az esszíszt (z. és az esszíszt) (z. és az esszíszt) (z. és az e
- álló karakterek. A nyelv és az ország/térség beállításától függően egyéb karakterek is rendelkezésre állhatnak.
- 2. A megfelelő betű megjelenése után várjon, amíg a kurzor magától jobbra lép, vagy nyomja meg a > gombot.
- 3. Nyomja meg a következő betűnek megfelelő gombot. A kívánt betű megjelenítéséhez többször nyomja meg a gombot. A szavak automatikusan nagy kezdőbetűt kapnak.

### Szóköz, szünet vagy szimbólum bevitele

- Szóköz beszúrásához nyomja meg a Szóköz (#) gombot.
- Szünet beszúrásához nyomja meg a Szimbólumok (\*) gombot. A számok között egy kötőjel jelenik meg.
- Olyan szimbólumok megadásához, mint például a @, nyomja meg a Szimbólumok (\*) gombot többször, hogy áttekinthesse a rendelkezésre álló szimbólumokat: csillag (\*), kötőjel (-), és-jel (&), pont (.), ferde törtvonal (/), zárójel (), aposztróf ('), egyenlőségjel (=), kettős kereszt (#), kukac (@), alulvonás (), összeadásjel (+), felkiáltójel (!), pontosvessző (;), kérdőjel (?), vessző (,), kettőspont (:), százalékjel (%), és körülbelül (~).
- 4. Ha hibát vétett, nyomja meg valamelyik nyílgombot a Törlés kiválasztásához a vizuális billentyűzeten, majd nyomja meg az OK gombot.
- 5. Amikor végzett a szöveg, számok vagy szimbólumok bevitelével, válassza ki a vizuális billentyűzet Kész gombját a ▲, ▶, ▼, ◀ gombok segítségével, majd nyomja meg az OK gombot.

# A HP Image Zone szoftver használata

A HP Image Zone szoftver számos olyan funkciót is kínál, amely a kezelőpanelen nem elérhető.

A HP Image Zone szoftver a HP All-in-One üzembe helyezése során a számítógépre telepítődik. További tudnivalókat a készülékhez kapott Üzembe helyezési útmutatóban olvashat.

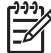

Megjegyzés Ha a HP Image Zone szoftver minimális telepítését választotta, a teljes alkalmazás helyett a HP Image Zone Express szoftver települ. A HP Image Zone Express a korlátozott memória-erőforrású számítógépek esetén javasolt. A HP Image Zone Express szoftver alapvető fényképszerkesztési funkciókat kínál a teljes telepítésű HP Image Zone standard funkciókészlete helyett.

A HP Image Zone Express szoftver nem teszi lehetővé a hálózatra csatlakoztatott HP All-in-One regisztrálását a HP Instant Share szolgáltatásban. A HP Instant Share szolgáltatás így is elérhető a számítógépről a HP Image Zone Express segítségével, de a kezelőpanelen csak akkor használhatja a HP Instant Share-funkciókat, ha telepíti a HP Image Zone teljes verzióját.

Útmutatónkban és a képernyőn megjelenő súgóban a "HP Image Zone szoftver" megjelölés a HP Image Zone mindkét verziójára vonatkozik, hacsak nincs konkrétan meghatározva az érvényes verzió.

A **HP Image Zone** szoftverrel egyszerűen és gyorsan bővíthetők a HP All-in-One készülékkel végrehajtható műveletek. A kézikönyvben figyelje az ehhez hasonló mintázattal kitöltött részeket, ahol tippeket és hasznos tudnivalókat olvashat az adott feladattal kapcsolatban.

A HP Image Zone megnyitásának módja operációs rendszerenként változik. Windows rendszerű számítógépen például a HP Image Zone szoftver belépési pontja a HP Szolgáltatóközpont. Mac számítógépen a HP Image Zone belépési pontja a HP Image Zone ablaka. A belépési pont minden esetben a HP Image Zone szoftver és szolgáltatások indítópultjaként működik.

### A HP Image Zone megnyitása Windows rendszerű számítógépen

- 1. Hajtsa végre a megfelelő műveletet:
  - A Windows asztalán kattintson duplán a HP Szolgáltatóközpont ikonra.
  - A Windows tálca jobb oldalán, a rendszertálcán kattintson duplán a HP Digital Imaging Monitor ikonjára.
  - A tálcán kattintson a Start gombra, mutasson a Programok vagy a Minden program sorra, válassza ki a HP elemet, majd kattintson a HP Szolgáltatóközpont parancsra.
- 2. Ha több HP eszköz van telepítve, válassza a HP All-in-One lapot.

Megjegyzés Windows operációs rendszerű számítógépen a
 HP Szolgáltatóközpont funkciói a telepített eszközöktől függnek. A
 HP Szolgáltatóközpont mindig a kijelölt eszköznek megfelelő ikonokat jeleníti meg. Ha a kijelölt eszköz valamelyik funkcióval nem rendelkezik, a
 HP Szolgáltatóközpont képernyőjén az adott funkcióhoz tartozó ikon nem jelenik meg.

 Tipp Ha a számítógépen a HP Szolgáltatóközpont egyetlen ikont sem tartalmaz, akkor valószínűleg hiba történt a szoftver telepítésekor. A probléma megoldásához a Windows Vezérlőpultján távolítsa el teljesen a HP Image
 Zone szoftvert, majd telepítse újra. További tudnivalókat a HP All-in-One készülékhez mellékelt Üzembe helyezési útmutatóban olvashat.

### A HP Image Zone megnyitása Mac számítógépen

→ Kattintson a dokk HP Image Zone ikonjára, majd válasszon ki egy eszközt. Megjelenik a HP Image Zone ablak.

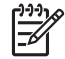

**Megjegyzés** Mac számítógépen a **HP Image Zone** funkciói a kiválasztott eszköztől függnek.

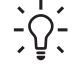

- Tipp A HP Image Zone szoftver megnyitása után a dokkmenü parancsikonjait úgy is elérheti, ha nyomva tartja az egér gombját a dokkban a HP Image Zone ikonja fölött.

# 2 További információ keresése

A HP All-in-One készülék üzembe helyezéséről és használatáról számos nyomtatott és on-line forrásból tájékozódhat.

# Információforrások

| Start Here                                        | Üzembe helyezési útmutató                                                                                                    |  |
|---------------------------------------------------|----------------------------------------------------------------------------------------------------|--|
|                                                   | Útmutatást nyújt a HP All-in-One készülék és a szoftver<br>telepítéséhez. Az Üzembe helyezési útmutató lépéseit a megadott<br>sorrendben hajtsa végre.                                                                                                    |  |
|                                                   | <b>Megjegyzés</b> A HP All-in-One funkcióinak teljes kihasználása<br>érdekében lehet, hogy további telepítésre vagy beállításokra lesz<br>szükség, melyek leírását útmutatónkban találja. További<br>tudnivalók: A HP All-in-One üzembe helyezésének befejezése és<br>Hálózati csatlakoztatás.                                                                                                    |  |
|                                                   | Ha a telepítés során problémába ütközik, lapozza fel az Üzembe<br>helyezési útmutató utolsó fejezetének hibaelhárítással foglalkozó<br>szakaszát, vagy nézze meg a következőt: Hibaelhárítási tudnivalók.                                                                                                    |  |
| HP Photosmant 3300 All-In-One series<br>Use Guide | Használati útmutató                                                                                                    |  |
| 59                                                | A HP All-in-One használatát ismerteti hibaelhárítási tippekkel és<br>lépésekre bontott eljárásokkal. Az Üzembe helyezési útmutatót<br>kiegészítő telepítési eljárások leírását is tartalmazza.                                                                                                    |  |
|                                                   |                                                                                                    |  |
| 000                                               | HP Image Zone Kalauz (Windows)                                                                                                    |  |
|                                                   | HP Image Zone Kalauz (Windows)<br>A HP Image Zone Kalauz segítségével élvezetes, interaktív<br>formában ismerkedhet meg nagy vonalakban a HP All-in-One<br>készülékhez kapott szoftverrel. Megtanulhat fényképeket<br>szerkeszteni, kezelni és nyomtatni a HP Image Zone használatával.                                                                                                    |  |
|                                                   | <ul> <li>HP Image Zone Kalauz (Windows)</li> <li>A HP Image Zone Kalauz segítségével élvezetes, interaktív<br/>formában ismerkedhet meg nagy vonalakban a HP All-in-One<br/>készülékhez kapott szoftverrel. Megtanulhat fényképeket<br/>szerkeszteni, kezelni és nyomtatni a HP Image Zone használatával.</li> <li>HP Image Zone súgó</li> </ul>                                                                                                    |  |
|                                                   | <ul> <li>HP Image Zone Kalauz (Windows)</li> <li>A HP Image Zone Kalauz segítségével élvezetes, interaktív<br/>formában ismerkedhet meg nagy vonalakban a HP All-in-One<br/>készülékhez kapott szoftverrel. Megtanulhat fényképeket<br/>szerkeszteni, kezelni és nyomtatni a HP Image Zone használatával.</li> <li>HP Image Zone súgó</li> <li>A HP Image Zone súgó részletes útmutatással szolgál a<br/>HP All-in-One azon funkcióiról, melyeket a Használati útmutató nem<br/>tárgyal, beleértve a csak a HP Image Zone szoftver használatával<br/>elérhető funkciókat is.</li> </ul>                                                                                                    |  |
|                                                   | <ul> <li>HP Image Zone Kalauz (Windows)</li> <li>A HP Image Zone Kalauz segítségével élvezetes, interaktív<br/>formában ismerkedhet meg nagy vonalakban a HP All-in-One<br/>készülékhez kapott szoftverrel. Megtanulhat fényképeket<br/>szerkeszteni, kezelni és nyomtatni a HP Image Zone használatával.</li> <li>HP Image Zone súgó</li> <li>A HP Image Zone súgó részletes útmutatással szolgál a<br/>HP All-in-One azon funkcióiról, melyeket a Használati útmutató nem<br/>tárgyal, beleértve a csak a HP Image Zone szoftver használatával<br/>elérhető funkciókat is.</li> <li>Windows</li> </ul>                                                                                                    |  |
|                                                   | <ul> <li>HP Image Zone Kalauz (Windows)</li> <li>A HP Image Zone Kalauz segítségével élvezetes, interaktív<br/>formában ismerkedhet meg nagy vonalakban a HP All-in-One<br/>készülékhez kapott szoftverrel. Megtanulhat fényképeket<br/>szerkeszteni, kezelni és nyomtatni a HP Image Zone használatával.</li> <li>HP Image Zone súgó</li> <li>A HP Image Zone súgó részletes útmutatással szolgál a<br/>HP All-in-One azon funkcióiról, melyeket a Használati útmutató nem<br/>tárgyal, beleértve a csak a HP Image Zone szoftver használatával<br/>elérhető funkciókat is.</li> <li>Windows</li> <li>A Részletes útmutatás témakörben a HP Image Zone<br/>szoftver HP eszközökkel való használatára vonatkozó<br/>tudnivalók olvashatók.</li> </ul> |  |

|                    | <ul> <li>szoftver és a HP eszközök segítségével végrehajtható praktikus és kreatív feladatokról.</li> <li>Ha további segítségre van szüksége, vagy utánanézne a HP szoftver frissítéseinek, akkor a Troubleshooting and support (Hibaelhárítás és támogatás) című témakört válassza.</li> </ul>                                                                                                    |
|--------------------|----------------------------------------------------------------------------------------------------|
|                    | Мас                                                                                                    |
|                    | <ul> <li>A How Do I? (Hogyan történik?) című témakör további<br/>információkkal szolgál a HP Image Zone szoftver és a HP<br/>eszközök segítségével végrehajtható praktikus és kreatív<br/>feladatokról.</li> </ul>                                                                                                    |
|                    | <ul> <li>A Get Started (Első lépések) című témakör a képek<br/>importálásának, módosításának és megosztásának menetét<br/>ismerteti.</li> </ul>                                                                                                    |
|                    | <ul> <li>A Use Help (A súgó használata) című témakör a képernyőn<br/>megjelenő súgó anyagában történő információkeresést tárgyalja.</li> </ul>                                                                                                    |
|                    | További tudnivalók: A képernyőn megjelenő súgó használata.                                                                                                    |
|                    | A készülék képernyőn megjelenő súgója                                                                                                    |
|                    | A készüléknek a számítógép képernyőjén megjelenő súgója a kiválasztott témakörre vonatkozó kiegészítő tudnivalókat tartalmaz.                                                                                                    |
|                    | A képernyőn megjelenő súgó megnyitása a kezelőpanelen                                                                                                    |
|                    | <ol> <li>Nyomja meg a kezelőpanelen kérdőjellel (?) jelölt Súgó gombot.</li> <li>A nyilak segítségével válassza ki a kívánt súgótémakört, majd<br/>nyomja meg az OK gombot. A témakör megnyílik a számítógép<br/>képernyőjén.</li> </ol>                                                                                                    |
|                    | Olvass el!                                                                                                    |
| НТМС               | Az Olvass el! fájlban a többi kiadvány által még nem tartalmazott legfrissebb tudnivalók olvashatók.                                                                                                    |
|                    | Az Olvass el! fájl megnyitásához telepítse a szoftvert.                                                                                                    |
| www.hp.com/support | Ha rendelkezik internet-hozzáféréssel, a HP webhelyéről is kaphat segítséget és támogatást. Ez a webhely technikai támogatást, illegétéset kigélesztőszeremeket kigélesztőszeremeket kigéleszeremeket |

# A képernyőn megjelenő súgó használata

Használati útmutatónk a rendelkezésre álló funkciókból csupán ízelítőt nyújt, melynek segítségével megkezdhető a munka a HP All-in-One készülékkel. A HP All-in-One szoftverhez tartozó HP Image Zone súgó anyagában azonban a készülék által támogatott valamennyi funkcióval megismerkedhet.

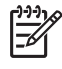

**Megjegyzés** A képernyőn megjelenő súgó emellett hibaelhárítási témaköröket is tartalmaz, melyek segítségével megoldhatja a HP All-in-One készülékkel kapcsolatos esetleges problémákat.

A súgó megnyitásának és használatának módja valamelyest eltér attól függően, hogy Ön Windows rendszerű vagy Mac számítógépet használ. A következő részekben mindkét súgórendszer használatának leírását megtalálja.

### A súgó használata Windows rendszerű számítógépen

Ez a rész ismerteti a súgó megnyitásának módját Windows rendszerű számítógépen, valamint a súgórendszer navigációs, keresési és tárgymutató-funkcióinak használatát a keresett információ megtalálása érdekében.

### A HP Image Zone súgó megnyitása Windows rendszerű számítógépen

- Kattintson a HP Szolgáltatóközpont HP All-in-One lapjára. Tudnivalók a HP Szolgáltatóközpont megnyitásáról: A HP Image Zone szoftver használata.
- A Device Support (Eszköz támogatása) csoportban kattintson az Onscreen Guide (Elektronikus útmutató) vagy a Troubleshooting (Hibaelhárítás) elemre.
  - Az Onscreen Guide elemre kattintva egy előugró menü jelenik meg.
     Választhat, hogy a teljes súgórendszer üdvözlőoldalát nyitja-e meg, vagy egyenesen a HP All-in-One súgójára ugrik.
  - Ha a Troubleshooting elemre kattint, a Troubleshooting and support (Hibaelhárítás és támogatás) oldal jelenik meg.

A következő ábra a súgóban történő keresés funkcióit mutatja be.

| 3 |                      |                    |   | -2 |
|---|----------------------|--------------------|---|----|
| 4 |                      |                    | × |    |
| 1 | l artalom, Tárgymuta | itó és Keresés lap |   |    |

- 2 Megjelenítési terület
- 3 Súgóeszköztár

#### Tartalom, Tárgymutató és Keresés lap

A Tartalom, a Tárgymutató és a Keresés lap segítségével a HP Image Zone súgó bármely témakörét megtalálhatja.

• Tartalom

A Tartalom listaszerűen ismerteti a súgó témaköreit, hasonlóan a könyvek tartalomjegyzékéhez. Akkor érdemes használni, ha egy bizonyos szolgáltatással – például a fényképnyomtatással – kapcsolatos valamennyi információt meg szeretnénk tekinteni.

- Ha a HP All-in-One kezelőpaneljéről végrehajtható feladatokról és funkciókról keres tájékoztatást, akkor a 3100, 3200, 3300 series súgó témakört nyissa meg a lista alsó részén.
- Ha a HP All-in-One készülékkel kapcsolatos hibaelhárítási információkat keres, akkor nyissa meg a Troubleshooting and support (Hibaelhárítás és támogatás) könyvet, majd a 3100, 3200, 3300 series hibaelhárítás könyvet.
- A Tartalom lap további könyvei a HP Image Zone szoftver használatát ismertetik a HP All-in-One készüléken való feladat-végrehajtásra.

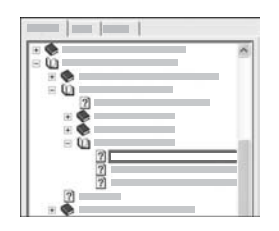

Az altémaköröket tartalmazó részeket a listán könyvikon jelzi. Ha látni szeretné egy könyv altémaköreinek listáját, kattintson a könyvikon melletti + jelre. (A kibontás után a + jel - jellé változik.) Ha meg szeretné tekinteni egy témakör információit, kattintson az adott könyv vagy témakör nevére a **Tartalom** lapon. A kiválasztott témakör megjelenik a jobb oldali megjelenítési területen.

## • Tárgymutató

A **Tárgymutató** lap a **HP Image Zone súgó** témaköreinek fontos kifejezéseit tartalmazza betűrendben.

| ~ |
|---|
|   |
|   |
|   |
|   |
|   |
|   |

A listát a jobb oldali görgetősáv segítségével mozgathatja, vagy beírhatja a keresett kifejezés első betűit a lista fölötti szövegmezőbe. Amint írni kezd, a lista automatikusan a beírt betűknek megfelelő részre ugrik.

Kattintson duplán arra a tárgymutató-bejegyzésre, amelyről úgy véli, hogy a keresett témakörhöz kapcsolódik.

- Ha az adott bejegyzéshez csak egy súgótémakör van társítva, az megjelenik a jobb oldali megjelenítési területen.
- Ha több társított témakör is van, akkor a Talált témakörök párbeszédpanel jelenik meg. Kattintson duplán a párbeszédpanel listájának kívánt témakörére, s az megnyílik a megjelenítési területen.

### • Keresés

A Keresés lapon a teljes súgórendszerben kerestetheti bizonyos szavak (például: "szegély nélküli nyomtatás") előfordulását.

- L. Tipp Ha a keresett szavak valamelyike gyakran fordul elő a súgó
- anyagában (mint például a "nyomtatás" szó a "szegély nélküli nyomtatás" kifejezésből), akkor a legjobb, ha a keresett kifejezést idézőjelek közé írja.

Ezzel szűkül a találatok halmaza, mely így jobban megközelíti a keresett információkat. A találatok halmaza nem azon témakörökből áll majd, melyekben szerepel legalább egy a "szegély", "nélküli" és "nyomtatás" szavak közül, hanem csupán azok a témakörök alkotják, melyekben megtalálható maga a "szegély nélküli nyomtatás" kifejezés.

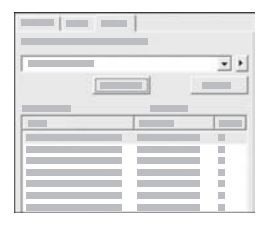

A keresési feltételek megadása után kattintson a **Témakörök** gombra. Megjelenik azon súgótémakörök listája, melyek tartalmazzák a beírt szavakat vagy kifejezéseket. A találatlista háromoszlopos táblázatba rendeződik. Minden sorban szerepel a témakör **Címe**, a súgón belüli **Helye**, valamint a keresési feltételeknek való megfelelés mértéke szerinti **Minősítése**.

A találatok rendezése alapértelmezés szerint a Minősítés alapján történik: azok a témakörök kerülnek a lista elejére, melyekben a legtöbbször fordulnak elő a keresett kifejezések. A lista azonban a Cím vagy a Hely alapján is rendezhető. Ha ezt szeretné, kattintson a megfelelő fejlécre. Ha látni kívánja valamelyik témakör tartalmát, kattintson rá duplán a táblázatban. A kiválasztott témakör megjelenik a jobb oldali megjelenítési területen.

### Megjelenítési terület

A súgó ablakának jobb oldalát alkotó megjelenítési területen jelenik meg a bal oldal egyik lapján kiválasztott témakör tartalma. A súgótémakörök többnyire leírószöveget, lépésenkénti útmutatást, esetleg ábrákat tartalmaznak.

- A témakörökben gyakran hivatkozások is találhatók olyan súgótémakörökre, melyek további információkkal szolgálnak. Ha egy ilyen hivatkozásra kattintunk, azonnal megjelenhet a megjelenítési területen a kapcsolódó témakör. Ha azonban több ilyen témakör is van a súgóban, akkor a Talált témakörök párbeszédpanel nyílik meg. Kattintson duplán a párbeszédpanel listájának kívánt témakörére, s az megnyílik a megjelenítési területen.
- Egyes témakörök olyan, részletes útmutatásokat vagy kiegészítő információkat is tartalmazhatnak, melyek nem jelennek meg azonnal. Ha az oldal jobb felső sarkában a Minden megjelenítése (illetve a Minden elrejtése) felirat látható, az azt jelenti, hogy a témakör kiegészítő információkat tartalmaz, melyek pillanatnyilag nem láthatók (illetve láthatók). Az elrejtett szöveget nyíllal bevezetett sötétkék felirat jelzi. A feliratra kattintva megjelenik a kiegészítő információ.
- Egyes témakörök az adott funkció használatát bemutató animált videókat is tartalmaznak. Ezeket videokamera-ikon, valamint egy "Hogyan…" kezdetű felirat jelzi. Az animációt a feliratra kattintva egy külön ablakban lejátszhatja.

#### Súgóeszköztár

Az alább látható súgóeszköztár gombjai segítségével könnyebben mozoghat a súgó témakörei között. Visszafelé és előre lépkedhet a már megjelenített témakörök között, a Kezdőlap gombra kattintva pedig a HP Image Zone help contents (HP Image Zone súgó tartalomjegyzéke) oldalra léphet.

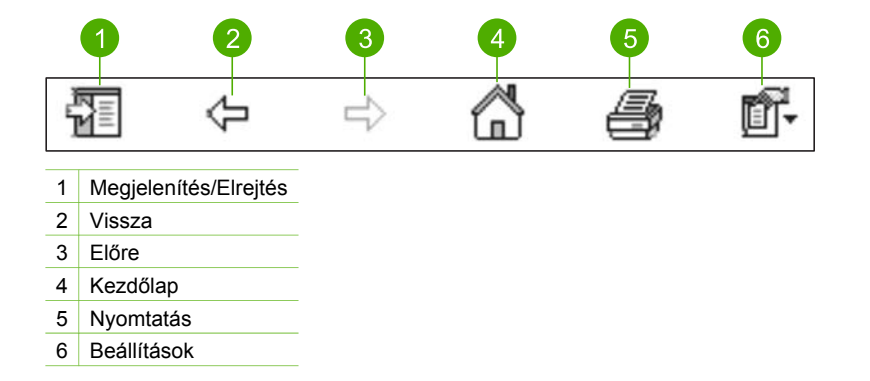

A súgóeszköztár bizonyos gombjai a súgó megjelenési módjának beállítására szolgálnak. Ha például több helyre van szüksége a jobboldalt látható témakör megtekintésére, az Elrejtés gombra kattintva elrejtheti a Tartalom, Tárgymutató és Keresés lapokat.

Az eszköztár Nyomtatás gombjával kinyomtathatja az éppen látható oldalt. Ha baloldalt a Tartalom lap van felül, amikor a Nyomtatás gombra kattint, akkor a Témakörök nyomtatása párbeszédpanel jelenik meg. Választhat, hogy csak a megjelenítési területen éppen látható témakört szeretné-e kinyomtatni, vagy az ahhoz társított valamennyi altémakört is. Ez a funkció nem áll rendelkezésre, ha a súgó ablakának jobb oldalán a Tárgymutató vagy a Keresés lap látható.

### A súgó használata Mac számítógépen

Ez a rész ismerteti a súgó megnyitásának módját Mac számítógépen, valamint a súgórendszer navigációs és keresési funkcióinak használatát a keresett információ megtalálása érdekében.

### A HP Image Zone súgó megnyitása Mac számítógépen

→ Válassza a HP Image Zone szoftver Help (Súgó) menüjének HP Image Zone súgó pontját.

Tudnivalók a HP Image Zone szoftver megnyitásáról: A HP Image Zone szoftver használata.

Megjelenik a HP Image Zone súgó. A következő ábra a súgóban történő keresés funkcióit mutatja be.

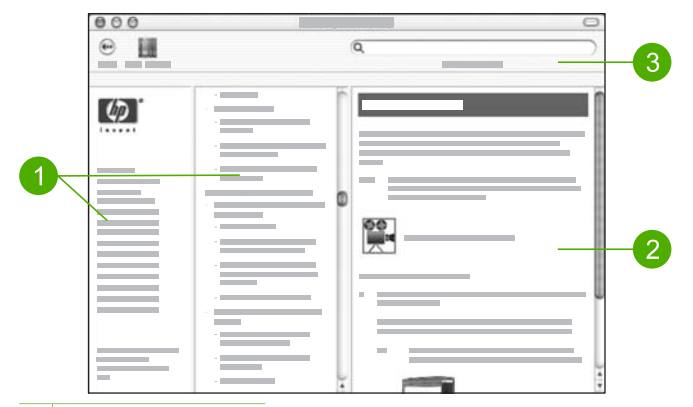

- 1 Navigációs táblák
- 2 Megjelenítési terület
- 3 Súgóeszköztár

### Navigációs táblák

A **HP Image Zone súgó** a Help Viewer (Súgónéző) ablakban jelenik meg, melyet három tábla alkot. A bal oldali és a középső tábla a súgó témakörei közötti mozgásra szolgál. (A jobb oldali tábla a következő szakaszban tárgyalt megjelenítési terület.)

- A bal oldali tábla a súgó összes szakaszának listáját tartalmazza.
  - Ha a HP All-in-One kezelőpaneljéről végrehajtható feladatokról és funkciókról keres tájékoztatást, akkor kattintson a 3100, 3200, 3300 series súgó pontra.
  - Ha a HP All-in-One készülékkel kapcsolatos hibaelhárítási információkat keres, akkor kattintson a 3100, 3200, 3300 series hibaelhárítás pontra.
  - A további súgószakaszok a HP Image Zone szoftver használatát ismertetik a HP All-in-One készüléken való feladat-végrehajtásra.
- A középső tábla listaszerűen, a könyvek tartalomjegyzékéhez hasonlóan ismerteti a baloldalt kiválasztott súgószakasz témaköreit. Akkor érdemes használni, ha egy bizonyos szolgáltatással – például a fényképnyomtatással – kapcsolatos valamennyi információt meg szeretnénk tekinteni.

### Megjelenítési terület

A jobb oldali táblát alkotó megjelenítési területen jelenik meg a középen kiválasztott súgótémakör. A súgótémakörök többnyire leírószöveget, lépésenkénti útmutatást, esetleg ábrákat tartalmaznak.

 A HP Image Zone súgó számos témaköre foglalkozik a HP All-in-One kezelőpanelje, illetve a Mac számítógépen futó HP Image Zone szoftver különböző funkcióival. A megjelenítési területen látható információkat a jobb oldali görgetősáv segítségével görgetheti. Előfordulhat, hogy valamilyen fontos tudnivaló csak görgetéssel jeleníthető meg.

- A témakörökben gyakran hivatkozások is találhatók olyan súgótémakörökre, melyek további információkkal szolgálnak.
  - Ha a kapcsolódó témakör az aktuális súgószakaszban található, akkor azonnal megnyílik a megjelenítési területen.
  - Ha a kapcsolódó témakör más súgószakaszba tartozik, akkor az aktuális témakör jelzi, melyik szakaszt kell a bal táblán kiválasztani. A kapcsolódó témakört a középső táblán találhatja meg, de a következő részben leírt módszerrel is megkeresheti.
- Egyes témakörök az adott funkció használatát bemutató animált videókat is tartalmaznak. Ezeket videokamera-ikon, valamint egy "Hogyan..." kezdetű felirat jelzi. Az animációt a videokamera-ikonra kattintva egy külön ablakban lejátszhatja.

### Súgóeszköztár

Az alább látható súgóeszköztár gombjai segítségével könnyebben mozoghat a súgó témakörei között. Visszafelé és előre lépkedhet a már megjelenített témakörök között, a Help Center (Súgóközpont) gombra kattintva pedig a Mac gép egyéb alkalmazásainak súgóját is elérheti.

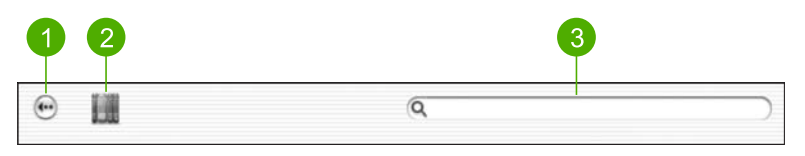

- 1 Back (Vissza)
- 2 Help Center (Súgóközpont)
- 3 Keresési terület

Az eszköztár egy szövegmezőt is tartalmaz, melynek segítségével a teljes súgórendszerben kerestetheti bizonyos szavak (például: "szegély nélküli nyomtatás") előfordulását.

A keresési feltételek megadása után nyomja meg a RETURN billentyűt. Megjelenik azon súgótémakörök listája, melyek tartalmazzák a beírt szavakat vagy kifejezéseket. A találatlista háromoszlopos táblázatba rendeződik. Minden sorban szerepel a Topic (Témakör) címe, a Relevance (Jelentőség) értéke (a keresési feltételeknek való megfelelés alapján), valamint a Location (Hely), ahol az adott témakör a súgón belül található.

A találatok rendezése alapértelmezés szerint a **Relevance** (Jelentőség) alapján történik: a "legjobb" találatok kerülnek a lista elejére. A lista azonban a **Topic** (Témakör) vagy a **Location** (Hely) alapján is rendezhető. Ha ezt szeretné, kattintson a megfelelő fejlécre. Ha látni kívánja valamelyik témakör tartalmát, kattintson rá duplán a táblázatban. Megjelenik a kiválasztott témakör. Az Üzembe helyezési útmutatóban leírt lépések végrehajtása után e fejezet alapján fejezheti be a HP All-in-One üzembe helyezését. Fontos információkat olvashat itt a készülék telepítéséről és a beállítások megadásáról.

- Adja meg az készülék általános beállításait, például a nyelvet, az országot/ térséget, a dátumot, valamint a csengetés és a gombnyomások hangerejét. További tudnivalók: Beállítások megadása.
- Fedezze fel a HP All-in-One csatlakoztatási lehetőségeit, köztük az USBcsatlakoztatást, a vezetékes és vezeték nélküli hálózati működést, a Bluetooth-t és a nyomtatómegosztást. További tudnivalók: Csatlakoztatási tudnivalók.
- Fejezze be az üzembe helyezést vezetékes vagy vezeték nélküli hálózaton. További tudnivalók: Hálózati csatlakoztatás.
- Fejezze be a faxbeállítást: állítsa be a válaszmódot, a hívás fogadása előtti csengetések számát és a válaszcsengetés-mintát. További tudnivalók: Faxbeállítás.

Az útmutatónkban ismertetett telepítés mellett hálózati HP All-in-One készüléken a HP Instant Share szolgáltatást is beállíthatja, s egyszerűbben oszthatja meg képeit barátaival és családtagjaival. Ha telepítette a HP Image Zone szoftvert, a hálózati HP All-in-One készülék kezelőpaneljének HP Instant Share gombját megnyomva indítsa el egy csatlakoztatott számítógépen a telepítővarázslót. A HP Instant Share beállításáról további tudnivalókat a HP Image Zone súgó 3100, 3200, 3300 series súgó című szakasza tartalmaz.

# Beállítások megadása

A HP All-in-One használatbavétele előtt végezze el az ebben a részben ismertetett beállításokat.

Használati útmutatónk a rendelkezésre álló beállításokból csupán ízelítőt nyújt, melynek segítségével megkezdhető a munka a HP All-in-One készülékkel. A HP All-in-One szoftverhez tartozó HP Image Zone súgó anyagában azonban a készülék viselkedésének szabályozására szolgáló valamennyi beállítással megismerkedhet. A képernyőn megjelenő HP Image Zone súgó például tájékoztatással szolgál a PictBridge-nyomtatás alapértelmezett adagolótálcájának megváltoztatásáról, a tippek megjelenítéséről vagy elrejtéséről a színes grafikus kijelzőn, és még sok egyéb beállításról. További tudnivalók a HP Image Zone súgóról: A képernyőn megjelenő súgó használata.

## A nyelv és az ország/térség beállítása

A nyelv és az ország/térség beállításai határozzák meg, milyen nyelven jelennek meg az üzenetek a HP All-in-One színes grafikus kijelzőjén. A nyelv és az ország/térség beállítása általában a HP All-in-One üzembe helyezésekor történik. Ez a beállítás azonban bármikor megváltoztatható a következő eljárással.

- 1. Nyomja meg a Beállítások gombot.
- 2. Nyomja meg a 6, majd az 1 gombot.

Ezzel kiválasztja a **Beállítások** menü **Nyelv és ország/térség beállítása** pontját. Megjelenik a nyelvek listája. A ▲ és a ▼ gomb segítségével végignézheti a lista tartalmát.

- 3. Amikor az Ön nyelve van kijelölve, nyomja meg az OK gombot.
- A megfelelő üzenet megjelenésekor az Igen válaszhoz nyomja meg az 1, a Nem válaszhoz a 2 gombot.
   A kiválasztott nyelvhez megjelennek az országok/térségek. Nyomja meg a ▲ vagy ▼ gombot a lista végignézéséhez.
- 5. A kiválasztani kívánt ország/térség kijelölése után nyomja meg az OK gombot.
- 6. A megfelelő üzenet megjelenésekor az Igen válaszhoz nyomja meg az 1, a Nem válaszhoz a 2 gombot.

### A dátum és az idő beállítása

A dátum és az idő megfelelő helyi beállítása a gyárban történik. A számítógépes szoftver rendszerint automatikusan az adott időzónának megfelelően frissíti a dátum és az idő beállítását, amikor a felhasználó a telepítés során a számítógéphez csatlakoztatja a készüléket. A dátum és az idő formátuma a nyelv és az ország/térség beállítástól függ.

Ha a számítógépen beállított idő megváltozik, például a nyári időszámítás miatt, akkor a HP All-in-One és a számítógép legközelebbi kommunikációja során készülék időbeállítása frissül. Ha azonban nem csatlakoztatja a HP All-in-One készüléket számítógéphez, vagy ha az időbeállítás valami miatt nem frissül, akkor a dátum és az idő a kezelőpanelről is beállítható.

Fax küldésekor a fejlécen megjelenik az aktuális dátum és idő, valamint a küldő neme és faxszáma is.

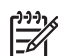

Megjegyzés Bizonyos országokban/térségekben jogi szabályozás követeli meg a dátum- és időbélyegző használatát a faxfejlécen.

### Dátum és idő beállítása a kezelőpanelen

- 1. Nyomja meg a Beállítások gombot.
- Nyomja meg az 5, majd a 4 gombot.
   Ezzel kiválasztja az Eszközök menü Dátum és idő elemét.
- Adja meg a hónapot, a napot és az évet a megfelelő számok lenyomásával a billentyűzeten. Az ország/térség beállításaitól függően a dátum különböző sorrenben adható meg.
- 4. Írja be az óra és a perc értékét.
- A kérdés megjelenésekor a de. kiválasztásához nyomja meg az 1, a du. kiválasztásához a 2 gombot.
   Az új dátum- és időbeállítások megjelennek a színes grafikus kijelzőn.

## A hangerő beállítása

A HP All-in-One három fokozatot biztosít a csengetés és a hangszóró hangerejének szabályozásához. A csengetés hangereje a telefoncsengetésre vonatkozik, a

hangszóró hangereje pedig minden másra, így a tárcsahangra és a faxjelre. Az alapértelmezett beállítás a Halk.

- 1. Nyomja meg a **Beállítások** gombot.
- Nyomja meg a 3, majd a 6 gombot.
   Ez megjeleníti a Fax alapbeállításai menüt, majd kiválasztja a Csengés, sípolás hangereje parancsot.
- 3. A ▼ gombbal a következő beállítások közül választhat: Halk, Hangos, vagy Ki.

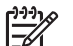

- Megjegyzés Ha a Ki beállítást választja, nem fogja hallani a tárcsahangot, a faxhangot és a bejövő hívások csengetési hangját. Ha a Csengés, sípolás hangereje beállítása Ki, akkor nem lehet tárcsázásfigyeléssel faxot küldeni, mint hívókártyával küldött fax esetén. További tudnivalók a tárcsázásfigyelésről: Fax küldése tárcsázásfigyelés segítségével.
- 4. Nyomja meg az OK gombot.

# Csatlakoztatási tudnivalók

A HP All-in-One készülék rendelkezik USB-porttal, így USB-kábellel közvetlenül számítógéphez csatlakoztatható. A készüléket azonban vezetékes vagy vezeték nélküli hálózatra is csatlakoztathatja. Ha az USB-portba HP bt300 vagy HP bt400 series Bluetooth<sup>®</sup> vezeték nélküli nyomtatóadaptert helyez, akkor különböző Bluetooth<sup>®</sup>-eszközökről, például PDA-ról vagy fényképezőgépes telefonról is nyomtathat a HP All-in-One készülék segítségével.

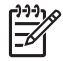

**Megjegyzés** A fejezet hátralévő részében a HP bt300 és a HP bt400 series Bluetooth<sup>®</sup> vezeték nélküli nyomtatóadaptert egyszerűen HP Bluetooth<sup>®</sup>adapter néven említjük majd.

|                                    |                                                                                                    |                                | 1                                                                    |
|------------------------------------|----------------------------------------------------------------------------------------------------|--------------------------------|----------------------------------------------------------------------|
| Leírás                             | A csatlakoztatott<br>számítógépek<br>legjobb teljesítmény<br>biztosítása<br>érdekében ajánlott<br>száma    | Támogatott<br>szoftverfunkciók | Üzembe helyezési<br>utasítások                                       |
| USB-kábeles<br>kapcsolat           | Egy számítógép<br>csatlakoztatása USB-<br>kábellel a<br>HP All-in-One<br>hátulján található<br>USB-porthoz | Minden funkció<br>támogatott.  | Részletes útmutatás<br>az Üzembe helyezési<br>útmutatóban található. |
| Ethernet- (vezetékes)<br>kapcsolat | Legfeljebb öt<br>számítógép<br>csatlakoztatása egy<br>HP All-in-One                                        | Minden funkció<br>támogatott.  | Kövesse az Üzembe<br>helyezési útmutató<br>és útmutatónk<br>Hálózati |

### Támogatott csatlakozási típusok

| . 3 fejezet |
|-------------|
|-------------|

(folytatás)

| Leírás                                                                                                    | A csatlakoztatott<br>számítógépek<br>legjobb teljesítmény<br>biztosítása<br>érdekében ajánlott<br>száma                                                         | Támogatott<br>szoftverfunkciók                                                                                                    | Üzembe helyezési<br>utasítások                                                                                                    |
|----------------------------------------------------------------------------------------------------|----------------------------------------------------------------------------------------------------|----------------------------------------------------------------------------------------------------|----------------------------------------------------------------------------------------------------|
|                                                                                                    | készülékhez hub<br>vagy útválasztó<br>segítségével                                                                                                    |                                                                                                    | csatlakoztatás című<br>részének utasításait.                                                                                                    |
| 802.11b vagy g<br>(vezeték nélküli)<br>kapcsolat                                                                                         | Legfeljebb öt<br>számítógép<br>csatlakoztatása egy<br>hozzáférési ponton<br>keresztül<br>(infrastruktúra<br>üzemmód)                                            | Minden funkció<br>támogatott.                                                                                                    | Kövesse az Üzembe<br>helyezési útmutató<br>és útmutatónk<br>Hálózati<br>csatlakoztatás című<br>részének utasításait.                                                                                                    |
| HP bt300 vagy HP<br>bt400 series<br>Bluetooth <sup>®</sup> vezeték<br>nélküli<br>nyomtatóadapter (HP<br>Bluetooth <sup>®</sup> -adapter) | Egy Bluetooth®-<br>eszköz vagy<br>számítógép                                                                                                    | Nyomtatás<br>Bluetooth®-<br>eszközökről, például<br>PDA-ról vagy<br>fényképezőgépes<br>telefonról, illetve<br>Bluetooth®-<br>csatlakoztatást<br>támogató<br>számítógépről. | A PDA-ról,<br>fényképezőgépről és<br>egyéb eszközökről<br>való nyomtatás<br>kérdéseit a<br>HP Image Zone<br>súgó tárgyalja.<br>Tudnivalók a<br>Bluetooth®-<br>csatlakozást<br>támogató<br>számítógépről<br>történő nyomtatásról:<br>Csatlakoztatás<br>Bluetooth®<br>segítségével. |
| Nyomtatómegosztás                                                                                                    | Legfeljebb öt<br>számítógépen.<br>Amikor a<br>gazdaszámítógép ki<br>van kapcsolva, a<br>többi számítógép<br>nem tud nyomtatni a<br>HP All-in-One<br>készüléken. | A<br>gazdaszámítógépről<br>az ott működő<br>valamennyi funkció<br>használható. A többi<br>számítógépről csak<br>nyomtatni lehet.                                           | Telepítési útmutatást<br>itt talál:<br>Nyomtatómegosztás<br>használata<br>(Windows) vagy<br>Nyomtatómegosztás<br>használata (Mac).                                                                                                    |

# Csatlakoztatás USB-kábel segítségével

A HP All-in-One készülék USB-kábellel történő csatlakoztatásához a nyomtatott Üzembe helyezési útmutató szerint járjon el. Ha a számítógép nem tud kommunikálni a HP All-in-One készülékkel, akkor ellenőrizze, azonos USB-verziót használ-e a HP All-in-One és a számítógép. A HP All-in-One beállítása USB 2.0. Ha tehát a számítógép USB 1.1-et használ, akkor vagy frissítse az operációs rendszer, vagy változtassa a HP All-in-One hátsó USBportjának sebességét Full Speed (USB 1.1) beállításra.

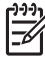

**Megjegyzés** Mac használata esetén beépített USB-porton keresztül csatlakozzon a HP All-in-One készülékhez. Ha telepített USB-kártyán keresztül csatlakozik, a HP szoftver esetleg nem ismeri fel a HP All-in-One készüléket.

### A számítógép USB-portsebességének ellenőrzése (Windows XP)

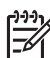

Megjegyzés A Windows rendszer XP előtti verziói csak az USB 1.1 szabványt támogatják.

- 1. A Windows tálcán kattintson a Start gombra, majd a Vezérlőpult parancsra.
- 2. Nyissa meg a Rendszer alkalmazást.
- 3. Kattintson a Hardver lapra, majd az Eszközkezelő gombra.
- Keressen a listán bővített USB-állomásvezérlőt. Ha van bővített USB-állomásvezérlő, akkor használható a High Speed USB (USB 2.0). Ellenkező esetben a Full Speed USB (USB 1.1) használható.

### A számítógép USB-portsebességének ellenőrzése (Mac OS X)

- 1. Nyissa meg az Applications: Utilities (Program:Segédprogramok) mappa System Profiler (Rendszerkalibráló) elemét.
- Kattintson baloldalt az USB pontra. Ha a Speed (Sebesség) értéke Up to 12 Mb/sec (12 Mb/s-ig), akkor a Full Speed USB (1.1) használható. Nagyobb sebesség esetén használható a High Speed USB (USB 2.0).

### A hátsó port sebességének megváltoztatása Full Speed értékre (HP All-in-One)

- Nyomja meg a Beállítások gombot. A színes grafikus kijelzőn a Beállítások menü jelenik meg.
- A ▼ gombbal jelölje ki az Eszközök pontot, majd nyomja meg az OK gombot. Megjelenik az Eszközök menü.
- Nyomja meg az 5, majd az 2 gombot.
   Ezzel kiválasztja az USB-sebesség menü Full Speed (USB 1.1) pontját.

## Csatlakoztatás Ethernet segítségével

A HP Photosmart 3300 All-in-One series a 10 és a 100 Mb/s-os Ethernet-hálózati csatlakozást is támogatja. A HP All-in-One Ethernet- (vezetékes) hálózathoz történő csatlakoztatására vonatkozó részletes tudnivalókat a készülékhez mellékelt Üzembe helyezési útmutató tartalmazza. Emellett itt talál további tudnivalókat: Hálózati csatlakoztatás.

## Csatlakoztatás vezeték nélküli kapcsolattal

A HP Photosmart 3300 All-in-One series rendelkezik egy vezeték nélküli hálózatot támogató belső hálózati komponenssel. A HP All-in-One vezeték nélküli (802.11b vagy g) hálózathoz történő csatlakoztatására vonatkozó részletes tudnivalókat a készülékhez mellékelt Üzembe helyezési útmutató tartalmazza. Emellett itt talál további tudnivalókat: Hálózati csatlakoztatás.

### Csatlakoztatás Bluetooth® segítségével

Bluetooth®-csatlakozással gyorsan és egyszerűen nyomtathat képeket az erre alkalmas számítógépről anélkül, hogy kábelre lenne szüksége. Egyéb funkciók – lapolvasás, HP Instant Share – azonban nem használhatók Bluetooth®-csatlakozással a számítógépről.

Nyomtatás előtt HP Bluetooth<sup>®</sup>-adaptert kell csatlakoztatnia a HP All-in-One készülékhez. További tudnivalókat a készülékhez tartozó HP Image Zone súgó tartalmaz. Tudnivalók a HP Image Zone súgó használatáról: A képernyőn megjelenő súgó használata.

Ha Windows rendszerű számítógéphez csatlakoztatja a készüléket, akkor a most következő szakasz vonatkozik Önre. Ha Mac számítógépet használ, lapozzon a Mac szakaszhoz.

### Windows

A HP All-in-One csatlakoztatásához Windows XP rendszer és vagy Microsoft Bluetooth®-protokollverem, vagy Widcomm Bluetooth®-protokollverem szükséges. A számítógépen egyidejűleg is lehet Microsoft- és Widcomm-verem, a HP All-in-One csatlakoztatásához azonban csak az egyiket lehet felhasználni.

- Microsoft-verem: Ha Windows XP van telepítve Service Pack 2 csomaggal, akkor a számítógépen Microsoft Bluetooth®-protokollverem működik. A Microsoftveremnek köszönhetően a külső Bluetooth®-adapter telepítése automatikus. Ha az adott Bluetooth®-adapter támogatja a Microsoft-vermet, de nem települ automatikusan, akkor nincs Microsoft-verem a számítógépen. A Bluetooth®adapterhez kapott dokumentációból megállapíthatja, támogatja-e az eszköz a Microsoft-vermet.
- Widcomm-verem: Ha beépített Bluetooth<sup>®</sup> technológiával ellátott HP számítógépet használ, vagy ha HP Bluetooth<sup>®</sup>-adaptert telepített, akkor a számítógépen Widcomm-verem működik. Ha egy HP számítógép portjába HP Bluetooth<sup>®</sup>-adaptert csatlakoztat, az a Widcomm-veremnek köszönhetően automatikusan települ.

### Telepítés és nyomtatás a Microsoft-verem segítségével (Windows)

1. Telepítse a számítógépre a HP All-in-One készülék szoftverét.

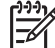

**Megjegyzés** A szoftver telepítésének célja annak biztosítása, hogy rendelkezésre álljon a Bluetooth<sup>®</sup>-csatlakozáshoz szükséges nyomtatóillesztőprogram. Ha már telepítette a szoftvert, akkor nem szükséges újratelepíteni. Ha USB- és Bluetooth<sup>®</sup>-csatlakozással is szeretné használni a HP All-in-One készüléket, akkor az USB-csatlakozást telepítse előbb. További tudnivalókat a nyomtatott Üzembe helyezési útmutatóban talál. Ha nem kíván USB-csatlakozást használni, akkor a Connection Type (Csatlakozás típusa) képernyőn válassza a Directly to the computer (Közvetlenül a számítógéphez) lehetőséget. A Connect Your Device Now (Most csatlakoztassa az eszközt) képernyő alján jelölje be az If you are unable to connect your device now... (Ha nem tudja most csatlakoztatni az eszközt...) négyzetet.

- 2. Helyezze be a HP Bluetooth<sup>®</sup>-adaptert a HP All-in-One elülső USB-portjába.
- 3. Ha a számítógéphez külső Bluetooth<sup>®</sup>-adaptert használ, akkor csatlakoztassa a Bluetooth<sup>®</sup>-adaptert a bekapcsolt számítógép USB-portjához. Ha Windows XP van telepítve Service Pack 2 csomaggal, akkor a Bluetooth<sup>®</sup>-illesztőprogramok automatikusan települtek. Ha a számítógép Bluetooth<sup>®</sup>-profil kiválasztására kéri, akkor a HCRP profilt válassza.

Ha a számítógép beépített Bluetooth®-támogatással rendelkezik, akkor egyszerűen kapcsolja be a gépet.

- 4. A Windows tálcán kattintson a **Start** gombra, majd a **Nyomtatók és faxok** parancsra.
- 5. Kattintson duplán a Nyomtató hozzáadása ikonra.
- Kattintson a Tovább gombra, majd válassza az Egy Bluetooth-nyomtató lehetőséget.
- 7. Fejezze be a telepítést a képernyőn megjelenő útmutatás alapján.
- 8. Nyomtasson a szokásos módon.

### Telepítés és nyomtatás a Widcomm-verem segítségével (Windows)

- 1. Telepítse a számítógépre a HP All-in-One készülék szoftverét.
- Megjegyzés A szoftver telepítésének célja annak biztosítása, hogy rendelkezésre álljon a Bluetooth®-csatlakozáshoz szükséges nyomtatóillesztőprogram. Ha már telepítette a szoftvert, akkor nem szükséges újratelepíteni. Ha USB- és Bluetooth®-csatlakozással is szeretné használni a HP All-in-One készüléket, akkor az USB-csatlakozást telepítse előbb. További tudnivalókat a nyomtatott Üzembe helyezési útmutatóban talál. Ha nem kíván USB-csatlakozást használni, akkor a Connection Type (Csatlakozás típusa) képernyőn válassza a Directly to the computer (Közvetlenül a számítógéphez) lehetőséget. A Connect Your Device Now (Most csatlakoztassa az eszközt) képernyő alján jelölje be az If you are unable to connect your device now... (Ha nem tudja most csatlakoztatni az eszközt...) négyzetet.
- 2. Helyezze be a HP Bluetooth<sup>®</sup>-adaptert a HP All-in-One elülső USB-portjába.
- Kattintson a My Bluetooth Places (Saját Bluetooth-helyek) ikonra az asztalon vagy a tálcán.
- 4. Kattintson a View for devices in range (Hatókörön belüli eszközök) pontra.
- 5. Az elérhető nyomtatók megtalálása után kattintson duplán a HP All-in-One nevére a telepítés befejezése érdekében.
- 6. Nyomtasson a szokásos módon.
#### Мас

A HP All-in-One készülék beépített Bluetooth®-támogatással rendelkező vagy külső Bluetooth®-adapterrel (például HP Bluetooth®-adapterrel) ellátott Mac számítógéphez csatlakoztatható.

#### Telepítés és nyomtatás Bluetooth® segítségével (Mac)

- 1. Telepítse a számítógépre a HP All-in-One készülék szoftverét.
- 2. Helyezze be a HP Bluetooth®-adaptert a HP All-in-One elülső USB-portjába.
- 3. A kezelőpanel **Be** gombjának megnyomásával kapcsolja ki a HP All-in-One készüléket, majd a gomb újabb megnyomásával kapcsolja be ismét.
- Csatoljon egy Bluetooth<sup>®</sup>-adaptert a számítógépre, és kapcsolja be. Ha a számítógép beépített Bluetooth<sup>®</sup>-támogatással rendelkezik, akkor egyszerűen kapcsolja be a számítógépet.
- 5. Nyissa meg az Applications: Utilities (Program:Segédprogramok) mappa Printer Setup Utility (Nyomtatóbeállító segédprogram) elemét.

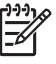

Megjegyzés Ennek a segédprogramnak a 10.3-as és újabb verzió esetén Printer Setup Utility, 10.2.x esetén pedig Print Center (Nyomtatóközpont) a neve.

 Az előreugró menüből válassza a Bluetooth opciót, majd kattintson a Hozzáadás pontra.

A számítógép keresni kezdi a HP All-in-One készüléket.

7. A nyomtatók listáján jelölje ki a HP All-in-One készüléket, majd kattintson a Hozzáadás gombra.

A HP All-in-One felkerül a nyomtatók listájára.

8. Nyomtasson a szokásos módon.

#### Nyomtatómegosztás használata (Windows)

Ha a HP All-in-One készülék USB-kábellel csatlakozik egy hálózati számítógéphez, akkor a Windows nyomtatómegosztás szolgáltatása révén a hálózat más számítógépéről is használható. A HP All-in-One készülékhez közvetlenül csatlakozó számítógép a nyomtató gazdagépeként szolgál, teljes funkciókészlettel. A hálózat többi számítógépe (a kliensek) azonban csak a nyomtatási funkciókhoz férhetnek hozzá. Minden egyéb funkciót a gazdagépről kell végrehajtani.

A Windows nyomtatómegosztás engedélyezéséről a számítógéphez kapott használati útmutatóban, illetve a Windows súgójában talál további tudnivalókat.

#### Nyomtatómegosztás használata (Mac)

Ha a HP All-in-One készülék USB-kábellel csatlakozik egy hálózati számítógéphez, akkor a nyomtatómegosztás szolgáltatás révén a hálózat más számítógépéről is használható. A hálózat többi számítógépe (a kliensek) azonban csak a nyomtatási funkciókhoz férhetnek hozzá. Minden egyéb funkciót a gazdagépről kell végrehajtani.

#### A nyomtatómegosztás engedélyezése

- 1. Tegye a következőt a gazda- és a kliensszámítógépen:
  - a. Válassza a dokk System Preferences (Rendszer beállításai) elemét.

Megnyílik a System Preferences ablak.

- b. Válassza a Sharing (Megosztás) elemet.
- A Services (Szolgáltatások) lapon kattintson a Printer Sharing (Nyomtatómegosztás) elemre.
- 2. Tegye a következőt a gazdaszámítógépen:
  - Válassza a dokk System Preferences (Rendszer beállításai) elemét. Megnyílik a System Preferences ablak.
  - b. Válassza a Print & Fax (Nyomtatás és faxolás) elemet.
  - Kattintással jelölje be a Share my printers with other computers (Megosztom a nyomtatóimat más gépekkel) négyzetet.

#### A Webscan használata

A Webscan a beágyazott webkiszolgáló egy funkciója, mely lehetővé teszi, hogy egy webböngésző segítségével fényképeket és dokumentumokat olvasson be a HP All-in-One készülékről a számítógépbe. Ezt a funkciót akkor is használhatja, ha nem telepíti a számítógépre a készülék szoftverét.

A Webscan funkcióról a beágyazott webkiszolgáló on-line súgója szolgál információkkal. További tudnivalók a beágyazott webkiszolgáló használatáról: Hálózati csatlakoztatás.

### Faxbeállítás

Az Üzembe helyezési útmutató lépéseinek végrehajtása után a faxolás beállításának befejezéséhez kövesse az ebben a részben ismertetett útmutatást. Az Üzembe helyezési útmutatót őrizze meg, később még szükség lehet rá.

Ebből a részből megtanulhatja, hogyan kell a HP All-in-One készüléket úgy beállítani, hogy a faxolás megfelelően működjön minden olyan berendezéssel és szolgáltatással, amely a HP All-in-One készülékkel azonos telefonvonalra csatlakozik.

SLA Tipp Bizonyos fontos faxbeállítások, például a válaszmód vagy a

Faxfejlécadatok gyors beállítására a Faxtelepítő varázsló (Windows) vagy a Fax Setup Utility (Faxtelepítő segédprogram; Mac) is használható. A Faxtelepítő varázsló (Windows), illetve a Fax Setup Utility (Mac) a HP Image Zone szoftverből nyitható meg. A Faxtelepítő varázsló (Windows), illetve a Fax Setup Utility (Mac) futtatása után az ebben a részben leírtak szerint fejezze be a faxbeállítást.

#### A HP All-in-One beállítása faxoláshoz

A HP All-in-One faxolásra való beállítása előtt állapítsa meg, milyen berendezések és szolgáltatások vannak a készülékkel azonos telefonvonalon. A következő táblázat első oszlopában keresse ki a berendezések és szolgáltatások otthonában vagy az irodában működő kombinációját. Ez után nézze meg a második oszlopban ehhez tartozó esetet. A továbbiakban minden esethez részletes útmutatást talál.

| A faxvonalon lévő egyéb<br>berendezések/szolgáltatások                                                                                                    | Javasolt faxbeállítás                                                                 |
|----------------------------------------------------------------------------------------------------|---------------------------------------------------------------------------------------|
| Nincs.<br>A faxoláshoz külön telefonvonallal<br>rendelkezik.                                                                                                    | A eset: Különálló faxvonal (nem fogad<br>hanghívásokat)                               |
| Digitális előfizetői vonal (DSL) a<br>telefontársaságnál.<br>(Az Ön országában/térségében ADSL-<br>nek is nevezhetik a DSL-t.)                                                                      | B eset: A HP All-in-One készülék<br>beállítása DSL-vonalon                            |
| Alközponti (PBX) telefonrendszer vagy<br>integrált szolgáltatású digitális hálózat<br>(ISDN) rendszer.                                                                                              | C eset: A HP All-in-One beállítása a<br>PBX-telefonrendszer vagy ISDN-vonal<br>esetén |
| Megkülönböztető csengetési<br>szolgáltatás a telefontársaságnál.                                                                                                    | D eset: Faxolás megkülönböztető<br>csengetési szolgáltatással azonos<br>vonalon       |
| Hanghívások.<br>A hang- és faxhívásokat egyaránt ezen<br>a vonalon fogadja.                                                                                                    | E eset: Közös hang- és faxvonal                                                       |
| Hanghívások és hangposta-szolgáltatás.<br>Ezen a vonalon fogadja a<br>hanghívásokat és a faxhívásokat,<br>valamint ezen a vonalon fizetett elő<br>hangposta-szolgáltatásra a<br>telefontársaságnál. | F eset: Közös hang- és faxvonal<br>hangpostával                                       |

A bizonyos országokban/térségekben érvényes további faxbeállítási tudnivalókat megtalálja az alábbi címeken.

| Ausztria           | www.hp.com/at/faxconfig    |
|--------------------|----------------------------|
| Németország        | www.hp.com/de/faxconfig    |
| Svájc (francia)    | www.hp.com/ch/fr/faxconfig |
| Svájc (német)      | www.hp.com/ch/de/faxconfig |
| Egyesült Királyság | www.hp.com/uk/faxconfig    |

#### A eset: Különálló faxvonal (nem fogad hanghívásokat)

Ha különálló telefonvonallal rendelkezik, amelyen nem fogad hanghívásokat, és más berendezés nem kapcsolódik erre a telefonvonalra, a HP All-in-One készüléket az itt leírt módon állítsa be.

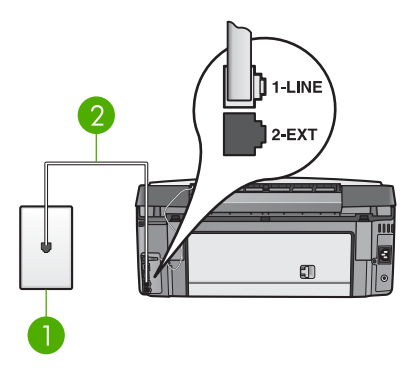

#### A HP All-in-One hátoldala

1 Fali telefonaljzat

2 A HP All-in-One készülékhez kapott telefonkábel az "1-LINE" feliratú porthoz csatlakoztatva

#### A HP All-in-One beállítása különálló faxvonalon

- 1. A HP All-in-One készülékkel kapott telefonkábellel kösse össze a telefonvonal fali csatlakozóját a HP All-in-One hátoldalán található "1-LINE" feliratú porttal.
  - Megjegyzés Ha a fali csatlakozó és a HP All-in-One között nem a készülékhez kapott telefonkábelt használja, sikertelen lehet a faxolás. Ez a kétvezetékes kábel eltér a szokásos négyvezetékes telefonkábelektől, melyekkel esetleg már rendelkezik otthonában, irodájában. Amennyiben a mellékelt telefonkábel nem elég hosszú, az A HP All-in-One készülékkel együtt szállított telefonkábel nem elég hosszú c. részben tájékozódhat annak hosszabbításáról.
- Állítsa az Automatikus válasz beállítást Be értékre. További tudnivalók a beállítás módosításáról: A válaszüzemmód beállítása.
- (Választható) Módosítsa a Csengetés válaszig beállítást a legkisebb értékre (két csengetés).
   Tovébbi tudpivalék a beállítás médosításárál: A bívás fogadása előtti.

További tudnivalók a beállítás módosításáról: A hívás fogadása előtti csengetések számának beállítása.

4. Hajtson végre egy faxtesztet. További tudnivalók: A faxbeállítás tesztelése.

Amikor hívás érkezik, a HP All-in-One a Csengetés válaszig beállításban megadott számú csengetés után automatikusan fogadja azt. Ezután a küldő faxkészüléknek kiadja a faxfogadási hangot, és fogadja a faxot.

#### B eset: A HP All-in-One készülék beállítása DSL-vonalon

Ha DSL-vonallal rendelkezik, az itt bemutatott eljárással csatlakoztassa a DSL-szűrőt a fali telefonaljzat és a HP All-in-One készülék közé. Ez a szűrő eltávolítja azt a digitális jelet, amely zavarja a HP All-in-One készülék megfelelő kommunikációját a telefonvonallal. (Az Ön országában/térségében ADSL-nek is nevezhetik a DSL-t.)

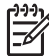

**Megjegyzés** Ha DSL-vonalat használ és nem csatlakoztatja a DSL-szűrőt, nem fog tudni faxokat fogadni és küldeni a HP All-in-One készülékkel.

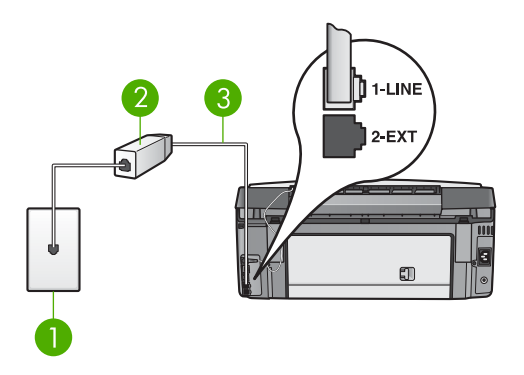

#### A HP All-in-One hátoldala

- 1 Fali telefonalizat
- 2 DSL-szűrő és -kábel, a DSL szolgáltató adja
- 3 A HP All-in-One készülékhez kapott telefonkábel az "1-LINE" feliratú porthoz csatlakoztatva

#### A HP All-in-One beállítása DSL-vonalon

- 1. Szerezze be a DSL-szűrőt a szolgáltatótól.
- A HP All-in-One készülékhez kapott telefonkábellel kösse össze DSL-szűrő 2. szabad portját a HP All-in-One hátoldalán található "1-LINE" feliratú porttal.

Megjegyzés Ha a fali csatlakozó és a HP All-in-One között nem a készülékhez kapott telefonkábelt használja, sikertelen lehet a faxolás. Ez a kétvezetékes kábel eltér a szokásos négyvezetékes telefonkábelektől, melyekkel esetleg már rendelkezik otthonában, irodájában.

- 3. Csatlakoztassa a DSL-szűrő kábelét a telefonvonal fali csatlakozójába.

Megjegyzés Ha a telefonvonalon egyéb irodai berendezések vagy szolgáltatások – például megkülönböztető csengetés, üzenetrögzítő vagy hangposta – működnek, a beállításhoz további útmutatást talál ennek a résznek a megfelelő szakaszában.

4. Hajtson végre egy faxtesztet. További tudnivalók: A faxbeállítás tesztelése.

#### C eset: A HP All-in-One beállítása a PBX-telefonrendszer vagy ISDN-vonal esetén

PBX-telefonrendszer vagy ISDN konverter/végponti adapter használatakor az alábbiak szerint járjon el:

Ha PBX- vagy ISDN-konvertert/végponti adaptert használ, ügyeljen arra, hogy a HP All-in-One készülék a fax és telefon számára kijelölt portra csatlakozzon. Ezenkívül ellenőrizze azt is, hogy amennyiben létezik ilyen, a végponti adapter az Ön országának/térségének megfelelő állásban van-e.

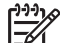

Megjegyzés Vannak olyan ISDN-rendszerek, amelyekben adott telefonkészülékhez konfigurálhatja a portokat. Előfordulhat például, hogy az egyik port telefonhoz és Group 3 faxhoz van rendelve, míg egy másik port többcélú felhasználásra. Ha az ISDN-konverter fax/telefon portjának használatakor problémák jelentkeznek, próbálja meg a többcélú port használatát (felirata "multi-combi" vagy hasonló lehet).

- PBX-telefonrendszer használatakor állítsa a hívásvárakoztatást "ki" (off) állásba.
  - Megjegyzés Számos digitális PBX-rendszerbe be van építve a hívásvárakoztatás, alapértelmezés szerint bekapcsolva. A hívásvárakoztatási hang zavarhatja a faxátvitelt, s így nem lehetséges faxok fogadása és küldése a HP All-in-One segítségével. Keresse meg a PBX-rendszer dokumentációjában a hívásvárakoztatási hang kikapcsolásának leírását.
- PBX-alközpont használatakor a faxszám előtt a külső vonal eléréséhez szükséges számot is tárcsázza.
- Feltétlenül hogy a készülékhez kapott telefonkábellel kötötte össze a fali telefonaljzatot a HP All-in-One készülékkel. Ellenkező esetben lehet, hogy nem fog tudni faxolni. Ez a különleges telefonkábel különbözik az otthonában vagy irodájában eddig használt kábelektől. Amennyiben a készülék dobozában található kábel nem elég hosszú, a meghosszabbításáról itt olvashat: A HP All-in-One készülékkel együtt szállított telefonkábel nem elég hosszú.

#### D eset: Faxolás megkülönböztető csengetési szolgáltatással azonos vonalon

Ha a telefontársaságnál előfizetett a megkülönböztető csengetési szolgáltatásra, amelynél egy telefonvonalhoz több telefonszám, és minden számhoz különböző csengetésminta tartozik, a HP All-in-One készüléket az itt leírt módon állítsa be.

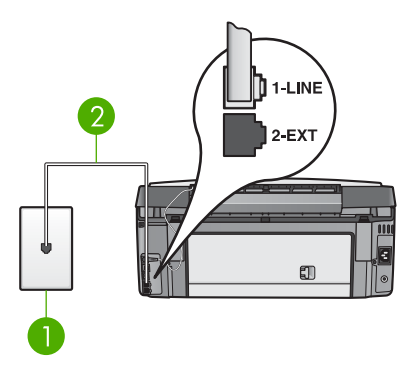

#### A HP All-in-One hátoldala

1 Fali telefonaljzat

2 A HP All-in-One készülékhez kapott telefonkábel az "1-LINE" feliratú porthoz csatlakoztatva

#### A HP All-in-One beállítása megkülönböztető csengetési szolgáltatás esetén

1. A HP All-in-One készülékkel kapott telefonkábellel kösse össze a telefonvonal fali csatlakozóját a HP All-in-One hátoldalán található "1-LINE" feliratú porttal.

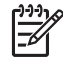

**Megjegyzés** Ha a fali csatlakozó és a HP All-in-One között nem a készülékhez kapott telefonkábelt használja, sikertelen lehet a faxolás. Ez

a kétvezetékes kábel eltér a szokásos négyvezetékes telefonkábelektől, melvekkel esetleg már rendelkezik otthonában, irodájában, Amennviben a mellékelt telefonkábel nem elég hosszú, az A HP All-in-One készülékkel együtt szállított telefonkábel nem elég hosszú c. részben tájékozódhat annak hosszabbításáról.

- 2. Állítsa az Automatikus válasz beállítást Be értékre. További tudnivalók a beállítás módosításáról: A válaszüzemmód beállítása.
- Állítsa be úgy a Válaszcsengetés-minta beállítást, hogy az megfeleljen a 3. telefontársaság által az adott faxszámhoz rendelt csengetési mintának. További tudnivalók a beállítás módosításáról: A válaszcsengetés-minta módosítása (megkülönböztető csengetés).

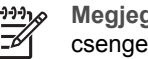

**Megjegyzés** A HP All-in-One alapértelmezés szerint az összes csengetésmintát fogadja. Ha nem a faxszámhoz rendelt válaszcsengetésmintát állítja be, a HP All-in-One esetleg a hang- és a faxhívásokat is fogadni fogja, illetve előfordulhat, hogy egyiket sem.

4. (Választható) Módosítsa a Csengetés válaszig beállítást a legkisebb értékre (két csengetés).

További tudnivalók a beállítás módosításáról: A hívás fogadása előtti csengetések számának beállítása.

Hajtson végre egy faxtesztet. További tudnivalók: A faxbeállítás tesztelése. 5.

A HP All-in-One a Csengetés válaszig beállításban megadott számú csengetés után automatikusan fogadni fogja az olyan hívásokat, amelyek csengetési mintája megegyezik a Válaszcsengetés-minta beállításban megadottal. Ezután a küldő faxkészüléknek kiadja a faxfogadási hangot, és fogadja a faxot.

#### E eset: Közös hang- és faxvonal

Ha ugyanazon a telefonszámon fogadja a hang- és a faxhívásokat, és más berendezés nem kapcsolódik erre a telefonvonalra, a HP All-in-One készüléket az itt leírt módon állítsa be.

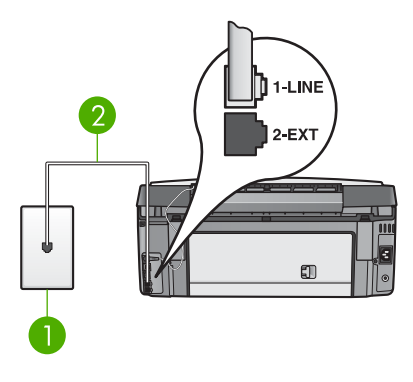

#### A HP All-in-One hátoldala

1 Fali telefonaljzat

2 A HP All-in-One készülékhez kapott telefonkábel az "1-LINE" feliratú porthoz csatlakoztatva

#### A HP All-in-One beállítása közös hang- és faxvonalon

- 1. A HP All-in-One készülékkel kapott telefonkábellel kösse össze a telefonvonal fali csatlakozóját a HP All-in-One hátoldalán található "1-LINE" feliratú porttal.
  - Megjegyzés Ha a fali csatlakozó és a HP All-in-One között nem a készülékhez kapott telefonkábelt használja, sikertelen lehet a faxolás. Ez a kétvezetékes kábel eltér a szokásos négyvezetékes telefonkábelektől, melyekkel esetleg már rendelkezik otthonában, irodájában. Amennyiben a mellékelt telefonkábel nem elég hosszú, az A HP All-in-One készülékkel együtt szállított telefonkábel nem elég hosszú c. részben tájékozódhat annak hosszabbításáról.
- 2. Ezután el kell döntenie, hogyan szeretné a HP All-in-One készülékkel fogadni a hívásokat, automatikusan vagy kézzel:
  - Ha a HP All-in-One készüléket a hívások automatikus fogadására állítja be, akkor az válaszol az összes bejövő hívásra, és fogadja a faxokat. A HP All-in-One ebben az esetben nem tud különbséget tenni a fax- és a hanghívások között; ha úgy gondolja, hogy hanghívás érkezett, a készüléket megelőzve kell fogadnia azt. A HP All-in-One automatikus hívásfogadásra való beállításához állítsa az Automatikus válasz beállítást Be értékre.
  - Ha a HP All-in-One készüléket a faxok kézi fogadására állítja be, akkor közelben kell lennie, hogy személyesen válaszolhasson a bejövő faxhívásokra, különben a HP All-in-One készülék nem tudja fogadni a faxokat. A HP All-in-One kézi hívásfogadásra való beállításához állítsa az Automatikus válasz beállítást Ki értékre.

További tudnivalók a beállítás módosításáról: A válaszüzemmód beállítása. 3. Hajtson végre egy faxtesztet. További tudnivalók: A faxbeállítás tesztelése.

Ha az előtt veszi fel a telefont, mielőtt a HP All-in-One fogadná a hívást, és faxhangot hall, kézzel kell fogadnia a faxhívást. További tudnivalók: Fax kézi fogadása.

#### F eset: Közös hang- és faxvonal hangpostával

Ha ugyanazon a telefonszámon fogadja a hang- és a faxhívásokat, és ezen a vonalon előfizetett hangposta-szolgáltatásra, a HP All-in-One készüléket az itt leírt módon állítsa be.

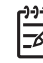

**Megjegyzés** Ha hangposta-szolgáltatásra fizetett elő azon a telefonszámon, amelyet a faxoláshoz használ, a készülék nem tud automatikusan faxot fogadni. A faxok kézi fogadásához személyesen kell közreműködnie; ez azt jelenti, hogy a helyszínen kell tartózkodnia, amikor fax érkezik. Ha automatikusan szeretné fogadni a faxokat, fizessen elő a megkülönböztető csengetési szolgáltatásra a telefontársaságnál, vagy a faxoláshoz használjon külön telefonvonalat.

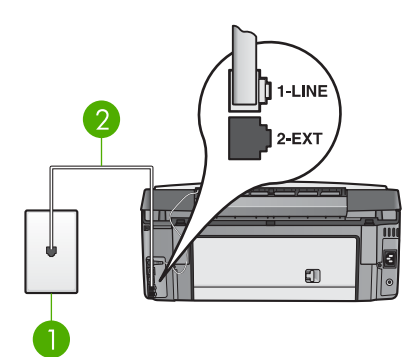

#### A HP All-in-One hátoldala

1 Fali telefonaljzat

2 A HP All-in-One készülékhez kapott telefonkábel az "1-LINE" feliratú porthoz csatlakoztatva

#### A HP All-in-One beállítása hangpostához

- 1. A HP All-in-One készülékkel kapott telefonkábellel kösse össze a telefonvonal fali csatlakozóját a HP All-in-One hátoldalán található "1-LINE" feliratú aljzattal.
  - Megjegyzés Ha a fali csatlakozó és a HP All-in-One között nem a készülékhez kapott telefonkábelt használja, sikertelen lehet a faxolás. Ez a kétvezetékes kábel eltér a szokásos négyvezetékes telefonkábelektől, melyekkel esetleg már rendelkezik otthonában, irodájában. Amennyiben a mellékelt telefonkábel nem elég hosszú, az A HP All-in-One készülékkel együtt szállított telefonkábel nem elég hosszú c. részben tájékozódhat annak hosszabbításáról.
- 2. Állítsa az Automatikus válasz beállítást Ki értékre.

További tudnivalók a beállítás módosításáról: A válaszüzemmód beállítása.

3. Hajtson végre egy faxtesztet. További tudnivalók: A faxbeállítás tesztelése.

A faxok kézi fogadásánál személyesen kell közreműködnie, mert különben a HP All-in-One nem tudja fogadni a faxhívásokat. Tudnivalók a faxok kézi fogadásáról: Fax kézi fogadása.

# Az üzembe helyezés befejezése

#### A HP All-in-One beállításainak megváltoztatása faxfogadásra

A sikeres faxfogadás érdekében meg kell változtatni a HP All-in-One bizonyos beállításait.

Megjegyzés A HP All-in-One készüléken a faxok fogadása általában a HP Image Zone szoftver telepítése során a Faxtelepítő varázsló (Windows) vagy a Fax Setup Utility (Faxtelepítő segédprogram; Mac) segítségével állítható be. A megadott adatoktól függően a HP All-in-One készülék a faxok automatikus vagy kézi fogadására lesz beállítva. A beállítást a kezelőpanelen bármikor megváltoztathatja.

Ha nem tudja, milyen beállításokat válasszon az itt leírt opciókhoz, nézze meg a következőt: A HP All-in-One beállítása faxoláshoz.

#### A válaszüzemmód beállítása

A válaszmód beállításától függ, hogy a HP All-in-One fogadja-e a bejövő hívásokat.

- Ha a HP All-in-One készüléket a faxok automatikus fogadására állítja be, akkor az válaszol az összes hívásra, és fogadja a faxokat. Állítsa az Automatikus válasz beállítást Be értékre.
- Ha a HP All-in-One készüléket a faxok kézi fogadására állítja be, akkor a közelben kell lennie, hogy személyesen válaszolhasson a bejövő faxhívásokra, különben a HP All-in-One készülék nem tudja fogadni a faxokat. Állítsa az Automatikus válasz beállítást Ki értékre. További tudnivalók a faxok kézi fogadásáról: Fax kézi fogadása.

Tudnivalók a megfelelő válaszüzemmód kiválasztásáról: A HP All-in-One beállítása faxoláshoz.

- 1. Nyomja meg a Beállítások gombot.
- Nyomja meg a 3, majd a 2 gombot.
   Ezzel kiválasztja a Fax alapbeállításai menü Automatikus válasz elemét.
  - Lezei kivalaszija a raz alapbealitasai menu Automatikus valasz elemet.
- 3. Nyomja meg az 1 gombot a Be, vagy a 2 gombot a Ki opció kiválasztásához.
- 4. A beállítás elfogadásához nyomja meg az OK gombot.

#### A válaszcsengetés-minta módosítása (megkülönböztető csengetés)

Számos telefontársaság lehetővé teszi, hogy több telefonszám működjön egyetlen telefonvonalon. Ha előfizet erre a szolgáltatásra, minden telefonszámhoz különböző csengetésminta fog tartozni. A HP All-in-One készüléket beállíthatja úgy, hogy egyedi csengetésmintát használjon.

Ha a HP All-in-One készüléket megkülönböztető csengetést alkalmazó telefonvonalra csatlakoztatja, kérje meg a telefontársaságot, hogy rendeljen más-más csengetésmintát a telefon- és a faxhívásokhoz. Azt javasoljuk, kérjen dupla vagy tripla csengetést a faxszámhoz. Ha a HP All-in-One az adott csengetésmintát érzékeli, válaszol a hívásra, és fogadja a faxot.

Ha nem veszi igénybe a megkülönböztető csengetés szolgáltatást, használja az alapértelmezés szerinti Minden csengetés beállítást.

#### A válaszcsengetés-minta módosítása a vezérlőpulton

- 1. Állítsa be a HP All-in-One készüléket úgy, hogy automatikusan fogadja a faxhívásokat. További tudnivalók: A válaszüzemmód beállítása.
- 2. Nyomja meg a **Beállítások** gombot.
- Nyomja meg a 4, majd az 1 gombot.
   Ezzel kiválasztja a További faxbeállítások menü Válaszcsengetés-minta elemét.
- A ▼ gombbal jelölje ki a kívánt értéket, majd nyomja meg az OK gombot. Ha a telefon a faxvonalhoz rendelt csengetési minta szerint cseng ki, a HP All-in-One készülék fogadja a hívást és fogadja a faxot.

#### A hívás fogadása előtti csengetések számának beállítása

Ha az Automatikus válasz beállítást Be értékre állítja, megadhatja, hány csengetés után fogadja a HP All-in-One automatikusan a bejövő hívásokat.

A Csengetés válaszig beállítás akkor fontos, ha a HP All-in-One által használt telefonvonalon üzenetrögzítő is működik, ugyanis az a cél, hogy a rögzítő a HP All-in-One készüléket megelőzve fogadja a hívásokat. A fogadás előtti csengetések számának ezért a HP All-in-One készülékben nagyobbnak kell lennie, mint az üzenetrögzítőben.

Állítsa be például az üzenetrögzítőt úgy, hogy négy vagy kevesebb csengetés után, a HP All-in-One készüléket pedig úgy, hogy az általa támogatott maximális számú csengetés után fogadja a hívást. (A csengetések maximális száma országonként/ térségenként változik.) E beállítás esetén az üzenetrögzítő fogadja a hívást, a HP All-in-One pedig figyeli a vonalat. Ha a HP All-in-One faxhangot észlel, fogadja a faxot. Ha a bejövő hívás hanghívás, az üzenetrögzítő rögzíti az üzenetet.

#### A válaszcsengések számának beállítása, mielőtt fogadná a hívást a vezérlőpultról

- 1. Nyomja meg a **Beállítások** gombot.
- Nyomja meg a 3, majd újra a 3 gombot.
   Ezzel kiválasztja az Alapvető faxbeállítások menü Csengetések a válaszig
- elemét.
  3. Adja meg a csengetések megfelelő számát a billentyűzet vagy a ◀ és ▶ gombok segítségével.
- 4. A beállítás elfogadásához nyomja meg az OK gombot.

#### A faxbeállítás tesztelése

Tesztelheti a faxbeállítást a HP All-in-One készülék állapotának és annak ellenőrzésére, hogy a készülék megfelelően van beállítva a faxoláshoz. Azt követően végezze el ezt a tesztet, miután beállította HP All-in-One készülékén a faxküldést és - fogadást. A teszt a következőt hajtja végre:

- Ellenőrzi, hogy a megfelelő telefonkábel van-e csatlakoztatva a HP All-in-One készülékhez
- Ellenőrzi, hogy a telefonkábel a megfelelő portba van-e csatlakoztatva
- Tárcsahangot keres
- Aktív telefonvonalat keres
- Ellenőrzi a telefonkapcsolat állapotát

A HP All-in-One a teszt eredményeiről jelentést nyomtat. Ha a teszt nem sikerül, nézze át a jelentést, hogy információhoz jusson a probléma megoldására vonatkozóan és futtassa újra a tesztet.

#### A faxbeállítások tesztelése a vezérlőpulton

- 1. A HP All-in-One készüléket ennek a fejezetnek a beállítási utasításai szerint állítsa be faxolásra.
- A teszt indítása előtt helyezze be a tintapatronokat, és töltsön teljes méretű papírt a főtálcába.

Bővebben lásd: A tintapatronok cseréje, illetve Teljes méretű papír betöltése.

- 3. Nyomja meg a **Beállítások** gombot.
- Nyomja meg az 5, majd az 8 gombot.
   Ekkor az Eszközök menü Faxteszt futtatása pontja jelenik meg.
   A HP All-in-One készülék a színes grafikus kijelzőn megjeleníti a teszt állapotát és jelentést nyomtat.
- 5. Tekintse át a jelentést.
  - Ha a teszt sikeres és még mindig gondjai vannak a faxolással, ellenőrizze a jelentésben felsorolt faxbeállításokat, hogy ellenőrizze a beállítások helyességét. Az üresen hagyott vagy helytelen faxbeállítások faxolási problémákat okozhatnak.
  - Ha a teszt nem sikerül, nézze át a jelentést, hogy információhoz jusson a talált problémák megoldására vonatkozóan.
- Miután a HP All-in-One készülék kinyomtatta a tesztjelentést, nyomja meg az OK gombot.

Ha szükséges oldja meg a talált problémákat és futtassa újra a tesztet. További tudnivalók a teszt során talált problémák megoldásáról: A faxteszt sikertelen.

#### A faxfejléc beállítása

A faxfejlécben az Ön neve és telefonszáma jelenik meg minden elküldött fax tetején. Célszerű a faxfejlécet a Faxtelepítő varázsló (Windows) vagy a Fax Setup Utility (Faxtelepítő segédprogram; Mac) segítségével beállítani a HP Image Zone szoftver telepítése során. A faxfejlécet a kezelőpanelről is beállíthatja.

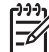

**1. Megjegyzés** Bizonyos országokban/térségekben jogi szabályozás követeli meg a faxfejlécadatok használatát.

**2. Megjegyzés** Magyarországon az előfizető azonosítókódot (faxfejlécet) csak az arra felhatalmazott személy állíthatja be vagy módosíthatja. További tájékoztatásért forduljon a HP hivatalos forgalmazójához.

- 1. Nyomja meg a **Beállítások** gombot.
- Nyomja meg a 3, majd az 1 gombot.
   Ez megjeleníti a Fax alapbeállításai menüt, majd kiválasztja a Faxfejléc parancsot.
- Adja meg a saját vagy a vállalata nevét. További tudnivalók szöveg beviteléről a vezérlőpulton: Szöveg és szimbólumok.

- Amikor végzett a saját neve vagy a vállalat neve bevitelével, a vizuális billentyűzeten válassza a Kész gombot, majd nyomja meg az OK gombot.
- 5. Adja meg a faxszámát a számbillentyűzet segítségével.
- 6. Nyomja meg az OK gombot.

A faxfejléc általában egyszerűbben megadható a HP All-in-One készülékez mellékelt HP Image Zone szoftver segítségével. A faxfejléc-információk megadása mellett megadhatja a fedőlap adatait is, melynek használatára akkor kerül sor, ha a számítógépről küld faxot, és fedőlapot is csatol. További tudnivalókat a HP Image Zone súgó anyagában talál.

#### Gyorstárcsázás beállítása

A gyakran használt számokhoz gyorstárcsázási bejegyzéseket rendelhet. Így ezeket a számokat egyszerűen és gyorsan hívhatja a kezelőpanelről.

További tudnivalók faxok küldéséről a gyorstárcsázás használatával: Egyszerű fax küldése.

A HP All-in-One készülékhez mellékelt HP Image Zone program segítségével a számítógépen egyszerűen és gyorsan megadhatja a gyorstárcsázás beállításait. További tudnivalókat a HP Image Zone súgó anyagában talál.

#### Egyedi gyorstárcsázási bejegyzések létrehozása

A gyakran használt faxszámokhoz gyorstárcsázási bejegyzéseket rendelhet. Szükség esetén módosíthatja a meglévő gyorstárcsázási bejegyzésekhez tartozó nevet és faxszámot.

- Tipp Az egyedi gyorstárcsázási bejegyzéseket gyorstárcsázási csoportokba
- is foglalhatja. Így egyszerre küldhet faxot egy egész csoportnak. (Az egy csoportba felvehető egyedi gyorstárcsázási bejegyzések maximális száma típusonként változik.) Tudnivalók a csoportos gyorstárcsázás beállításáról: Gyorstárcsázási csoport létrehozása.
- 1. Nyomja meg a **Beállítások** gombot.
- Nyomja meg a 2, majd az 1 gombot.
   Ez megjeleníti a Gyorstárcsázási beállítások menüt, majd kiválasztja az Egyedi gyorstárcsázás parancsot.
   A színes grafikus kijelzőn az első, még hozzárendelés nélküli gyorstárcsázási bejegyzés kijelölten jelenik meg.
- A kijelölt bejegyzés kiválasztásához nyomja meg az OK gombot. A ▼ vagy ▲ gombbal másik üres bejegyzést is kijelölhet, majd nyomja meg az OK gombot.
- 4. Írja be az ehhez a bejegyzéshez rendelni kívánt faxszámot, majd nyomja meg az OK gombot.

A vizuális billentyűzet automatikusan megjelenik a színes grafikus kijelzőn.

5. Adja meg a nevet. Miután befejezte a név bevitelét, a vizuális billentyűzeten válassza a Kész gombot, majd nyomja meg az OK gombot.

További tudnivalók szöveg beviteléről a vizuális billentyűzet segítségével: Szöveg és szimbólumok.

 Nyomja meg az 1 gombot, ha másik számot is be kíván állítani, vagy a Gyorstárcsázási beállítások menüből való kilépéshez nyomja meg a Visszavonás gombot.

#### Gyorstárcsázási csoport létrehozása

A meglévő egyedi gyorstárcsázási bejegyzések csoportokba is felvehetők, így ugyanazt a dokumentumot egyszerre több címzettnek is elküldheti. Szükség esetén újabb számot is felvehet a létrehozott csoportba, és törölhet is számot belőle. (Az egy csoportba felvehető egyedi gyorstárcsázási bejegyzések maximális száma típusonként változik.)

- 1. Nyomja meg a **Beállítások** gombot.
- Nyomja meg a 2, majd újra a 2 gombot.
   Ezzel kiválasztja a Gyorstárcsázási beállítások menü Csoportos gyorstárcsázás elemét.
   A szísza grafikus kijelzén az eleő mág bezzárandelás pélküli gyorstárc

A színes grafikus kijelzőn az első, még hozzárendelés nélküli gyorstárcsázási bejegyzés kijelölten jelenik meg.

- A kijelölt bejegyzés kiválasztásához nyomja meg az OK gombot. A ▼ vagy ▲ gombbal másik üres bejegyzést is kijelölhet, majd nyomja meg az OK gombot. Megjelenik a HP All-in-One készüléken beállított egyedi gyorstárcsázási bejegyzések listája.
- A ▼ vagy ▲ gombbal jelöljön ki egy egyedi gyorstárcsázási bejegyzést, majd nyomja meg az OK gombot. Tegye meg ezt minden olyan számmal, melyet fel kíván venni a gyorstárcsázási csoportba.
- A megfelelő számok kijelölése után a ▲ gombbal jelölje ki a Kész a kiválasztás pontot, majd nyomja meg az OK gombot.
   A vizuális billentyűzet automatikusan megjelenik a színes grafikus kijelzőn.
- Írja be a gyorstárcsázási csoport nevét. Miután befejezte a név bevitelét, a vizuális billentyűzeten válassza a Kész gombot, majd nyomja meg az OK gombot. További tudnivalók a szöveg beviteléről a vizuális billentyűzet segítségével: Szöveg és szimbólumok.
- Nyomja meg a kezelőpanel 1 vagy 2 gombját, ha további gyorstárcsázási bejegyzéseket kíván beállítani, illetve a Visszavonás gombot, ha ki szeretne lépni a Gyorstárcsázási beállítások menüből.

. 3 fejezet

# 4 Hálózati csatlakoztatás

Ez a fejezet ismerteti a HP All-in-One hálózati csatlakoztatásának módját, leírja a hálózati beállítások megtekintésének és módosításának menetét, és hibaelhárítási tudnivalókkal szolgál a hálózati csatlakozás problémáinak megoldásához.

| Téma                                                                                                    | Szakasz                                                |
|----------------------------------------------------------------------------------------------------|--------------------------------------------------------|
| Csatlakozás hozzáférési ponttal<br>rendelkező vezeték nélküli hálózatra<br>(802.11 b vagy g)                                                                                                    | Telepítés vezeték nélküli infrastruktúra-<br>hálózatra |
| Csatlakozás hozzáférési ponttal nem<br>rendelkező vezeték nélküli hálózatra                                                                                                    | Telepítés vezeték nélküli ad hoc-<br>hálózatra         |
| Csatlakozás vezetékes (Ethernet-)<br>hálózatra                                                                                                    | Telepítés vezetékes hálózatra                          |
| A HP All-in-One szoftverének telepítése<br>hálózati környezetben való használatra                                                                                                    | Szoftver telepítése a hálózati csatlakozáshoz          |
| Csatlakozás a hálózat több<br>számítógépéhez                                                                                                    | Csatlakozás a hálózat további<br>számítógépeihez       |
| Áttérés USB-csatlakozásról hálózati<br>csatlakozásra                                                                                                    | Áttérés USB-csatlakozásról hálózati csatlakozásra      |
| <b>Megjegyzés</b> Ha USB-csatlakozással<br>telepítette a HP All-in-One készüléket,<br>de át szeretne térni vezeték nélküli<br>vagy Ethernet-hálózati csatlakozásra,<br>akkor ennek a szakasznak az<br>útmutatása alapján járjon el. |                                                        |
| Hálózati beállítások megtekintése és<br>módosítása                                                                                                    | A hálózati beállítások kezelése                        |
| Hibaelhárítási tudnivalók                                                                                                    | A hálózattal kapcsolatos problémák elhárítása          |

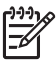

**Megjegyzés** A HP All-in-One készüléket vezetékes vagy vezeték nélküli hálózatra is csatlakoztathatja, de nem egyszerre.

A hálózati kifejezések magyarázatát a HP All-in-One készülékhez tartozó HP Image Zone súgó Hálózati szómagyarázat című részében találja. Tudnivalók a HP Image Zone súgó használatáról: A képernyőn megjelenő súgó használata.

# Telepítés vezeték nélküli infrastruktúra-hálózatra

A vezeték nélküli hálózat optimális teljesítménye és biztonsága érdekében a HP vezeték nélküli hozzáférési pont (802.11b vagy g) használatát javasolja a

#### . 4 fejezet

HP All-in-One készülék és az egyéb hálózati elemek csatlakoztatásához. Ha a hálózati elemeket hozzáférési ponton keresztül csatlakoztatjuk, ennek **infrastruktúra-hálózat** a neve. A hozzáférési ponttal nem rendelkező vezeték nélküli hálózatot **ad hoc-hálózatnak** nevezzük.

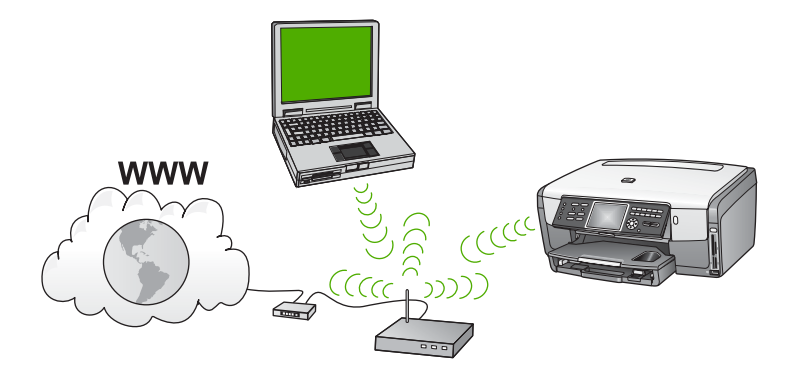

A vezeték nélküli infrastruktúra-hálózat előnyei az ad hoc-hálózattal szemben:

- Fokozott hálózati biztonság
- Javított megbízhatóság
- Hálózati rugalmasság
- Nagyobb hatékonyság, különösen a 802.11 g módban
- Megosztott szélessávú internet-hozzáférés
- A HP Instant Share szolgáltatás használatának lehetősége (szélessávú internethozzáféréssel, például kábelmodem vagy DSL használatával)

A következőképpen telepítheti vezeték nélküli infrastruktúra-hálózatra a HP All-in-One készüléket:

- Először is, gondoskodjon mindenről, ami a csatlakozáshoz szükséges (lásd: Ami a vezeték nélküli infrastruktúra-hálózathoz szükséges).
- Ezek után csatlakoztassa a HP All-in-One készüléket a vezeték nélküli hozzáférési ponthoz, és futtassa a Vezeték nélküli beállítás varázslót (lásd: Csatlakoztatás vezeték nélküli infrastruktúra-hálózathoz).
- Végül telepítse a szoftvert (lásd: Szoftver telepítése a hálózati csatlakozáshoz).

#### Ami a vezeték nélküli infrastruktúra-hálózathoz szükséges

A HP All-in-One készülék vezeték nélküli hálózathoz történő csatlakoztatásához a következők szükségesek:

 Vezeték nélküli hozzáférési pontot tartalmazó vezeték nélküli 802.11b vagy g hálózat

[<del>]]]</del>

**Megjegyzés** Mac-felhasználók részére az Apple könnyen konfigurálható hozzáférési pontokat kínál, AirPort néven. A Mac géphez csatlakoztatott AirPort egyaránt fogadja a PC- és Mac-alapú 802.11b-kompatibilis vezeték nélküli hálózati eszközök jelét.

Asztali számítógép vagy laptop vezeték nélküli hálózati támogatással vagy hálózati illesztőkártyával (NIC). A számítógép és a hozzáférési pont között Ethernet- (vezetékes) vagy vezeték nélküli csatlakozást is használhat. Ha az Ethernet-csatlakozás mellett dönt, a következő útmutatás szerint járjon el: Telepítés vezetékes hálózatra.

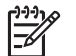

Megjegyzés Mac esetén AirPort-kártya biztosítja a vezeték nélküli hálózati támogatást.

Szélessávú internet-hozzáférés (javasolt), például kábel vagy DSL Ha a HP All-in-One készüléket internet-hozzáféréssel rendelkező vezeték nélküli hálózathoz csatlakoztatja, a HP DHCP (Dynamic Host Configuration Protocol, dinamikus gazdagép-konfigurációs protokoll) segítségével működő vezeték nélküli útválasztó (hozzáférési pont vagy bázisállomás) használatát javasolja.

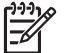

Megjegyzés Ha a HP Instant Share szolgáltatást közvetlenül a készülékről szeretné használni, akkor szükséges a szélessávú internethozzáférés.

- Hálózatnév (SSID)
- □ WEP-kulcs vagy WPA-azonosítókulcs (ha szükséges)

#### Csatlakoztatás vezeték nélküli infrastruktúra-hálózathoz

A Vezeték nélküli beállítás varázsló egyszerű lehetőséget kínál a HP All-in-One hálózati csatlakoztatására. Ha ezenfelül a hozzáférési ponthoz Secure EzSetup vagy Windows Connect Now technológia (Windows XP Service Pack 2) is tartozik, az eljárás még egyszerűbb. A hozzáférési ponthoz kapott dokumentációban ellenőrizheti, támogatja-e az eszköz e funkciók valamelyikét. Az EzSetup vagy Windows Connect Now segítségével történő telepítéshez további útmutatást a hozzáférési ponthoz mellékelt dokumentációban találhat.

Vigyázat! A vezeték nélküli hálózat illetéktelen hozzáférésének megakadályozására a HP komolyan tanácsolja, hogy használjon jelszót vagy azonosítókulcsot, valamint egyedi SSID-t a hozzáférési ponthoz. Az új hozzáférési pontnak olyan alapértelmezett SSID-je lehet, melynek használatával mások is hozzáférhetnek a hálózathoz. Az SSID megváltoztatásának módjáról a hozzáférési pont dokumentációjában olvashat.

#### A HP All-in-One csatlakoztatása a Vezeték nélküli beállítás varázsló segítségével

- 1. Jegyezze fel az alábbi adatokat a hozzáférési pontról:
  - A hálózat neve (más néven SSID)
  - WEP-kulcs, WPA-azonosítókulcs (ha szükséges)

Célszerű, ha ezeket az adatokat beírja ebbe az útmutatóba. Ha nem tudja, hogy hol keresse őket, akkor lapozza fel a vezeték nélküli hozzáférési pont dokumentációját. Az SSID-t és a WEP-kulcsot vagy WPA-azonosítókulcsot esetleg a hozzáférési pont beágyazott webkiszolgálója (EWS) segítségével is megállapíthatja. A beágyazott webkiszolgáló megnyitásának módjáról a hozzáférési pont dokumentációjában tájékozódhat.

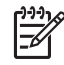

**Megjegyzés** Mac esetén: Ha a hálózat telepítése Apple AirPort bázisállomással történt, és a WEP HEX vagy WEP ASCII helyett jelszót használ a hálózati hozzáféréshez, akkor szüksége lesz egyenértékű WEP- kulcsra. További tudnivalókat a Apple AirPort bázisállomáshoz kapott dokumentációban talál.

- 2. A HP All-in-One kezelőpaneljén nyomja meg a Beállítások gombot.
- A ▼ gombbal jelölje ki a Hálózat pontot, majd nyomja meg az OK gombot. A Hálózat menü jelenik meg.
- 4. Nyomja meg a 4 gombot.

Ezzel elindul a Vezeték nélküli beállítás varázsló. A varázsló megkeresi az elérhető hálózatokat, majd megjeleníti az észlelt hálózatok nevét (SSID). A lista elején az infrastruktúra-hálózatok jelennek meg. Az erősebb jellel rendelkező hálózatok állnak elöl.

 A ▼ gombbal emelje ki az első lépésben felírt hálózatnevet, majd nyomja meg az OK gombot.

Ha nem találja a listán a hálózata nevét, tegye a következőt:

- Válassza az Új hálózatnév megadása (SSID) lehetőséget. Szükség esetén emelje ki a ▼ gombbal, majd nyomja meg az OK gombot. Megjelenik a vizuális billentyűzet.
- b. Írja be a hálózat nevét (SSID). Használja a HP All-in-One kezelőpaneljének nyilait a vizuális billentyűzet betűinek vagy számainak kiemelésére, majd nyomja meg az OK gombot a kiválasztáshoz.

További tudnivalók a vizuális billentyűzet használatáról: Szöveg megadása a vizuális billentyűzet segítségével.

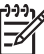

Megjegyzés A kis- és nagybetűket pontosan kell beírnia. Másképp a vezeték nélküli kapcsolat nem fog működni.

- Ha befejezte az új név (SSID) beírását, emelje ki a vizuális képernyő Kész billentyűjét a nyílgombokkal, majd nyomja meg az OKgombot.
- d. Az 1 gomb megnyomásával válassza az infrastruktúra üzemmódot.
- A 2 gomb megnyomásával válassza a WEP-titkosítást. VAGY
  - A 3 gomb megnyomásával válassza a WPA-titkosítást.
- 6. Kérésre adja meg a WPA- vagy WEP-kulcsot a következőképpen:
  - a. Emelje ki a vizuális billentyűzet megfelelő betűjét vagy számát a nyílgombokkal, majd nyomja meg az OK gombot a kiválasztáshoz.

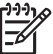

Megjegyzés A kis- és nagybetűket pontosan kell beírnia. Másképp a vezeték nélküli kapcsolat nem fog működni.

Ha egy üzenet helytelen WPA- vagy WEP-kulcs beírásáról értesíti, ellenőrizze a hálózat feljegyzett kulcsát, majd írja be újra.

- Ha befejezte a WPA- vagy WEP-kulcs beírását, emelje ki a vizuális képernyő Kész billentyűjét a nyílgombokkal.
- c. Erősítse meg az **OK** megnyomásával.

A HP All-in-One megpróbál kapcsolódni a hálózathoz. Ha ez nem sikerül, akkor kövesse a megjelenő útmutatást a kulcs kijavításához, és próbálja újra. Lásd még: A hálózattal kapcsolatos problémák elhárítása.

 Ha a HP All-in-One sikeresen kapcsolódik a hálózathoz, akkor telepítse a szoftvert minden olyan számítógépre, amely használni fogja a hálózatot. Lásd: Szoftver telepítése a hálózati csatlakozáshoz.

#### A HP All-in-One csatlakoztatása Secure EzSetup segítségével

- 1. Aktiválja a hozzáférési pont Secure EzSetup funkcióját.
- 2. A HP All-in-One kezelőpaneljén nyomja meg a Beállítások gombot.
- A ▼ gombbal jelölje ki a Hálózat pontot, majd nyomja meg az OK gombot. A Hálózat menü jelenik meg.
- Nyomja meg a 4 gombot.
   Ezzel elindul a Vezeték nélküli beállítás varázsló.
- 5. Ha a HP All-in-One sikeresen kapcsolódik a hálózathoz, akkor telepítse a számítógépre a szoftvert. Lásd: Szoftver telepítése a hálózati csatlakozáshoz.

# A HP All-in-One csatlakoztatása a Windows Connect Now technológia segítségével

- Helyezze be a hálózati beállításokat tartalmazó tárolóeszközt a HP All-in-One elülső USB-portjába vagy megfelelő memóriakártya-nyílásába. Megjelenik a Settings Found menü.
- Nyomja meg az 1 gombot.
   Ezzel kiválasztja a Yes, set up printer on network using wireless settings on memory device lehetőséget, és megjeleníti a beállításokat (ha van, akkor a kulcsot vagy azonosítókulcsot is) a Confirm Settings képernyőn.
- Erősítse meg az OK megnyomásával.
   A HP All-in-One megpróbál kapcsolódni a hálózathoz. Ha ez nem sikerül, akkor kövesse a megjelenő útmutatást a probléma orvoslásához, és próbálja újra. Lásd még: A hálózattal kapcsolatos problémák elhárítása.
- Ha a HP All-in-One sikeresen kapcsolódik a hálózathoz, akkor telepítse a számítógépre a szoftvert. Lásd: Szoftver telepítése a hálózati csatlakozáshoz.

# Telepítés vezeték nélküli ad hoc-hálózatra

E rész segítségével csatlakoztathatja a HP All-in-One készüléket a számítógéphez hozzáférési ponttal nem rendelkező vezeték nélküli hálózatban. Ezt **egyenrangú** (peer-to-peer) vagy **ad hoc** hálózatnak is nevezik. Mac esetén **számítógép– számítógép** hálózat a neve. Akkor érdemes ad hoc-csatlakozást használni, ha nem kíván hozzáférési pontot vásárolni, vagy ha csak egy egyszerű, alkalmi jellegű hálózatot szeretne.

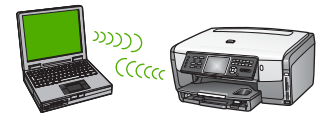

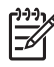

**Megjegyzés** Az ad hoc-csatlakozás akkor használatos, ha nem áll rendelkezésre hozzáférési pont. Hátránya a kisebb rugalmasság, alacsonyabb szintű hálózati biztonság és lassúbb hálózati működés, mint hozzáférési ponttal. Továbbá, mivel vélhetőleg nem rendelkezik megosztott szélessávú (például kábeles vagy DSL-) hozzáféréssel, nem lehetséges a HP All-in-One készülékkel a HP Instant Share funkciójának használata.

Tudnivalók a HP All-in-One hozzáférési pont segítségével történő csatlakoztatásáról: Telepítés vezeték nélküli infrastruktúra-hálózatra.

A HP All-in-One készülék számítógéphez történő csatlakoztatásához létre kell hozni a számítógépen egy hálózati profilt. Ezt hálózati beállítások alkotják: a hálózatnév (SSID), a kommunikációs mód (ad hoc vagy infrastruktúra), valamint a titkosítás engedélyezését vagy letiltását meghatározó beállítás. A hálózati profil létrehozásához lejjebb, operációs rendszerenkénti bontásban talál útmutatást.

A következőképpen telepítheti vezeték nélküli ad hoc-hálózatra a HP All-in-One készüléket:

- Először is, gondoskodjon mindenről, ami a csatlakozáshoz szükséges. Az ilyen telepítés vezeték nélküli hálózati adapterrel ellátott Windows-számítógépet vagy AirPort kártyával felszerelt Mac gépet igényel.
- Ez után készítse elő a számítógépet, és hozzon létre hálózati profilt (keresse meg lejjebb az operációs rendszerének megfelelő útmutatást).
- A következő lépés a Vezeték nélküli beállítás varázsló elindítása (lásd: Csatlakoztatás vezeték nélküli ad hoc-hálózathoz).
- Végül telepítse a szoftvert (lásd: Szoftver telepítése a hálózati csatlakozáshoz).

#### Windows XP operációs rendszerű számítógép előkészítése

Előbb készítse elő a számítógépet a hálózati csatlakozásra, majd hozzon létre egy hálózati profilt.

#### A számítógép előkészítése

- 1. Lépjen ki minden futó alkalmazásból, és átmenetileg tiltson le minden tűzfalat (az XP belső tűzfalát is) és víruskereső szoftvert.
- A vírusfertőzés megelőzése érdekében bontsa az internetkapcsolatot. Kábelvagy DSL-kapcsolat használata esetén húzza ki az Ethernet-kábelt a számítógép hátuljából. Ha telefonos kapcsolatot használ, akkor a telefonkábelt húzza ki.
- Tiltson le a vezeték nélküli kapcsolaton kívül minden LAN-kapcsolatot (beleértve az Ethernet-kapcsolatot is). Szintén tiltson le minden IEEE 1394 (például Firewire, i.LINK vagy Lynx) csatlakozást az Ethernet-kapcsolatokhoz.

#### LAN-kapcsolatok letiltása Windows XP rendszerben

- Kattintson a Start gombra, majd a Vezérlőpult elemre, és kattintson duplán a Hálózati csatlakozások pontra.
- b. Kattintson a jobb gombbal az egyes Helyi kapcsolat elemekre, majd kattintson a Letiltás pontra. Ha az előugró menüben az Engedélyezés lehetőség jelenik meg, akkor az a Helyi kapcsolat már le van tiltva.

#### A Windows tűzfal kikapcsolása Windows XP Service Pack 2 esetén

- a. A Windows Vezérlőpultján kattintson a Biztonsági központ pontra.
- b. Kattintson a Windows tűzfal pontra, és válassza a Kikapcsolva lehetőséget.

#### A Windows tűzfal kikapcsolása Windows XP Service Pack 1 esetén

- a. A Windows Vezérlőpultján kattintson a Hálózati kapcsolatok pontra.
- b. Kattintson A kapcsolat beállításainak módosítása pontra.

- c. Kattintson a Speciális fülre.
- d. Törölje a pipát a tűzfalas védelem jelölőnégyzetéből.

#### Hálózati profil létrehozása

- Megjegyzés A HP All-in-One készülék gyárilag beállított hálózati profilja szerint a hálózatnév (SSID) hpsetup. A nagyobb biztonság és védelem érdekében azonban a HP az alábbiakban leírt módon új hálózati profil létrehozását, majd az új hálózatnak a Vezeték nélküli beállítás varázsló használatával történő felismertetését javasolja (a következő rész alapján).
- 1. Készítse elő a számítógépet a fentiek alapján.
- A Vezérlőpult lehetőségei között kattintson duplán a Hálózati csatlakozások elemre.
- A Hálózati csatlakozások ablakban kattintson jobb gombbal a Vezeték nélküli hálózati kapcsolat ikonra. Ha az előugró menüben megjelenik az Engedélyezés pont, akkor válassza azt. Ha a Letiltás lehetőséget látja a menüben, akkor a vezeték nélküli kapcsolat már engedélyezve van.
- 4. Kattintson jobb gombbal a Vezeték nélküli hálózati kapcsolat ikonra, majd kattintson a Tulajdonságok elemre.
- 5. Kattintson a Vezeték nélküli hálózatok fülre.
- 6. Válassza ki A vezeték nélküli hálózatot a Windows konfigurálja jelölőnégyzetet.
- 7. Kattintson a Hozzáadás elemre, majd tegye a következőt:
  - A Hálózat neve (SSID) mezőbe írja be a Hálózat nevet (vagy valami jelentéssel bírót, például a nevének a kezdőbetűit).

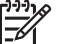

- Megjegyzés Ügyeljen arra, hogy a H a Hálózat névben nagybetű, a többi pedig kisbetű. Ez fontos abban az esetben, ha később a Vezeték nélküli beállítás varázsló a hálózat nevének (SSID) beírását kéri.
- Ha a Hálózati hitelesítés lista jelenik meg, válassza a Nyílt elemet. Máskülönben folytassa a következő lépéssel.
- c. Az Adattitkosítás listáról válassza aWEP elemet.

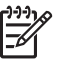

**Megjegyzés** Lehetőség van WEP-kulcs nélküli hálózat létrehozására is. A hálózat biztonsága érdekében azonban a HP a WEP-kulcs használatát javasolja

- Győződjön meg róla, hogy nincs bejelölve A kulcsot automatikusan kapom négyzet. Ha be van jelölve, akkor kattintással törölje a pipát.
- e. A Hálózati kulcs mezőbe írja be a WEP-kulcsot, amely pontosan 5 vagy pontosan 13 alfanumerikus (ASCII-) karakterből áll. Például 5 karakter esetében beírhatja: ABCDE vagy 12345. Ha 13 karaktert ír be, a jelszó lehet például ABCDEF1234567.

Lehetőség van hexadecimális (HEX-) karakterek használatára is a WEPkulcsban. A HEX WEP-kulcs 10 karakterből áll a 40 bites titkosításhoz, illetve 26-ból a 128 bites titkosításhoz. Az ASCII és a HEX magyarázatát a HP All-in-One készülékhez tartozó **HP Image Zone súgó** Hálózati szómagyarázat című részében találja. Tudnivalók a HP Image Zone súgó használatáról: A képernyőn megjelenő súgó használata.

- f. A Hálózati kulcs megerősítése mezőbe írja be ugyanazt a WEP-kulcsot, amelyet az előző lépésben írt be.
- g. Írja le a beadott WEP-kulcsot pontosan, ügyelve a nagy- és kisbetűk használatára is.

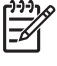

Megjegyzés Pontosan tudnia kell, hogy hol használt nagy-, és hol kisbetűt. Ha helytelenül adja meg a WEP-kulcsot a HP All-in-One készüléken, a vezeték nélküli kapcsolat nem fog működni.

- h. Jelölje be az Ez egy számítógépek közötti (ad hoc) hálózat; nem használ vezeték nélküli hozzáférési pontokat négyzetet.
- i. Kattintson az OK gombra, bezárva ezzel a Vezeték nélküli hálózat tulajdonságai ablakot, majd kattintson ismét az OK gombra.
- j. Kattintson ismét az OK gombra, bezárva ezzel a Vezeték nélküli hálózati kapcsolat ablakot.
- Indítsa el a HP All-in-One készüléken a Vezeték nélküli beállítás varázslót a vezeték nélküli hálózati csatlakozáshoz. Lásd: Csatlakoztatás vezeték nélküli ad hoc-hálózathoz.

#### Mac OS X előkészítése

#### A számítógép előkészítése

→ Lépjen ki minden futó alkalmazásból, és átmenetileg tiltson le minden tűzfalat.

#### Új hálózati profil létrehozása

- Megjegyzés A HP All-in-One készülék gyárilag beállított hálózati profilja szerint a hálózatnév (SSID) hpsetup. A nagyobb biztonság és védelem érdekében azonban a HP az alábbiakban leírt módon új hálózati profil létrehozását, majd az új hálózatnak a Vezeték nélküli beállítás varázsló használatával történő felismertetését javasolja (a következő rész alapján).
- Győződjön meg róla, hogy az AirPort be van kapcsolva. Az AirPort bekapcsolásakor a következő ikon jelenik meg a menüsorban:

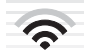

Ellenőrzésképpen kattintson az AirPort ikonra.

Ha a **Turn Airport On** (AirPort bekapcsolása) elérhető, akkor kiválasztásával kapcsolja be az AirPortot.

Ha az AirPort ikon nem jelenik meg, tegye a következőt:

- a. A Network Preferences (Hálózati beállítások) képernyőn válassza ki az Airport Panel elemet.
- b. Engedélyezze az Allow the computer to create networks (A számítógép létrehozhat hálózatokat) lehetőséget.

- c. Engedélyezze a Show Airport status in menu bar (Az Airport megjelenítése a menüsorban) lehetőséget.
- 2. Kattintson az AirPort ikonra.
- 3. Válassza a Create Network... (Hálózat létrehozása...) lehetőséget.
- A Computer to Computer (Számítógép–számítógép) párbeszédpanelen kattintson a Name (Név) mezőre, és írja be a hálózat nevét. Beírhatja például a Hálózat nevet (vagy valami jelentéssel bírót, például a neve kezdőbetűit).

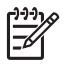

**Megjegyzés** Ügyeljen arra, hogy a **H** a **Hálózat** névben nagybetű, a többi pedig kisbetű. Ez fontos abban az esetben, ha később a Vezeték nélküli beállítás varázsló a hálózat nevének (SSID) beírását kéri.

- 5. A Channel (Csatorna) mezőben használja az alapértelmezettAutomatic (Automatikus) beállítást.
- 6. Kattintson a Show Options (Lehetőségek megtekintése) elemre.
- 7. A biztonság érdekében jelölje be az Encryption (Titkosítás) négyzetet.
- A Password (Jelszó) mezőbe írja be a jelszót, amely pontosan 5 vagy pontosan 13 alfanumerikus (ASCII-) karakterből áll. Például 5 karakter esetében beírhatja: ABCDE vagy 12345. Ha 13 karaktert ír be, a jelszó lehet például ABCDEF1234567.

Lehetőség van hexadecimális (HEX-) karakterek használatára is a jelszóban. A HEX-jelszó 10 karakterből áll a 40 bites titkosításhoz, illetve 26-ból a 128 bites titkosításhoz. Az ASCII és a HEX magyarázatát a HP All-in-One készülékhez tartozó HP Image Zone súgó Hálózati szómagyarázat című részében találja. Tudnivalók a HP Image Zone súgó használatáról: A képernyőn megjelenő súgó használata.

- 9. A Confirm (Megerősítés) mezőbe írja be ugyanazt a jelszót.
- 10. Írja le a jelszót, melynek megnevezése a HP All-in-One készüléken **WEP-kulcs**. A Vezeték nélküli beállítás varázsló kérni fogja e WEP-kulcs megadását.
- 11. Kattintson az OK gombra.
- Indítsa el a HP All-in-One készüléken a Vezeték nélküli beállítás varázslót a vezeték nélküli hálózati csatlakozáshoz. Lásd: Csatlakoztatás vezeték nélküli ad hoc-hálózathoz.

#### Hálózati profil létrehozása más operációs rendszerben

Ha nem Windows XP vagy Mac OS X operációs rendszert használ, a HP a vezeték nélküli LAN-kártya konfigurálóprogramjának használatát javasolja. Ezt a számítógép programlistájában találhatja meg.

A LAN-kártya konfigurációs programja segítségével a következő értékekkel hozzon létre hálózati profilt:

- A hálózat neve (SSID): Hálózat
- Kommunikációs üzemmód: Ad hoc
- Titkosítás: engedélyezve

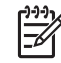

**Megjegyzés** Hálózatnévként ne az itt bemutatott példát válassza, hanem valami mást, mondjuk nevének kezdőbetűit. Ne feledje, hogy a hálózatnévben a kis- és nagybetűk különböznek. Ezért jegyezze meg, hol van nagy-, és hol van kisbetű.

#### Csatlakoztatás vezeték nélküli ad hoc-hálózathoz

Windows rendszerű és Mac számítógépek esetében egyaránt használhatja a Vezeték nélküli beállítás varázslót a HP All-in-One készülék vezeték nélküli ad hoc-hálózatra történő csatlakoztatásához.

- 1. A HP All-in-One kezelőpaneljén nyomja meg a Beállítások gombot.
- A ▼ gombbal jelölje ki a Hálózat pontot, majd nyomja meg az OK gombot. A Hálózat menü jelenik meg.
- 3. Nyomja meg a 4 gombot.

Ezzel elindul a **Vezeték nélküli beállítás varázsló**. A varázsló megkeresi az elérhető hálózatokat, majd megjeleníti az észlelt hálózatok nevét (SSID). Ha több hálózatot is talál, az infrastruktúra-hálózatok kerülnek a lista elejére, utánuk következnek az ad hoc-hálózatok.

- 4. A színes grafikus kijelzőn keresse meg a számítógépen létrehozott hálózat nevét (például: Hálózat).
- A nyílgombokkal emelje ki a hálózat nevét, majd nyomja meg az OK gombot. Ha megtalálta és kiválasztotta a hálózat nevét, akkor folytassa az eljárást az 6. lépéssel. Ha nem találja a listán a hálózat nevét, tegye a következőt:
  - válassza az Új hálózatnév megadása (SSID) lehetőséget. Megjelenik a vizuális billentyűzet.
  - b. Írja be a hálózat nevét (SSID). Használja a HP All-in-One kezelőpaneljének nyilait a vizuális billentyűzet betűinek vagy számainak kiemelésére, majd nyomja meg az OK gombot a kiválasztáshoz.

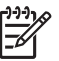

Megjegyzés A kis- és nagybetűket pontosan kell beírnia. Másképp a vezeték nélküli kapcsolat nem fog működni.

További tudnivalók a vizuális billentyűzet használatáról: Szöveg megadása a vizuális billentyűzet segítségével.

- Ha befejezte az új név (SSID) beírását, emelje ki a vizuális képernyő Kész billentyűjét a nyílgombokkal, majd nyomja meg az OKgombot.
- d. A 2 gomb megnyomásával válassza ki az ad hoc üzemmódot.
- e. A 2 megnyomásával válassza ki az Igen, a hálózat WEP-titkosítást használ elemet, és megjelenik a vizuális billentyűzet.

Ha **nem** kíván WEP-titkosítást használni, nyomja meg az **1** gombot, amivel kiválasztja a **Nem, a hálózat nem használ titkosítást** lehetőséget, és folytassa a munkát a 7. lépéssel.

- 6. Ha használ WEP-kulcsot, hajtsa végre a következő lépéseket. Ellenkező esetben ugorjon a 7. lépésre.
  - Emelje ki a vizuális billentyűzet megfelelő betűjét vagy számát a nyílgombokkal, majd nyomja meg az OK gombot a kiválasztáshoz.

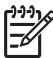

Megjegyzés A kis- és nagybetűket pontosan kell beírnia. Másképp a vezeték nélküli kapcsolat nem fog működni.

Ha egy üzenet helytelen WEP-kulcs beírásáról értesíti, ellenőrizze a hálózat feljegyzett kulcsát, majd írja be újra a WEP-kulcsot.

 Ha befejezte a WEP-kulcs beírását, emelje ki a vizuális képernyő Kész billentyűjét a nyílgombokkal. 7. Erősítse meg az **OK** gomb újabb megnyomásával.

A HP All-in-One megpróbál kapcsolódni a SSID hálózathoz. Ha ez nem sikerül, akkor kövesse a megjelenő útmutatást a WEP-kulcs kijavításához, és próbálkozzon újra.

 Ha a HP All-in-One sikeresen kapcsolódik a hálózathoz, akkor telepítse a számítógépre a szoftvert. Lásd: Szoftver telepítése a hálózati csatlakozáshoz.

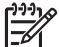

Megjegyzés Probléma esetén lásd: A hálózattal kapcsolatos problémák elhárítása.

# Telepítés vezetékes hálózatra

E rész segítségével útválasztóhoz, kapcsolóhoz vagy hozzáférési ponthoz csatlakoztathatja a HP All-in-One készüléket Ethernet-kábel használatával. Ezt a megoldást vezetékes vagy Ethernet-hálózatnak hívják. A vezetékes hálózat gyors, megbízható és biztonságos.

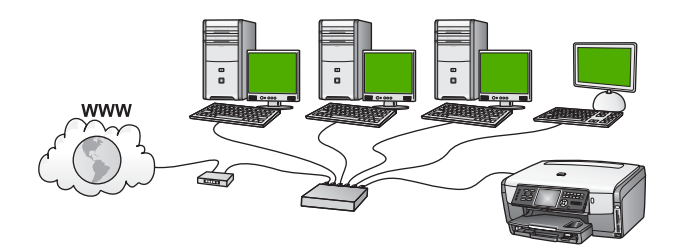

A következőképpen telepítheti vezetékes hálózatra a HP All-in-One készüléket:

- Először is, gondoskodjon mindenről, ami a csatlakozáshoz szükséges (lásd: Ami a vezetékes hálózathoz szükséges).
- Ez után csatlakoztassa a HP All-in-One készüléket az útválasztóhoz, kapcsolóhoz vagy vezeték nélküli útválasztóhoz (lásd: A HP All-in-One csatlakoztatása a hálózatra).
- Végül telepítse a szoftvert (lásd: Szoftver telepítése a hálózati csatlakozáshoz).

#### Ami a vezetékes hálózathoz szükséges

- Működő Ethernet hálózat, amely tartalmaz Ethernet-útválasztót, -kapcsolót vagy Ethernet-portokkal rendelkező vezeték nélküli hozzáférési pontot.
- CAT-5 Ethernet-kábel.

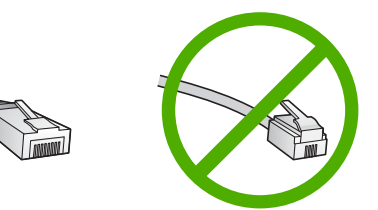

Bár a szabványos Ethernet-kábelek hasonlítanak a telefonkábelekhez, ezek azonban nem cserélhetők fel. Eltérő számú vezetéket tartalmaznak, és a csatlakozójuk sem egyforma. Az Ethernet-kábelcsatlakozó (más néven RJ-45-ös csatlakozó) szélesebb, vastagabb, és mindig nyolc érintkezőt tartalmaz.A telefoncsatlakozó érintkezőinek száma 2 és 6 között van.

Asztali számítógép vagy laptop, vezetékkel vagy vezeték nélkül az útválasztóhoz vagy hozzáférési ponthoz csatlakoztatva.

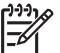

Megjegyzés A HP All-in-One a 10 Mb/s és a 100 Mb/s sebességű Ethernet-hálózatokat is támogatja. Ha hálózati illesztőkártyát (NIC) szándékozik vásárolni, vagy már vásárolt ilyet, akkor győződjön meg róla, hogy az mindkét sebességen működik.

A HP szélessávú internet-hozzáférést, például kábelest vagy DSL-t javasolt. Ha a HP Instant Share szolgáltatást közvetlenül a készülékről szeretné használni, akkor szükséges a szélessávú internet-hozzáférés. További tudnivalók a HP Instant Share-ről: Képek megosztása barátokkal és családtagokkal.

#### A HP All-in-One csatlakoztatása a hálózatra

A HP All-in-One hátulján talál egy Ethernet-portot.

1. A HP All-in-One készülék hátoldalából húzza ki a sárga színű dugót.

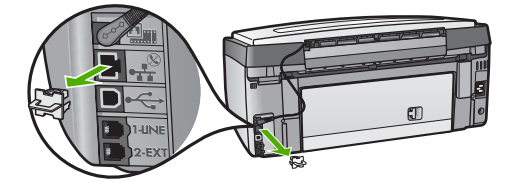

2. Csatlakoztassa az Ethernet-kábelt a HP All-in-One hátoldalán levő Ethernetporthoz.

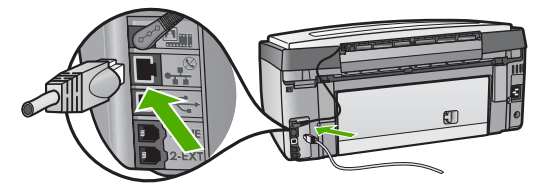

3. Csatlakoztassa az Ethernet-kábel másik végét az Ethernet-útválasztó, -kapcsoló vagy vezeték nélküli hozzáférési pont szabad portjához.

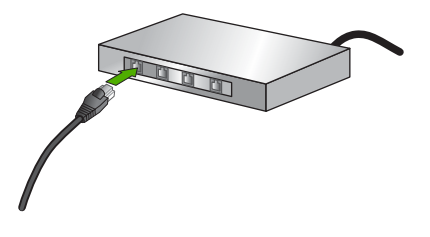

4. Miután csatlakoztatta a HP All-in-One készüléket a hálózathoz, telepítse a szoftvert a számítógépre. Lásd: Szoftver telepítése a hálózati csatlakozáshoz.

# Szoftver telepítése a hálózati csatlakozáshoz

E fejezet segítségével telepítheti a HP All-in-One szoftverét Windows rendszerű vagy Macintosh számítógépre. Mielőtt telepítené a szoftvert, győződjön meg róla, hogy a HP All-in-One készüléket az előző fejezetek alapján csatlakoztatta.

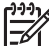

1. Megjegyzés Ha a számítógépet több hálózati meghajtóval való kapcsolódáshoz konfigurálták, a szoftver telepítése előtt győződjön meg róla, hogy számítógép kapcsolódik ezekhez a meghajtókhoz. Ellenkező esetben a HP All-in-One telepítőszoftvere elfoglalhatja valamelyik fenntartott meghajtóbetűt, és a számítógép nem fog tudni hozzáférni a hálózati meghajtóhoz.

**2. Megjegyzés** A telepítés 20–45 percig tarthat az operációs rendszertől, a rendelkezésre álló szabad helytől és a processzor sebességétől függően.

Az útmutatást Windows- és Mac számítógéphez alább olvashatja.

#### A HP All-in-One szoftver telepítése (Windows)

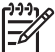

 Megjegyzés Az itt következő utasítások csak Windows rendszerű számítógépeken érvényesek.

- Lépjen ki minden futó alkalmazásból, és tiltson le minden tűzfalat és víruskereső szoftvert.
- Helyezze be a HP All-in-One készülékhez kapott Windows CD-lemezt a számítógép CD-ROM-meghajtójába.
- 3. Az alábbi párbeszédpanelek megjelenése esetén tegye a következőket:
  - A telepítés leállását eredményező problémák: egy futó tűzfal zavarhatja a HP szoftvertelepítést. A telepítés idejére érdemes átmenetileg letiltani a tűzfalat. Útmutatást a tűzfal dokumentációjában találhat. A telepítés végeztével ismét engedélyezheti a tűzfalat.
  - Notice about Firewalls (Megjegyzés a tűzfalakról): engedélyezve van a Microsoft Internetkapcsolat tűzfala. A Tovább gombra kattintva engedélyezheti, hogy a telepítőprogram a szükséges portok megnyitásával folytassa a telepítést. Ha egy Hewlett-Packard által kiadott programmal kapcsolatban Windows biztonsági riasztás jelenik meg, akkor oldja fel a programot.

 A Connection Type (Kapcsolat típusa) képernyőn válassza a Through the network (Hálózaton keresztül) lehetőséget, majd kattintson a Next (Tovább) gombra.

Amíg a telepítőprogram keresi a HP All-in-One készüléket a hálózaton, a **Searching** (Keresés) képernyő látható.

5. A Printer Found (Talált nyomtató) képernyőn ellenőrizze a nyomtató leírásának helyességét.

Ha a hálózaton több nyomtató is található, megjelenik a **Printers Found** (Talált nyomtatók) képernyő. Válassza ki a csatlakoztatni kívánt eszközt.

A HP All-in-One készülék beállításainak megjelenítése:

- a. Lépjen a készülék kezelőpaneljéhez.
- b. Válassza a Hálózati beáll.-ok megtekintése pontot a Hálózat menü lehetőségei közül, majd válassza a Vezetékes összesítés megjelenítése vagy a Vezeték nélküli összesítés megjelenítése elemet, a hálózat típusának megfelelően.
- 6. Ha a készülék leírása helyes, válassza az Yes, install this printer (Igen, telepítem a nyomtatót) lehetőséget.
- 7. A megjelenő kérdésnél a telepítés folytatásához indítsa újra a számítógépet. A szoftver telepítésének befejeződése után a HP All-in-One üzemkész.
- 8. Ha letiltotta a tűzfalat vagy a víruskereső szoftvert a számítógépen, ne felejtse el őket újra engedélyezni.
- A hálózati kapcsolat tesztelése végett nyomtasson tesztoldalt a számítógépről a HP All-in-One segítségével. További tudnivalókat a HP All-in-One készülékkel együtt szállított nyomtatott Használati útmutatóban olvashat.

#### A HP All-in-One szoftver telepítése (Mac)

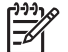

• **Megjegyzés** Az itt következő utasítások csak Mac számítógépeken érvényesek.

- 1. Lépjen ki a számítógépen futó minden alkalmazásból.
- 2. Helyezze be a HP All-in-One készülékhez kapott Macintosh CD-lemezt a számítógép CD-ROM-meghajtójába.
- 3. Kattintson duplán a HP All-in-One installer (HP All-in-One telepítő) ikonra.
- Az Authentication (Hitelesítés) képernyőn adja meg a számítógép vagy hálózat elérésére használt rendszergazda-jelmondatot.

A telepítőszoftver megkeresi a HP All-in-One eszközöket, és listát készít róluk.

- 5. A Select Device (Eszköz kiválasztása) képernyőn válassza ki a HP All-in-One készüléket.
- A képernyőn megjelenő útmutatást követve végezze el a telepítés lépéseit, beleértve a Setup Assistant (Telepítősegéd) elemet is.
   A szoftver telepítésének befejeződése után a HP All-in-One üzemkész.
- A hálózati kapcsolat tesztelése végett nyomtasson tesztoldalt a számítógépről a HP All-in-One segítségével. További tudnivalókat a készülékhez mellékelt nyomtatott Használati útmutató tartalmaz.

# Csatlakozás a hálózat további számítógépeihez

Kis hálózaton belül a HP All-in-One készülék több számítógéphez is csatlakoztatható. Ha már csatlakoztatta a készüléket a hálózat egy számítógépéhez, minden további gépen telepítse a HP All-in-One szoftvert a következő útmutatás alapján: Szoftver telepítése a hálózati csatlakozáshoz. Vezeték nélküli csatlakozás telepítése során a szoftver megállapítja a meglévő hálózat nevét (SSID). Ha egyszer már telepítette a HP All-in-One készüléket a hálózatra, akkor újabb számítógép csatlakoztatásakor nem szükséges további konfigurálást végezni.

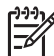

Megjegyzés A HP All-in-One készülékkel egyidejűleg használható vezetékes vagy vezeték nélküli csatlakozás és USB-csatlakozás. Vezetékes és vezeték nélküli csatlakozást azonban nem használhat egyszerre.

# Áttérés USB-csatlakozásról hálózati csatlakozásra

Ha először USB-csatlakozással telepíti a HP All-in-One készüléket, azt később vezeték nélküli vagy Ethernet-hálózati csatlakozásra frissítheti. Ha van tapasztalata a hálózati csatlakoztatás terén, akkor az alábbi általános irányelveket használja. Részletes tudnivalók a HP All-in-One hálózati csatlakoztatásáról: Telepítés vezeték nélküli infrastruktúra-hálózatra, Telepítés vezeték nélküli ad hoc-hálózatra és Telepítés vezetékes hálózatra.

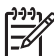

Megjegyzés Az optimális teljesítmény és a vezeték nélküli hálózat biztonsága érdekében a HP All-in-One készülék csatlakoztatásához használjon hozzáférési pontot (például vezeték nélküli útválasztót).

#### Áttérés USB-csatlakozásról vezeték nélküli hálózati csatlakozásra

- 1. Húzza ki az USB-kábelt a HP All-in-One készülék hátuljából.
- A HP All-in-One készülék kezelőpaneljén nyomja meg a Beállítások gombot. Megjelenik a Beállítások menü.
- A ▼ gombbal jelölje ki a Hálózat pontot, majd nyomja meg az OK gombot. A Hálózat menü jelenik meg.
- Nyomja meg a 4 gombot.
   Ezzel elindul a Vezeték nélküli beállítás varázsló. További tudnivalók: Csatlakoztatás vezeték nélküli infrastruktúra-hálózathoz.
- 5. Futtassa a telepítő CD-t, és válassza a hálózattelepítést. További tudnivalók: Szoftver telepítése a hálózati csatlakozáshoz.
- (Csak Windows rendszerben:) A telepítés befejezése után nyissa meg a Vezérlőpult Nyomtatók és faxok alkalmazását, és törölje az USB-telepítés nyomtatóit.

#### Áttérés USB-csatlakozásról vezetékes (Ethernet-) hálózati csatlakozásra

- 1. Húzza ki az USB-kábelt a HP All-in-One készülék hátuljából.
- Ethernet-kábel segítségével kösse össze a HP All-in-One hátulján lévő Ethernetportot az útválasztó, kapcsoló vagy hozzáférési pont egy szabad Ethernetportjával.

- 3. Futtassa a telepítő CD-t, és válassza a hálózattelepítést. További tudnivalók: Szoftver telepítése a hálózati csatlakozáshoz.
- (Csak Windows rendszerben:) A telepítés befejezése után nyissa meg a Vezérlőpult Nyomtatók és faxok alkalmazását, és törölje az USB-telepítés nyomtatóit.

## A hálózati beállítások kezelése

A HP All-in-One hálózati beállításait a készülék kezelőpaneljének segítségével kezelheti, a következő szakasz útmutatása alapján. Speciális beállítások megadásához a beágyazott webkiszolgálót használja. Ezt a konfigurációs és állapotellenőrző eszközt a webböngészőből érheti el a HP All-in-One készülék meglévő hálózati kapcsolatán keresztül. További tudnivalók: A beágyazott webkiszolgáló használata.

#### Alapvető hálózati beállítások módosítása a kezelőpanelről

A HP All-in-One kezelőpanelje segítségével beállíthatja és felügyelheti a vezeték nélküli csatlakozást, és különböző hálózatkezelési feladatokat hajthat végre. Ilyen például a hálózati beállítások megjelenítése vagy megváltoztatása, a hálózat alapértelmezéseinek visszaállítása vagy a vezeték nélküli rádió ki-be kapcsolása.

#### A Vezeték nélküli beállítás varázsló használata

A Vezeték nélküli beállítás varázsló egyszerű lehetőséget kínál a HP All-in-One vezeték nélküli hálózati csatlakozásának beállítására és felügyeletére. További tudnivalók a vezeték nélküli csatlakozás beállításáról: Telepítés vezeték nélküli infrastruktúra-hálózatra és Telepítés vezeték nélküli ad hoc-hálózatra.

- 1. Nyomja meg a **Beállítások** gombot.
- A ▼ gombbal jelölje ki a Hálózat pontot, majd nyomja meg az OK gombot. A Hálózat menü jelenik meg.
- Nyomja meg a 4 gombot.
   Ezzel kiválasztja a Vezeték nélküli beállítás varázsló pontot.

#### Hálózati beállítások megjelenítése és nyomtatása

Megjelenítheti a hálózati beállítások összesítését a HP All-in-One kezelőpaneljén, vagy ennél részletesebb konfigurációs oldalt is nyomtathat. A hálózati konfigurációs oldal tartalmaz minden fontos hálózati beállítást, például az IP-címet, a csatlakozási sebességet, a DNS-t és az mDNS-t. További tudnivalók a hálózati beállításokról: A hálózati konfigurációs oldal tételeinek magyarázata.

- 1. Nyomja meg a Beállítások gombot.
- A ▼ gombbal jelölje ki a Hálózat pontot, majd nyomja meg az OK gombot. A Hálózat menü jelenik meg.
- 3. Hajtsa végre a megfelelő műveletet:
  - A vezetékes hálózati beállítások megjelenítéséhez nyomja meg az 1, majd a 2 gombot.

Ezzel kiválasztja az Összesítés megjelenítése pontot, s megjelenik a vezetékes (Ethernet-) hálózati beállítások összefoglalása.

 A vezeték nélküli hálózati beállítások megjelenítéséhez nyomja meg az 1, majd a 3 gombot.

Ezzel kiválasztja a Vezeték nélküli összesítés megjelenítése pontot, s megjelenik a vezeték nélküli hálózati beállítások összefoglalása.

 Hálózati konfigurációs oldal nyomtatásához nyomja meg az 1, majd ismét az 1 gombot.

Ezzel kiválasztja a Hálózati beáll.-ok megtekintése menüt, és kinyomtatja a hálózati konfigurációs oldalt.

#### Alapértelmezett hálózati beállítások visszaállítása

Visszaállíthatja a HP All-in-One megvásárlásakor eredetileg érvényben lévő gyári beállításokat.

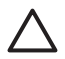

**Vigyázat!** Ezzel kitöröl minden megadott vezeték nélküli beállítást. Ezeket az adatokat a Vezeték nélküli beállítás varázsló segítségével adhatja meg újra.

- 1. Nyomja meg a **Beállítások** gombot.
- A ▼ gombbal jelölje ki a Hálózat pontot, majd nyomja meg az OK gombot. A Hálózat menü jelenik meg.
- Nyomja meg a 2, majd az 1 gombot, végül megerősítésképpen az OK gombot. Ezzel kiválasztja a Hálózati alapb. visszaállítása pontot.

#### A vezeték nélküli rádió be- és kikapcsolása

A vezeték nélküli rádió alapértelmezés szerint be van kapcsolva, amit kék jelzőfény jelez a HP All-in-One előlapján. A vezeték nélküli hálózattal való kapcsolattartáshoz bekapcsolt rádió szükséges. Vezetékes hálózati csatlakozás vagy USB-csatlakozás esetén azonban a HP All-in-One nem használja a rádiót. Ebben az esetben kikapcsolhatja a rádiót.

- 1. Nyomja meg a **Beállítások** gombot.
- A ▼ gombbal jelölje ki a Hálózat pontot, majd nyomja meg az OK gombot. A Hálózat menü jelenik meg.
- Nyomja meg az 5 gombot, majd az 1 gombot a rádió bekapcsolásához, illetve a 2 gombot a kikapcsolásához.
   Megjelenik a Vezeték nélküli rádió menü, és be-, illetve kikapcsol a rádió.

#### Speciális hálózati beállítások módosítása a kezelőpanelről

A speciális hálózati beállítások kényelmesebbé teszik a készülék hálózati használatát, ezeket a beállításokat azonban csak tapasztalt felhasználók módosíthatják. A speciális beállítások közé tartozik a Kapcs. seb., az IP-beállítások és a Memóriakártya-biztonság.

#### A kapcsolat sebességének beállítása

Megváltoztathatja a hálózaton keresztül történő adatátvitel sebességét. Az alapértelmezett beállítás az Automatikus.

- 1. Nyomja meg a **Beállítások** gombot.
- A ▼ gombbal jelölje ki a Hálózat pontot, majd nyomja meg az OK gombot. A Hálózat menü jelenik meg.
- Nyomja meg a 3, majd az 1 gombot.
   Ezzel kiválasztja a Speciális beállítás pontot, és megjeleníti a Kapcs. seb. képernyőt.
- 4. Nyomja meg a hálózat hardverének megfelelő kapcsolatsebesség melletti számot:
  - 1. Automatikus
  - 2. 10-Full
  - 3. 10-Half
  - 4. 100-Full
  - 5. 100-Half

#### Az IP-beállítások módosítása

Az alapértelmezett Automatikus IP-beállítás megtartása esetén az IP-beállítások megadása automatikusan történik. Gyakorlott felhasználó szükség esetén kézzel is módosíthatja az IP-címet, az alhálózati maszkot és az alapértelmezett átjárót. Az IP-cím és az alhálózati maszk megjelenítése végett nyomtassa ki a HP All-in-One készülék hálózati konfigurációs oldalát. További tudnivalók a konfigurációs oldal nyomtatásáról: Hálózati beállítások megjelenítése és nyomtatása. A konfigurációs oldal tételeinek (például az IP-cím és az alhálózati maszk) magyarázata: A hálózati konfigurációs oldal tételeinek magyarázata.

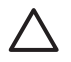

**Vigyázat!** Az IP-cím kézi beállítása során legyen óvatos. Ha érvénytelen IPcímet ad meg, a telepítés során a hálózat komponensei nem tudnak majd kapcsolatot létesíteni a HP All-in-One készülékkel.

- 1. Nyomja meg a **Beállítások** gombot.
- A ▼ gombbal jelölje ki a Hálózat pontot, majd nyomja meg az OK gombot. A Hálózat menü jelenik meg.
- Nyomja meg a 3, majd kétszer egymás után a 2 gombot.
   Ezzel kiválasztja a Speciális beállítás, majd az IP-beállítások pontot, és megjeleníti a Kézi IP-beállítások képernyőt.
- 4. Nyomja meg a kívánt IP-beállítás melletti számot:
  - 1. IP-cím
  - 2. Alhálózati maszk
  - 3. Alapátjáró
- 5. Végezze el a módosításokat, majd nyomja meg az **OK** gombot.

#### Memóriakártya vagy tárolóeszköz biztonsági beállításainak megváltoztatása

A **Speciális beállítás** menü **Memóriakártya-biztonság** opciója lehetőséget ad a HP All-in-One olyan beállítására, hogy a készülék ne ossza meg a memóriakártya (és egyéb tárolóeszközök) adatait a számítógéppel a **vezeték nélküli** hálózaton. Mégsem javasoljuk ezt a biztonsági beállítást, mert ilyen esetben saját számítógépéről sem férhet hozzá a memóriakártyához. Ez a funkció Ethernet-hálózatban vagy USBcsatlakozással nem működik. Az Ethernet-hálózat valamennyi számítógépe hozzáférhet a hálózathoz kapcsolt HP All-in-One készülékbe helyezett memóriakártyához.

A memóriakártya biztonsága érdekében a HP WEP vagy WPA-PSK biztonsági beállítás használatát javasolja a hálózatban. A hálózat biztonsági beállításait a HP All-in-One készülékhez tartozó beágyazott webkiszolgáló segítségével is megváltoztathatja. További tudnivalók: A beágyazott webkiszolgáló használata. A hozzáférési pont dokumentációját is lapozza fel.

#### A beágyazott webkiszolgáló használata

Ha a számítógép hálózati HP All-in-One készülékhez csatlakozik, akkor megnyitható rajta a HP All-in-One beágyazott webkiszolgálója. E webalapú felhasználó felület segítségével olyan beállításokhoz is hozzáférhet, melyek a HP All-in-One kezelőpaneljéről nem érhetők el (ilyenek a speciális hálózati beállítások). A beágyazott webkiszolgálóval ezenfelül ellenőrizhető az állapot és nyomtatókiegészítők is rendelhetők.

A beágyazott webkiszolgálóval elérhető funkciók használatának módjáról a webkiszolgáló képernyőn megjelenő súgójában olvashat. A beágyazott webkiszolgáló súgójának megjelenítése: nyissa meg a beágyazott webkiszolgálót, majd a Kezdőlap fülön az Egyéb hivatkozások pont alatt kattintson a Súgó hivatkozásra.

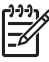

**Megjegyzés** Csak abban az esetben módosítson hálózati beállításokat a beágyazott webkiszolgáló segítségével, ha nem fér hozzá a HP All-in-One kezelőpaneljéhez, vagy ha a kezelőpanelről nem elérhető speciális beállításokon szeretne változtatni.

#### A beágyazott webkiszolgáló megnyitása

A beágyazott webkiszolgálót csak hálózati HP All-in-One készülékhez csatlakozó számítógépen nyithatja meg.

- 1. Nyomja meg a Beállítások gombot.
- A ▼ gombbal jelölje ki a Hálózat pontot, majd nyomja meg az OK gombot. A Hálózat menü jelenik meg.
- Nyomja meg az 1, majd ismét az 1 gombot.
   Ezzel megjeleníti a Hálózati beállítások menüt, és kinyomtatja a HP All-in-One konfigurációs oldalát, rajta többek között a készülék IP-címével. Az IP-címre a következő lépésben lesz szükség.
- A számítógépen a webböngésző Cím mezőjében adja meg a HP All-in-One IPcímét, ahogy az a hálózati konfigurációs oldalon szerepel. Például: http://192.168.1.101.

Megjelenik a beágyazott webkiszolgáló Kezdőlap oldala, melyen a HP All-in-One adatai olvashatók.

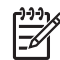

**Megjegyzés** Ha proxykiszolgálót használ a böngészőben, akkor ezt tiltsa le a beágyazott webkiszolgáló elérése érdekében.

- 5. Ha meg szeretné változtatni a beágyazott webkiszolgáló nyelvét, tegye a következőt:
  - a. Kattintson a Beállítások fülre.
  - b. Kattintson a Nyelv kiválasztása elemre a Beállítások navigációs menüben.
  - c. A Nyelv kiválasztása listán kattintson a kívánt nyelvre.
  - d. Kattintson az Alkalmaz gombra.
- A készülék és a hálózati információ eléréshez kattintson a Kezdőlap fülre, vagy további hálózati információ eléréséhez vagy módosításához kattintson a Hálózat fülre.
- Változtassa meg a konfigurációt a kívánt módon. További tudnivalók: A beágyazott webkiszolgáló beállítóvarázslójának használata.
- 8. Zárja be a beágyazott webkiszolgálót.

#### A beágyazott webkiszolgáló beállítóvarázslójának használata

A beágyazott webkiszolgáló hálózatbeállító varázslója intuitív felületet nyújt a hálózati csatlakozás paramétereihez. További tudnivalók a beágyazott webkiszolgáló megnyitásáról: A beágyazott webkiszolgáló megnyitása.

- 1. Kattintson a Hálózatkezelés fülre.
- Kattintson a Kapcsolatok navigációs menü Vezetékes (802.3) vagy Vezeték nélküli (802.11) elemére.
- 3. Kattintson a Varázsló indítása pontra, majd kövesse a varázsló útmutatását.

#### A hálózati konfigurációs oldal tételeinek magyarázata

A konfigurációs oldal a HP All-in-One hálózati beállításairól tájékoztat. Megtalálhatók rajta az általános beállítások, valamint a 802.3 vezetékes (Ethernet), a 802.11 vezeték nélküli és a Bluetooth<sup>®</sup>-beállítások.

Tudnivalók a hálózati konfigurációs oldal nyomtatásának módjáról: Hálózati beállítások megjelenítése és nyomtatása. Az itt használt kifejezésekről további tudnivalókat a HP All-in-One készülékhez tartozó HP Image Zone súgó Hálózati szómagyarázat című részében talál. Tudnivalók a HP Image Zone súgó használatáról: A képernyőn megjelenő súgó használata.

#### Általános hálózati beállítások

A következő táblázat bemutatja a hálózati konfigurációs oldalon szereplő általános hálózati beállításokat.

| Paraméter           | Leírás                                                                                                    |
|---------------------|----------------------------------------------------------------------------------------------------|
| Hálózat<br>állapota | <ul> <li>A HP All-in-One állapota:</li> <li>Kész: a HP All-in-One készülék készen áll az adatok fogadására és küldésére.</li> <li>Offline: a HP All-in-One készülék jelenleg nincs csatlakoztatva a hálózatra.</li> </ul> |

#### (folytatás)

| <u> </u>                    |                                                                                                    |
|-----------------------------|----------------------------------------------------------------------------------------------------|
| Paraméter                   | Leírás                                                                                                    |
| Aktív kapcs.<br>típusa      | <ul> <li>A HP All-in-One hálózati üzemmódja:</li> <li>Vezetékes: a HP All-in-One Ethernet-kábellel egy IEEE 802.3 hálózathoz csatlakozik.</li> <li>Wireless: a HP All-in-One vezeték nélkül csatlakozik egy IEEE 802.11b vagy g hálózathoz.</li> <li>Nincs: nincs hálózati csatlakozás.</li> <li>Megjegyzés Egyidejűleg csak egy kapcsolattípus lehet aktív.</li> </ul>                                                                 |
| URL                         | A beágyazott webkiszolgáló IP-címe.<br>Megjegyzés Akkor lesz szüksége az URL ismeretére, ha a<br>beágyazott webkiszolgálóhoz próbál hozzáférni.                                                                                                    |
| Firmware-<br>változat       | A belső hálózati komponens és az eszköz firmware-változatának<br>kódja.<br>Megjegyzés A HP támogatás hívásakor a problémától függően<br>előfordulhat, hogy ezt a kódot is meg kell adni.                                                                                                    |
| Gazdanév                    | A telepítőprogrammal az eszközhöz rendelt TCP/IP-név.<br>Alapértelmezés szerint ez a "HP" betűkből és a MAC-cím utolsó<br>hat számjegyéből áll.                                                                                                    |
| Rendszer-<br>gazda jelszava | <ul> <li>A beágyazott webkiszolgáló rendszergazdajelszavának állapota:</li> <li>Beállítva: van beállított jelszó. A beágyazott webkiszolgáló paramétereinek módosításához meg kell adni a jelszót.</li> <li>Nincs beáll.: nincs beállított jelszó. A beágyazott webkiszolgáló paramétereinek módosításához nem kell jelszót megadni.</li> </ul>                                                                                         |
| mDNS                        | A Rendezvous olyan helyi és ad hoc-hálózatokban használatos,<br>amelyekben nincs központi DNS-kiszolgáló. A névszolgáltatáshoz<br>a Rendezvous a DNS megfelelőjét, az mDNS kiszolgálót használja.<br>Az mDNS segítségével a számítógép megtalálja és használni<br>tudja a helyi hálózathoz csatlakozó bármelyik HP All-in-One<br>készüléket. Ugyanígy együtt tud működni a hálózatban megjelenő<br>tetszőleges Ethernet-eszközökkel is. |

#### A vezetékes hálózat (802.3) beállításai

A következő táblázat bemutatja a hálózati konfigurációs oldalon szereplő 802.3 vezetékes beállításokat.

| Paraméter  | Leírás                                                       |
|------------|--------------------------------------------------------------|
| Hardvercím | A HP All-in-One készüléket azonosító MAC- (adathordozó-      |
| (MAC)      | hozzáférésvezérlési) cím. Minden hálózati hardvereszköz – az |
# . 4 fejezet

| (folytatás)             |                                                                                                    |
|-------------------------|----------------------------------------------------------------------------------------------------|
| Paraméter               | Leírás                                                                                                    |
|                         | útválasztók, kapcsolók és egyéb ilyen eszközök is – rendelkezik<br>ilyen, 12 számjegyből álló azonosítószámmal. Nincs két olyan<br>hardvereszköz, amelynek azonos a MAC-címe.                                                                                                    |
|                         | <b>Megjegyzés</b> Bizonyos internetszolgáltatók (ISP) a telepítés során a kábelhez vagy a DSL-modemhez csatlakoztatott hálózati kártya vagy LAN-csatoló MAC-címének regisztrálását is megkövetelik.                                                                                                    |
| IP-cím                  | Ez a cím egyedileg azonosítja a készüléket a hálózatban. Az IP-<br>címek hozzárendelése dinamikusan történik a DHCP vagy az<br>AutoIP szolgáltatással. Statikus IP-címet is beállíthat, de ez nem<br>ajánlott.                                                                                                    |
|                         | Vigyázat! Az IP-cím kézi beállítása során legyen óvatos. Az<br>érvénytelen IP-cím a telepítés során azt eredményezheti, hogy a<br>hálózati összetevők nem ismerik fel a HP All-in-One készüléket.                                                                                                    |
| Alhálózati<br>maszk     | Az alhálózat a telepítőprogram által kiosztott IP-cím, hogy egy<br>nagyobb hálózat részeként további hálózatok is elérhetők<br>legyenek. Az alhálózatokat az alhálózati maszk adja meg. Ez a<br>maszk meghatározza, hogy a HP All-in-One IP-címének mely<br>bitjei azonosítják a hálózatot és az alhálózatot, és melyek magát<br>az eszközt.                                                                         |
|                         | Megjegyzés Célszerű, hogy a HP All-in-One készülék és azok a számítógépek, amelyek használják, ugyanabba az alhálózatba tartozzanak.                                                                                                    |
| Alapátjáró              | A hálózat olyan csomópontja, amely más hálózatba való belépési<br>pontként szolgál. A csomópont ebben az esetben egy számítógép<br>vagy valamilyen más eszköz lehet.                                                                                                    |
|                         | Megjegyzés Az alapértelmezett átjáró címét a telepítőprogram adja meg.                                                                                                    |
| Konfiguráció<br>forrása | A HP All-in-One IP-címének hozzárendeléséhez használt protokoll:                                                                                                    |
|                         | <ul> <li>AutoIP: a telepítőprogram automatikusan határozza meg a konfigurációs paramétereket.</li> <li>DHCP: a konfigurációs paramétereket a hálózat DHCP-kiszolgálója adja. Kis hálózatokon ez egy útválasztó lehet.</li> <li>Kézi: a konfigurációs paraméterek beállítása kézzel történik; ilyen például a statikus IP-cím.</li> <li>Nincs megadva: a HP All-in-One inicializálásakor használt üzemmód.</li> </ul> |
| DNS server              | A hálózat tartománynév-kiszolgálójának (DNS) IP-címe. A web<br>böngészésekor vagy e-mail üzenet küldésekor tartománynevet<br>használunk. Például a http://www.hp.com URL-címben a<br>tartománynév a hp.com. Az internetes DNS-kiszolgáló a                                                                                                    |

| <i>i</i> olytatás)      |                                                                                                    |  |
|-------------------------|----------------------------------------------------------------------------------------------------|--|
| Paraméter               | Leírás                                                                                                    |  |
|                         | tartománynevet IP-címre fordítja le. Az eszközök IP-címekkel hivatkoznak egymásra.                                                                                                    |  |
|                         | <ul> <li>IP-cím: a tartománynév-kiszolgáló IP-címe.</li> <li>Nincs megadva: az IP-cím nincs megadva, vagy folyamatban van az eszköz inicializálása.</li> </ul>                                                                                                    |  |
|                         | <b>Megjegyzés</b> Nézze meg, hogy a hálózati konfigurációs oldalon szerepel-e a DNS IP-címe. Ha nem, kérdezze meg a DNS IP-címét az internetszolgáltatótól (ISP).                                                                                                    |  |
| Hivatk.<br>beállítása   | <ul> <li>Az adatok átviteli sebessége a hálózaton keresztül:</li> <li>10TX-Full: vezetékes hálózathoz.</li> <li>10TX-Half: vezetékes hálózathoz.</li> <li>100TX-Full: vezetékes hálózathoz.</li> <li>100TX-Half: vezetékes hálózathoz.</li> <li>Nincs: a hálózati működés le van tiltva.</li> </ul> |  |
| Össz. elküld.<br>csomag | A bekapcsolása óta a HP All-in-One készülékről hibamentesen<br>elküldött csomagok száma. A HP All-in-One kikapcsolásakor a<br>számláló törlődik. Amikor csomagkapcsolt hálózaton keresztül<br>küldünk üzenetet, az csomagokra oszlik. Minden csomag<br>tartalmazza a célcímet, valamint adatokat.   |  |
| Össz. fogad.<br>csomag  | A bekapcsolása óta a HP All-in-One készülékkel hibamentesen<br>fogadott csomagok száma. A HP All-in-One kikapcsolásakor a<br>számláló törlődik.                                                                                                    |  |

# A vezeték nélküli hálózat (802.11) beállításai

A következő táblázat a hálózati konfigurációs oldalon szereplő 802.11 vezeték nélküli beállításokat mutatja be.

| Paraméter           | Leírás                                                                                                    |
|---------------------|----------------------------------------------------------------------------------------------------|
| Hardvercím<br>(MAC) | A HP All-in-One készüléket azonosító MAC- (adathordozó-<br>hozzáférésvezérlési) cím. Minden hálózati hardvereszköz – a<br>vezeték nélküli hozzáférési pontok, útválasztók és egyéb ilyen<br>eszközök is – rendelkezik ilyen, 12 számjegyből álló<br>azonosítószámmal. Nincs két olyan hardvereszköz, amelynek<br>azonos a MAC-címe.<br>Megjegyzés Bizonyos internetszolgáltatók (ISP) a telepítés<br>során a kábelhez vagy a DSL-modemhez csatlakoztatott hálózati<br>káttva vagy LAN-csatoló MAC-címének regisztrálását is |
|                     | megkövetelik.                                                                                                    |
| IP-cím              | Ez a cím egyedileg azonosítja a készüléket a hálózatban. Az IP-<br>címek hozzárendelése dinamikusan történik a DHCP vagy az                                                                                                    |

# . 4 fejezet

| (folytatás)             |                                                                                                    |
|-------------------------|----------------------------------------------------------------------------------------------------|
| Paraméter               | Leírás                                                                                                    |
|                         | AutoIP szolgáltatással. Statikus IP-címet is beállíthat, de ez nem ajánlott.                                                                                                    |
|                         | <b>Megjegyzés</b> A kézzel hozzárendelt érvénytelen IP-cím a telepítés során azt eredményezheti, hogy a hálózati összetevők nem ismerik fel a HP All-in-One készüléket.                                                                                                    |
| Alhálózati<br>maszk     | Az alhálózat a telepítőprogram által kiosztott IP-cím, hogy egy<br>nagyobb hálózat részeként további hálózatok is elérhetők<br>legyenek. Az alhálózatokat az alhálózati maszk adja meg. Ez a<br>maszk meghatározza, hogy a HP All-in-One IP-címének mely<br>bitjei azonosítják a hálózatot és az alhálózatot, és melyek magát<br>az eszközt.                                                                                                    |
|                         | Megjegyzés Célszerű, hogy a HP All-in-One készülék és azok a számítógépek, amelyek használják, ugyanabba az alhálózatba tartozzanak.                                                                                                    |
| Alapátjáró              | A hálózat olyan csomópontja, amely más hálózatba való belépési<br>pontként szolgál. A csomópont ebben az esetben egy számítógép<br>vagy valamilyen más eszköz lehet.                                                                                                    |
|                         | Megjegyzés Az alapértelmezett átjáró címét a telepítőprogram adja meg.                                                                                                    |
| Konfiguráció<br>forrása | <ul> <li>A HP All-in-One IP-címének hozzárendeléséhez használt protokoll:</li> <li>AutoIP: a telepítőprogram automatikusan határozza meg a konfigurációs paramétereket.</li> <li>DHCP: a konfigurációs paramétereket a hálózat DHCP-kiszolgálója adja. Kis hálózatokon ez egy útválasztó lehet.</li> <li>Kézi: a konfigurációs paraméterek beállítása kézzel történik; ilyen például a statikus IP-cím.</li> <li>Nincs megadva: a HP All-in-One inicializálásakor használt üzemmód.</li> </ul> |
| DNS server              | A hálózat tartománynév-kiszolgálójának (DNS) IP-címe. A web<br>böngészésekor vagy e-mail üzenet küldésekor tartománynevet<br>használunk. Például a http://www.hp.com URL-címben a<br>tartománynév a hp.com. Az internetes DNS-kiszolgáló a<br>tartománynevet IP-címre fordítja le. Az eszközök IP-címekkel<br>hivatkoznak egymásra.                                                                                                    |
|                         | <ul> <li>IP-cím: a tartománynév-kiszolgáló IP-címe.</li> <li>Nincs megadva: az IP-cím nincs megadva, vagy folyamatban van az eszköz inicializálása.</li> </ul>                                                                                                    |
|                         | <b>Megjegyzés</b> Nézze meg, hogy a hálózati konfigurációs oldalon szerepel-e a DNS IP-címe. Ha nem, kérdezze meg a DNS IP-címét az internetszolgáltatótól (ISP).                                                                                                    |

| Paraméter              | Leírás                                                                                                    |  |
|------------------------|----------------------------------------------------------------------------------------------------|--|
| Vez. nélk.<br>állapot  | <ul> <li>A vezeték nélküli hálózat állapota:</li> <li>Kapcsolódva: a HP All-in-One vezeték nélküli LAN hálózathoz van csatlakoztatva, és minden működik.</li> <li>Nincs kapcs.: a HP All-in-One nincs csatlakoztatva a vezeték nélküli LAN hálózathoz, mert helytelenek a beállítások (például rossz a WEP-kulcs), a készülék hatókörön kívül van, vagy csatlakoztatva van egy aktív hálózathoz kapcsolódó Ethernet-kábel.</li> <li>Letiltva: a rádió ki van kapcsolva.</li> <li>Nem használh.: ez a paraméter nem vonatkozik az adott típusú hálózatra.</li> </ul>                                                                                                    |  |
| Kommunikáció<br>módja  | <ul> <li>IEEE 802.11 hálózati keretrendszer, melynek megfelelően az eszközök vagy állomások egymással kommunikálnak.</li> <li>Infrastructure: a HP All-in-One vezeték nélküli hozzáférési ponton, például vezeték nélküli útválasztón vagy a bázisállomáson keresztül kommunikál a hálózatban lévő eszközökkel.</li> <li>Adhoc: a HP All-in-One közvetlenül kommunikál a hálózat egyes eszközeivel. Vezeték nélküli hozzáférési pontot nem használ. Ezt a megoldást peer-to-peer, azaz egyenrangú hálózati kapcsolatnak is nevezik. Mac esetén az ad hoc üzemmód neve számítógép–számítógép kapcsolat.</li> <li>Nem használh.: ez a paraméter nem vonatkozik az adott típusú hálózatra.</li> </ul> |  |
| Hálózat neve<br>(SSID) | Service Set Identifier (szolgáltatáskészlet-azonosító). Olyan<br>egyedi, legfeljebb 32 karakterből álló azonosító, amely az egyes<br>vezeték nélküli helyi hálózatok (WLAN) megkülönböztetését teszi<br>lehetővé. Az SSID más néven hálózatnévként ismert. Ez annak a<br>hálózatnak a neve, amelyhez a HP All-in-One kapcsolódik.                                                                                                    |  |
| Jelerősség (1–<br>5)   | <ul> <li>A küldött vagy a fogadott jel minősítése:</li> <li>5: kiváló</li> <li>4: jó</li> <li>3: közepes</li> <li>2: elégséges</li> <li>1: gyenge</li> <li>Nincs jel: nem érzékelhető jel a hálózatban.</li> <li>Nem használh.: ez a paraméter nem vonatkozik az adott típusú hálózatra.</li> </ul>                                                                                                    |  |
| Csatorna               | A vezeték nélküli kommunikációban pillanatnyilag használt csatornaszám, mely a használt hálózattól függ, és eltérhet a kért                                                                                                    |  |

# . 4 fejezet

| folytatás)  |                                                                                                    |
|-------------|----------------------------------------------------------------------------------------------------|
| Paraméter   | Leírás                                                                                                    |
|             | <ul> <li>csatornaszámtól. A szám az 1–14 közötti tartományba esik; egyes országok korlátozhatják az engedélyezett csatornák tartományát.</li> <li>(szám): az 1–14 tartományba eső érték (a tartomány országonként/térségenként változhat).</li> <li>Nincs: nincs csatorna használatban.</li> <li>Nem használh.: a WLAN le van tiltva, vagy ez a paraméter nem vonatkozik erre a hálózattípusra.</li> <li>Megjegyzés Ha ad hoc üzemmódban nem fogadható vagy küldhető adat a számítógép és a HP All-in-One között, ellenőrizze, hogy ugyanazt a kommunikációs csatornát használjae a számítógép és a HP All-in-One készülék. Infrastruktúra üzemmódban a csatornát a hozzáférési pont határozza meg.</li> </ul> |
| Hitelesítés | A hitelesítés alkalmazott típusa:                                                                                                    |
| típusa      | <ul> <li>Nincs: nincs hitelesítés.</li> <li>Nyitott rendsz. (ad hoc és infrastruktúra): nincs hitelesítés.</li> <li>Megosztott kód (csak infrastruktúra): WEP-kulcs szükséges.</li> <li>WPA-PSK (csak infrastruktúra): WPA előre megosztott kulcs (PSK).</li> <li>Nem használh.: ez a paraméter nem vonatkozik az adott típusú hálózatra.</li> </ul>                                                                                                    |
|             | A hitelesítés a felhasználó vagy egy eszköz azonosságát állapítja<br>meg, mielőtt hozzáférést biztosítana a hálózathoz, így illetéktelen<br>felhasználók nehezebben férhetnek hozzá a hálózat<br>erőforrásaihoz. Ez a biztonsági eljárás elterjedt a vezeték nélküli<br>hálózatokban.                                                                                                    |
|             | <b>Nyitott rendsz.</b> hitelesítési beállítást használó hálózatokban nem kerül sor a felhasználók szűrésére. Tetszőleges vezeték nélküli felhasználó hozzáférhet a hálózathoz. Ezekben a hálózatokban azonban használható a WEP (Wired Equivalent Privacy)-titkosítás, amely védelmet nyújt az illetéktelen behatolókkal szemben.                                                                                                    |
|             | A <b>Megosztott kód</b> hitelesítést használó hálózatok fokozottabb védelmet biztosítanak, mivel a felhasználóktól megkövetelik, hogy statikus kulccsal azonosítsák magukat (ez egy hexadecimális vagy alfanumerikus karaktersorozat). A hálózat minden felhasználója vagy eszköze azonos kulcsot használ. A WEP-titkosítás a megosztott kulcsos hitelesítés mellett alkalmazható, ugyanazt a kulcsot használva a hitelesítéshez és a titkosításhoz.                                                                                                    |
|             | A kiszolgálóalapú ( <b>WPA-PSK</b> ) hitelesítést használó hálózatok<br>lényegesen nagyobb biztonságot nyújtanak; ezt a legtöbb vezeték<br>nélküli hozzáférési pont és útválasztó támogatja. A hozzáférési<br>pont vagy az útválasztó gondoskodik a hozzáférést kérő<br>felhasználók és eszközök azonosságának ellenőrzéséről, akik                                                                                                    |

#### (folytatás)

| ( ) )                    |                                                                                                    |  |
|--------------------------|----------------------------------------------------------------------------------------------------|--|
| Paraméter                | Leírás                                                                                                    |  |
|                          | csak ez után érhetik el a hálózatot. A hitelesítőkiszolgálón számos különböző hitelesítési protokoll használható.                                                                                                    |  |
| Titkosítás               | <ul> <li>A hálózaton használt titkosítás típusa.</li> <li>Nincs: nincs titkosítás.</li> <li>64-bit WEP: egy 5 karakteres vagy 10 hexadecimális számjegyből álló WEP-kulcs használata.</li> <li>128-bit WEP: egy 13 karakteres vagy 26 hexadecimális számjegyből álló WEP-kulcs használata.</li> <li>WPA-AES: az Advanced Encryption Standard (különleges titkosítási szabvány) használata. Ezt az algoritmust használják az Egyesült Államok állami hivatalaiban az érzékeny, de nem titkos anyagok titkosítására.</li> <li>WPA-TKIP: a Temporal Key Integrity Protocol (átmeneti kulcsintegritási protokoll) nevű, fejlett titkosítási protokoll használata.</li> <li>Automatikus: AES vagy TKIP használata.</li> <li>Nem használh.: ez a paraméter nem vonatkozik az adott típusú hálózatra.</li> </ul> |  |
|                          | azokat az egyik pontrol a masikra valo atvitel soran. Ez a<br>biztonsági eljárás elterjedt a vezeték nélküli hálózatokban.                                                                                                    |  |
| HW-cím<br>elérési pontja | <ul> <li>Azon hálózat hozzáférési pontjának hardvercíme, amelyhez a<br/>HP All-in-One kapcsolódik.</li> <li>(MAC-cím): a hozzáférési pont egyedi MAC- (adathordozó-<br/>hozzáférésvezérlési) hardvercíme.</li> <li>Nem használh.: ez a paraméter nem vonatkozik az adott<br/>típusú hálózatra.</li> </ul>                                                                                                    |  |
| Össz. elküld.<br>csomag  | A bekapcsolása óta a HP All-in-One készülékről hibamentesen<br>elküldött csomagok száma. A HP All-in-One kikapcsolásakor a<br>számláló törlődik. Amikor csomagkapcsolt hálózaton keresztül<br>küldünk üzenetet, az csomagokra oszlik. Minden csomag<br>tartalmazza a célcímet, valamint adatokat.                                                                                                    |  |
| Össz. fogad.<br>csomag   | A bekapcsolása óta a HP All-in-One készülékkel hibamentesen<br>fogadott csomagok száma. A HP All-in-One kikapcsolásakor a<br>számláló törlődik.                                                                                                    |  |

# Bluetooth-beállítások

A következő táblázat a hálózati konfigurációs oldalon szereplő Bluetooth-beállításokat mutatja be.

| Paraméter      | Leírás                                                                                                    |
|----------------|----------------------------------------------------------------------------------------------------|
| Eszköz címe    | A Bluetooth-eszköz hardvercíme.                                                                                                    |
| Eszköz neve    | A nyomtatóhoz hozzárendelt eszköznév, mely más Bluetooth-<br>eszközökön azonosítja a készüléket.                                                                                                    |
| Azonosítókulcs | A felhasználónak meg kell adnia ezt az értéket a Bluetooth-<br>nyomtatáshoz.                                                                                                    |
| Láthatóság     | <ul> <li>Azt határozza meg, láthatják-e a HP All-in-One készüléket a hatókörön belüli Bluetooth-eszközök.</li> <li>Nyilvános: bármely, hatókörön belüli Bluetooth-eszköz nyomtathat a HP All-in-One készülékkel.</li> <li>Nem látható: csak azok a Bluetooth-eszközök nyomtathatnak a HP All-in-One készülékkel, melyek ismerik annak eszközcímét.</li> </ul> |
| Biztonság      | <ul> <li>A Bluetooth-csatlakozású HP All-in-One biztonsági szintje.</li> <li>Alacsony: a HP All-in-One nem igényel azonosítókulcsot.<br/>Bármely, hatókörön belüli Bluetooth-eszköz nyomtathat rá.</li> <li>Magas: a HP All-in-One azonosítókulcsot kér a Bluetooth-<br/>eszköztől, mielőtt megengedné a nyomtatási feladat<br/>elküldését.</li> </ul>        |

# A hálózattal kapcsolatos problémák elhárítása

Ebben a részben azokkal a problémákkal foglalkozunk, melyek a hálózat beállításakor merülhetnek fel.

A SecureEZ Setup vagy a Windows Connect Now technológia segítségével történő vezeték nélküli beállítás problémáinak elhárítása: A SecureEZ Setup vagy a Windows Connect Now segítségével történő telepítés hibái.

# A Vezeték nélküli beállítás varázslóval kapcsolatos problémák elhárítása

Ebben a részben azokkal a problémákkal foglalkozunk, melyek a HP All-in-One kezelőpaneljéről indított Vezeték nélküli beállítás varázslóval történő hálózatbeállítás során merülhetnek fel.

# Nem látható a hálózatnév (SSID).

A hozzáférési pont nem küldi szét a hálózatnevet (SSID).

Használja a Vezeték nélküli beállítás varázsló Új hálózatnév megadása (SSID) lehetőségét. További tudnivalók: Csatlakoztatás vezeték nélküli infrastruktúrahálózathoz. Tekintse át a hozzáférési ponthoz kapott útmutatót, és ellenőrizze a hozzáférési pont beállításait.

Hatókörön kívül van a hozzáférési pont (infrastruktúra) vagy a számítógép (ad hoc).

#### Nem látható a hálózatnév (SSID).

Lehet, hogy egy kis kísérletezésre lesz szükség a megfelelő jel biztosításához a HP All-in-One és a hozzáférési pont (infrastruktúra) vagy számítógép (ad hoc) között. Feltételezve, hogy a berendezés megfelelően működik, próbálkozzon meg az alábbi lehetőségekkel, akár többet is ötvözve:

- Ha a számítógép vagy a hozzáférési pont távol van a HP All-in-One készüléktől, próbálja meg közelebb helyezni egymáshoz a készülékeket.
- Ha valamilyen fémtárgy (például fémből készült szekrény vagy hűtőszekrény) akadályozza az adást a HP All-in-One és a számítógép vagy hozzáférési pont között, akkor tegye szabaddá az utat.
- Ha 2,4 GHz körüli frekvenciájú rádiójeleket sugárzó vezeték nélküli telefon, mikrohullámú sütő vagy egyéb eszköz van a készülék közelében, a rádióinterferencia elkerülése érdekében távolítsa el azokat a közelből.

A hálózatnév (SSID) a látómezőn kívül, a lista alján van.

A ▼ segítségével görgessen a lista aljára. A listán elöl vannak az infrastruktúra, hátul pedig az ad hoc bejegyzések.

Frissíteni kell a hozzáférési pont firmware-jét.

Keressen firmwarefrissítéseket a hozzáférési pont gyártójának honlapján. Frissítse a hozzáférési pont firmware-jét.

A számítógép vezeték nélküli csatolója nem küldi szét a hálózatnevet (SSID) (ad hoc).

Ellenőrizze, szétküldi-e a vezeték nélküli csatoló a hálózatnevet. Nyomtasson hálózati konfigurációs oldalt a HP All-in-One készülékről (lásd: Hálózati beállítások megjelenítése és nyomtatása), és ellenőrizze, szerepel-e rajta a vezeték nélküli csatoló hálózatneve (SSID). Ha a vezeték nélküli csatoló nem küldi szét a hálózatnevet, nézze meg a számítógéphez mellékelt dokumentációt.

Frissíteni kell a vezeték nélküli csatoló firmware-jét (ad hoc).

Keressen firmwarefrissítéseket a hozzáférési pont gyártójának honlapján, majd frissítse a firmware-t.

A hozzáférési ponton engedélyezve van a MAC-szűrés.

Ne tiltsa le a MAC-szűrést, viszont változtassa meg a beállításait úgy, hogy a hozzáférési pont kommunikálhasson a HP All-in-One készülékkel.

Ethernet-kábel van csatlakoztatva a HP All-in-One készülékhez.

Ethernet-kábel csatlakoztatásakor a HP All-in-One készülék rádiója kikapcsol. Húzza ki az Ethernet-kábelt.

Hibaüzenet: Nem lehet csatlakozni a hálózathoz.

A berendezés nincs bekapcsolva.

Kapcsolja be a hálózati eszközöket, úgymint a hozzáférési pontot infrastruktúrahálózat esetén, illetve a számítógépet ad hoc-hálózat esetén. A hozzáférési pont

#### . 4 fejezet

#### (folytatás)

Hibaüzenet: Nem lehet csatlakozni a hálózathoz.

bekapcsolásának módjáról további tudnivalókat a hozzáférési ponthoz kapott dokumentációban talál.

A HP All-in-One nem kap jelet.

Helyezze közelebb egymáshoz a hozzáférési pontot és a HP All-in-One készüléket. Ez után indítsa újra a Vezeték nélküli beállítás varázslót. További tudnivalók a Vezeték nélküli beállítás varázslóról: Telepítés vezeték nélküli infrastruktúra-hálózatra.

Rosszul adta be a hálózatnevet (SSID).

Adja be a hálózatnevet (SSID) helyesen. Ne feledje hogy a hálózatnévben a kis- és nagybetűk különbözőnek számítanak. További tudnivalók a hálózatnév megadásáról: Csatlakoztatás vezeték nélküli infrastruktúra-hálózathoz.

Nem megfelelő üzemmódot (ad hoc vagy infrastruktúra) vagy biztonsági típust adott be. További tudnivalók az ad hoc- és infrastruktúra-hálózatokról: Csatlakoztatás vezeték nélküli infrastruktúra-hálózathoz és Telepítés vezeték nélküli ad hoc-hálózatra.

Adja be a helyes üzemmódot vagy biztonsági típust.

A hozzáférési ponton engedélyezve van a MAC-szűrés.

Ne tiltsa le a MAC-szűrést, viszont változtassa meg a beállításait úgy, hogy a hozzáférési pont kommunikálhasson a HP All-in-One készülékkel.

Hibaüzenet: Nem lehet csatlakozni a hálózathoz. Nem támogatott hitelesítés vagy titkosítási típus.

A hálózatot olyan hitelesítési protokollhoz konfigurálták, melyet a telepítőszoftver nem támogat.

Használjon támogatott protokolltípust. Ezek listáját megtalálja a webkiszolgálón. A **nem** támogatott típusok a következők: LEAP, PEAP, EAP-MD5, EAP-TLS és EAP-TTLS. További tudnivalók: A beágyazott webkiszolgáló használata.

#### Hibaüzenet: Érvénytelen WEP-kulcs

A megadott WEP-kulcs érvénytelen.

Ha nem ismeri a WEP-kulcsot, akkor lapozza fel a vezeték nélküli hozzáférési pont dokumentációját. A WEP-kulcsot a hozzáférési pont tárolja. A WEP-kulcs általában megtalálható, ha a számítógépen keresztül bejelentkezik a hozzáférési pontra.

#### Hibaüzenet: Érvénytelen azonosítókulcs

Rosszul adta be a WPA-azonosítókulcsot.

Adja be a helyes azonosítókulcsot, ügyelve arra, hogy 8 és 63 között legyen a karakterek száma.

# A SecureEZ Setup vagy a Windows Connect Now segítségével történő telepítés hibái

Ebben a részben azokkal a hibaüzenetekkel foglalkozunk, melyek a Vezeték nélküli beállítás varázsló használata mellett a SecureEZ Setup vagy a Windows Connect Now technológia (Windows XP Service Pack 2) segítségével történő hálózatbeállítás során jelenhetnek meg.

Hibaüzenet: A hozzáférési ponton a kapcsolat létrejötte előtt időtúllépés történt

A hozzáférési pont korlátozott időtartamot biztosít a beállításra.

Indítsa újra a beállítást, és ügyeljen rá, hogy a megadott idő alatt befejezze.

Hibaüzenet: Több 1 SecureEZ Setup-hozzáférésipont található

A közelben valaki szintén SecureEZ Setup használatával telepít egy eszközt.

Szakítsa meg és kezdje újra a beállítást.

Hibaüzenet: Mielőtt az eszköz csatlakozni próbált volna a hozzáférési ponthoz, egy másik eszköz csatlakozott

A közelből egy másik eszköz csatlakozott a hozzáférési ponthoz, mielőtt még a HP All-in-One képes lett volna erre.

Szakítsa meg és kezdje újra a beállítást.

#### Hibaüzenet: Gyenge a jel

Túlságosan messze van a hozzáférési pont, vagy interferencia zavarja a csatlakozást.

Lehet, hogy egy kis kísérletezésre lesz szükség a megfelelő jel biztosításához a HP All-in-One és a hozzáférési pont között. Feltételezve, hogy a berendezés megfelelően működik, próbálkozzon meg az alábbi lehetőségekkel, akár többet is ötvözve:

- Ha a számítógép vagy a hozzáférési pont távol van a HP All-in-One készüléktől, próbálja meg közelebb helyezni egymáshoz a készülékeket.
- Ha valamilyen fémtárgy (például fémből készült szekrény vagy hűtőszekrény) akadályozza az adást a HP All-in-One és a számítógép vagy hozzáférési pont között, akkor tegye szabaddá az utat.
- Ha 2,4 GHz körüli frekvenciájú rádiójeleket sugárzó vezeték nélküli telefon, mikrohullámú sütő vagy egyéb eszköz van a készülék közelében, a rádióinterferencia elkerülése érdekében távolítsa el azokat a közelből.

#### Hibaüzenet: Probléma van a memóriaeszköz vezeték nélküli beállításaival

A HP All-in-One nem tud olvasni a memóriakártyáról vagy a tárolóeszközről.

Próbáljon más tárolóeszközt használni, vagy csatlakozzon a Vezeték nélküli beállítás varázsló segítségével.

# A hálózati szoftvertelepítéssel kapcsolatos problémák elhárítása

Ebben a részben azokkal a hálózatbeállítási problémákkal foglalkozunk, melyek a hálózati kapcsolat létrejötte után, a CD behelyezésekor és a szoftvertelepítés megkezdésekor merülhetnek fel.

#### Hibaüzenet érkezett a rendszertől: Nincs TCP/IP

A helyi hálózat (LAN) kártyája (NIC) nincs megfelelően telepítve.

Ellenőrizze, hogy a hálózati kártya (NIC) megfelelően van-e telepítve, és hogy TCP/ IP protokoll beállítása is megfelelő-e. Tekintse át a LAN-kártyához kapott tudnivalókat.

#### A "Nyomtató nem található" üzenet jelenik meg a telepítéskor

A tűzfal megakadályozza, hogy a HP All-in-One hozzáférjen a számítógéphez.

Átmenetileg tiltsa le a tűzfalat, utána távolítsa el, majd telepítse újra a HP All-in-One szoftvert. A telepítés után ismét engedélyezheti a tűzfalat. Ha előugró tűzfalüzenetek jelennek meg, fogadja el vagy engedélyezze őket.

További tájékoztatást a tűzfalszoftverhez kapott dokumentáció tartalmaz.

Egy virtuális magánhálózat (VPN) megakadályozza, hogy a HP All-in-One hozzáférjen a számítógéphez.

A telepítés folytatása előtt próbálja átmenetileg letiltani a VPN-t.

**Megjegyzés** A VPN-munkamenetek ideje alatt a HP All-in-One működése korlátozott lesz.

A szoftver nem találja a HP All-in-One készüléket.

A telepítőszoftverben határozza meg a HP All-in-One készüléket az IP-címe segítségével a következő módon:

→ Kattintson a Nyomtató nem található képernyő Tovább gombjára, majd kövesse a HP All-in-One készülék IP-címének megkeresésére irányuló utasításokat.

A HP All-in-One IP-címének megállapítása: Hálózati beállítások megjelenítése és nyomtatása.

A HP All-in-One DHCP helyett AutoIP címet kapott. Ez azt jelzi, hogy a HP All-in-One nem csatlakozik megfelelően a hálózatra.

Ellenőrizze a következőket:

- Győződjön meg a kábelek megfelelő csatlakoztatásáról.
- Ha a kábelcsatlakozások rendben vannak, akkor lehet, hogy a hozzáférési pont, útválasztó vagy otthoni átjáró nem küld címet. Ebben az esetben segíthet a készülék újraindítása.
- Ellenőrizze, hogy a megfelelő hálózatra csatlakoztatta-e a HP All-in-One készüléket.

A HP All-in-One nem a megfelelő alhálózaton vagy átjárón van.

# A "Nyomtató nem található" üzenet jelenik meg a telepítéskor

Nyomtasson hálózati konfigurációs oldalt, és ellenőrizze, azonos alhálózaton és átjárón van-e az útválasztó és a HP All-in-One. További tudnivalók: Hálózati beállítások megjelenítése és nyomtatása.

A HP All-in-One nincs bekapcsolva.

Kapcsolja be a HP All-in-One készüléket.

(Vezeték nélküli:) Nem rendelkezik aktív hálózati kapcsolattal.

Győződjön meg arról, hogy rendelkezik aktív hálózati kapcsolattal.

# A hálózati kapcsolat ellenőrzése

- 1. Ellenőrizze a rádióbekapcsolás-jelzőn a HP All-in-One elülső részén, hogy a rádió be van-e kapcsolva.
- Ha a vezeték nélküli rádió be van kapcsolva, akkor ellenőrizze a színes grafikus kijelzőn, hogy aktív-e az ikonja, és erős-e a jel. A kék ikon aktív vezeték nélküli hálózatot tartalmaz. Három vagy négy ív erős jelet jelez. További tudnivalók: A színes grafikus kijelző ikonjai.

Ha a vezeték nélküli hálózat ikonja nem aktív, ellenőrizze a kábelcsatlakozásokat. Ezen belül a kábel- vagy DSL-modemhez, átjáróhoz vagy útválasztóhoz kötődő csatlakozásokat ellenőrizze.

- 3. Ha jelzőfény nem világít, tegye a következőket:
  - a. Nyomja meg a Beállítások gombot.
  - A ▼ gombbal jelölje ki a Hálózat pontot, majd nyomja meg az OK gombot. A Hálózat menü jelenik meg.
  - c. Nyomja meg az 5, majd az 1 gombot a rádió bekapcsolásához.
- 4. Ha a rádió be van kapcsolva, vagy a 2. lépés eredményeként bekapcsol, nyomja meg a Be gombot a HP All-in-One készülék kikapcsolása végett, majd nyomja meg újra, hogy a készülék bekapcsoljon. Emellett kapcsolja ki az útválasztót, majd kapcsolja ismét vissza.

(Vezeték nélküli:) Rádióinterferencia áll fenn.

Ha a számítógép messze van a HP All-in-One készüléktől, próbálja meg közelebb helyezni hozzá. Ha lehetséges, biztosítson közvetlen útvonalat a számítógép és a nyomtatókiszolgáló között, és minimalizálja a rádiófrekvenciás interferencia forrásait. Olyan készülékek is rádióinterferenciát okozhatnak, mint például a vezeték nélküli telefon vagy a mikrohullámú sütő.

(Vezeték nélküli:) Az AutoIP/DHCP nem fejezte be a futását.

Eltarthat néhány percig, míg a vezeték nélküli kapcsolat újra létrejön. Várjon öt percet, majd próbálkozzon újra a hálózati csatlakozással.

(Vezeték nélküli:) Nem a megfelelő hálózat van kiválasztva.

Nyomtasson hálózati konfigurációs oldalt, és ellenőrizze, egyezik-e a hálózatnév (SSID) a hozzáférési pont hálózatnevével. További tudnivalók: Hálózati beállítások megjelenítése és nyomtatása. Ne felejtse el megváltoztatni a hozzáférési pont gyári beállítású hálózatnevét.

. 4 fejezet

# 5 Az eredeti példány és a papír behelyezése

Ez a fejezet útmutatást nyújt a másolandó, beolvasandó vagy faxolandó eredetiknek a másolóüvegen való elhelyezéséhez; a feladatra legalkalmasabb típusú papír kiválasztásához; a papír betöltéséhez a fő- és fotótálcába; valamint a papírelakadás megelőzéséhez.

# Dokumentumok, fényképek, diák és negatívok betöltése

A HP All-in-One készülékbe számos különböző típusú és méretű papírt betölthet, így letter vagy A4 méretű papírt, fotópapírt, írásvetítő-fóliát és borítékot is. Alapértelmezett beállítása szerint a HP All-in-One automatikusan megállapítja a főtálcára helyezett papír méretét és típusát, és ennek alapján úgy igazítja beállításait, hogy mindig az adott papírnak megfelelő legjobb minőségű nyomatot biztosítsa.

# Az eredeti példány betöltése

Legfeljebb 30,5 cm hosszúságú eredetiket másolhat, olvashat be vagy küldhet el faxként. Ehhez az eredetit az üveglapra kell fektetni. Ha fényképnyomtatás céljából indexképet helyez az üvegre, mindig az itt leírtak szerint járjon el.

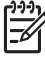

**Megjegyzés** Ha az üveg vagy a fedél hátlapja nem tiszta, a legtöbb különleges szolgáltatás helytelenül működik. További tudnivalók: A HP All-in-One tisztítása.

#### Eredeti példány üvegre helyezése

 Nyissa fel a fedelet, és helyezze az eredeti példányt nyomtatott oldallal lefelé az üvegre, annak jobb alsó sarkához igazítva. Fontos, hogy az eredeti az üveg széleihez illeszkedjen.

Ha indexképet helyez az üvegre, ügyeljen rá, hogy az indexkép felső széle az üveg jobb és alsó széléhez illeszkedjen.

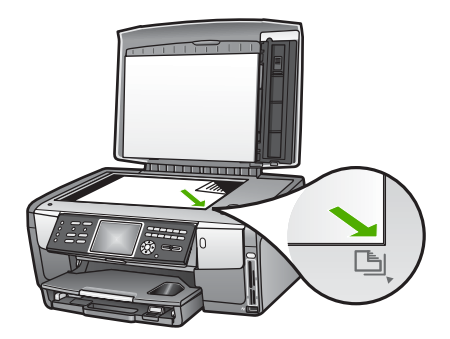

2. Csukja le a fedelet.

# Eredeti betöltése a dia- és negatívtartóba

35 mm-es diákat és negatívokat a dia- és negatívtartó segítségével olvashat be a HP All-in-One készülékkel.

### 35 mm-es negatívok betöltése

 Hajtsa fel a fedelet, és vegye le róla a dia- és negatívtartót, valamint a fedél belső borítását. A fedél belső borítását olyan helyre tegye, ahol nem érheti sérülés és szennyeződés.

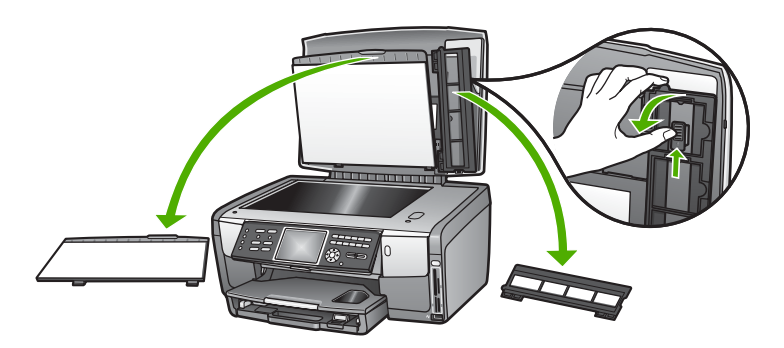

- 2. Nyissa ki a tartót úgy, hogy a negatívtartó rész legyen felül, és a filmbetöltő nyílás jobbra nézzen.
- Tolja a negatív filmet a tartó közepébe úgy fordítva, hogy Ön felé a képek hátulja nézzen.

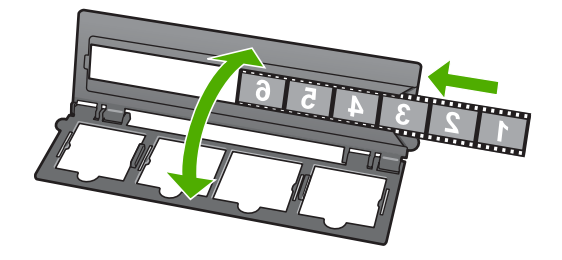

 Helyezze a tartót az üvegre úgy, hogy az alsó széle az üveg alsó széléhez illeszkedjen. Ez után igazítsa a jobb oldali kinyúló részt a tartó felső felében az üveg jobb széléhez.

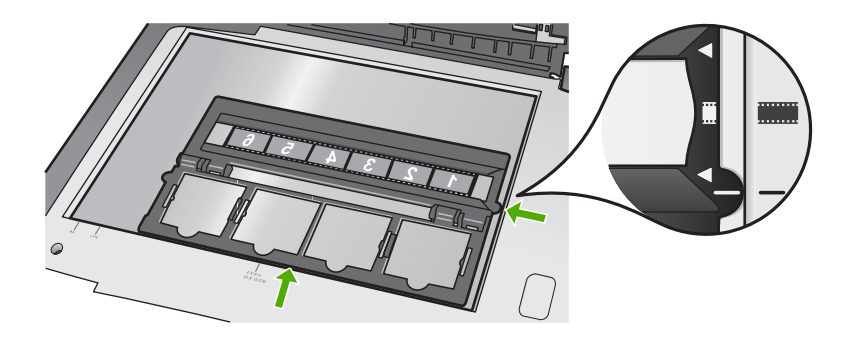

További tudnivalók a diák és negatívok beolvasásáról: Dia vagy negatív film beolvasása.

#### 35 mm-es diák betöltése

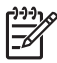

**Megjegyzés** A HP All-in-One nem támogatja a diaként műanyag vagy kartonkeretbe foglalt negatívok beolvasását.

 Hajtsa fel a fedelet, és vegye le róla a dia- és negatívtartót, valamint a fedél belső borítását. A fedél belső borítását olyan helyre tegye, ahol nem érheti sérülés és szennyeződés.

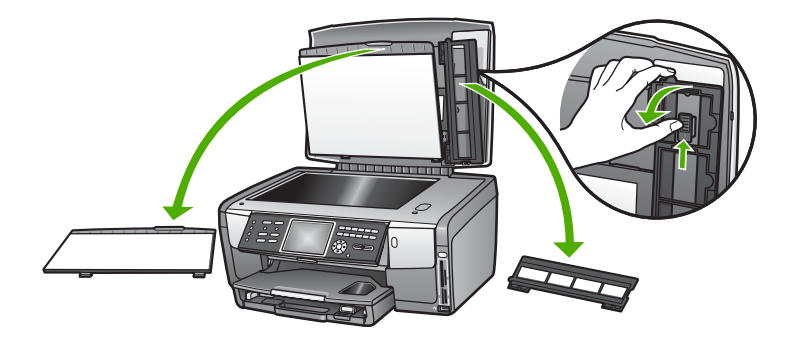

2. Nyissa ki a tartót úgy, hogy a négy dianyílást tartalmazó rész legyen felül.

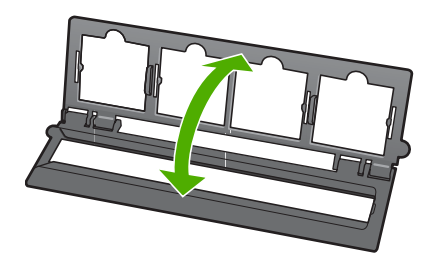

- Helyezze a tartót az üvegre úgy, hogy az alsó széle az üveg alsó széléhez illeszkedjen. Ez után igazítsa a jobb oldali kinyúló részt a tartó felső felében az üveg jobb széléhez.
- 4. Helyezze a diát a tartóba úgy, hogy a kép eleje lefelé forduljon, s a hátulja nézzen fölfelé. Finoman kattintsa be a diát a tartóba.

 Megjegyzés A megfelelő beolvasáshoz a diának jól a helyére kell illeszkednie. Ha a dia nem érintkezik az üveggel, a beolvasott kép életlen lehet.

• Tipp Ha a diát nem lehet finoman a helyére illeszteni, próbálja meg 180

fokkal elfordítani. Egyes diáknak egy vájat van az egyik oldalukon, s ez gátolja a behelyezést.

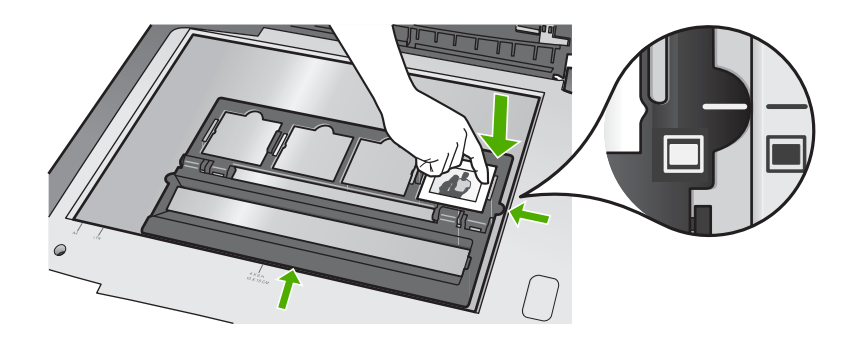

További tudnivalók a diák és negatívok beolvasásáról: Dia vagy negatív film beolvasása.

# A dia- és negatívtartó, valamint a fedél belső borításának visszahelyezése

Vegye ki a diát vagy a negatívokat a tartóból, és helyezze vissza azt a fedélre annak belső oldalával együtt az alábbi eljárással.

# A dia- és negatívtartó, valamint a fedél belső borításának visszahelyezése

- 1. Illessze a fedél belső borításának csapjait a fedél alján lévő hornyokba.
- 2. Hajtsa fel a fedél belső borítását, míg az szilárdan a helyére nem kattan.

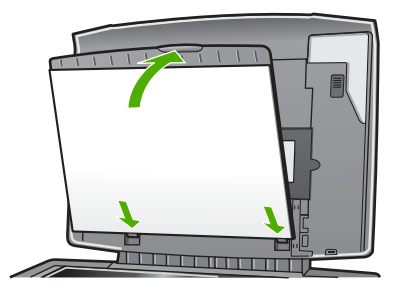

- 3. Illessze a dia- és negatívtartó alsó hornyát a fedél jobb alsó sarkában lévő csapra.
- 4. Húzza fel a rugós zárat, és akassza be a tartó hornyába.

<sup>----</sup>

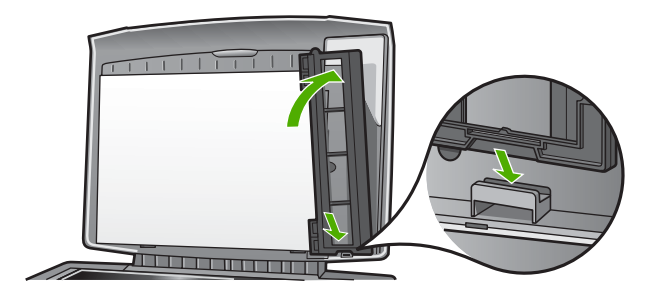

# Túlméretes eredeti példány betöltése

Nagyobb méretű eredetit is másolhat, beolvashat vagy elküldhet faxként, ha teljesen eltávolítja a fedelet a HP All-in-One készülékről. A HP All-in-One fedél nélkül is megfelelően működik.

Tipp Túlméretes eredeti példány másolásakor helyezze a fedelet az eredetire. Ezzel javul a másolás minősége, és csökken a tintafelhasználás.

# A fedél eltávolítása

1. Ha szükséges, húzza ki a dia- és negatívlámpa tápkábelét, és akassza ki a HP All-in-One hátulján lévő kábeltartókból.

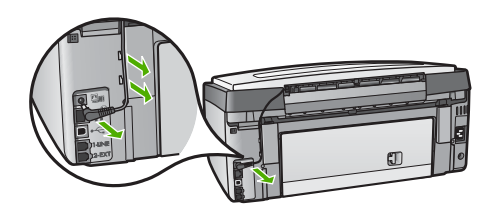

2. Hajtsa fel a fedelet nyitott helyzetbe, fogja meg a két szélét, és ütközésig finoman húzza felfelé.

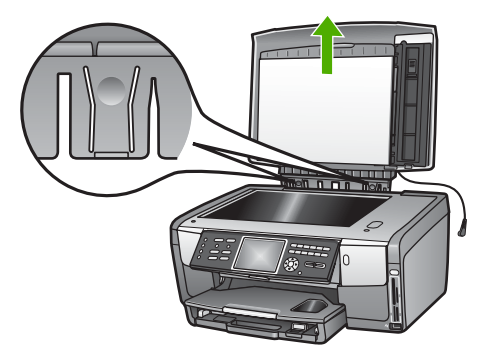

3. Nyomja meg a pántkioldókat, hogy a fedél teljesen kiszabaduljon a HP All-in-One készülékből.

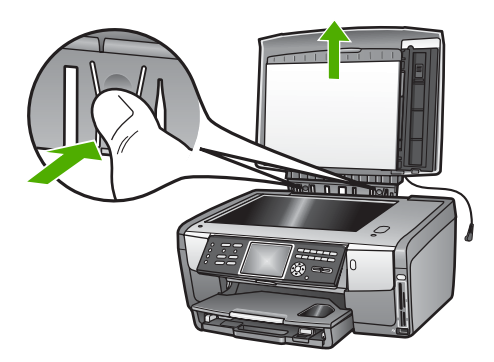

4. A másolás, faxolás vagy beolvasás befejeztével helyezze vissza a fedelet: illessze pántjait a pánttartók megfelelő nyílásába, és csatlakoztassa újra a dia- és negatívlámpa tápkábelét. Helyezze vissza a tápkábelt a HP All-in-One hátulján lévő kábeltartókba.

# Papírválasztás a nyomtatáshoz és másoláshoz

A HP All-in-One készülékbe számos különböző típusú és méretű papírt betölthet. A legjobb minőségű nyomtatáshoz és másoláshoz tekintse át az alábbi javaslatokat: A papírtípus vagy -méret módosításakor ne felejtse el módosítani az erre vonatkozó beállításokat.

# Nyomtatáshoz és másoláshoz javasolt papírok

A HP a legjobb nyomtatási minőség biztosítása érdekében a kifejezetten az adott típusú feladathoz készült HP papírok használatát javasolja. Fényképek nyomtatásához például fényes vagy matt fotópapírt használjon. Prospektus vagy prezentáció nyomtatásához speciálisan erre a feladatra kifejlesztett papírtípust használjon.

A HP papírtípusokról további tudnivalókat a HP Image Zone súgó anyagában és a következő címen talál:

#### www.hp.com/support/inkjet\_media

A webhelynek ez a része egyelőre csak angol nyelven érhető el.

Támogatás a HP All-in-One készülékhez:

www.hp.com/support

HP papírok vásárlása:

www.hp.com/learn/suresupply

# Kerülendő papírtípusok

A túl vékony, simított vagy könnyen nyújtható papír használata a papír elakadását okozhatja. Az egyenetlen felületű vagy az olyan papír használata, amely nem szívja

be a tintát, a nyomtatott képek elmosódását, szétfolyását vagy nem megfelelő kitöltését eredményezheti.

Az országtól/térségtől függően néhány papírtípus esetleg nem szerezhető be.

# A HP nyomtatáshoz nem javasolja az alábbi papírtípusokat:

- Kivágott vagy perforált papírok (hacsak azokat nem kifejezetten HP tintasugaras termékekhez tervezték)
- Erősen erezett hordozók, például lenpapír. Előfordulhat, hogy az ilyen hordozókra történő nyomtatás nem lesz egyenletes, és a tinta elfolyik.
- Nagymértékben sima, fényes vagy bevont felületű papírok, melyeket nem a HP All-in-One készülékhez terveztek. Ezek elakadhatnak a HP All-in-One készülékben, illetve a tinta lepereghet a papír felületről.
- Többpéldányos nyomtatványok (például a két-, illetve hárompéldányos űrlapok).
   Ezek begyűrődhetnek vagy beszorulhatnak, és a tinta is könnyen elkenődhet.
- Borítékok, amelyeken kapcsok vagy nyílások vannak. Ezek beszorulhatnak a görgők közé, és papírelakadást okozhatnak.

#### A HP másoláshoz nem javasolja az alábbi papírtípusokat:

- Az itt felsoroltaktól eltérő méretű papírok: Műszaki információk.
- Kivágott vagy perforált papírok (hacsak azokat nem kifejezetten HP tintasugaras termékekhez tervezték)
- Borítékok.
- Írásvetítő-fóliák, a HP prémium tintasugaras írásvetítő-fólia és a HP prémium plusz tintasugaras írásvetítő-fólia kivételével
- Többoldalas nyomtatványok vagy címkekötegek

# Adagolótálca kiválasztása

Ez a rész az adagolótálca kiválasztásának menetét ismerteti. A HP All-in-One főtálcájába teljes méretű és kisméretű hordozók tölthetők. A fotótálcába csak kisméretű hordozókat helyezhet.

A nyomtatás vagy másolás folyamata során bármikor választhat adagolótálcát. Az alapértelmezett adagolótálca a főtálca. A fotótálca a Másolás menü és a Fotó menü opcióival, illetve a kezelőpanel Fotótálca gombjának megnyomásával választható ki.

# A fotótálca kiválasztása a Fotó vagy Másolás menüben végzett beállítások után

- 1. Adja meg a kívánt beállításokat a Fotó menü vagy a Másolás menü opcióiban.
- A kezelőpanel Fotótálca gombjának megnyomásával válassza ki a fotótálcát. Kigyullad a Fotótálca jelzőfény.
- 3. Nyomja meg az Indítás Színes vagy az Indítás Fekete gombot.

#### Adagolótálca kiválasztása egyéb beállítás módosítása nélkül

- Nyomja meg a kezelőpanel Fotótálca gombját. Megjelenik a Funkció kiválasztása menü.
- Nyomja meg az 1 gombot a Másolás, vagy a 2 gombot a Fotó lehetőség kiválasztásához.

Megjelenik a Tálca kiválasztása menüopció, az előző választástól függően a Másolás menü vagy a Fotó menü részeként.

 A ▲ vagy ▼ gombbal jelölje ki a használni kívánt tálcát, majd nyomja meg az OK gombot.

Ha a fotótálcát választja, kigyullad a Fotótálca jelzőfény. Ha a főtálcát választja, a jelzőfény nem fog világítani.

A **Fotótálca** jelzőfény az utolsó gombnyomás, illetve az utolsó másolási vagy nyomtatási feladat után még öt percig világít. Így több feladat is végezhető egymás után a fotótálca használatával, anélkül hogy minden egyes alkalommal külön ki kellene azt választani. Ha ismét a főtálcát szeretné használni, nyomja meg még egyszer a **Fotótálca** gombot. A **Fotótálca** jelzőfény kialszik.

# Papír betöltése

Ez a rész a különböző típusú és méretű papírok HP All-in-One készülékbe töltésének módját ismerteti.

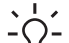

Tipp Megakadályozhatja a papír szakadását, gyűrődését és egyéb

deformációját, ha azt visszazárható tasakban tárolja. Nem megfelelő tároláskor a papír a hőmérséklet és a páratartalom jelentős változása miatt deformálódhat, és emiatt a HP All-in-One készülékben sem működik jól.

# Teljes méretű papír betöltése

A HP All-in-One készülék főtálcájába számos különböző típusú letter, A4 vagy legal méretű papírt betölthet, például A4-es vagy 8,5 x 11 hüvelykes fotópapírt.

# Teljes méretű papír betöltése

1. Húzza ki a főtálcát, majd húzza a papírhosszúság- és papírszélesség-beállítókat a legszélső helyzetükbe.

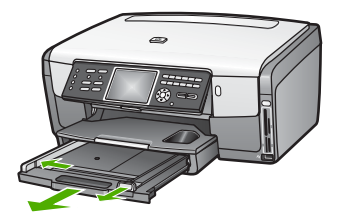

- 2. Vízszintes felületen igazítsa el a papíradag széleit, majd ellenőrizze a következőket:
  - Nem poros a papír, és nincs elszakadva, szegélyei nincsenek meggyűrődve.
     Minden papír azonos méretű és típusú.
- Helyezze be a papírköteget a főtálcába rövidebb szélével előre, nyomtatandó oldalával lefelé fordítva. A köteget ütközésig tolja be.
  - Tipp Ha a papíron fejléc van, az kerüljön belülre, nyomtatott oldalával
    - lefelé. A teljes méretű és a fejléces papírok betöltésével kapcsolatban további segítséget nyújt a főtálcába vésett ábra.

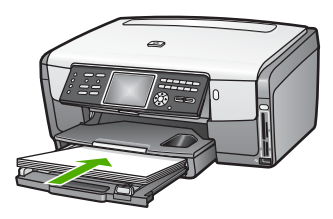

4. Tolja a papírszélesség- és a papírhosszúság-beállítót egészen a papír széléig. Ne tegyen be túl sok papírt: a köteg teljesen simuljon a főtálcába, és ne legyen magasabb a papírszélesség-beállító tetejénél.

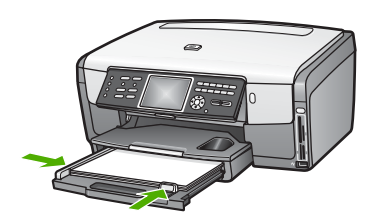

- 5. Tolja vissza a főtálcát a HP All-in-One készülékbe.
- Húzza ki teljesen a kimeneti tálca hosszabbítóját. A kimeneti tálca hosszabbítója 6. végén pattintsa ki a papírfogót, és így nyissa ki teljesen a hosszabbítót.

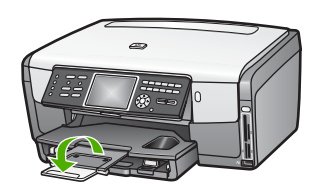

# 10 x 15 cm (4 x 6 hüvelyk) méretű fotópapír betöltése

A HP All-in-One fotótálcájába 10 x 15 cm méretű fotópapír, Hagaki kártyák, levelezőlapok és egyéb kisméretű (legfeljebb 10 x 15 cm-es) nyomathordozók tölthetők. A legjobb eredményt 10 x 15 cm-es HP prémium fotópapír vagy HP prémium plusz fotópapír használata, valamint a nyomtatási vagy másolási papírtípus és -méret megfelelő beállítása biztosítja. További tudnivalókat a HP Image Zone súgó anyagában talál.

Kisméretű hordozók a főtálcába is betölthetők. További tudnivalók: Levelezőlapok, Hagaki kártyák vagy HP panoráma fotópapír betöltése.

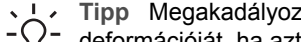

- Tipp Megakadályozhatja a papír szakadását, gyűrődését és egyéb
- deformációját, ha azt visszazárható tasakban tárolja. Nem megfelelő tároláskor a papír a hőmérséklet és a páratartalom jelentős változása miatt deformálódhat, és emiatt a HP All-in-One készülékben sem működik jól.

# 10 x 15 cm (4 x 6 hüvelyk) méretű fotópapír betöltése a fotótálcába

1. Távolítsa el a kimeneti tálcát.

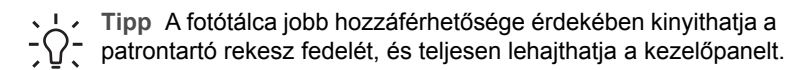

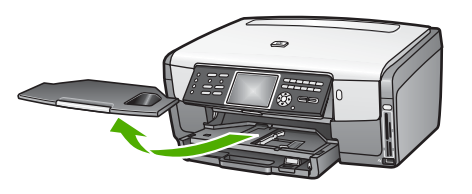

- Helyezze be a fotópapírköteget a fotótálcába rövidebb szélével előre, nyomtatandó oldalával lefelé fordítva. A köteget ütközésig tolja be. Ha a fotópapír letéphető fülekkel rendelkezik, a papírt úgy helyezze be, hogy a fülek kifelé nézzenek.
- Tolja a papírhosszúság- és papírszélesség-beállítót a fotópapírig. Ne tegyen be túl sok papírt: a köteg teljesen simuljon a fotótálcába, és ne legyen magasabb a papírszélesség-beállító tetejénél.

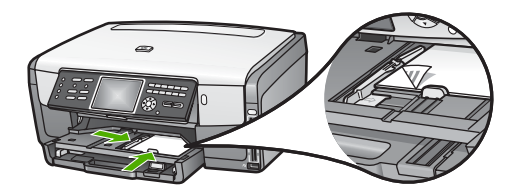

- 4. Helyezze vissza a kimeneti tálcát.
- A kezelőpanel Fotótálca gombjának megnyomásával válassza ki a fotótálcát. A Fotótálca gomb megnyomásakor menüpontok jelennek meg a színes grafikus kijelzőn.
- Nyomja meg az 1 gombot a Másolás, vagy a 2 gombot a Fotó lehetőség kiválasztásához.

Az előző választástól függően a Másolás menü vagy a Fotó menü jelenik meg.

7. A nyilak segítségével jelölje ki a fotótálcát, majd nyomja meg az OK gombot.

# Levelezőlapok, Hagaki kártyák vagy HP panoráma fotópapír betöltése

A 10 x 15 cm-es fotópapírt, a Hagaki kártyákat, a levelezőlapokat és a panoráma fotópapírt betöltheti a HP All-in-One főtálcájába.

Kisméretű hordozók (például 10 x 15 cm-es fotópapír, levelezőlapok és Hagaki kártyák) a fotótálcába is betölthetők. További tudnivalók: 10 x 15 cm (4 x 6 hüvelyk) méretű fotópapír betöltése.

A legjobb eredmény biztosítása érdekében a nyomtatás vagy másolás megkezdése előtt adja meg a papírtípus és a papírméret beállítását. További tudnivalókat a HP Image Zone súgó anyagában talál.

#### Levelezőlapok, Hagaki kártyák vagy panoráma fotópapír betöltése a főtálcába

- 1. Húzza ki a főtálcát az első ütközőn túl, de ne vegye ki a készülékből.
- Vegye ki az összes papírt a főtálcából, majd húzza a papírhosszúság- és papírszélesség-beállítókat a legszélső helyzetükbe.

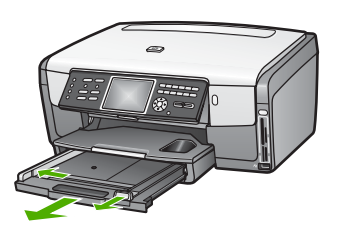

- 3. Helyezze be a papírköteget rövidebb szélével előre, **nyomtatandó oldalával lefelé** fordítva, a főtálca jobb széléhez igazítva. A köteget ütközésig tolja be.
- Tolja a papírhosszúság- és papírszélesség-beállítót ütközésig. Ne tegyen be túl sok papírt: a köteg teljesen simuljon a főtálcába, és ne legyen magasabb a papírszélesség-beállító tetejénél.

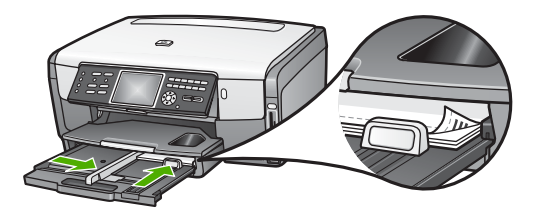

5. Tolja vissza a főtálcát a HP All-in-One készülékbe.

# Borítékok betöltése

A HP All-in-One főtálcájába egy vagy több borítékot helyezhet. Ne használjon fényes vagy dombornyomott borítékot, sem olyat, amelyen kapcsok vagy ablakok vannak.

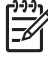

Megjegyzés A borítékra nyomtatáshoz olvassa el a szövegszerkesztő program súgójában a szövegformázásokkal kapcsolatos tudnivalókat. A legjobb eredmény elérése érdekében vegyen számításba egy válaszcímhez tartozó címkét a borítékokon.

# Borítékok betöltése

- 1. Húzza ki a főtálcát az első ütközőn túl, de ne vegye ki a készülékből.
- 2. Vegye ki az összes papírt a főtálcából.
- Helyezzen be egy vagy több borítékot a főtálca jobb széléhez igazítva úgy, hogy a borítékok nyitható oldala felfelé és balra nézzen. Tolja be a borítékköteget ütközésig.

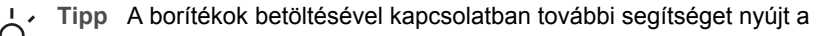

- $\sum$  főtálcába vésett ábra.
- Tolja a papírhosszúság- és papírszélesség-beállítót a borítékokig. Ne tegyen be túl sok borítékot: a köteg teljesen simuljon a főtálcába, és ne legyen magasabb a papírszélesség-beállító tetejénél.

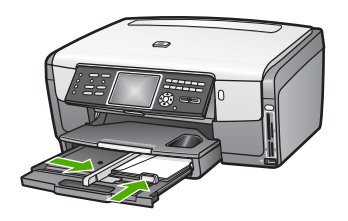

5. Tolja vissza a főtálcát a HP All-in-One készülékbe.

# Más típusú papírok betöltése

A következő táblázat az egyes papírtípusok betöltéséhez nyújt segítséget. Ha más méretű vagy típusú papírt tölt be, a legjobb eredmény érdekében mindig módosítsa ennek megfelelően a papírbeállítást. A HP Image Zone súgó anyagában talál tájékoztatást a papírbeállítások megváltoztatásáról számítógépes alkalmazásból történő nyomtatáshoz, valamint az alább ismertetett papírokról.

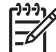

**Megjegyzés** Nem minden papírméret és -típus használható a HP All-in-One készülék valamennyi funkciójával. Bizonyos papírméretek és -típusok csak másolási feladathoz vagy egy számítógépes alkalmazás **Nyomtatás** párbeszédpaneljéről indított nyomtatási feladathoz használhatók, faxolásra, illetve memóriakártyáról, digitális fényképezőgépről vagy tárolóeszközről történő fényképnyomtatásra nem alkalmasak. A táblázatban megjelöltük a csak számítógépes alkalmazásból indított feladathoz használható papírokat.

HP emblémával fölül és belül legyen. A legjobb eredmény elérése

| Papír      | Tippek                                                                                                    |
|------------|----------------------------------------------------------------------------------------------------|
| HP papírok | HP speciális fotópapír vagy HP fotópapír<br>Keresse meg a nyilat a papír hátoldalán, és a nyíllal fölfelé helyezze be<br>a főtálcába a papírt. Érzékelőjének köszönhetően a HP All-in-One<br>készülék automatikusan optimalizálja a nyomtatás sebességét és<br>minőségét. |
|            |                                                                                                    |
|            | HP prémium tintasugaras írásvetítő-fólia<br>Úgy helyezze be a fóliát a főtálcába, hogy a fehér sáv a nyilakkal és a                                                                                                    |

|  | (fo | vtatás) | ) |
|--|-----|---------|---|
|--|-----|---------|---|

| Papír  | Тіррек                                                                                                    |
|--------|----------------------------------------------------------------------------------------------------|
|        | érdekében a nyomtatás vagy másolás megkezdése előtt állítson be<br>Írásvetítő-fólia papírtípust.                                                                                                    |
|        | <b>Megjegyzés</b> A HP All-in-One nem ismeri fel automatikusan az<br>írásvetítő-fóliát, ha azt helytelenül helyezték be, vagy ha nem HP<br>írásvetítő-fóliát használnak.                                                                                                    |
|        | HP rávasalható matrica                                                                                                    |
|        | Használat előtt teljesen simítsa ki a nyomómintát, felpöndörödött lapot<br>ne töltsön be. A fólia hátoldalán keresse meg a kék sávot, majd kézzel,<br>laponként töltse be a fóliát a főtálcába nyomtatási oldalával lefelé (a<br>kék sáv legyen fölül).                                                                            |
|        | <b>Tipp</b> A felpöndörödés megelőzése érdekében a felhasználásukig eredeti, lezárt csomagjukban tárolja a fóliákat.                                                                                                    |
|        | E papír használata csak számítógépes alkalmazásból történő nyomtatás esetén támogatott.                                                                                                    |
|        | HP matt üdvözlőlapok, HP fotó üdvözlőlapok vagy HP texturált<br>üdvözlőlapok                                                                                                    |
|        | Helyezzen be egy kis köteg HP üdvözlőlappapírt a főtálcába<br><b>nyomtatandó oldalával lefelé</b> , és tolja be ütközésig a köteget. A<br>legjobb eredmény elérése érdekében a nyomtatás vagy másolás<br>megkezdése előtt állítson be <b>Prémium fotó</b> papírtípust.                                                             |
| Címkék | HP tintasugaras címkék                                                                                                    |
|        | Mindig letter vagy A4 méretű címkeíveket használjon, amelyeket<br>HP tintasugaras termékekhez terveztek (például HP tintasugaras<br>címkék), és ellenőrizze, hogy a címkék két évesnél nem régebbiek-e. A<br>régebbi lapok címkéi leválhatnak, miközben a lap áthalad a<br>HP All-in-One készüléken, és papírelakadást okozhatnak. |
|        | 1. A címkeíveket átpörgetve ellenőrizze, hogy azok nem ragadtak-e                                                                                                    |
|        | <ol> <li>Helyezzen egy köteg címkelapot a főtálcába egy teljes méretű<br/>sima papírlap tetejére, címkés oldalával lefelé. Ne egyenként<br/>helyezze be a címkeíveket!</li> </ol>                                                                                                    |
|        | E papír használata csak számítógépes alkalmazásból történő nyomtatás esetén támogatott.                                                                                                    |

# A papírelakadás elkerülése

A papírelakadás elkerülése érdekében tartsa be a következő szabályokat:

- A papír szakadását, gyűrődését és egyéb deformációját elkerülheti, ha a használaton kívüli papírt visszazárható tasakban tárolja.
- Rendszeresen ürítse a kimeneti tálcát.

- Ügyeljen arra, hogy a főtálcába töltött papírok simán feküdjenek, s a széleik ne legyenek beszakadva.
- Ne töltsön egyszerre többféle típusú vagy méretű lapokat a főtálcába; a főtálcában lévő kötegnek azonos méretű és típusú lapokból kell állnia.
- A főtálca papírvezetőit gondosan tolja a behelyezett köteg széleihez. Ügyeljen arra, hogy a papírvezetők ne gyűrjék meg a papírt a tálcában.
- Ne tolja be erővel a papírt a főtálcába.
- Mindig a HP All-in-One készülékhez javasolt papírtípust használjon. További tudnivalók: Papírválasztás a nyomtatáshoz és másoláshoz.

További tudnivalók a papírelakadások elhárításáról: Papír hibaelhárítás.

# 6 A fénykép- és videófunkciók használata

A HP All-in-One hozzáfér a memóriakártyákhoz vagy tárolóeszközökhöz, így lehetőség van fényképek vagy videók nyomtatására, tárolására, kezelésére és megosztására. Behelyezheti a memóriakártyát a HP All-in-One készülékbe, illetve csatlakoztathat egy tárolóeszközt (például USB-tollmeghajtót) vagy digitális fényképezőgépet az elülső USB-porthoz, és elolvashatja a tartalmát a HP All-in-One készülékkel. A PictBridge üzemmóddal rendelkező digitális fényképezőgépet csatlakoztathatja az elülső USB-porthoz, és közvetlenül a fényképezőgépről nyomtathat fényképeket.

Ez a fejezet a memóriakártya, tárolóeszköz vagy digitális fényképezőgép és a HP All-in-One közös használatáról tartalmaz tudnivalókat. A fényképek és videók HP All-in-One segítségével történő megtekintésével, kiválasztásával, szerkesztésével, mentésével, nyomtatásával és megosztásával kapcsolatos tudnivalókat is talál e fejezetben.

# Memóriakártya behelyezése

Ha digitális fényképezőgépe memóriakártyát használ a fényképek tárolásához, a memóriakártyát behelyezheti a HP All-in-One készülékbe, és kinyomtathatja vagy mentheti a fényképeket.

Vigyázat! A olvasási művelet alatt ne próbálja meg kivenni a memóriakártyát. Ez károsíthatja a kártyán lévő fájlokat. A kártyát csak akkor távolíthatja el biztonságosan, amikor a fotó jelzőfény nem villog. Egyszerre csak egy memóriakártyát helyezzen a készülékbe. Ellenkező esetben sérülhetnek a kártyákon lévő fájlok.

Nyomtathat indexképeket, amelyek több oldalasak is lehetnek, és a memóriakártyán vagy tárolóeszközön tárolt képek miniatűrjeit tartalmazzák. Akkor is nyomtathat fényképeket memóriakártyáról vagy tárolóeszközről, ha a HP All-in-One nincs a számítógéphez csatlakoztatva. További tudnivalók: Fényképek nyomtatása indexkép segítségével.

A HP All-in-One az alábbi memóriakártyák olvasására alkalmas: CompactFlash (I, II), Memory Sticks, MultiMediaCard (MMC), Secure Digital és xD-Picture Card.

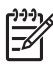

**Megjegyzés** Beolvashat egy dokumentumot, fényképet, diákat vagy negatívokat, s a képet a behelyezett memóriakártyára vagy csatlakoztatott tárolóeszközre küldheti. További tudnivalók: Kép beolvasása.

A HP All-in-One készüléken négy kártyafogadó nyílás található. Az alábbi ábra bemutatja, hogy melyik nyíláshoz melyik típusú memóriakártya tartozik.

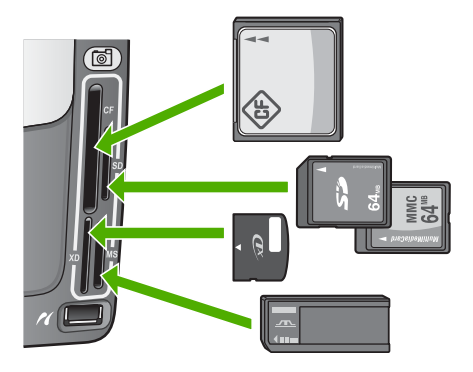

A nyílások elrendezése a következő:

- Bal felső nyílás: CompactFlash (I, II)
- Jobb felső nyílás: Secure Digital, MultiMediaCard (MMC), Secure MultiMedia Card
- Bal alsó nyílás: xD-Picture Card
- Jobb alsó nyílás: Memory Stick, Magic Gate Memory Stick, Memory Stick Duo (a felhasználó által külön beszerzett adapterrel) és Memory Stick Pro

# Memóriakártya behelyezése

- 1. Fordítsa úgy a memóriakártyát, hogy a címke balra, az érintkezők pedig a HP All-in-One felé nézzenek.
- 2. Helyezze be a memóriakártyát a megfelelő nyílásba.

# Digitális fényképezőgép csatlakoztatása

A HP All-in-One támogatja a PictBridge üzemmódot, ami lehetővé teszi bármilyen, PictBridge üzemmódú fényképezőgép csatlakoztatását az elülső USB-porthoz és a fényképezőgépbe helyezett memóriakártyán tárolt fényképek kinyomtatását. A fényképezőgéphez kapott dokumentációban ellenőrizheti, hogy az támogatja-e a PictBridge üzemmódot.

Az elülső USB-port a memóriakártya-nyílások alatt található:

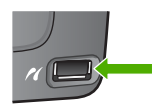

Tárolóeszköz üzemmódban a fényképek akkor is hozzáférhetők a fényképezőgép segítségével, ha az nincs PictBridge üzemmódban, vagy nem is támogatja ezt az üzemmódot. További tudnivalók: Tárolóeszköz csatlakoztatása.

- 1. Csatlakoztassa a fényképezőgépet a HP All-in-One elülső USB-portjához a fényképezőgéphez kapott USB-kábel segítségével.
- 2. Kapcsolja be a fényképezőgépet, és győződjön meg róla, hogy PictBridge üzemmódban van.

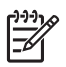

**Megjegyzés** Állapítsa meg a fényképezőgép dokumentációjából, hogyan lehet USB üzemmódról PictBridge-re váltani. A különböző fényképezőgépek más-más kifejezést használnak a PictBridge üzemmódra. Bizonyos készülékeknek például **digitális fényképezőgép** és **lemezmeghajtó** beállításuk van. Ebben az esetben a **digitális fényképezőgép** beállítás felel meg a PictBridge üzemmódnak.

PictBridge üzemmódban a HP All-in-One készülékhez való csatlakoztatás után fotókat nyomtathat a fényképezőgépről. Győződjön meg róla, hogy a HP All-in-One készülékbe helyezett papír mérete megegyezik a fényképezőgép beállításával. Ha a fényképezőgép papírméret-beállítása alapértelmezésre van állítva, a HP All-in-One az éppen az alapértelmezett adagolótálcában található papírt használja a PictBridgefényképezőgépről történő nyomtatáshoz. A fényképezőgépről való közvetlen PictBridge-nyomtatással kapcsolatos részletes tudnivalókat annak használati útmutatója tartalmazza.

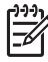

**Megjegyzés** PictBridge-fényképezőgépről történő nyomtatáshoz a **PictBridge tálca kiválasztása** beállítás megváltoztatásával választhat más alapértelmezett adagolótálcát. További tudnivalókat a **HP Image Zone súgó** anyagában talál.

# Tárolóeszköz csatlakoztatása

A HP All-in-One elülső USB-portjához különböző tárolóeszközöket csatlakoztathat, például tollmeghajtót, hordozható merevlemezt vagy tárolási üzemmódban levő digitális fényképezőgépet. Az elülső USB-port a memóriakártya-nyílások alatt található:

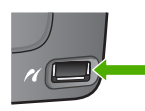

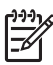

**Megjegyzés** A tárolási üzemmódban levő digitális fényképezőgépek az elülső USB porthoz csatlakoztathatók. A fényképezőgépeket ebben az üzemmódban a HP All-in-One közönséges tárolóeszközként kezeli. A tárolási üzemmódban levő digitális fényképezőgépeket ebben a fejezetben tárolóeszköznek tekintjük. Ha a fényképezőgép támogatja a PictBridge üzemmódot, lásd: Digitális fényképezőgép csatlakoztatása.

Állapítsa meg a fényképezőgép dokumentációjából, hogyan lehet USB üzemmódról tárolási üzemmódra váltani. A különböző fényképezőgépek másmás kifejezést használnak a tárolási üzemmódra. Bizonyos készülékeknek például **digitális fényképezőgép** és **lemezmeghajtó** beállításuk van. Ebben az esetben a **lemezmeghajtó** beállítás felel meg a tárolási üzemmódnak.

A tárolóeszköz csatlakoztatása után a rajta tárolt fájlokkal a következő műveletek végezhetők:

- Fájlok áttöltése számítógépre
- Fényképek és videók megjelenítése
- Fényképek és videók szerkesztése a kezelőpanel segítségével

- Fényképek nyomtatása a HP All-in-One készülékkel
- Fényképek és videók küldése barátainak és családjának

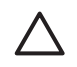

**Vigyázat!** Olvasási vagy írási művelet alatt ne próbálja lecsatolni a tárolóeszközt. Ez károsíthatja a tárolóeszközön lévő fájlokat. A tárolóeszközt csak akkor távolíthatja el biztonságosan, amikor a fotó jelzőfény nem villog.

# Fényképek és videók megjelenítése

A fényképeket és videókat a HP All-in-One színes grafikus kijelzőjén tekintheti meg. A fényképek és videók megjelenítésére a készülékhez kapott HP Image Zone szoftvert is használhatja.

# Fényképek és videók megjelenítése a HP All-in-One segítségével

A HP All-in-One színes grafikus kijelzőjén megjeleníthetők és kiválaszthatók a fényképek és videók.

A HP All-in-One támogatja a hangos videókat. További tudnivalók a hangerő beállításáról: Videó megtekintése.

# Fénykép megtekintése

A HP All-in-One kezelőpaneljén megtekinthetők a fényképek.

# Fénykép megtekintése

- 1. Helyezze be a memóriakártyát a HP All-in-One megfelelő nyílásába, vagy csatlakoztassa a tárolóeszközt az elülső USB-porthoz.

# Diavetítés megtekintése

A Fotó menü Diavetítés lehetőségével a memóriakártyán vagy tárolóeszközön tárolt valamennyi fénykép megtekinthető diavetítés formájában.

# Diavetítés megtekintése

- 1. Helyezzen memóriakártyát a HP All-in-One megfelelő nyílásába, vagy csatlakoztassa a tárolóeszközt az elülső USB-porthoz.
- 2. A Fotó gomb megnyomásával jelenítse meg a Fotó menü opciót.
- 3. A diavetítés elindításához nyomja meg a 7 gombot.
- 4. A Visszavonás gomb megnyomásával a diavetítés leállítható.
- 5. A fénykép megjelenítéséhez a Fotó gomb megnyomásával térhet vissza.

#### Videó megtekintése

A HP All-in-One készüléken megtekinthetők a videófájlok. A kezelőpanel gombjaival lejátszhatja a videókat, előre vagy visszafelé mozoghat bennük, és leállíthatja a lejátszást.

A kezelőpanel segítségével lejátszhatja a hangos videók hangját is. A videó hangereje is szabályozható.

Ha leállítja vagy szünetelteti a videó lejátszását, kiválaszthat egy kinyomtatni kívánt képkockát. További tudnivalók: Fényképek és videók kiválasztása.

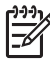

Megjegyzés A nagyméretű videofájlok esetleg lassabban jelennek meg a színes grafikus kijelzőn.

#### Videó megtekintése

- 1. Helyezzen memóriakártyát a HP All-in-One megfelelő nyílásába, vagy csatlakoztassa a tárolóeszközt az elülső USB-porthoz.
- Nyomja meg a Videó gombot: A memóriakártyán vagy tárolóeszközön tárolt első videó első kockája jelenik meg a színes grafikus kijelzőn.
- A videó lejátszásához nyomja meg a 2 gombot.
   Videó lejátszása alatt a következő gombokat használhatja:

| Gomb        | Funkció                                                                                                    |
|-------------|----------------------------------------------------------------------------------------------------|
|             | Ha visszafelé szeretne haladni a videóban,<br>nyomja meg az 1 gombot. Ezt a gombot a<br>lejátszás szüneteltetésekor akkor nyomja meg, ha<br>vissza szeretne térni valamelyik képkockára. |
|             | A videólejátszás szüneteltetéséhez nyomja meg a<br>2 gombot. A lejátszás folytatásához nyomja meg<br>ismét a 2 gombot.                                                                   |
|             | Ha előre szeretne haladni a videón belül, nyomja<br>meg a 3 gombot. Ezt a gombot a lejátszás<br>szüneteltetésekor akkor nyomja meg, ha előre<br>szeretne lépni valamelyik képkockára.    |
| Visszavonás | A videó leállításához nyomja meg a Visszavonás gombot.                                                                                                    |
| ▲ vagy ▼    | Ezekkel a gombokkal állítható be a videó hangereje.                                                                                                    |

# Fényképek megtekintése a számítógép segítségével

A fényképek megjelenítésére és szerkesztésére a készülékhez kapott HP Image Zone szoftvert is használhatja.

További tudnivalókat a HP Image Zone súgó anyagában talál.

# Fényképek és videók kiválasztása

Fényképek és videók kiválasztása a HP All-in-One kezelőpanelje segítségével lehetséges.

# Egyedi fényképek és videók kiválasztása

Egyedi fényképeket és videókat választhat ki szerkesztés, nyomtatás vagy számítógépre történő mentés céljára.

# Egyedi fényképek és videók kiválasztása

- 1. Helyezzen memóriakártyát a HP All-in-One megfelelő nyílásába, vagy csatlakoztassa a tárolóeszközt az elülső USB-porthoz.
- 2. A ◀ vagy ▶ megnyomásával görgessen a kívánt fényképhez vagy videófájlhoz.

L. Tipp A fényképek és videók közötti gyors haladáshoz tartsa lenyomva a

Ny, ≺vagy ▶ gombot.

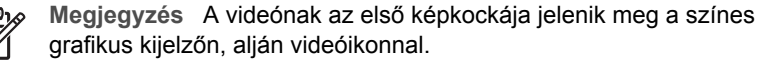

 Az OK gomb megnyomásával kiválaszthatja a színes grafikus kijelzőn éppen megjelenített fényképet vagy videót.

Egy pipa jelenik meg a kiválasztott fénykép vagy videó mellett.

4. Ismételje meg az előző lépéseket tetszőleges számú fénykép és videó kiválasztására.

# Az összes fénykép és videó kiválasztása

A memóriakártyán vagy tárolóeszközön található valamennyi fényképet és videót kiválaszthatja a kezelőpanelről.

# Az összes fénykép és videó kiválasztása

- 1. Helyezzen memóriakártyát a HP All-in-One megfelelő nyílásába, vagy csatlakoztassa a tárolóeszközt az elülső USB-porthoz.
- 2. Nyomja meg a Fotók kiválasztása gombot:

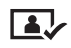

 Nyomja meg az OK gombot. Ezzel kiválasztja a memóriakártyán vagy tárolóeszközön tárolt első fényképet.

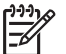

**Megjegyzés** A HP All-in-One a memóriakártyán vagy tárolóeszközön tárolt valamennyi fényképhez egy számot rendel. A fénykép száma a jobb alsó sarkán található, amikor megjelenik a színes grafikus kijelzőn. A törtvonaltól (*I*) balra látható szám a fénykép száma. A törtvonaltól jobbra

látható szám a memóriakártyán vagy tárolóeszközön tárolt fényképek teljes számát jelenti.

 Nyomja meg ismét az OK gombot. Ezzel kiválasztja a memóriakártyán vagy tárolóeszközön tárolt utolsó fényképet.
 Egy pipa jelenik meg a kiválasztott fényképek vagy videók mellett.

# Fényképek és videók tartományának kiválasztása

Kiválaszthatja a kezelőpanelről a memóriakártyán vagy tárolóeszközön tárolt fényképek és videók egy tartományát.

#### Fényképek és videók tartományának kiválasztása

- 1. Helyezzen memóriakártyát a HP All-in-One megfelelő nyílásába, vagy csatlakoztassa a tárolóeszközt az elülső USB-porthoz.
- 2. Nyomja meg a Fotók kiválasztása gombot:

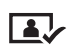

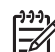

Megjegyzés A HP All-in-One a memóriakártyán vagy tárolóeszközön tárolt valamennyi fényképhez egy számot rendel. A fénykép száma a jobb alsó sarkán található, amikor megjelenik a színes grafikus kijelzőn. A törtvonaltól (/) balra látható szám a fénykép száma. A törtvonaltól jobbra látható szám a memóriakártyán vagy tárolóeszközön tárolt fényképek teljes számát jelenti.

- 4. Nyomja meg az OK gombot.
- Nyomja meg az OK gombot.
   Ezzel a megadott tartomány valamennyi fényképét kiválasztotta. Egy pipa jelenik meg a kiválasztott fényképek vagy videók mellett.

# Videóképkocka kiválasztása

A kezelőpanel segítségével kiválaszthat egy videóképkockát nyomtatásra a memóriakártyáról vagy tárolóeszközről.

#### Videóképkocka kiválasztása

- 1. Helyezzen memóriakártyát a HP All-in-One megfelelő nyílásába, vagy csatlakoztassa a tárolóeszközt az elülső USB-porthoz.
- 2. A ◀ vagy ▶ megnyomásával görgessen a kívánt videófájlhoz.
- Nyomja meg a 2 gombot. Elindul a videó lejátszása.

- 4. Nyomja meg ismét a 2 gombot a lejátszás szüneteltetésére, amikor a lejátszás során a nyomtatni kívánt kép közelébe ér.
- 5. Hajtsa végre a megfelelő műveletet:
  - Nyomja meg az 1 gombot az egyes képkockák továbbléptetéséhez, amíg a színes grafikus kijelzőn meg nem jelenik a nyomtatni kívánt képkocka.
  - Nyomja meg a 3 gombot az egyes képkockák visszaléptetéséhez, amíg a színes grafikus kijelzőn meg nem jelenik a nyomtatni kívánt képkocka.
- 6. Nyomja meg az **OK** gombot.

Egy pipa jelenik meg a kiválasztott videóképkocka mellett.

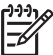

Megjegyzés Legfeljebb 10 videóképkocka választható ki.

# Fényképek és videók kijelölésének megszüntetése

Visszavonhatja egyes fényképek és videók kiválasztását, illetve a memóriakártyán vagy tárolóeszközön tárolt valamennyi fénykép és videó kiválasztását.

- → Hajtsa végre a megfelelő műveletet:
  - Az OK gomb megnyomásával megszüntetheti a színes grafikus kijelzőn éppen megjelenített fénykép vagy videó kijelölését.
  - A Visszavonás gomb megnyomásával az összes fénykép és videó kiválasztását megszünteti, és visszatér az alapképernyőhöz.

# Fényképek szerkesztése

A HP All-in-One számos alapvető szerkesztési lehetőséget kínál a színes grafikus kijelzőn megjelenített kép módosítására. Ilyen lehetőség többek között a fényerő-szabályozás, a speciális színhatások, a levágás és az elforgatás.

További tudnivalók a kezelőpanelen végzett fényképszerkesztésről a HP Image Zone súgó anyagában találhatók.

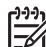

Megjegyzés Nyomtatás előtt a kiválasztott videóképkockák minőségjavítására is lehetőség van. További tudnivalók: Fényképnyomtatási beállítások megadása.

A HP Image Zone szoftverrel megtekintheti és szerkesztheti a képeket. Segítségével a képeket kinyomtathatja, e-mailben elküldheti barátainak és rokonainak, feltöltheti egy webhelyre, vagy saját alkotásaihoz kreatívan is felhasználhatja. A HP Image Zone szoftver mindezek mellett még számos további funkciót is kínál. Érdemes alaposan megismerkedni a szoftverrel, mert így tudja a legteljesebben kihasználni a HP All-in-One szolgáltatásait. További tudnivalók a HP Image Zone szoftverrel végzett fényképszerkesztésről a HP Image Zone súgó anyagában találhatók.

# Fényképek és videók nyomtatása a kezelőpanelről

A memóriakártyán vagy tárolóeszközön található fényképeket a kezelőpanel segítségével nyomtathatja ki. PictBridge-kompatibilis fényképezőgépről közvetlenül nyomtathat a fényképeket. További tudnivalók: Digitális fényképezőgép csatlakoztatása.

További tudnivalók a memóriakártya behelyezéséről: Memóriakártya behelyezése. További tudnivalók a tárolóeszközök csatlakoztatásáról: Tárolóeszköz csatlakoztatása.

Ez a rész a leggyakoribb nyomtatási feladatokkal foglalkozik. A HP Image Zone súgó anyagában tájékoztatást talál a különleges fényképnyomtatási feladatokról is, mint például:

- Fényképezőgépen kiválasztott (DPOF-) fényképek nyomtatása
- Montázs nyomtatása
- Panorámafényképek nyomtatása
- Útlevélképek nyomtatása

E funkciókról további tudnivalókat a HP Image Zone súgó tartalmaz.

Megjegyzés Fényképek és videók nyomtatásakor a készülék automatikusan a legjobb eredményt biztosító fényképnyomtatási beállításokat választja. A beállítások a Nyomtatási beállítások menüben változtathatók meg. További tudnivalók: Fényképnyomtatási beállítások megadása.

A HP Image Zone szoftver használatával az egyszerű fényképnyomtatásnál összetettebb feladatokat is végrehajthat. A program a fényképek számos különleges felhasználását teszi lehetővé, készíthet például rávasalható nyomómintát, posztert és szalagpapírnyomatot, de végrehajthat egyéb kreatív feladatokat is. További tudnivalókat a HP Image Zone súgó anyagában talál.

#### Az Easy Print varázsló használata

Az Easy Print varázsló segítségével kiválaszthatja a leggyakrabban használt fényképnyomtatási beállításokat. Miután kiválasztja a kívánt fényképnyomtatási beállításokat az Easy Print varázsló segítségével, a készülék automatikusan kinyomtatja a képeket.

#### Az Easy Print varázsló használata

- Helyezzen memóriakártyát a HP All-in-One megfelelő nyílásába, vagy csatlakoztassa a tárolóeszközt az elülső USB-porthoz. A Fotó gomb lámpája kigyullad.
- 3. A Fotó gomb megnyomásával jelenítse meg a Fotó menü opciót.
- Az 1 gomb megnyomásával válassza az Easy Print varázsló pontot. Megjelenik az Elrendezés menü.
- Nyomja meg a kiválasztani kívánt Elrendezés melletti számot. Megjelenik a Tálca kiválasztása menü.
- Az 1 gomb megnyomásával a Főtálca, a 2 gombbal pedig a Fotótálca lehetőséget választhatja.
   Megjelenik a Nyomtatásra kész üzenet.
- Ellenőrizze, hogy a papír nyomtatási oldalával lefelé fekszik-e az adagolótálcában, majd nyomja meg az OK gombot a kiválasztott beállítások szerinti nyomtatáshoz.
### Kiválasztott fényképek és videók nyomtatása

A kiválasztott fényképeket és videóképkockákat kinyomtathatja közvetlenül a kezelőpanelről, indexkép használata nélkül.

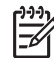

Megjegyzés Videófájl esetén a készülék csak a videó első képkockáját nyomtatja ki, hacsak nem választott ki nyomtatásra egyéb videóképkockákat. További tudnivalók: Fényképek és videók kiválasztása.

- Helyezzen memóriakártyát a HP All-in-One megfelelő nyílásába, vagy csatlakoztassa a tárolóeszközt az elülső USB-porthoz.
   A Fotó gomb lámpája világít.
- Ha nyomtatni kívánt kép megjelenik a színes grafikus kijelzőn, nyomja meg az OK gombot. Egy pipa jelenik meg a kiválasztott fénykép mellett.
- 4. A Fotó gomb megnyomásával jelenítse meg a Fotó menü lehetőséget, és adja meg a kívánt nyomtatási beállításokat.
- 5. A kijelölt fényképek nyomtatásához nyomja meg az Indítás fekete vagy az Indítás színes gombot.
- 6. A fénykép megjelenítéséhez a Fotó gomb megnyomásával térhet vissza.

### Vágott fénykép nyomtatása

A kezelőpanel nagyítás funkciója segítségével kivághatja a fénykép nyomtatni kívánt részét. A kinyomtatott fénykép megfelel a színes grafikus kijelzőn látható képnek.

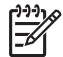

**Megjegyzés** A vágás beállítása az eredeti fényképfájlt nem módosítja. Nyomtatás után visszaáll a kép eredeti mérete.

### Vágott fénykép nyomtatása

- 1. Jelenítsen meg egy fényképet a színes grafikus kijelzőn. További tudnivalók: Fénykép megtekintése.
- 2. A Nagyítás gombok (4 vagy 5) megnyomásával a kép nagyítva vagy kicsinyítve különböző méretekben tekinthető meg:

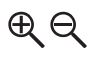

- 3. A megjelenített területet a nyílgombokkal mozgathatja, hogy körülbelül a nyomtatni kívánt rész legyen látható.
- Az OK gomb megnyomásával kiválaszthatja a fényképet és kiléphet a nagyítási üzemmódból, megtartva a nyomtatás nagyítási beállításait.
   Egy pipa jelenik meg a kiválasztott fénykép mellett.
- A fénykép kinyomtatásához nyomja meg az Indítás Színes vagy az Indítás Fekete gombot.

### Fényképek nyomtatása indexkép segítségével

Az indexkép egyszerű és könnyen kezelhető módja a fényképek kijelölésének és nyomtatásának közvetlenül a memóriakártyáról vagy a tárolóeszközről, számítógép igénybevétele nélkül. Az indexképen, amely több oldalas is lehet, a memóriakártyán tárolt képek miniatűr változata látható. Mindegyik kis kép alatt a fájlnév, az indexszám és a dátum jelenik meg. Az indexkép segítségével a fényképek nyomtatott katalógusa is gyorsan elkészíthető.

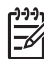

**1. Megjegyzés** Ha a memóriakártya vagy tárolóeszköz videót is tartalmaz, az indexképre csak a videók első képkockája kerül rá.

**2. Megjegyzés** PictBridge üzemmódban levő fényképezőgép fotóiról nem nyomtatható indexkép. A fényképezőgépnek ehhez tárolási üzemmódban kell lennie. További tudnivalók: Tárolóeszköz csatlakoztatása.

Az indexképről történő fényképnyomtatás három lépése: indexkép nyomtatása, az indexkép kitöltése és az indexkép beolvasása.

### Indexkép nyomtatása

Az indexképek használatának első lépéseként az indexképet ki kell nyomtatni a HP All-in-One készülékkel.

- 1. Helyezzen memóriakártyát a HP All-in-One megfelelő nyílásába, vagy csatlakoztassa a tárolóeszközt az elülső USB-porthoz.
- Nyomja meg az Indexkép, majd az 1 gombot.
   Ez megjeleníti az Indexkép menüt, és kiválasztja az Indexkép nyomtatása parancsot.

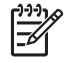

**Megjegyzés** Az indexkép nyomtatásához szükséges idő a memóriakártyán lévő fényképek számától függ.

- Ha 20 fényképnél több van a kártyán, a Fotók kiválasztása menü jelenik meg. Nyomja meg a kívánt parancs melletti szám gombját:
  - 1. Mind
  - 2. Utolsó 20
  - 3. Egyéni tartomány

**Megjegyzés** A fényképek száma az egyéni fotónyomtatási tartomány kiválasztására használható. Az indexszám eltérhet attól a számtól, amelyet a digitális fényképezőgép adott a képnek. A fotók száma a színes grafikus kijelzőn megjelenített fényképek alján látható.

Videó kiválasztásakor csak a videó első képkockája jelenik meg az indexképen.

 Egyéni tartomány kiválasztásakor adja meg az első és utolsó nyomtatandó fénykép számát, majd nyomja meg az OK gombot.

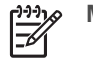

Megjegyzés A fényképszámokat a < gombbal törölheti.

5. Töltse ki az indexképet. További tudnivalók: Az indexkép kitöltése.

### Az indexkép kitöltése

Miután kinyomtatta az indexképet, egyedi képeket is kijelölhet nyomtatásra.

1. Az indexképen a képkockák alatti körök besatírozásával (használjon sötét színű tollat) jelölheti ki a nyomtatni kívánt képeket.

| ۱ | <u> </u> |
|---|----------|
|   | =74      |

 Megjegyzés Ha videót választ ki az indexképen, annak a készülék csak az első képkockáját nyomtatja ki.

2. Második lépésként, szintén a megfelelő kör besatírozásával, válasszon elrendezési stílust.

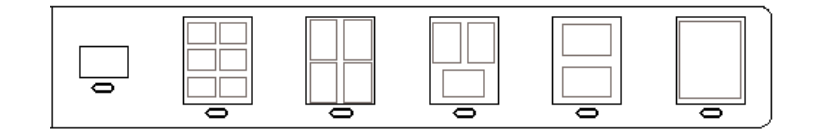

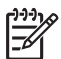

**Megjegyzés** Ha az indexkép nyújtotta nyomtatási beállításoknál több beállítási lehetőséget szeretne, a fényképeket közvetlenül a kezelőpanelről is kinyomtathatja. További tudnivalók: Fényképek és videók nyomtatása a kezelőpanelről.

3. Olvassa be az indexképet. További tudnivalók: Az indexkép beolvasása.

### Az indexkép beolvasása

Az indexképekkel végzett műveletsor utolsó lépéseként be kell olvasnia a beolvasó üveglapjára helyezett kitöltött indexképet.

- Helyezze az indexképet nyomtatott oldalával lefelé az üvegre, annak jobb alsó sarkához igazítva. Az indexkép oldalai igazodjanak az üveg jobb és alsó széléhez. Csukja le a fedelet.
- Töltsön fotópapírt a fő- vagy a fotótálcába. Gondoskodjon róla, hogy az indexkép beolvasásának megkezdésekor az indexkép készítéséhez használt memóriakártya vagy tárolóeszköz be legyen helyezve, illetve csatlakoztatva legyen a HP All-in-One készülékhez.
- Nyomja meg az Indexkép, majd a 2 gombot.
   Ez megjeleníti az Indexkép menüt, és kiválasztja az Indexkép beolvasása parancsot.

A HP All-in-One beolvassa az indexképet, és kinyomtatja a kijelölt fényképeket.

### Fényképnyomtatási beállítások megadása

A Nyomtatási beállítások menü számos beállítási lehetőséget kínál a digitális fényképek nyomtatási módjának megadására, ilyen lehetőség többek között a példányszám és a papírtípus megadása. Az alapértelmezett mértékegységek és méretek országonként változhatnak.

- 1. Helyezzen memóriakártyát a HP All-in-One megfelelő nyílásába, vagy csatlakoztassa a tárolóeszközt az elülső USB-porthoz.
- 2. Nyomja meg a Fotó gombot.

A Fotó menü jelenik meg.

 A 2 gomb megnyomásával nyissa meg a Nyomtatási beállítások menüt, majd nyomja meg a módosítani kívánt beállítás melletti számot.

Megjegyzés A fényképnyomtatási beállításokról további tudnivalókat a HP Image Zone súgó anyagában talál.

- 4. Módosítsa a beállítást, majd nyomja meg az **OK** gombot.
- 5. A fénykép megjelenítéséhez a Fotó gomb megnyomásával térhet vissza.

### Fényképek mentése a számítógépre

A digitális fényképezőgéppel készített felvételeket azonnal kinyomtathatja, de a számítógépre is mentheti. A számítógépre történő mentéshez vegye ki a memóriakártyát a fényképezőgépből, majd helyezze be a HP All-in-One megfelelő memóriakártya-nyílásába. Megteheti, hogy a fényképezőgépet tárolási üzemmódba kapcsolja, és fényképek számítógépre történő mentéséhez az elülső USB-porthoz csatlakoztatja.

További tudnivalók a tárolási üzemmódba kapcsolt fényképezőgép csatlakoztatásáról: Tárolóeszköz csatlakoztatása. További tudnivalók a memóriakártyák behelyezéséről: Memóriakártya behelyezése.

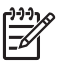

**Megjegyzés** Egyidejűleg csak egy memóriakártya használható a HP All-in-One készülékben. Memóriakártya és tárolóeszköz vagy PictBridgekompatibilis fényképezőgép sem használható egyidejűleg.

 Helyezzen memóriakártyát a HP All-in-One megfelelő nyílásába, vagy csatlakoztassa a tárolóeszközt az elülső USB-porthoz. Fájlok írásakor vagy olvasásakor a fotó jelzőfény villog.

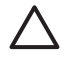

Vigyázat! Írási vagy olvasási művelet alatt ne próbálja meg kivenni a memóriakártyát. Ez károsíthatja a kártyán lévő fájlokat. A kártyát csak akkor távolíthatja el biztonságosan, amikor a fotó jelzőfény nem villog.

- 2. Hajtsa végre a megfelelő műveletet:
  - Ha a HP All-in-One közvetlenül csatlakozik USB-kábellel a számítógéphez, áttöltési párbeszédpanel jelenik meg a számítógépen. A fényképek számítógépre mentéséhez kövesse a képernyőn megjelenő útmutatást. Az áttöltőszoftver párbeszédpaneljéről további tudnivalókat a szoftverhez tartozó HP Image Zone súgó tartalmaz.
  - Ha a HP All-in-One hálózathoz kapcsolódik, akkor nyomja meg a Fotó gombot a Fotó menü megjelenítéséhez, majd az 5 gomb megnyomásával válassza ki az Átvitel a számítógépre parancsot, végül válassza ki a megjelenített listáról a számítógépet. Térjen vissza a számítógéphez, és kövesse a képernyőn megjelenő útmutatást az átviteli beállítások kiválasztásához.

Amint végrehajtotta a képernyőn megjelenő útmutatást, a memóriakártyán vagy tárolóeszközön tárolt fényképek a számítógépre mentődtek.

 Windows rendszeren: a fájlok alapértelmezés szerint a felvétel készítésének évszáma és hónapja szerint külön mappákba kerülnek. Ezek a mappák a C:\Dokumentumok és beállítások\felhasználónév\Saját dokumentumok\Saját képek mappában jönnek létre Windows XP és Windows 2000 rendszeren.

 Mac: Alapértelmezés szerint a fájlok a számítógép Hard Drive:Users:User Name:Pictures:HP Photos
 (Name:Pictures:Felbacznélénévy:Kéneky:UD fénykének)

(Merevlemez:Felhasználók:Felhasználónév:Képek:HP fényképek) mappájába kerülnek mentésre.

 Miután a HP All-in-One befejezte az olvasást a memóriakártyáról, a fotó jelzőfény villogását folyamatos világítás váltja fel. Az első fotó megjelenik a színes grafikus kijelzőn.

A ◀ vagy ▶ megnyomásával vissza vagy előre mozoghat a fényképek között, mindig a következő fotóra. Ha lenyomva tartja a ◀ vagy a ▶ gombot, gyorsabban mozoghat a fényképek között.

### Fényképek megosztása barátokkal és rokonokkal

Az on-line HP Instant Share szolgáltatással könnyedén megoszthatja fényképeit barátaival vagy családjával. A HP Instant Share segítségével e-mailben küldheti el a fényképeket, feltöltheti a fényképeket egy on-line fotóalbumba, igénybe vehet on-line fénykép-kidolgozási szolgáltatásokat is, vagy nyomtatás céljából elküldheti a képeket másik, hálózathoz csatlakoztatott HP All-in-One készülékre.

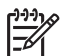

**Megjegyzés** Az ismertetett szolgáltatások országonként/térségenként változnak. Az országtól/térségtől függően néhány funkció esetleg nem használható.

A hálózathoz csatlakozó HP All-in-One kezelőpaneljén elérhető HP Instant Sharefunkciókat csak akkor használhatja megfelelően, ha beállítja a készüléken a HP Instant Share szolgáltatást. A HP Instant Share beállításáról és használatáról a HP Image Zone súgó anyagában olvashat.

## Képek megosztása barátokkal és családtagokkal

Az on-line HP Instant Share szolgáltatással könnyedén megoszthatja képeit barátaival vagy családjával. A HP Instant Share segítségével képeket küldhet, és ha regisztrálja a hálózatra csatlakoztatott HP All-in-One készüléket a HP Instant Share szolgáltatásban, akkor a másoktól fogadott képeket is megtekintheti és kinyomtathatja.

A hálózathoz csatlakozó HP All-in-One kezelőpaneljén elérhető HP Instant Share funkciókat csak akkor használhatja megfelelően, ha beállítja a készüléken a HP Instant Share szolgáltatást. Ha telepítette a HP Image Zone szoftvert, a hálózati HP All-in-One készülék kezelőpaneljének HP Instant Share gombját megnyomva indítsa el egy csatlakoztatott számítógépen a telepítővarázslót. A HP Image Zone súgó tartalmaz további tudnivalókat a HP Instant Share beállításáról a HP All-in-One készüléken és az ebben a fejezetben leírt funkciók használatáról. További tudnivalók a HP Image Zone súgóról: A képernyőn megjelenő súgó használata.

### Képek küldése másoknak

Az on-line HP Instant Share szolgáltatás segítségével könnyedén megoszthatja képeit barátaival és családjával. A képek miniatűrjeit elküldheti rokonai és barátai e-mail címére. A képekhez a HP Instant Share-kiszolgálón juthatnak hozzá teljes méretben, ha jártasak az ilyesmiben, s így nem kell nagy képek letöltésére várniuk az internetszolgáltatótól.

- esetben olvassa be az üveglapra helvezett dokumentumot, és küldje el a HP Instant Share segítségével a megfelelő e-mail címre.

Ha egy barát vagy családtag rendelkezik HP Instant Share szolgáltatásban regisztrált hálózati HP eszközzel, a nyomtatásra szánt képeket közvetlenül erre az eszközre küldheti. Továbbá feltöltheti a fényképeket egy on-line fotóalbumba, és igénybe vehet on-line fénykép-kidolgozási szolgáltatásokat is, ahol megrendelheti képei professzionális minőségű kinyomtatását.

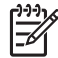

Megjegyzés Az ismertetett szolgáltatások országonként/térségenként változnak. Az országtól/térségtől függően néhány funkció esetleg nem használható.

### Képek küldése

→ Nyomja meg a HP All-in-One kezelőpaneljének HP Instant Share gombját. Kövesse a képernyőn megjelenő útmutatást.

### Képek fogadása másoktól

Ha a HP All-in-One hálózatra csatlakozik, és regisztrálták a HP Instant Share szolgáltatásban, akkor más HP Instant Share-felhasználók közvetlenül küldhetnek képeket a HP All-in-One készülékre. A képek fogadásához beállított engedélyektől függően a képek vagy egy kiszolgálón tárolódnak, és nyomtatás előtt megtekinthetők, vagy fogadásukkor automatikusan sor kerül a kinyomtatásukra.

Azonkívül, hogy a másoktól fogadott képek kinyomtathatók, a képgyűjtemény továbbküldhető más célhelyre, illetve a HP All-in-One készülékben használt memóriakártyára vagy tárolóeszközre menthető.

### A funkciók használata

→ Nyomja meg a HP All-in-One kezelőpaneljének HP Instant Share gombját. Kövesse a képernyőn megjelenő útmutatást.

Megjegyzés Ha a HP All-in-One USB-kábellel közvetlenül csatlakozik a számítógéphez, akkor a felhasználók nem tudják egyenesen a HP All-in-One készülékre küldeni a képeket. Ez esetben az ebben a részben leírtak nem alkalmazhatók A HP Instant Share-felhasználók azonban így is küldhetnek Önnek e-mailben képeket.

### A képek megtekintése nyomtatás előtt

A HP Instant Share beállításakor kiválasztott opcióktól és engedélyezésektől függően a kapott képek a kiszolgálón maradhatnak, amíg Ön jóvá nem hagyja a nyomtatásukat. Ha be van kapcsolva az **Automatikus ellenőrzés**, a HP All-in-One rendszeresen ellenőrzi, a HP Instant Share-kiszolgálón, hogy nem érkezett-e valakitől képgyűjtemény. Ha várakozó képei vannak a HP Instant Share-kiszolgálón, a színes grafikus kijelző alján látható HP Instant Share ikon kékre vált.

További tudnivalók a HP Instant Share ikonról: A színes grafikus kijelző ikonjai.

### Fényképek kinyomtatása előzetes megtekintésük nélkül

A HP Instant Share kiválasztott beállításaitól és az engedélyezésektől függően a HP All-in-One automatikusan kinyomtathatja a fogadott képgyűjteményeket. Ennek érdekében:

- Kapcsolja be a HP Instant Share Automatikus ellenőrzés funkcióját.
- Közvetlen képküldés engedélyezése egy vagy több HP Instant Share-felhasználó részére a HP All-in-One általi automatikus nyomtatáshoz.

E két feltétel teljesülése esetén a HP All-in-One automatikusan kinyomtatja a jogosult felhasználók által küldött képeket.

### Beérkezett képgyűjtemények továbbküldése

Minden beérkezett képgyűjteményt továbbküldhet más megosztási célhelyekre. Ez lehetőséget ad a beérkezett képek megosztására további családtaggal vagy baráttal, elküldheti a képeket egy on-line fotóalbumba, és igénybe vehet professzionális on-line fénykép-kidolgozási szolgáltatásokat is.

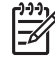

**Megjegyzés** Az ismertetett szolgáltatások országonként/térségenként változnak. Az országtól/térségtől függően néhány funkció esetleg nem használható.

### A beérkezett képek mentése memóriakártyára vagy tárolóeszközre

Azonkívül, hogy a másoktól fogadott képek kinyomtathatók, a teljes képgyűjtemény menthető a HP All-in-One készülékkel használt memóriakártyára vagy tárolóeszközre. Ez lehetőséget ad a képek másolatának megtartására a tárolási idejük lejárta vagy a HP Instant Share-kiszolgálóról való törlésük után is. (A képgyűjtemények napokban megadott tárolási ideje változhat. A legfrissebb információt a HP Instant Share szolgáltatási feltételeiben olvashatja a HP webhelyén.)

### Távoli nyomtatás a HP All-in-One készüléken

A HP Instant Share-fiók segítségével hálózatra csatlakoztatott, HP Instant Share szolgáltatásban regisztrált HP eszközökre nyomtathat a Windows-számítógépről. Például, a HP távoli nyomtató-illesztőprogram segítségével laptopjával egy kávézóban ülve nyomtathat hálózatra csatlakoztatott otthoni HP All-in-One készülékén. Ha barátja vagy rokona nem rendelkezik nyomtatóval, akkor letölthetik a HP távoli nyomtató-illesztőprogramot a számítógépükre, majd az Ön engedélyével nyomtathatnak a HP All-in-One készüléken.

Windows számítógépen a távoli nyomtató-illesztőprogram telepítésének helye egyezik a HP All-in-One szoftver telepítésének helyével. Ha másik Windows számítógépre – például laptopra – szeretné telepíteni a HP távoli nyomtató-illesztőprogramot, letöltheti azt a HP webhelyéről, vagy telepítheti a HP All-in-One készülékhez kapott HP Image Zone szoftvert.

Látogasson el a HP webhelyére (www.hp.com), és keressen rá a "HP Instant Share Remote Printing" (HP Instant Share távoli nyomtatás) kifejezésre.

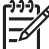

Megjegyzés A HP távoli nyomtató-illesztőprogramnak a HP webhelyéről való letöltéséhez javasolt szélessávú kapcsolatot vagy más nagy sebességű internetkapcsolatot használni. A HP nem javasolja a telefonos kapcsolat használatát. Szélessávú kapcsolattal mintegy 3-5 perc alatt tölthető le a HP távoli nyomtató-illesztőprogram.

→ A HP távoli nyomtató-illesztőprogram telepítése után távolról nyomtathat a HP All-in-One készülékkel. Válassza az adott alkalmazás Fájl menüjének Nyomtatás pontját, és nyomtatóként válassza a HP remote printers (HP távoli nyomtatók) lehetőséget.

### Az HP Instant Share konfigurálása

Az itt ismertetett beállításokkal szabhatja testre a HP Instant Share működését. Az egyes beállításokról részletes tudnivalókat a HP Image Zone súgó tartalmaz.

- 1. Nyomja meg a kezelőpanel Beállítások gombját.
- A ▼ gombbal jelölje ki a HP Instant Share pontot, majd nyomja meg az OK gombot.

Megjelenik a HP Instant Share beáll. menü. A következő opciókat tartalmazza a HP Instant Share működésének testreszabására.

| Fiók kezelése | A HP Instant Share szoftver elindítása a számítógépen. |
|---------------|--------------------------------------------------------|
|               | Ön bejelentkezve speciális beállításokat végezhet,     |

|                                     | például új megosztási célhelyeket állíthat be, vagy<br>megadhatja az adott személytől érkező képek<br>fogadásának beállításait.                                                                                                    |
|-------------------------------------|----------------------------------------------------------------------------------------------------|
| Készüléknév<br>kijelzése            | A HP Instant Share szolgáltatásban való regisztráláskor<br>a HP All-in-One készülékhez rendelt név. Ezt a nevet<br>meg kell adnia minden olyan HP Instant Share-<br>felhasználónak, akiknek a HP All-in-One készülékére<br>közvetlen nyomtatásra szeretne képeket küldeni.                                                                                                    |
| Fogadási<br>beállítások             | Magán vagy Nyitott képfogadási módot állíthat be a HP All-in-One készüléken.                                                                                                    |
|                                     | <ul> <li>Magán módban a HP All-in-One csak a megadott<br/>engedélyezett küldőktől fogad képeket.</li> <li>Nyitott módban a HP All-in-One eszköznevét<br/>ismerő bármely HP Instant Share-felhasználó<br/>küldhet képet a készülékre.</li> </ul>                                                                                                    |
| Alapértelmezett<br>nyomtatási méret | Meghatározhatja, milyen méretben nyomtassa ki a készülék a fogadott képeket (ha annak nincs megadva a nyomtatási mérete).                                                                                                    |
|                                     | Beállíthat valamilyen konkrét méretet (például 10 x 15<br>cm), vagy azt, hogy a nyomtatási méret mindig a<br>főtálcában lévő papír méretéhez igazodjon.                                                                                                    |
| Automatikus<br>ellenőrzés           | Annak beállítása, hogy a HP All-in-One rendszeresen ellenőrizze, érkeztek-e újabb képek a HP Instant Share-kiszolgálóra.                                                                                                    |
|                                     | <b>Tipp</b> Ha szabadságra megy, és nem fogja tudni<br>feltölteni a kiürülő adagolótálcát, akkor jobb ezt a<br>funkciót kikapcsolni. Ha <b>Ki</b> értékre állítja az<br><b>Automatikus ellenőrzés</b> funkciót, a <b>HP Instant Share</b><br>gomb megnyomásával és a <b>Fogadás</b> parancs<br>kiválasztásával bármikor ellenőrizheti, érkeztek-e képek<br>a kiszolgálóra.                             |
| Gyűjtemények<br>eltávolítása        | Fogadott képgyűjtemény eltávolítása a <b>Beérkezett</b><br>menüből. A képgyűjtemények érvényességük ideje alatt<br>folyamatosan elérhetők a HP Instant Share-kiszolgálón.                                                                                                    |
| HP Instant Share<br>visszaáll.      | A HP All-in-One készülék HP Instant Share-<br>beállításainak törlése, beleértve az eszköznevet és az<br>egyéb fiókadatokat. Ez a funkció hasznos lehet<br>személyes adatainak védelmében, ha eladja vagy<br>elajándékozza a HP All-in-One készüléket. A HP Instant<br>Share szolgáltatás ez után nem ismeri fel a<br>HP All-in-One készüléket regisztrált eszközként képek<br>küldésére és fogadására. |

. 7 fejezet

## 8 A másolási szolgáltatások használata

A HP All-in-One segítségével kiváló minőségű színes és fekete-fehér másolatokat készíthet számos papírtípusra. Ebben a fejezetben a másolatkészítéshez, a másolási feladat előnézetének megtekintéséhez, a kivágandó terület kijelöléséhez és egyéb másolási beállítások megváltoztatásához nyújtunk útmutatást.

Használati útmutatónk a rendelkezésre álló másolási funkciókból csupán ízelítőt nyújt, melynek segítségével megkezdhető a másolás a HP All-in-One készülékkel. A HP All-in-One szoftverhez tartozó HP Image Zone súgó anyagában azonban a készülék által támogatott valamennyi másolási beállítással megismerkedhet. A HP Image Zone súgó például információkkal szolgál a többoldalas dokumentumok másolásáról, a másolat világos részeinek minőségjavításáról és egyebekről. További tudnivalók a HP Image Zone súgóról: A képernyőn megjelenő súgó használata.

### Másolat készítése

A kezelőpanel segítségével minőségi másolatokat készíthet.

### Másolatok készítése a kezelőpanel segítségével

- Töltsön papírt a fő- vagy a fotótálcába.
   A fotótálcába legfeljebb 10 x 15 cm méretű fotópapírt (letéphető fül nélkül) tölthet.
   Nagyobb méretű fotópapírt a fő adagolótálcába kell helyezni.
  - További tudnivalók a megfelelő tálca kiválasztásáról: Adagolótálca kiválasztása.
  - További tudnivalók a papír betöltéséről a megfelelő tálcába: Papír betöltése.
- Helyezze az eredeti fényképet másolandó oldalával lefelé az üvegre, annak a jobb alsó sarkához igazítva.
- 3. Hajtsa végre a megfelelő műveletet:
  - Fekete-fehér másolat készítéséhez nyomja meg az Indítás Fekete gombot.
  - Színes másolat készítéséhez nyomja meg az Indítás Színes gombot.

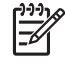

Megjegyzés Az Indítás – Fekete gomb megnyomásával színes eredetiről is fekete-fehér másolat készül, míg az Indítás – Színes gombbal teljes színhűségű másolatot készíthet róla.

### Másolási beállítások módosítása

A HP All-in-One másolási beállításait megadhatja úgy, hogy ezek a lehető legtöbb feladathoz alkalmasak legyenek.

A másolási beállítások módosítása csupán az aktuális másolási feladatra érvényes. Ha tartósan szeretné megváltoztatni a beállításokat, akkor az alapértelmezéseket módosítsa.

#### Másolási beállítások módosítása az aktuális feladathoz

- 1. Nyomja meg a Másolás gombot. Megnyílik a Másolás menü.
- Nyomja meg a módosítani kívánt beállításnak megfelelő számgombot. Válasszon az alábbi opciók közül:
  - 1. Példányszám
  - 2. Másolás előnézete
  - 3. Kicsinyítés/nagyítás
  - 4. Vágás
  - 5. Tálca kiválasztása
  - 6. Papírméret
  - 7. Papírtípus
  - 8. Másolat minősége
  - 9. Világosítás/sötétítés
  - 0. Minőségjavítás
  - \*. Új alapérték beállítása
- 3. A **v** gombbal jelölje ki a kívánt beállítást, majd nyomja meg az OK gombot.
- Ha végzett a beállítások módosításával, indítsa el a másolási feladatot az Indítás

   Színes vagy az Indítás Fekete gombbal.

#### Az aktuális beállítások mentése alapértelmezésként

- 1. Hajtsa végre a kívánt beállításokat a Másolás menü segítségével.
- A ▼ gombbal jelölje ki a Másolás menü Új alapérték beállítása parancsát.
- 3. Az új alapértelmezések elfogadásához nyomja meg az OK gombot.

A HP Image Zone súgó különleges másolási feladatok végrehajtásához is útmutatást nyújt. Ilyen például a másolat kicsinyítése és nagyítása, a több másolat készítése egy oldalra vagy a másolatok minőségének javítása.

### Másolási feladat előnézetének megtekintése

A Másolás előnézete funkcióval megjelenítheti a másolási feladat előnézeti képét a színes grafikus kijelzőn.

Előnézet abban az esetben jelenik meg, ha a Nyomtatás menü Másolás előnézete pontját választja, vagy ha megváltoztatja az alábbi beállítások valamelyikét:

- Kicsinyítés/nagyítás
- Papírméret
- Papírtípus
- Vágás
- Tálca kiválasztása

A fenti beállítások megváltoztatásakor automatikusan megjelenik a másolás előnézeti képe a színes grafikus kijelzőn, nincs szükség a **Másolás előnézete** funkció kiválasztására. Az előnézeti kép egyes részeit azonban szöveg vagy grafika fedheti. Ha pontos és tiszta előnézeti képet szeretne látni, vagy ha beállítások módosítása nélkül szeretné megtekinteni a másolás előnézetét, akkor válassza a **Másolás menü Másolás előnézete** pontját a lenti eljárással.

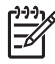

**Megjegyzés** Az előnézet pontossága érdekében pontosan meg kell adnia a másolási beállításokat. Az automatikus beállítások nem tükrözik a betöltött papír méretét és típusát, hanem az alapértelmezett értékeket használják.

### Másolás előnézetének megjelenítése a kezelőpanelen

- Nyomja meg a Másolás, majd a 2 gombot.
   Ezzel kiválasztja a Másolás menü Másolás előnézete elemét.
- 2. Hajtsa végre a megfelelő műveletet:
  - Az OK gomb megnyomásával elfogadja az előnézetet; újra a Másolás menü jelenik meg.
  - A ▶ megnyomásával újra beolvassa az eredetit.

### Szegély nélküli másolat készítése fényképről

Nagy- és kisméretű fotópapírra egyaránt készíthet szegély nélküli másolatot. Fénykép másolásakor a legjobb minőség biztosítása érdekében helyezzen fotópapírt a fotótálcába, és válassza ki a megfelelő papírtípust, valamint a fotó minőségjavítást.

- Töltsön fotópapírt az adagolótálcába. A fotótálcába legfeljebb 10 x 15 cm méretű fotópapírt (letéphető fül nélkül) tölthet. Nagyobb méretű fotópapírt a fő adagolótálcába kell helyezni.
- Helyezze az eredeti fényképet másolandó oldalával lefelé az üvegre, annak a jobb alsó sarkához igazítva. Úgy helyezze el a fényképet az üvegen, hogy annak hosszabbik oldala legyen párhuzamos az üveg elülső végével.
- 3. Hajtsa végre a megfelelő műveletet:

### 10 x 15 cm-es (4 x 6 hüvelykes) szegély nélküli fényképmásolás:

- a. A Fotótálca gomb megnyomásával válassza ki a fotótálcát.
- Nyomja meg az Indítás Fekete vagy az Indítás Színes gombot.
   A HP All-in-One készülék elkészíti az eredeti fénykép szegély nélküli másolatát.

### Szegély nélküli másolat készítése a főtálcába töltött papírra:

- Nyomja meg a Másolás, majd a 3 gombot.
   Ezzel kiválasztja a Másolás menü Kicsinyítés/nagyítás elemét.
- b. Nyomja meg a 3 gombot a Teljes oldal kitöltése érték kiválasztásához.
- Nyomja meg az Indítás Fekete vagy az Indítás Színes gombot.
   A HP All-in-One készülék elkészíti az eredeti fénykép szegély nélküli másolatát.
- Tipp Ha a nyomatnak szegélye van, akkor válassza ki a menüből a
- megfelelő szegély nélküli papírméretet, állítson be Fotópapír típust, majd próbálja újra.

További tudnivalók a másolási beállítások módosításáról: Másolási beállítások módosítása.

### Az eredeti példány vágása

Másolás előtt kijelölheti az eredetinek azt a részét, melyről másolatot szeretne készíteni. Ez a Másolás menü Vágás parancsával lehetséges. A Vágás beállítás kiválasztása után a készülék beolvassa az eredetit, és megjeleníti előnézeti képét a színes grafikus kijelzőn.

A vágással csökken a kép fizikai mérete.

- Tipp A vágott képet a Kicsinyítés/nagyítás beállítás megváltoztatásával
- átméretezheti. A vágott képről a Teljes oldal kitöltése beállítással készíthet szegély nélküli másolatot. Lapmérethez igazítás beállítás esetén a másolatnak szegélye lesz. A kép felbontásától függően a vágott képek

méretének növelésével romolhat a nyomtatási minőség.

### Kép vágása a kezelőpanelen

- Nyomja meg a Másolás, majd a 4 gombot. Ezzel kiválasztja a Másolás menü Vágás elemét.
- 2. A nyílgombok segítségével állítsa be a vágási terület bal felső sarkának helyzetét.
- 3. Nyomja meg az OK gombot.
- 4. A nyílgombok segítségével állítsa be a vágási terület jobb alsó sarkának helyzetét.
- Nyomja meg az OK gombot. A színes grafikus kijelzőn megjelenik a vágott kép.

### A másolás leállítása

→ A másolás leállításához a vezérlőpulton nyomja meg a Visszavonás gombot.

# 9 Nyomtatás a számítógépről

A HP All-in-One készülék bármely olyan alkalmazással használható, amely lehetővé teszi a nyomtatást. Az utasítások Windows PC és Mac számítógépről való nyomtatáskor kissé eltérnek. Ügyeljen arra, hogy az operációs rendszerének megfelelő útmutatás szerint járjon el.

Az e fejezetben bemutatott nyomtatási funkciók mellett lehetőség van képek közvetlen nyomtatására memóriakártyáról, digitális fényképezőgépről vagy tárolóeszközről. Nyomtathat emellett támogatott Bluetooth-eszközökről, például fényképezőgépes telefonról vagy PDA-ról; a beolvasott képeket felhasználhatja bonyolultabb nyomtatási feladatokhoz a HP Image Zone szoftverben. A Windows-felhasználók nyomtathatnak a távoli hálózati eszközön.

- További tudnivalók a memóriakártyáról vagy digitális fényképezőgépről való nyomtatásról: A fénykép- és videófunkciók használata.
- További tudnivalókat különleges nyomtatási feladatok végrehajtásáról és képek nyomtatásáról a HP Image Zone szoftverben a képernyőn megjelenő HP Image Zone súgó tartalmaz.
- A távoli eszközzel történő nyomtatásról további tudnivalókat a HP Image Zone súgó tartalmaz.

Használati útmutatónk a rendelkezésre álló nyomtatási funkciókból csupán ízelítőt nyújt, melynek segítségével megkezdhető az alkalmazásokból való nyomtató a HP All-in-One készülékkel. A HP All-in-One szoftverhez tartozó HP Image Zone súgó anyagában azonban a készülék által támogatott valamennyi nyomtatási beállítással megismerkedhet. A súgó útmutatást nyújt például a poszterkészítéshez vagy több oldal egy lapra történő nyomtatásához. További tudnivalók a HP Image Zone súgóról: A képernyőn megjelenő súgó használata.

### Nyomtatás szoftveralkalmazásból

A legtöbb nyomtatási beállítást automatikusan kezeli az a számítógépes alkalmazás, amelyből nyomtat, illetve a HP ColorSmart technológia. A beállításokat csak akkor kell kézzel módosítani, ha megváltoztatja a minőségbeállítást, különleges típusú papírra vagy írásvetítő-fóliára nyomtat, vagy ha különleges funkciókat használ.

### Nyomtatás számítógépes alkalmazásból (Windows)

- 1. Győződjön meg arról, hogy van papír betöltve az adagolótálcába.
- 2. Az alkalmazás Fájl menüjében kattintson a Nyomtatás parancsra.
- 3. Jelölje ki HP All-in-One készüléket nyomtatóként.
- Ha módosítania kell a beállításokat, kattintson a Tulajdonságok párbeszédpanelt megnyitó gombra.
   Az alkalmazástól függően ez a gomb lehet a Tulajdonságok, a Beállítások, a Nyomtatóbeállítások, vagy a Nyomtató.
- 5. Adja meg a nyomtatási feladathoz megfelelő beállításokat a Papír/Minőség, Kivitelezés, Effektusok, Alapbeállítások és Szín lapokon.
- 6. A Tulajdonságok párbeszédpanel bezárásához kattintson az OK gombra.
- 7. A nyomtatás elindításához kattintson a Nyomtatás vagy az OK gombra.

### Nyomtatás számítógépes alkalmazásból (Mac)

- 1. Győződjön meg arról, hogy van papír betöltve az adagolótálcába.
- A nyomtatás megkezdése előtt jelölje ki a HP All-in-One készüléket a Print Center (Nyomtatóközpont; 10.2-es verzió) vagy a Printer Setup Utility (Nyomtatóbeállító segédprogram; 10.3-as vagy újabb verzió) programban.
- A szoftveralkalmazás Fájl menüjében válassza az Oldalbeállítás elemet. Megjelenik a Oldalbeállítás párbeszédpanel, amely segítségével megadhatja a papírméretet, a tájolást és a méretezést.
- 4. Adja meg az oldal beállításait:
  - a papírméretet,
  - a tájolást,
  - a méretezést.
- 5. Kattintson az OK gombra.
- A szoftveralkalmazás Fájl menüjében válassza a Nyomtatás parancsot. Megnyílik a Print (Nyomtatás) párbeszédpanel, felül a Copies & Pages (Másolatok és oldalak) lappal.
- 7. Az előreugró menüben a feladatnak megfelelően módosíthatja az egyes opciók nyomtatási beállításait.
- 8. A nyomtatás elindításához kattintson a Print (Nyomtatás) gombra.

### Nyomtatási beállítások módosítása

A HP All-in-One nyomtatási beállításait testreszabhatja, hogy ezek a lehető legtöbb nyomtatási feladathoz alkalmasak legyenek. A nyomtatási beállítások számítógépről történő módosítása csupán a szoftver nyomtatási feladatait érinti.

Tudnivalók a fényképnyomtatási beállítások megváltoztatásáról a HP All-in-One készüléken: Fényképnyomtatási beállítások megadása.

### Windows rendszeren

A nyomtatási beállítások módosítása előtt el kell döntenie, hogy a beállításokat csak az aktuális feladatnál szeretné módosítani, vagy azokat vagy a későbbi nyomtatási feladatok alapértelmezett beállításaiként kívánja alkalmazni. A nyomtatási beállítások megjelenítésének módja attól függ, hogy a módosítást az összes későbbi vagy csak az aktuális nyomtatási feladatnál kívánja-e alkalmazni.

### Nyomtatási beállítások módosítása az összes jövőbeli feladathoz

- A HP Szolgáltatóközpont programban kattintson a Beállítások, majd mutasson a Nyomtatási beállítások pontra, és válassza a Nyomtatási beállítások lehetőséget.
- 2. Módosítsa a nyomtatási beállításokat, és kattintson az OK gombra.

### Nyomtatási beállítások módosítása az aktuális nyomtatási feladathoz

- 1. Az alkalmazás Fájl menüjében kattintson a Nyomtatás parancsra.
- 2. Győződjön meg arról, hogy a HP All-in-One legyen a kijelölt nyomtató.
- Kattintson a Tulajdonságok párbeszédpanelt megnyitó gombra. Az alkalmazástól függően ez a gomb lehet a Tulajdonságok, a Beállítások, a Nyomtatóbeállítások, vagy a Nyomtató.

- 4. Módosítsa a nyomtatási beállításokat, és kattintson az **OK** gombra.
- A nyomtatási feladat elindításához kattintson a Nyomtatás vagy az OK gombra a Nyomtatás párbeszédpanelen.

### Mac

A nyomtatási feladatnak megfelelő beállításokat az Oldalbeállítás és a Nyomtatás párbeszédpanelen adhatja meg. A használandó párbeszédpanel az adott beállítástól függ.

#### A papírméret, tájolás vagy méretezési százalékarány módosítása

- 1. A szoftveralkalmazás Fájl menüjében válassza az Oldalbeállítás elemet.
- 2. Gondoskodjon róla, hogy a HP All-in-One legyen a kijelölt nyomtató.
- Adja meg a papírméret, a tájolás és az átméretezés (%) értékét, majd kattintson az OK gombra.

#### Az összes egyéb nyomtatási beállítás módosítása

- A nyomtatás megkezdése előtt jelölje ki a HP All-in-One készüléket a Print Center (Nyomtatóközpont; 10.2-es verzió) vagy a Printer Setup Utility (Nyomtatóbeállító segédprogram; 10.3-as vagy újabb verzió) programban.
- 2. A szoftveralkalmazás Fájl menüjében válassza a Nyomtatás parancsot.
- Adja meg a nyomtatási beállításokat, majd a nyomtatási feladat indításához kattintson a Nyomtatás parancsra.

### A nyomtatási feladat leállítása

Bár a nyomtatási feladat a HP All-in-One készülékről és a számítógépről is leállítható, a hibák elkerülése érdekében ajánlott a HP All-in-One készüléken leállítani.

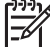

Megjegyzés Windows: Bár a Windowshoz készült legtöbb alkalmazás a Windows nyomtatási sorát használja, előfordulhat, hogy az Ön alkalmazása mégsem ilyen. Például a Microsoft Office 97 csomag PowerPoint alkalmazása nem a Windows nyomtatási sorát használja. Ha a fenti eljárások egyikével sem sikerül leállítania a nyomtatási feladatot, akkor az alkalmazás on-line súgójának segítségével próbálja megszakítani a háttérben folyó nyomtatást.

#### Nyomtatási feladat leállítása a HP All-in-One készüléken

→ A vezérlőpulton nyomja meg a Mégse gombot. Várjon a Nyomtatás megszakítva üzenet megjelenésére a színes grafikus kijelzőn. Ha az üzenet nem jelenik meg, nyomja meg újra a Mégse gombot.

#### Nyomtatási feladat leállítása a számítógépről (Windows XP)

- 1. A Windows tálcán kattintson a Start gombra, majd a Vezérlőpult parancsra.
- 2. Nyissa meg a Nyomtatók és faxok párbeszédpanelt.
- 3. Kattintson duplán a HP All-in-One készülék ikonjára.
- 4. Jelölje ki a törölni kívánt feladatot.
- A Dokumentum menüben kattintson a Nyomtatás megszakítása vagy a Megszakítás parancsra, vagy nyomja meg a DELETE billentyűt.

### Nyomtatási feladat leállítása a számítógépről (Windows 9x és 2000)

- 1. A Windows tálcán kattintson a Start gombra, és válassza a Beállítások, majd a Nyomtatók beállítását.
- 2. Kattintson duplán a HP All-in-One készülék ikonjára.
- 3. Jelölje ki a törölni kívánt feladatot.
- A Dokumentum menüben kattintson a Nyomtatás megszakítása vagy a Megszakítás parancsra, vagy nyomja meg a DELETE billentyűt. A nyomtatás törlése percekig is eltarthat.

### Nyomtatási feladat leállítása a számítógépről (Mac)

- Nyissa meg a Print Center (Nyomtatóközpont; 10.2-es verzió) vagy a Printer Setup Utility (Nyomtatóbeállító segédprogram; 10.3-as vagy újabb verzió) elemet az Applications:Utilities (Program:Segédprogramok) mappából.
- 2. Gondoskodjon róla, hogy a HP All-in-One legyen a kijelölt nyomtató.
- 3. A **Printers** (Nyomtatók) menüből válassza a **Show Jobs** (Feladatok mutatása) lehetőséget.
- 4. Jelölje ki a törölni kívánt feladatot.
- Kattintson a Delete (Törlés) gombra. A nyomtatás törlése percekig is eltarthat.

## 10 A lapolvasási funkciók használata

Ez a fejezet ismerteti a számítógépes alkalmazásba, HP Instant Share-célhelyre és memóriakártyára vagy tárolóeszközre történő beolvasást. A diák és negatívok kezelőpanelről történő beolvasására is kitér.

A lapolvasás az az eljárás, amelynek során szöveget és képet alakítunk át elektronikus formátumba számítógépes felhasználás céljából. Szinte bármit beolvashat (fényképeket, újságcikkeket, szöveges dokumentumokat), ügyelve arra, nehogy megkarcolódjon a HP All-in-One üvege. A beolvasott képek még könnyebben hordozhatókká válnak, ha memóriakártyára vagy tárolóeszközre olvassa be őket.

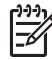

 Megjegyzés Mac számítógépen megváltoztathatja a HP Scan Pro alapértelmezett beolvasási beállításait. További tudnivalókat a HP Image Zone súgó anyagában talál.

### Kép beolvasása

A számítógépről végrehajtható lapolvasásról és az egyéb műveletekről – például igazítás, átméretezés, vágás és élesítés – a szoftverhez tartozó HP Image Zone súgó tartalmaz részleteket.

A lapolvasási funkciók használatához a HP All-in-One készüléket és a számítógépet csatlakoztatni kell, és be kell kapcsolni. A lapolvasás előtt a HP All-in-One szoftvert telepíteni és futtatni kell a számítógépen. Windows rendszerben a HP All-in-One szoftver futását a HP All-in-One ikon megjelenése jelzi a tálca jobb oldalán, az óra mellett. Mac gépen a HP All-in-One szoftver folyamatosan fut.

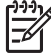

Megjegyzés Ha bezárja a Windows tálcán található HP Digital Imaging Monitor ikont, a HP All-in-One egyes lapolvasási funkciói nem fognak működni, és megjelenhet a Nincs kapcsolat hibaüzenet. Ebben az esetben a számítógép újraindításával vagy a HP Image Zone szoftver elindításával állíthatja vissza a teljes körű lapolvasási szolgáltatást.

### Eredeti beolvasása számítógépre

A vezérlőpulton közvetlenül beolvashatja az üvegre helyezett eredeti dokumentumokat.

- Helyezze az eredeti fényképet másolandó oldalával lefelé az üvegre, annak a jobb alsó sarkához igazítva.
- 2. Nyomja meg a Beolvasás gombot, ha az még nem világít.
  - Ha a HP All-in-One USB-kábellel közvetlenül csatlakozik a számítógéphez, a színes grafikus kijelzőn megjelenik a Beolvasás helye menü. Ugorjon a 4. lépésre.
  - Ha a HP All-in-One hálózatra csatlakozik, a színes grafikus kijelzőn megjelenik a Beolvasás menü. Folytassa a következő lépéssel.

- 3. Ha a HP All-in-One a hálózat egy vagy több számítógépéhez kapcsolódik, tegye a következőt:
  - Az 1 gombbal jelölje ki a Számítógép kijelölése pontot, majd nyomja meg az OK gombot.

Megjelenik a Számítógép kijelölése menü, amelyen a HP All-in-One készülékhez kapcsolódó számítógépek listája látható.

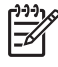

 Megjegyzés A Számítógép kijelölése menü a hálózaton keresztül csatlakozó gépek mellett az USB-kábellel kapcsolódó számítógépeket is megjelenítheti.

- Az OK gombbal válassza ki az alapértelmezett számítógépet, vagy jelöljön ki egy másikat a nyílgombokkal, majd nyomja meg az OK gombot.
   Megjelenik a Beolvasás helye menü a lehetséges célhelyek listájával, köztük alkalmazásokkal.
- Az OK gombbal válassza ki az alapértelmezett alkalmazást a beolvasás fogadására, vagy jelöljön ki egy másikat a nyílgombokkal, majd nyomja meg az OK gombot.

A számítógépen a HP Lapolvasás (Windows) vagy a HP Scan Pro (Mac) ablakban megjelenik a beolvasás előnézeti képe, ahol szerkesztheti azt.

 Hajtsa végre az előnézeti képen a kívánt szerkesztési műveleteket. Ha ezzel elkészült, kattintson az Elfogadás gombra.

Az előnézeti kép szerkesztéséről a szoftverhez kapott HP Image Zone súgó tartalmaz további tudnivalókat.

A HP All-in-One elküldi a beolvasott anyagot a kiválasztott alkalmazásba. Ha a HP Image Zone van kiválasztva, az automatikusan megnyílik, és megjeleníti a képet.

### Eredeti dokumentum beolvasása memóriakártyára vagy tárolóeszközre

A beolvasott képet JPEG formátumban mentheti a behelyezett memóriakártyára, vagy az elülső USB-porthoz csatlakoztatott tárolóeszközre. Ez lehetővé teszi a fényképnyomtatási beállítások használatát a beolvasott kép szegély nélküli nyomtatásához vagy albumoldalak nyomtatásához.

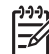

**Megjegyzés** Ha a HP All-in-One hálózatra csatlakozik, akkor a beolvasott képet csak a hálózaton megosztott memóriakártyára vagy tárolóeszközre küldheti. További tudnivalókat a HP Image Zone súgó anyagában talál.

- 1. Helyezze az eredeti fényképet másolandó oldalával lefelé az üvegre, annak a jobb alsó sarkához igazítva.
- 2. Nyomja meg a Beolvasás gombot, ha az még nem világít.
  - Ha a HP All-in-One hálózatra csatlakozik, megjelenik a Beolvasás menü különféle beállítások és célhelyek listájával. Az alapértelmezett beállítás az lesz, amelyet a menü legutóbbi használatakor választott.
  - Ha a HP All-in-One közvetlenül csatlakozik a számítógéphez, megjelenik a Beolvasás helye menü.
- A ▼ gombbal jelölje ki a Memóriaeszköz pontot, majd nyomja meg az OK gombot.

A HP All-in-One beolvassa a képet, és JPEG formátumban menti a memóriakártyára vagy tárolóeszközre.

### Dia vagy negatív film beolvasása

A dia- és negatívtartó segítségével diákat és negatívokat olvashat be a kezelőpanelről. Ehhez le kell vennie a fedél belső borítását, és a dia- és negatívtartóba kell helyeznie a diát vagy negatívot. További tudnivalók: Eredeti betöltése a dia- és negatívtartóba.

#### Dia vagy negatív beolvasása

1. Helyezze a dia- és negatívtartót képpel lefelé az üvegre, annak jobb alsó sarkához igazítva.

További tudnivalók: Eredeti betöltése a dia- és negatívtartóba.

- 2. A Film gomb megnyomásával jelenítse meg a Film menü opciót.
- Válassza ki a végső beolvasás célhelyét a kívánt tétel melletti szám megnyomásával:
  - Az 1 gomb megnyomásával a számítógépre küldheti a beolvasott anyagot.
     Ha a HP All-in-One a hálózat egy vagy több számítógépéhez kapcsolódik, megjelenik a Számítógép kijelölése menü. Nyomja meg a kívánt számítógép neve melletti szám gombját.
  - A beolvasott anyagot a 2 gomb megnyomásával küldheti a memóriakártyanyílásba helyezett memóriakártyára vagy a HP All-in-One elülső USBportjához csatlakoztatott tárolóeszközre.
  - A 3 gomb megnyomásával a beolvasott anyagot a színes grafikus kijelzőre küldheti, ha a beolvasott képet szeretné azonnal kinyomtatni, szerkeszteni akarja, vagy a színes grafikus kijelző tapétájaként kívánja elhelyezni.
- 4. A beolvasott anyag a kiválasztott célhelyre továbbítódik.
  - Az 1 gomb megnyomásával a számítógépre küldheti a beolvasott anyagot.
  - A 2 gomb megnyomásával a beolvasott anyag memóriakártyára vagy tárolóeszközre továbbítódik.
  - A 3 gomb után nyomja meg az Indítás Fekete vagy Indítás Színes gombot a fénykép változtatás nélküli kinyomtatásához. A Fotó gombot is megnyomhatja; így megjelenik a Fotó menü, ahol megváltoztathatja a nyomtatási beállításokat.

További tudnivalók az Easy Print varázsló használatáról: Az Easy Print varázsló használata.

#### Lapolvasás leállítása

→ A beolvasás megszakításához nyomja meg a vezérlőpult Mégse gombját.

### Beolvasott kép megosztása barátokkal és rokonokkal

A beolvasott képet megoszthatja barátaival és családjával e-mail mellékleteként vagy a HP Instant Share szolgáltatás használatával.

### Küldés e-mail mellékleteként

A beolvasott anyagot mentheti a számítógépen, ahonnan később a beolvasott képet elküldheti e-mail mellékleteként.

Tudnivalók a beolvasott kép mentéséről: Eredeti beolvasása számítógépre.

A beolvasott kép e-mail mellékleteként történő küldéséről a szoftverhez tartozó HP Image Zone súgó tartalmaz további tudnivalókat.

#### Küldés a HP Instant Share szolgáltatással

Az on-line HP Instant Share szolgáltatással könnyedén megoszthatja beolvasott képeit barátaival vagy családjával. A HP Instant Share segítségével e-mailben küldheti el a képeket, feltöltheti őket on-line fotóalbumba, igénybe vehet on-line fénykép-kidolgozási szolgáltatásokat is, vagy nyomtatás céljából elküldheti a képeket másik, hálózathoz csatlakoztatott HP All-in-One készülékre.

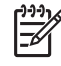

 Megjegyzés Az ismertetett szolgáltatások országonként/térségenként változnak. Az országtól/térségtől függően néhány funkció esetleg nem használható.

A hálózathoz csatlakozó HP All-in-One kezelőpaneljén elérhető HP Instant Sharefunkciókat csak akkor használhatja megfelelően, ha beállítja a készüléken a HP Instant Share szolgáltatást. A HP Instant Share beállításáról és használatáról a HP Image Zone súgó anyagában olvashat.

### Beolvasott kép nyomtatása

A HP Image Zone szoftver segítségével kinyomtathatja a beolvasott képet. További tudnivalókat a HP Image Zone súgó anyagában talál.

### Beolvasott kép szerkesztése

A HP Image Zone szoftver segítségével szerkesztheti a beolvasott képet. A beolvasott dokumentumot optikai karakterfelismerő (OCR) szoftver segítségével is szerkesztheti.

#### Beolvasott fénykép vagy ábra szerkesztése

A HP Image Zone szoftver segítségével szerkesztheti a beolvasott fényképet vagy ábrát. A szoftver segítségével beállíthatja a fényerőt, a kontrasztot, a színtelítettséget és egyebeket. A HP Image Zone szoftverrel emellett el is forgathatja a beolvasott képet.

További tudnivalókat a HP Image Zone súgó anyagában talál.

#### Beolvasott dokumentum szerkesztése

A szövegbeolvasással (melyet optikai karakterfelismerésnek, OCR-nek is neveznek) tetszőlegesen szerkeszthető szövegként viheti át az újságcikkek, könyvek és egyéb nyomtatványok tartalmát kedvenc szövegszerkesztőjébe (és sok más alkalmazásba). A legjobb eredmény elérése érdekében érdemes jobban megismerkedni az OCR-szoftver használatával. Ha egy dokumentumot először olvas be az OCR-szoftverrel,

ne várjon betű szerinti egyezést az eredeti szöveggel. Az OCR-szoftver használata csak gyakorlással sajátítható el, s ez némi időt igényel. A dokumentumok – különösen a szöveget és grafikát is tartalmazó dokumentumok – beolvasására vonatkozó további tudnivalókat az OCR-szoftver dokumentációjában találja.

. 10 fejezet

# **11** A faxszolgáltatások használata

A HP All-in-One készülékkel fekete-fehér és színes faxokat is küldhet és fogadhat.

Megjegyzés Mielőtt faxolni kezdene, állítsa meg megfelelően a faxolásra a HP All-in-One készüléket. További tudnivalók: Faxbeállítás.

Használati útmutatónk a rendelkezésre álló faxolási funkciókból csupán ízelítőt nyújt, melynek segítségével megkezdhető a faxküldés és -fogadás a HP All-in-One készülékkel. A HP All-in-One szoftverhez tartozó HP Image Zone súgó anyagában azonban a készülék által támogatott valamennyi faxfunkcióval megismerkedhet. A súgó útmutatást nyújt például a faxküldés időzítéséhez és a csoportos faxküldéshez. További tudnivalók a HP Image Zone súgóról: A képernyőn megjelenő súgó használata.

### Fax küldése

Faxot számos módon küldhet. A vezérlőpult segítségével fekete-fehér vagy színes faxot küldhet el a HP All-in-One készülékről. Kézzel is küldhet faxot a készülékhez csatlakoztatott telefonról. Ez lehetővé teszi, hogy a fax elküldése előtt beszéljen a fogadóval.

Ha gyakran küld faxot ugyanazokra a számokra, beállíthatja őket gyorstárcsázási számként. További tudnivalók a gyorstárcsázási számok beállításáról: Gyorstárcsázás beállítása.

### Egyszerű fax küldése

A kezelőpanel segítségével az itt leírt egyszerű módon küldhet egy- vagy többoldalas fekete-fehér faxot a készülékről. Színes vagy fényképfax küldéséről a HP Image Zone súgó tartalmaz tudnivalókat.

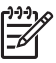

Megjegyzés Ha nyomtatott visszaigazolásra van szüksége a faxok sikeres elküldéséről, a fax elküldése előtt kérjen fax-visszaigazolást. További tudnivalók: Fax-visszaigazolási jelentések nyomtatása.

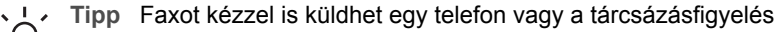

segítségével. Ez utóbbi funkció a tárcsázás sebességének ellenőrzését teszi lehetővé. Akkor is hasznos lehet, ha hívókártyát kíván használni a hívás kiegyenlítésére, és tárcsázás közben hangfrekvenciás kérdésekre kell válaszolnia. További tudnivalók: Fax kézi küldése telefonról vagy Fax küldése tárcsázásfigyelés segítségével.

- Nyomja meg a Faxolás gombot. A Faxszám képernyő jelenik meg.
- Írja be a faxszámot a billentyűzeten, nyomja meg a ▲ gombot a legutóbbi szám újratárcsázásához, vagy válasszon gyorstárcsázási bejegyzést a ▼ segítségével.
- Nyomja meg az Indítás fekete gombot.
   Ha a legutóbb küldött fekete-fehér fax a memóriában van, akkor megjelenik a Fax üzemmód képernyő. Új fax küldéséhez nyomja meg az 1 gombot.

- 4. A kérés megjelenése után helyezze az eredeti példányt színével lefelé az üvegre, annak jobb alsó sarkához igazítva.
- 5. Nyomja meg újra az Indítás fekete gombot.
- 6. Az Új oldal? kérdés megjelenése után tegye a következőket:

#### Ha további oldalt szeretne küldeni

- a. Az 1 gombbal válassza az Igen lehetőséget.
- b. Helyezze az eredeti példány következő lapját színével lefelé az üvegre, annak jobb alsó sarkához igazítva.
- c. Nyomja meg az Indítás Fekete gombot.

#### Ha nem kíván további oldalt küldeni

→ A 2 gombbal válassza a Nem lehetőséget. Az összes oldal beolvasása után a HP All-in-One elküldi a faxot.

### Fax kézi küldése telefonról

Faxhívást a HP All-in-One készülékkel azonos vonalra csatlakoztatott telefonkészülékről is kezdeményezhet, ha annak billentyűzetét jobban szereti használni, mint a HP All-in-One kezelőpaneljének gombjait. Ezt a faxküldési módszert a fax kézi küldésének nevezik. Kézi faxküldéskor tárcsahangot, telefonos felszólításokat és egyéb hangokat is hallhat a telefonkagylóból. Ez megkönnyíti a hívókártya használatát a faxküldéshez.

A címzett faxkészülékének beállításaitól függően a hívást vagy a címzett maga, vagy a faxkészülék fogadja. Ha a címzett felveszi a telefont, akkor a fax elküldése előtt beszélhet vele. Ha a hívást a faxkészülék fogadja, akkor a fogadó készülék faxhangjának megszólalása után elküldheti a faxot.

Telefonról fekete-fehér és színes faxot is küldhet. Ebben a részben a faxok feketefehérben történő küldésére vonatkozó útmutatást olvashat.

#### Fax kézi küldése telefonról

1. Tárcsázza a számot a HP All-in-One készülékhez csatlakoztatott telefonkészülék billentyűzete segítségével.

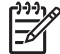

**Megjegyzés** A szám tárcsázásához a telefon billentyűzetét kell használnia. Ne a HP All-in-One vezérlőpultján található billentyűzetet használja.

2. Ha a hívott fél felveszi a telefont, beszélhet vele, mielőtt a faxot elküldi.

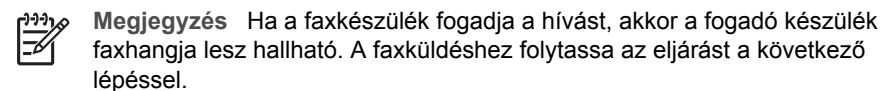

- Amikor készen áll a fax küldésére, nyomja meg a Faxolás gombot. Megjelenik a Fax üzemmód képernyő.
- 4. Új fax küldéséhez nyomja meg az 1 gombot.

- Tipp Ha a legutóbb küldött fekete-fehér fax a memóriában van, a Fax
  - üzemmód képernyő második opciója segítségével elküldhető a memóriából.
- 5. A kérés megjelenése után helyezze az eredeti példányt színével lefelé az üvegre, annak jobb alsó sarkához igazítva.
  - **L Tipp** Ha a faxot közvetlenül a fogadó készülékre küldi, anélkül hogy
  - előtte beszélne a címzettel, akkor valószínűleg kényelmesebb megoldás, ha még a hívás kezdeményezése előtt az üveglapra helyezi a faxolni kívánt első oldalt.
- 6. Nyomja meg az Indítás fekete gombot.

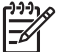

 Megjegyzés Ha a fax elküldése előtt beszél a címzettel, akkor kérje meg őt, hogy a faxhang megszólalása után nyomja meg készülékének Indítás gombját.

7. Az Új oldal? kérdés megjelenése után tegye a következőket:

#### Ha további oldalt szeretne küldeni

- a. Az 1 gombbal válassza az Igen lehetőséget.
- b. Helyezze az eredeti példány következő lapját színével lefelé az üvegre, annak jobb alsó sarkához igazítva.
- c. Nyomja meg az Indítás Fekete gombot.

#### Ha nem kíván további oldalt küldeni

→ A 2 gombbal válassza a Nem lehetőséget.

A fax átvitele alatt a telefonvonal elnémul. Ekkor leteheti a kagylót. Ha folytatni kívánja a beszélgetést a fogadó féllel, maradjon vonalban, amíg a fax átvitele lezajlik.

### Fax küldése tárcsázásfigyelés segítségével

A tárcsázásfigyelés lehetővé teszi, hogy a kezelőpanelen tárcsázza a számot, ahogyan normál telefonról tenné. Tárcsázásfigyeléssel történő faxküldéskor tárcsahangot, telefonos felszólításokat és egyéb hangokat is hallhat a HP All-in-One hangszóróiból. Így tárcsázáskor reagálhat a felszólításokra, és a megfelelő sebességgel tárcsázhat.

Tipp Ha a tárcsázásfigyelés funkciót használja hívókártyás faxküldéshez, a

HP azt tanácsolja, hogy hozzon létre egy gyorstárcsázási bejegyzést a kártya személyi azonosítószámának (PIN-jének) tárolására. Ellenkező esetben megtörténhet, hogy a PIN-t nem fogja tudni elég gyorsan beadni. A HP All-in-One még a PIN beadásának vége előtt faxhangot adhat, és így a hívás sikertelen lesz.

Küldhet fekete-fehér vagy színes faxot tárcsázásfigyelés segítségével. Ebben a részben a faxok fekete-fehérben történő küldésére vonatkozó útmutatást olvashat.

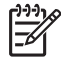

**Megjegyzés** Győződjön meg róla, hogy a hang be van kapcsolva, különben nem fogja hallani a tárcsahangot. További tudnivalók: A hangerő beállítása.

#### Fax küldése a vezérlőpultról tárcsázásfigyelés segítségével

- Nyomja meg a Faxolás gombot. A Faxszám képernyő jelenik meg.
- 2. Nyomja meg az Indítás fekete gombot.
- 3. A kérés megjelenése után helyezze az eredeti példányt színével lefelé az üvegre, annak jobb alsó sarkához igazítva.
- 4. Nyomja meg újra az Indítás fekete gombot.
- 5. Az Új oldal? kérdés megjelenése után tegye a következőket:

#### Ha további oldalt szeretne küldeni

- a. Az 1 gombbal válassza az Igen lehetőséget.
- b. Helyezze az eredeti példány következő lapját színével lefelé az üvegre, annak jobb alsó sarkához igazítva.
- c. Nyomja meg az Indítás Fekete gombot.

#### Ha nem kíván további oldalt küldeni

→ A 2 gombbal válassza a Nem lehetőséget.

A Faxszám képernyő jelenik meg.

- 6. Amikor hallja a tárcsázási hangot, adja meg a számot a vezérlőpult billentyűzete segítségével.
- 7. Kövesse az esetlegesen megjelenő utasításokat.
  - Le Tipp Ha a faxküldéshez hívókártyát használ, akkor a PIN beadását kérő
  - felszólítás után keresse meg a PIN-t tároló gyorstárcsázási bejegyzést a ▼ gombbal, majd nyomja meg az OK gombot.
    - gombbal, majo nyomja meg az **ok** gombol.

A fax küldésére akkor kerül sor, amikor a hívott faxkészülék válaszol.

### Fax fogadása

Az Automatikus válasz beállítástól függően a faxokat a HP All-in-One készülékkel automatikusan vagy kézi üzemmódban is fogadhatja. Ha az Automatikus válasz funkciót Ki állapotba kapcsolta, a faxokat kézzel kell fogadnia. Ha az Automatikus válasz funkció Be értékre van állítva (ez az alapértelmezés), akkor a HP All-in-One készülék a Csengetés válaszig beállításban meghatározott számú csengetés után automatikusan fogadja a bejövő hívást, és fogadja a faxot. (A Csengetés válaszig alapértelmezett beállítása öt csengetés.) További tudnivalók az Automatikus válasz funkcióról: A válaszüzemmód beállítása.

### Fax kézi fogadása

Ha a HP All-in-One készüléket faxok kézi fogadására állította be (az Automatikus válasz beállítás Ki), vagy ha felveszi a telefont, és faxhangokat hall, kövesse az ebben a részben leírt útmutatást a faxok fogadásához.

- Győződjön meg róla, hogy a HP All-in-One be van kapcsolva, és van papír a 1. főtálcában.
- 2. Ha telefonkapcsolatban van a címzettel, kérje meg az Indítás gomb megnyomására a faxkészülékén.
- 3. A faxhangok megszólalása után tegye a következőket:

nyomja meg a telefon 1 2 3 gombját.

- a. Nyomja meg a HP All-in-One kezelőpaneljének Fax gombját.
- b. A v gombbal jelölje ki a Fax kézi fogadása elemet, majd nyomja meg az OK gombot.
- Nvomia meg az Indítás Fekete vagy az Indítás Színes gombot. C.
- d. Ha a HP All-in-One megkezdte a fax fogadását, leteheti a telefont.

Tipp Ha a telefon a HP All-in-One készülékkel azonos vonalon van, de nem a készülék hátulján lévő "2-EXT" portba van csatlakoztatva, akkor esetleg messze lehet a HP All-in-One kezelőpaneljétől. Ha nem éri el a telefon mellől a kezelőpanelt, akkor várjon néhány másodpercet, majd

Ha a HP All-in-One készülék nem kezdi meg a fax fogadását, várjon még néhány másodpercet, majd nyomja meg újra az 123 gombokat. Ha a HP All-in-One megkezdte a fax fogadását, leteheti a telefont.

#### Fogadott fax mentésének beállítása

A HP All-in-One készüléken tetszése szerint – és a biztonsági követelményeknek megfelelően – beállíthatja valamennyi fogadott fax tárolását, a csak a hibaállapotban lévő készülékkel fogadott faxok tárolását, illetve a fogadott faxok tárolásának letiltását.

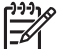

Megjegyzés A HP All-in-One kikapcsolásával a készülék memóriájában tárolt valamennyi fax törlődik. A tárolt faxokat úgy is törölheti, ha törli a faxnaplót a Beállítások menü segítségével, vagy ha Ki üzemmódba kapcsolja a Fogadott fax mentése funkciót. További tudnivalókat a HP Image Zone súgó anyagában talál.

#### A Fogadott fax mentése beállítás lehetséges értékei: Be, Csak hiba esetén és Ki.

A Be az alapértelmezett beállítás. Ha a Fogadott fax mentése lehetőség Be van kapcsolva, a HP All-in-One minden fogadott faxot ment a memóriába. Így újranyomtathatók a legutóbb kinyomtatott faxüzenetek (legfeljebb nyolc), ha még a memóriában vannak. További tudnivalók: Memóriában tárolt fogadott faxok újranyomtatása.

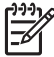

Megjegyzés Ha megtelik a memória, a HP All-in-One felülírja a legrégebbi, már kinyomtatott faxot. Ha megtelik a memória nem nyomtatott faxokkal, a HP All-in-One nem fogad több faxhívást.

A Csak hiba esetén beállítással a HP All-in-One csak akkor menti a memóriába a faxot, ha a HP All-in-One hibája megakadályozza annak kinyomtatását (például ha kifogy a papír a készülékből). Amíg a memória meg nem telik, a HP All-in-One készülék menti a bejövő faxokat. (Ha megtelik a memória, a HP All-in-One nem fogad több faxhívást.) A hiba elhárítása után a készülék automatikusan kinyomtatja, majd törli a memóriában tárolt faxokat.

- Ki beállítás esetén a készülék nem menti a faxokat. (A Fogadott fax mentése kikapcsolására például biztonsági okokból lehet szükség.) Ha a HP All-in-One valamilyen hiba folytán (például mert kifogyott a papír) nem tud nyomtatni, akkor nem fogadja a faxhívásokat.
  - Megjegyzés A HP All-in-One kikapcsolásakor törlődnek a memóriából a Fogadott fax mentése funkció által mentett faxok, azok is, melyeket esetleg hiba miatt nem nyomtatott ki a készülék. A ki nem nyomtatott faxok küldőjét meg kell kérnie a fax újbóli elküldésére. (A fogadott faxok listáját a faxnapló kinyomtatásával tekintheti meg. A készülékre érkezett faxok küldőjének faxszámát tartalmazó lista nem törlődik a HP All-in-One kikapcsolásakor. A faxnaplóról további tudnivalókat a HP Image Zone súgó anyagában talál.)

#### Fogadott fax mentésének beállítása a vezérlőpulton

- 1. Nyomja meg a **Beállítások** gombot.
- Nyomja meg a 4, majd az 5 gombot.
   Ez megjeleníti a További faxbeállítások menüt, majd kiválasztja a Fogadott fax mentése parancsot.
- 3. A ▼ gombbal jelölje ki a Be, a Csak hiba esetén vagy a Ki beállítást.
- 4. Nyomja meg az OK gombot.

#### Memóriában tárolt fogadott faxok újranyomtatása

Ha a **Fogadott fax mentése** funkció **Be** van kapcsolva, a HP All-in-One minden beérkező faxot tárol a memóriájában, függetlenül attól, hogy hibaállapotban van-e a készülék. További tudnivalók a **Fogadott fax mentése** funkcióról: Fogadott fax mentésének beállítása.

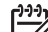

Megjegyzés A HP All-in-One kikapcsolásával a készülék memóriájában tárolt valamennyi fax törlődik. A tárolt faxokat úgy is törölheti, ha törli a faxnaplót a Beállítások menü segítségével, vagy ha Ki üzemmódba kapcsolja a Fogadott fax mentése funkciót. További tudnivalókat a HP Image Zone súgó anyagában talál.

A mentett faxok méretétől függően legfeljebb nyolc faxot nyomtathat újra, amennyiben ezek még a memóriában vannak. Ha például elveszti a kinyomtatott faxot, újabb nyomatot készíthet belőle.

- 1. Győződjön meg arról, hogy van papír a főtálcában.
- 2. Nyomja meg a **Beállítások** gombot.
- Nyomja meg az 5, majd a 7 gombot.
   Ezzel kiválasztja az Eszközök menüt, majd a Tárolt faxok újranyomtatása parancsot.
   A faxok nyomtatása a fogadásuk szerint, időrendben visszafelé történik, a

A faxok nyomtatasa a fogadasuk szerint, idorendben visszafele tortenik, a legutoljára fogadott faxszal kezdve.

4. A memóriában tárolt faxok újranyomtatását a Visszavonás gombbal állíthatja le.

### Jelentések nyomtatása

A HP All-in-One készüléket beállíthatja úgy, hogy minden elküldött és fogadott faxról automatikusan hiba-, illetve visszaigazolási jelentést nyomtasson. Szükség esetén kézzel is nyomtathat rendszerjelentéseket. Ezek hasznos információkkal szolgálnak a HP All-in-One készülékről.

A lehetséges rendszerjelentésekről további tudnivalókat a HP Image Zone súgó anyagában talál.

### Fax-visszaigazolási jelentések nyomtatása

Ha nyomtatott visszaigazolásra van szüksége a faxok sikeres elküldéséről, az alábbi útmutatás alapján kérhet fax-visszaigazolást a fax küldése előtt. Válassza a Fax küldéséről vagy a Küldés és fogadás lehetőséget.

- 1. Nyomja meg a Beállítások gombot.
- Nyomja meg az 1, majd a 2 gombot.
   Ezzel kiválasztja a Jelentés nyomtatása menü Faxjóváhagyás elemét.
- Jelölje ki a ▼ gombbal a következő lehetőségek egyikét, majd nyomja meg az OK gombot.

| Fax küldéséről       | A készülék minden elküldött faxról visszaigazolási jelentést nyomtat.                                                                |
|----------------------|----------------------------------------------------------------------------------------------------|
| Fax<br>fogadásáról   | A készülék minden fogadott faxról visszaigazolási jelentést nyomtat.                                                                 |
| Küldés és<br>fogadás | A készülék minden elküldött és fogadott faxról visszaigazolási jelentést nyomtat.                                                    |
| Ki                   | A készülék sikeres faxküldéskor és -fogadáskor nem<br>nyomtat visszaigazolási jelentést. Ez az alapértelmezés<br>szerinti beállítás. |

#### Faxolási hibajelentések nyomtatása

A HP All-in-One készülék beállítható úgy, hogy automatikusan jelentést nyomtasson, ha a átvitel közben hiba történik.

- 1. Nyomja meg a Beállítások gombot.
- Nyomja meg az 1, majd a 3 gombot.
   Ezzel kiválasztja a Jelentés nyomtatása menü Faxhiba jelent. elemét.
- Jelölje ki a ▼ gombbal a következő lehetőségek egyikét, majd nyomja meg az OK gombot.

| Fax küldéséről       | A fax küldése során fellépő hibákról készül jelentés.                       |
|----------------------|-----------------------------------------------------------------------------|
| Fax<br>fogadásáról   | A fax fogadása során fellépő hibákról készül jelentés.                      |
| Küldés és<br>fogadás | Bármilyen hibánál készül jelentés. Ez az alapértelmezés szerinti beállítás. |

Ki

### Faxolás leállítása

A küldött vagy fogadott faxot bármikor leállíthatja.

### Faxolás leállítása a vezérlőpultról

→ A vezérlőpulton nyomja meg a Mégse gombot az éppen küldött vagy fogadott fax leállításához. Várjon a Faxolás megszakítva üzenet megjelenésére a színes grafikus kijelzőn. Ha nem jelenik meg, nyomja meg újra a Mégse gombot. A HP All-in-One a folyamatban lévő lapot még kinyomtatja, a fax többi részét pedig törli. Ez hosszabb ideig is eltarthat.

#### Tárcsázott szám törlése

→ Az éppen tárcsázott szám törléséhez nyomja meg a Mégse gombot.

# **12** Kiegészítők rendelése

A HP webhelyéről HP termékeket, például javasolt papírtípusokat, tintapatronokat és tartozékokat rendelhet on-line módon.

### Papír, írásvetítő fólia vagy egyéb média rendelése

Nyomathordozók, például HP prémium papír, HP prémium plusz fotópapír vagy HP prémium tintasugaras írásvetítő-fólia rendeléséhez keresse fel a www.hp.com/ learn/suresupply webhelyet. Kérésre válasszon országot/térséget, a kérdések segítségével válassza ki a terméket, és kattintson az oldal valamelyik vásárlási hivatkozására.

### Tintapatronok rendelése

A tintapatron-utánrendelési számok országonként/térségenként változnak. Ha az ebben az útmutatóban szereplő utánrendelési számok nem egyeznek a HP All-in-One készülékbe behelyezett tintapatronokon feltüntetett számokkal, akkor az új HP Vivera patronok rendelésekor a készülékben lévő patronok számát adja meg. A HP All-in-One készülék az alábbi tintapatronokat támogatja:

| Tintapatronok            | Jelzés             | HP utánrendelési szám           |
|--------------------------|--------------------|---------------------------------|
| Fekete tintapatron       | $\bigcirc$         | HP 363 Fekete tintapatron       |
| Cián tintapatron         | $\triangle$        | HP 363 Cián tintapatron         |
| Világoscián tintapatron  | $\bigtriangledown$ | HP 363 Világoscián tintapatron  |
| Bíbor tintapatron        |                    | HP 363 Bíbor tintapatron        |
| Világosbíbor tintapatron | $\diamond$         | HP 363 Világosbíbor tintapatron |
| Sárga tintapatron        | 0                  | HP 363 Sárga tintapatron        |

A készüléke által támogatott tintapatronok utánrendelési számait a következő módon állapíthatja meg:

- Windows: A HP Szolgáltatóközpont programban kattintson a Beállítások, majd a Nyomtatási beállítások pontra, és válassza a Nyomtatási eszközkészlet parancsot. Kattintson a Becsült tintaszint fülre, majd a Tintapatron-rendelési információk opcióra.
- Mac: A HP Image Zone programban kattintson a Devices (Eszközök) fülre. A Select Devices (Eszközök kiválasztása) csoportban kattintson a HP All-in-One ikonjára. A Device Options (Eszközopciók) csoportban kattintson a Settings (Beállítások) pontra, majd válassza a Maintain Printer (Nyomtató karbantartása) lehetőséget. Ha a szoftver kéri, válassza ki a HP All-in-One készüléket, majd

kattintson a Utilities (Segédprogramok) lehetőségre. Az előugró menüből válassza a Supplies (Kiegészítők) parancsot.

Emellett vegye fel a kapcsolatot a helyi HP értékesítővel, vagy látogasson el a www.hp.com/support címre, ahol ellenőrizheti az ország/térség szerinti tintapatronutánrendelési számokat.

Ha tintapatront szeretne rendelni a HP All-in-One készülékhez, látogasson el a www.hp.com/learn/suresupply címre. Kérésre válasszon országot/térséget, a kérdések segítségével válassza ki a terméket, és kattintson az oldal valamelyik vásárlási hivatkozására.

### Kiegészítők rendelése

Ha tartozékokat szeretne rendelni a HP All-in-One készülékhez, látogasson el a www.hp.com/learn/suresupply címre. Kérésre válasszon országot/térséget, a kérdések segítségével válassza ki a terméket, és kattintson az oldal valamelyik vásárlási hivatkozására. Országától/térségétől függően a HP All-in-One a következő tartozékokat támogathatja:

| Kiegészítő és HP<br>típusszám                                                         | Leírás                                                                                                    |
|---------------------------------------------------------------------------------------|----------------------------------------------------------------------------------------------------|
| HP Bluetooth <sup>®</sup> vezeték<br>nélküli nyomtatóadapter<br>bt300 / bt400 / bt450 | Lehetővé teszi a nyomtatást Bluetooth-eszközről a HP All-in-One<br>készülékre. Ez a tartozék a HP All-in-One elülső USB-portjába<br>helyezve fogadja a támogatott Bluetooth-eszközökről küldött<br>nyomtatási feladatokat. Ilyen eszköz lehet fényképezőgépes<br>telefon, PDA vagy Bluetooth-csatlakozásra képes Windows- vagy<br>Mac számítógép. |

### Egyéb kiegészítők rendelése

Ha egyéb kiegészítőket, például a HP All-in-One szoftvert, a kézikönyv nyomtatott példányát, telepítési útmutatót vagy felhasználó által cserélhető alkatrészt szeretne rendelni, hívja az alábbi számok közül a megfelelőt:

- Az Egyesült Államokban vagy Kanadában: 1-800-474-6836 (1-800-HP invent).
- Európában: +49 180 5 290220 (Németország) vagy +44 870 606 9081 (Egyesült Királyság).

Ha más országban/térségben szeretne HP All-in-One szoftvert rendelni, hívja az országának/térségének megfelelő telefonszámot. Az alábbi telefonszámok az útmutató készítésének idején érvényesek voltak. A rendelési számok aktuális listáját lásd a következő weboldalon: www.hp.com/support. Ha kérdés jelenik meg, válasszon országot/térséget, és kattintson a Kapcsolatfelvétel hivatkozásra. Így a technikai támogatás telefonos elérhetőségével kapcsolatos információkat kap.

| Ország/térség                                       | Telefonszám a rendeléshez |
|-----------------------------------------------------|---------------------------|
| Ázsia és a Csendes-óceáni<br>térség (Japánt kivéve) | 65 272 5300               |
| Ausztrália                                          | 1300 721 147              |

| (folytatás)                |                                                                         |  |
|----------------------------|-------------------------------------------------------------------------|--|
| Ország/térség              | Telefonszám a rendeléshez                                               |  |
| Európa                     | +49 180 5 290220 (Németország)<br>+44 870 606 9081 (Egyesült Királyság) |  |
| Új-Zéland                  | 0800 441 147                                                            |  |
| Dél-Afrika                 | +27 (0)11 8061030                                                       |  |
| Egyesült Államok és Kanada | 1-800-HP-INVENT (1-800-474-6836)                                        |  |
. 12 fejezet

# **13** A HP All-in-One karbantartása

A HP All-in-One készülék csak csekély karbantartást igényel. Időnként meg kell tisztítani az üveget és a fedél belső borítását, hogy a másolás és a beolvasás hibamentesen működjön. Néha tintapatront kell cserélni, be kell igazítani a nyomtatót, illetve meg kell tisztítani a nyomtatófejet. Ez a fejezet segítséget nyújt a HP All-in-One "legjobb formájának" fenntartásához. Az alábbi egyszerű karbantartási lépéseket szükség szerint hajtsa végre.

# A HP All-in-One tisztítása

Az üvegen és a fedél belső oldalán található ujjlenyomatok, foltok, hajszálak vagy egyéb lerakódások hátrányosan befolyásolják a készülék teljesítményét és olyan speciális szolgáltatások mint például az Oldalhoz igazítás pontosságát. A másolatok és beolvasott dokumentumok tisztaságának biztosítása érdekében időnként meg kell tisztítani az üveget és a fedél belső oldalát. Szükség lehet a HP All-in-One készülék külsejének portalanítására is.

# Az üveg tisztítása

Az üvegre kerülő ujjlenyomatok, foltok, hajszálak és por hátrányosan befolyásolják a készülék teljesítményét és a szolgáltatások, például az Oldalhoz igazítás pontosságát.

 Kapcsolja ki a HP All-in-One készüléket, húzza ki a tápkábelt, és nyissa fel a fedelet.

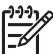

Megjegyzés A HP All-in-One kikapcsolásakor törlődnek a memóriában tárolt faxok.

 Tisztítsa meg az üveget karcolásmentes tisztítószerrel enyhén megnedvesített, puha ruhával vagy szivaccsal.

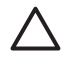

**Vigyázat!** Ne használjon súrolószert, acetont vagy benzint, mert ezek sérülést okozhatnak az üvegen. A tisztítófolyadékot ne öntse vagy permetezze közvetlenül az üvegre, mert a folyadék beszivároghat az üveg alá, és károsíthatja a készüléket.

 A cseppmentes száradás érdekében szarvasbőr vagy itatóspapír segítségével törölje szárazra az üveget.

## A fedél belső borításának tisztítása

A HP All-in-One készülék fedelének belső oldalán a fehér dokumentumtartón kisebb szennyeződések rakódhatnak le.

 Kapcsolja ki a HP All-in-One készüléket, húzza ki a tápkábelt, és nyissa fel a fedelet.

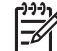

Megjegyzés A HP All-in-One kikapcsolásakor törlődnek a memóriában tárolt faxok.

- 2. Lágy szappanos, meleg vízzel enyhén megnedvesített, puha ruhával vagy szivaccsal tisztítsa meg a dokumentumtartót.
- Óvatos törlő mozdulatokkal távolítsa el a lerakódást a fedél belsejéről. Ne dörzsölje a fedél belsejét.
- 4. Bőrdarabbal vagy puha ruhával törölje szárazra a felületet.

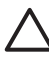

Vigyázat! Ne használjon papíralapú törlőkendőt, mert megkarcolhatja a borítást.

5. Ha további tisztításra van szükség, ismételje meg a fenti eljárást izopropilalkohollal, majd nedves ruhával alaposan törölje le az alkoholt a fedél belsejéről.

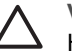

**Vigyázat!** Ügyeljen, hogy ne löttyenjen alkohol az üvegre vagy a HP All-in-One festett részeire, mert ez károsíthatja a készüléket.

# A külső felület tisztítása

Puha ruhával vagy enyhén nedves szivaccsal távolítsa el a port és a foltokat a készülék külsejéről. A HP All-in-One készülék belsejét nem kell megtisztítani. Ügyeljen arra, hogy ne kerüljön folyadék a HP All-in-One készülék vezérlőpultjára vagy a készülék belsejébe.

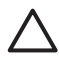

**Vigyázat!** A HP All-in-One festett felületei károsodásának elkerülése érdekében a készülék kezelőpaneljét, fedelét és egyéb festett felületeit ne tisztítsa alkohollal vagy alkoholtartalmú tisztítószerrel.

# A becsült tintaszintek ellenőrzése

A tintaszinteket egyszerűen ellenőrizheti, így meghatározhatja a tintapatronok cseréjének várható idejét. A tintaszint közelítő becslést ad a tintapatronokban lévő tinta mennyiségéről.

L· Tipp A tintapatronok cseréjének szükségességét öntesztjelentés

- nyomtatásával is ellenőrizheti. További tudnivalók: Öntesztjelentés nyomtatása.

# A tintaszintek ellenőrzése a színes grafikus kijelző alapképernyőjén

→ Nézze meg a színes grafikus kijelző alján látható hat ikont. Ezek a hat különböző színű tintapatron tintaszintjét jelzik. A hat szín sorrendben a következő: fekete, sárga, világoscián (kék), sötétcián, világosbíbor (rózsaszín) és sötétbíbor. Nagyobb, pontosabb tintaszintmérőket a Beállítások menüből jeleníthet meg. További tudnivalók: A tintaszint ellenőrzése a Beállítások menüből. Nem HP tintát tartalmazó patron használata esetén az adott patronhoz tartozó ikonban a tintacsepp helyett kérdőjel jelenik meg. A HP All-in-One nem tudja megállapítani a nem HP tintát tartalmazó tintapatronok tintaszintjét.

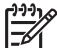

**Megjegyzés** A HP nem tudja szavatolni a nem HP tinták minőségét és megbízhatóságát. A nyomtatónak a nem HP tinta használatából eredeztethető meghibásodása vagy károsodása miatti szervizelésre, illetve javításra a garancia nem terjed ki.

Ha az ikon üres tintacseppként jelenik meg, akkor az adott ikon által képviselt tintapatronban nagyon alacsony a tinta szintje, és hamarosan ki kell cserélni. Egy ideig valószínűleg még nyomtathat a nyomtatófejben maradt tintával. Amikor a színes grafikus kijelzőn megjelenik a Hamarosan cserélni figyelmeztető üzenet, cserélje ki a tintapatront.

Az **Üres patron** üzenet megjelenése azt jelzi, hogy teljesen kifogyott az adott színű tinta a patronból és a nyomtatófejből is. Haladéktalanul cserélje ki a jelzett patront.

További tudnivalók a színes grafikus kijelző ikonjairól: A színes grafikus kijelző ikonjai.

A számítógépről is ellenőrizheti a tintapatronokban lévő tinta becsült mennyiségét. A Nyomtatási eszközkészlet segítségével történő tintaszint-ellenőrzésről a HP Image Zone súgó anyagában olvashat. További tudnivalók: A képernyőn megjelenő súgó használata.

#### A tintaszint ellenőrzése a Beállítások menüből

- 1. Nyomja meg a Beállítások gombot.
- Nyomja meg az 5, majd az 1 gombot.
  Ezzel kiválasztja az Eszközök menü Tintaszintmérők elemét.
  A színes grafikus kijelzőn megjelenik a hat tintapatron tintaszintjének mérője.

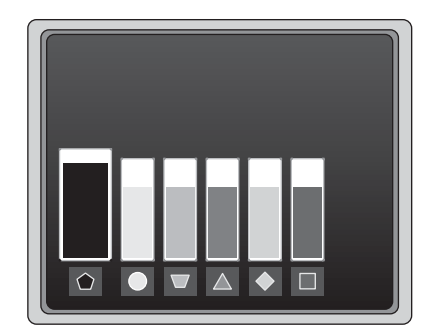

# Öntesztjelentés nyomtatása

Ha problémák merülnek fel a nyomtatással kapcsolatban, nyomtasson öntesztjelentést. E jelentés segít felismerni a nyomtatási problémákat, és értékes információkkal szolgálhat, ha fel kell hívnia a HP ügyfélszolgálatát.

- Helyezzen letter, A4 vagy legal méretű, nem használt, sima fehér papírt a főtálcába.
- 2. Nyomja meg a **Beállítások** gombot.
- Nyomja meg az 1, majd ismét az 1 gombot.
  Ez megjeleníti a Jelentés nyomtatása menüt, majd kiválasztja az Öntesztjelentés opciót.

A HP All-in-One öntesztjelentést nyomtat, melyen megtalálhatók a következő információk:

- Termékinformáció: típusszám, sorozatszám és a készülék egyéb adatai.
- Verzióinformáció: a firmware verziószáma és információ arról, hogy telepítve van-e a HP kétoldalas nyomtatási egység.
- Információ a tintatovábbító rendszerről: az egyes behelyezett tintapatronok hozzávetőleges tintaszintje, állapota, valamint behelyezésének és lejártának dátuma.
- Nyomtatásminőségi minta: a hat behelyezett tintapatronnak megfelelő hat színblokk. Ha a színblokkok egyenletesen vannak kitöltve, akkor nincs probléma a minőséggel. Csíkozódás esetén, vagy ha valamelyik színblokk hiányzik, tisztítsa meg a nyomtatófejet az itt leírt eljárással: A nyomtatófej tisztítása. Ha a színblokkok a nyomtatófej tisztítása után is minőségproblémát jeleznek, igazítsa be a nyomtatót az itt leírt eljárással: A nyomtató beigazítása. Ha a színblokkok jelezte problémát a tisztítás és a beigazítás sem szünteti meg, forduljon segítségért a HP ügyfélszolgálatához.
- Bluetooth-információ: az opcionális Bluetooth-eszköz beállításai.
- Előzmények naplója: diagnosztikai célokra felhasználható információk, ha fel kell hívnia a HP ügyfélszolgálatát.

# A tintapatronok kezelése

A HP All-in-One lehető legjobb nyomtatási minőségének biztosítása érdekében el kell végezni néhány egyszerű karbantartási lépést. Ez a rész ismerteti a tintapatronok kezelésének általános szabályait, továbbá útmutatással szolgál a tintapatronok cseréjéhez, a nyomtató beigazításához, valamint a nyomtatófej és a tintapatronérintkezők tisztításához.

# A tintapatronok cseréje

Ha alacsony a tintaszint a tintapatronban, a színes grafikus kijelzőn üzenet jelenik meg. Az üzenet megjelenése után gondoskodjon cserepatronról.

Ha a HP All-in-One készülék által támogatott valamennyi tintapatron utánrendelési számát keresi, lapozzon ide: Kiegészítők rendelése. Ha tintapatront szeretne rendelni a HP All-in-One készülékhez, látogasson el a www.hp.com/learn/suresupply címre. Kérésre válasszon országot/térséget, a kérdések segítségével válassza ki a terméket, és kattintson az oldal valamelyik vásárlási hivatkozására.

# Tintapatronok cseréje

1. Hajtsa fel a patrontartó rekesz fedelét az elülső, középső résznél emelve, amíg a fedél a helyére nem pattan.

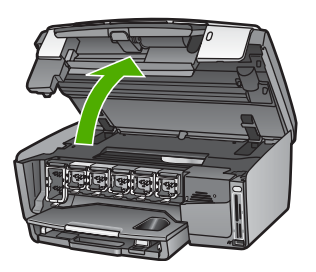

 A tintapatron alatti pecek megnyomásával oldja ki a HP All-in-One belsejében lévő rögzítőreteszt, majd hajtsa fel azt.
 Ha a fekete tintapatront cseréli, akkor a bal szélső reteszt hajtsa fel.
 Az öt színes tintapatron – sárga, világoscián, cián, világosbíbor, bíbor –

egyikének cseréje esetén hajtsa fel a megfelelő reteszt.

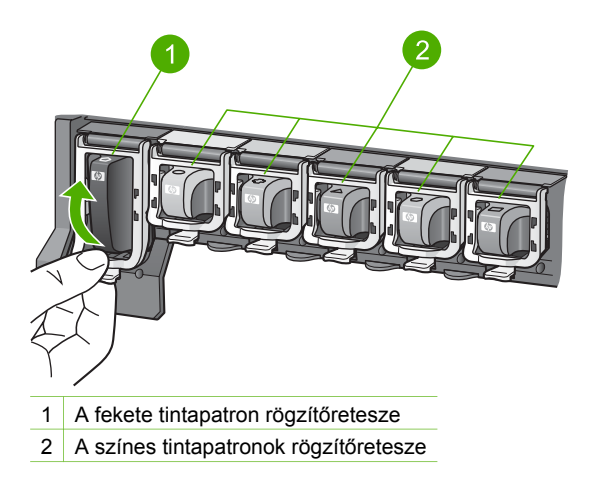

3. Húzza ki a nyílásból a tintapatront.

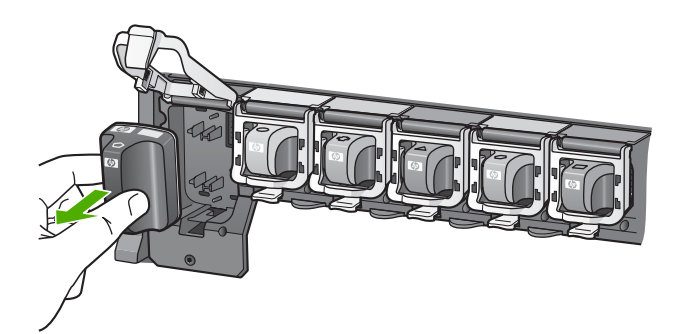

Tipp Ha azért veszi ki a tintapatront, mert alacsony a tintaszint vagy

kifogyott a tinta, gondoskodjon róla, hogy a patron újrahasznosításra kerüljön. Az újrahasznosítási program (HP Inkjet Supplies Recycling Program) számos országban/térségben lehetővé teszi az elhasznált tintapatronok ingyenes begyűjtését. A további tudnivalókat a következő webhely ismerteti:

www.hp.com/hpinfo/globalcitizenship/environment/recycle/inkjet.html

 Csomagolja ki az új patront, és elülső részénél fogva helyezze be az üres nyílásba.

Fontos, hogy a nyíláson ugyanolyan alakú és színű ikon legyen, mint a patronon.

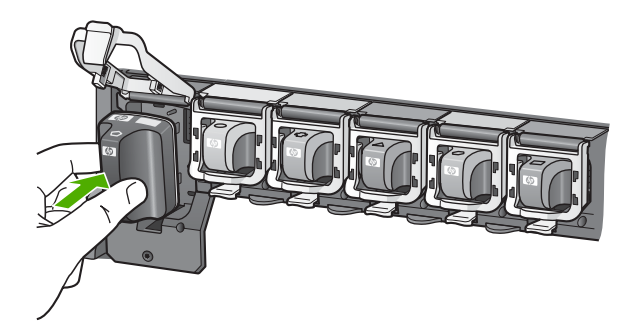

5. Kattintsa vissza a helyére a szürke rögzítőreteszt.

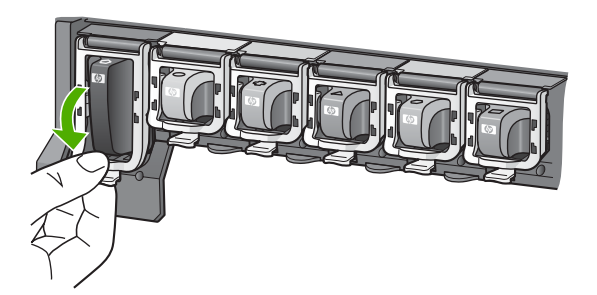

- 6. Valamennyi cserét igénylő patronnal hajtsa végre a 2–5. lépést.
- 7. Csukja be a patrontartó rekesz fedelét.

## A nyomtató beigazítása

Akkor használja ezt a funkciót, ha az öntesztjelentés valamelyik színblokkja csíkos vagy hiányos.

Ha a nyomtatásminőségi problémák a nyomtató beigazításával sem szűnnek meg, akkor próbálkozzon a nyomtatófej tisztításával az itt leírtak alapján: A nyomtatófej tisztítása. Ha a minőségproblémákat a beigazítás és a tisztítás sem hárította el, akkor forduljon a HP ügyfélszolgálatához.

### A nyomtató beigazítása a kezelőpanelről

- 1. Tegyen letter vagy A4 méretű használatlan, sima fehér papírt a főtálcába.
- 2. Nyomja meg a Beállítások gombot.
- Nyomja meg az 5, majd az 3 gombot.
  Ezzel kiválasztja az Eszközök menü Nyomtató beigazítása elemét.
  A HP All-in-One tesztoldalt nyomtat, beigazítja a nyomtatófejet, és kalibrálja a nyomtatót. A papírlapot újra felhasználhatja vagy eldobhatja.

A nyomtatónak a HP All-in-One készülékez mellékelt HP Image Zone szoftverrel történő beigazításáról további tudnivalókat a HP Image Zone súgó tartalmaz. További tudnivalók: A képernyőn megjelenő súgó használata.

## A nyomtatófej tisztítása

Akkor használja ezt a funkciót, ha az öntesztjelentés valamelyik színblokkja csíkos vagy hiányos. Szükségtelenül ne tisztítsa a nyomtatófejet, ezzel ugyanis feleslegesen fogyasztja a tintát, és csökkenti a nyomtatófej festékfúvókáinak élettartamát.

Ha a nyomtatási minőség a nyomtatófej tisztítása után is gyenge, akkor próbálkozzon a nyomtató beigazításával az itt ismertetett eljárással: A nyomtató beigazítása. Ha a minőségproblémákat a tisztítás és a beigazítás sem hárította el, akkor forduljon a HP ügyfélszolgálatához.

## A tintapatronok tisztítása a kezelőpanelről

- 1. Tegyen letter vagy A4 méretű használatlan, sima fehér papírt a főtálcába.
- 2. Nyomja meg a Beállítások gombot.
- Nyomja meg az 5, majd az 2 gombot.
  Ezzel kiválasztja az Eszközök menü Nyomtatófej tisztítása elemét.

A HP All-in-One kinyomtat egy oldalt, amely újból felhasználhat vagy eldobhat.

A nyomtatófejnek a HP All-in-One készülékez mellékelt HP Image Zone szoftverrel történő tisztításáról további tudnivalókat a HP Image Zone súgó tartalmaz. További tudnivalók: A képernyőn megjelenő súgó használata.

## A tintapatron érintkezőinek tisztítása

Ha egy tintapatron hiányát vagy sérülését jelző üzenet jelenik meg a színes grafikus kijelzőn, akkor tisztítsa meg az adott patron rézszínű érintkezőit.

A tintapatron érintkezőinek a tisztítása előtt vegye ki a patront, és nézze meg, hogy semmi sem fedi-e az érintkezőit, majd helyezze vissza a patront. Ha továbbra is hiányzó vagy sérült tintapatront jelző üzenetet kap, akkor tisztítsa meg a patron érintkezőit. Ha az üzenet az érintkezők tisztítása után is megjelenik, akkor a patront ki kell cserélni. Vegye ki az érintett patront, és nézze meg az alján feltüntetett garancialejárati dátumot. Ha a patronra még érvényes a garancia, akkor igényeljen cserepatront a HP ügyfélszolgálatától.

A tisztításhoz a következő eszközökre van szükség:

- Száraz, pihementes törlőruha, vagy bármely puha, nem foszló anyag.
- Desztillált, szűrt vagy palackozott víz (a csapvíz olyan szennyezőanyagokat tartalmazhat, amelyek károsíthatják a tintapatront).

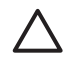

**Vigyázat!** A tintapatron érintkezőinek tisztításához **ne** használjon fémtisztító folyadékot vagy alkoholt. Ezek kárt tehetnek a tintapatronban vagy a HP All-in-One készülékben.

## A tintapatron érintkezőinek tisztítása

1. Húzza ki a tápkábelt a HP All-in-One hátuljából.

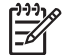

Megjegyzés A tápkábel kihúzásával törlődnek a készülék memóriájában tárolt faxüzenetek.

- 2. Hajtsa fel a patrontartó rekesz fedelét.
- 3. A tintapatron alatti pecek megnyomásával oldja ki a HP All-in-One belsejében lévő rögzítőreteszt, majd hajtsa fel azt.

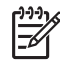

Megjegyzés Ne vegyen ki egyszerre több tintapatront. Kizárólag egyesével tisztítsa a patronokat. Ne vegye ki a HP All-in-One készülékből a tintapatront 30 percnél hosszabb időre.

- 4. Vizsgálja meg a patron érintkezőit, hogy nem rakódott-e le rajtuk szennyeződés.
- 5. Mártsa be a törlőruhát a desztillált vízbe, és alaposan csavarja ki.

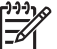

 Megjegyzés A tintapatronokat az elöl kialakított fogórészen fogja meg. Ne érjen a rézszínű érintkezőkhöz.

6. Csak a rézszínű érintkezőket tisztítsa meg.

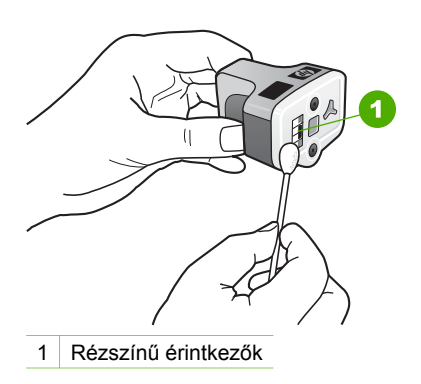

- 7. Helyezze vissza a tintapatront az üres nyílásba, és kattintsa vissza a helyére a szürke rögzítőreteszt.
- 8. Ha szükséges, további tintapatronnal is végezze el a műveletet.
- Óvatosan zárja vissza a patrontartó rekesz fedelét, és csatlakoztassa a tápkábelt a HP All-in-One hátulján lévő aljzatba.

# Önkarbantartási hangok

A HP All-in-One készülékből időnként mechanikus zajok hallhatók. A készülék ilyenkor valamilyen rendszeres karbantartási műveletet végez, például utántölti a tintát a nyomtatófejben, vagy tisztítja a nyomtatófejet. Ez nem rendellenesség; azért szükséges, hogy a HP All-in-One a legjobb minőségben nyomtathasson.

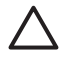

**Vigyázat!** Karbantartási művelet végzésekor erről a HP All-in-One színes grafikus kijelzőjén megjelenő üzenet is tájékoztat. Ilyenkor ne áramtalanítsa a készüléket.

# **14** Hibaelhárítási tudnivalók

Ez a fejezet a HP All-in-One hibaelhárításával kapcsolatos tudnivalókat ismerteti. Részletesen bemutatja a telepítési és a konfigurálási problémák megoldását, s kitér bizonyos üzemeltetési kérdésekre is. További hibaelhárítási tudnivalókat a szoftverhez tartozó HP Image Zone súgó tartalmaz. További tudnivalók: A képernyőn megjelenő súgó használata.

Sok problémát az okoz, ha a HP All-in-One készüléket az előtt csatlakoztatják USBkábellel a számítógéphez, mielőtt telepítenék a HP All-in-One szoftvert a számítógépre. Ha a HP All-in-One készüléket azt megelőzően csatlakoztatta a számítógéphez, hogy a telepítési képernyő arra felkérte volna, az alábbi lépéseket kell követnie.

#### A leggyakoribb telepítési problémák elhárítása

- 1. Húzza ki az USB-kábelt a számítógépből.
- 2. Távolítsa el a szoftvert (ha már telepítette).
- 3. Indítsa újra a számítógépet.
- 4. Kapcsolja ki a HP All-in-One készüléket, várjon egy percet, majd indítsa újra.
- 5. Telepítse újra a HP All-in-One szoftvert.

**Vigyázat!** Ne csatlakoztassa az USB-kábelt a számítógéphez, amíg a szoftvertelepítési képernyő nem kéri.

További tudnivalók a szoftver eltávolításáról és újratelepítéséről: A szoftver eltávolítása és újratelepítése.

A fejezet témaköreit az alábbi lista ismerteti.

#### További hibaelhárítási témakörök a Használati útmutatóban

- A telepítéssel kapcsolatos problémák elhárítása: Tudnivalók a hardver- és szoftvertelepítési, valamint a faxbeállítási problémák elhárításáról.
- A működéssel kapcsolatos problémák elhárítása: Tudnivalók a HP All-in-One funkcióinak használatával végrehajtott feladatok során felmerülő problémák elhárításáról.
- Készülékfrissítés: A HP ügyféltámogatástól kapott információk vagy a színes grafikus kijelzőn megjelenő üzenet alapján elérheti a HP ügyféltámogatási webhelyet, hogy frissítést töltsön le a készülékhez. Ez a rész a készülék frissítésével kapcsolatban tartalmaz tudnivalókat.

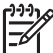

 Megjegyzés Ebben a fejezetben a hálózattal kapcsolatos problémákkal nem foglalkozunk. További tudnivalók: A hálózattal kapcsolatos problémák elhárítása.

#### Egyéb információforrások

- Üzembe helyezési útmutató: Az Üzembe helyezési útmutató bemutatja a HP All-in-One telepítésének módját.
- Használati útmutató: Ez az a könyv, amit jelenleg olvas. Bemutatja a HP All-in-One alapvető funkcióit, ismerteti a készülék használatának módját, s a

telepítéssel és az üzemeltetéssel kapcsolatos hibaelhárítási tudnivalókkal is szolgál.

- HP Image Zone súgó: A képernyőn megjelenő HP Image Zone súgó ismerteti a HP All-in-One készülék használatát számítógéppel, és ebben a használati útmutatóban nem szereplő kiegészítő hibaelhárítási tudnivalókat tartalmaz.
- Az Olvass el! nevű fájl: Az Olvass el! fájl a rendszerkövetelményekről és a lehetséges telepítési problémákról tartalmaz tudnivalókat. További tudnivalók: Az Olvass el! fájl megtekintése.

Ha nem tudja megoldani a problémát a képernyőn megjelenő súgó vagy a HP webhelyek segítségével, hívja a HP terméktámogatást az országára/térségére megadott számon. További tudnivalók: HP garancia és támogatás.

# Az Olvass el! fájl megtekintése

Az Olvass el! fájlban további tájékoztatást talál a rendszerkövetelményekről és az esetleges telepítési problémákról.

- Windows rendszerben kattintson a tálcán a Start gombra, mutasson a Programok vagy Minden program, a HP, majd a Photosmart All-in-One 3300 series pontra, és kattintson a Readme (Olvass el!) pontra.
- Mac OS X rendszerben az Olvass el! fájl a HP All-in-One szoftverét tartalmazó CD-ROM legfelső szinten lévő mappájában található ikonra duplán kattintva nyitható meg.

# A telepítéssel kapcsolatos problémák elhárítása

Ez a rész a hardverrel, szoftverrel és faxszal kapcsolatos leggyakoribb telepítési és konfigurációs problémák elhárítására szolgáló tippeket tartalmaz.

# A hardvertelepítéssel kapcsolatos problémák elhárítása

Ennek a résznek a segítségével megoldhatja a problémákat, amelyekkel a HP All-in-One hardver beállítása során találkozhat.

## A HP All-in-One készülék nem kapcsolódik be.

**Megoldás** Ellenőrizze a tápkábel csatlakozását, majd néhány másodperc múlva kapcsolja be a HP All-in-One készüléket. Ha első alkalommal kapcsolja be a HP All-in-One készüléket, eltarthat egy percig, amíg bekapcsol. Ha a HP All-in-One hosszabbítóhoz csatlakozik, ellenőrizze, hogy az be van-e kapcsolva.

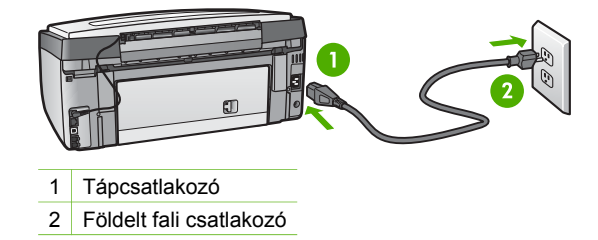

# Az USB-kábel csatlakoztatása után problémák merültek fel a HP All-in-One készülék számítógéppel való használatában

**Megoldás** Mielőtt csatlakoztatná az USB-kábelt, először a HP All-in-One készülékkel együtt szállított szoftvert kell telepíteni. A telepítés során ne csatlakoztassa az USB-kábelt, amíg a képernyőn megjelenő utasítások azt nem kérik. Ha az USB-kábelt idő előtt csatlakoztatja, az hibákat okozhat.

Amikor már telepítette a szoftvert, már egyszerű a számítógép csatlakoztatása a HP All-in-One készülékhez USB-kábellel. Csak dugja be az USB-kábel egyik végét a számítógép hátuljába, a másik végét pedig a HP All-in-One készülék hátuljába. A számítógép hátulján lévő bármelyik USB-porthoz csatlakozhat.

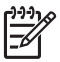

**Megjegyzés** Ellenőrizze, hogy a HP All-in-One hátulján lévő megfelelő portba csatlakoztatta-e az USB-kábelt.

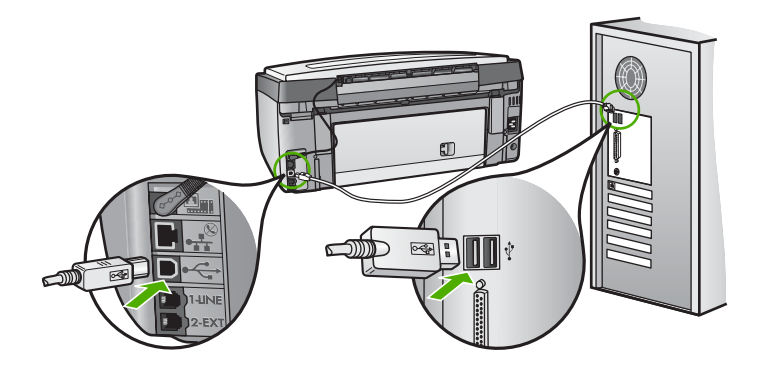

# A színes grafikus kijelzőn a kezelőpanel fedőlapjának rögzítését kérő üzenet jelent meg

**Megoldás** Ez azt jelentheti, hogy a kezelőpanel fedőlapja nincs (megfelelően) felhelyezve. Illessze a fedőlapot a HP All-in-One tetején lévő gombokra, és erős nyomással pattintsa be a helyére.

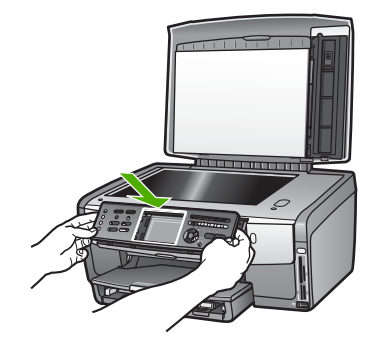

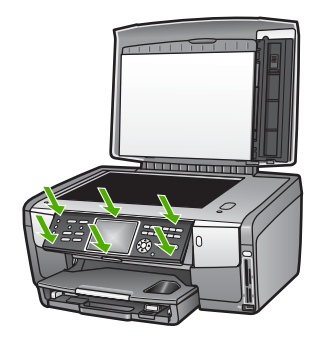

#### A színes grafikus kijelző nem a megfelelő nyelvet mutatja

Megoldás A nyelvet a Beállítások menü segítségével bármikor megváltoztathatja. További tudnivalók: A nyelv és az ország/térség beállítása.

# A színes grafikus kijelzőn a menükben nem a megfelelő mértékegységek jelennek meg

**Megoldás** Előfordulhat, hogy nem a megfelelő országot/térséget választotta a HP All-in-One készüléken. A választott ország/térség meghatározza a színes grafikus kijelzőn használt papírméreteket.

Az ország/térség megváltoztatásához vissza kell állítania a nyelvbeállításokat. A nyelvet a **Beállítások menü** segítségével bármikor megváltoztathatja. További tudnivalók: A nyelv és az ország/térség beállítása.

#### A színes grafikus kijelzőn a nyomtató beigazítását kérő üzenet jelent meg

**Megoldás** A kiváló nyomtatási minőség biztosítása érdekében nyomtatókarbantartást kell végezni. További tudnivalók: A nyomtató beigazítása.

# A színes grafikus kijelzőn sikertelen nyomtatóbeigazításról tájékoztató üzenet jelent meg

**Ok** Nem megfelelő típusú – például színes, szöveget tartalmazó vagy bizonyos fajta újrahasznosított – papír van a főtálcában.

**Megoldás** Töltsön használatlan sima, fehér letter vagy A4 méretű papírt a főtálcába, és próbálja megismételni a műveletet.

Ha az igazítás ismét sikertelen, lehet, hogy valamelyik érzékelő vagy tintapatron hibás. Forduljon a HP támogató szolgálatához. Lépjen ide: www.hp.com/support. Ha kérdés jelenik meg, válasszon országot/térséget, és kattintson a Kapcsolatfelvétel hivatkozásra. Így a technikai támogatás telefonos elérhetőségével kapcsolatos információkat kap.

Ok A tintapatron érintkezői nem érintik a patronnyílásban lévő érintkezőket.

**Megoldás** Távolítsa el, majd telepítse újra a tintapatronokat. Győződjön meg róla, hogy a patronok jól illeszkednek a helyükre. További tudnivalók: A tintapatronok cseréje.

**Ok** A tintapatron vagy az érzékelője hibás.

**Megoldás** Forduljon a HP támogató szolgálatához. Lépjen ide: www.hp.com/ support. Ha kérdés jelenik meg, válasszon országot/térséget, és kattintson a **Kapcsolatfelvétel** hivatkozásra. Így a technikai támogatás telefonos elérhetőségével kapcsolatos információkat kap.

# A HP All-in-One készülék nem nyomtat

**Megoldás** Tudnivalók a hálózattal, memóriakártyával, PictBridge-kompatibilis fényképezőgéppel vagy tárolóeszközökkel kapcsolatos kommunikációs problémákról: **HP Image Zone súgó**. További tudnivalók a **HP Image Zone súgó**ról: A képernyőn megjelenő súgó használata.

Ha USB-csatlakozás esetén a HP All-in-One készülék és a számítógép nem kommunikál egymással, akkor próbálkozzon a következőkkel:

- Nézze meg a HP All-in-One színes grafikus kijelzőjét. Ha a színes grafikus kijelző üres, és a Be gomb nem világít, a HP All-in-One ki van kapcsolva. Győződjön meg róla, hogy a tápkábel mind a HP All-in-One készülékhez, mind a fali aljzathoz megfelelően van csatlakoztatva. Kapcsolja be a készüléket a Be gombbal.
- Ellenőrizze az USB-kábelt. Ha régebbi kábelt használ, lehet, hogy az nem működik megfelelően. Ellenőrizze a kábel működőképességét, egy másik eszközhöz csatlakoztatva azt. Ha problémát tapasztal, lehet, hogy ki kell cserélni az USB-kábelt. Arra is ügyeljen, hogy a kábel hossza ne haladja meg a 3 métert.
- Ellenőrizze, hogy a számítógép fel van-e készítve USB-kapcsolatra. Egyes operációs rendszerek, mint például a Windows 95 és a Windows NT nem támogatják az USB-csatlakozást. További tudnivalókat az operációs rendszere dokumentációjában találhat.

Ellenőrizze a HP All-in-One és a számítógép közötti kapcsolatot. Ellenőrizze, hogy az USB-kábel biztonságosan csatlakozik-e a HP All-in-One készülék hátoldalához. Győződjön meg arról is, hogy az USB-kábel másik vége megfelelően csatlakozik a számítógép USB-portjához. Miután megfelelően csatlakoztatta kábelt, kapcsolja ki a HP All-in-One készüléket, majd kapcsolja vissza.

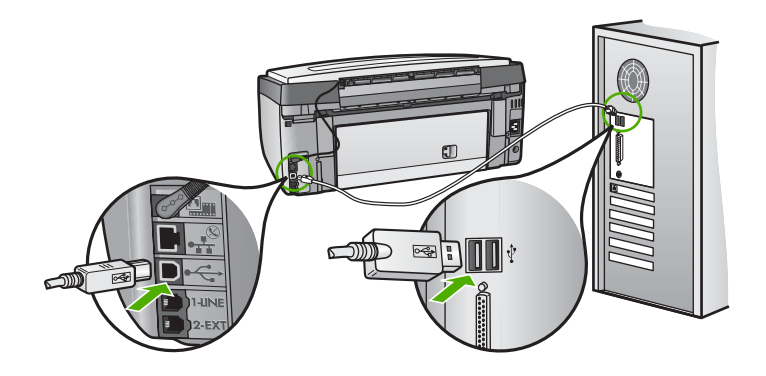

- Ha USB-hubon keresztül csatlakoztatta a készüléket, ellenőrizze, be van-e kapcsolva a hub. Ha igen, akkor próbálkozzon közvetlen számítógépes csatlakoztatással.
- Ellenőrizze, hogy a HP All-in-One készülék USB-portsebességének beállítása kompatibilis-e a számítógép hasonló beállításával. Elképzelhető, hogy a hátsó USB-port sebességét High Speed (USB 2.0) beállításról Full Speed (USB 1.1) beállításra kell változtatni. További tudnivalók: Csatlakoztatás USB-kábel segítségével.
- Próbáljon más alkalmazásból vagy más fájlt nyomtatni, hogy kiderüljön, nem a fájl okozza-e nyomtatási problémát.
- Ellenőrizze, hogy vannak-e egyéb nyomtatók vagy lapolvasók is csatlakoztatva. Lehet, hogy a régebbi termékek csatlakoztatását meg kell szüntetnie.
- Hálózatra csatlakoztatott HP All-in-One készülék esetén olvassa el a készülékhez tartozó HP Image Zone súgót. További tudnivalók a HP Image Zone súgóról: A képernyőn megjelenő súgó használata.
- Próbálja meg az USB-kábelt a számítógép egy másik USB-portjára csatlakoztatni. A csatlakozások ellenőrzése után indítsa újra a számítógépet. Kapcsolja ki, majd újra be a HP All-in-One készüléket.
- Ha szükséges távolítsa el a HP Image Zone szoftvert, majd telepítse újra. További tudnivalók: A szoftver eltávolítása és újratelepítése.

A HP All-in-One üzembe helyezésével és a számítógéphez történő csatlakoztatásával kapcsolatban tekintse át a HP All-in-One készülékhez kapott Üzembe helyezési útmutatót.

# A színes grafikus kijelzőn papírelakadásra vagy elakadt nyomtatófejre vonatkozó üzenet jelent meg

**Megoldás** Ha a papír vagy a nyomtatófej elakadásával kapcsolatos hibaüzenet jelenik meg a kijelzőn, akkor valószínűleg csomagolóanyag maradt a HP All-in-One belsejében. Nyissa fel a patrontartó rekesz fedelét, és távolítson el minden olyan tárgyat (a csomagolóanyagokat is beleértve), amely akadályozza a nyomtatófej mozgását. További tudnivalók a papírelakadás elhárításáról: Papír hibaelhárítás.

# A szoftvertelepítéssel kapcsolatos problémák elhárítása

Ha problémával kerül szembe a szoftvertelepítés során, olvassa el a következő témákat, amelyekben megoldást találhat. Ha a telepítés során hardverproblémával kerül szembe, lásd: A hardvertelepítéssel kapcsolatos problémák elhárítása.

A HP All-in-One szoftver normál telepítése során az alábbi események zajlanak le:

- 1. A HP All-in-One szoftverét tartalmazó CD-lemez automatikusan elindul.
- 2. A telepítőprogram telepíti a szoftvert.
- 3. A telepítő fájlokat másol a számítógépre.
- 4. A telepítő a HP All-in-One csatlakoztatását kéri a számítógéphez.
- 5. A telepítővarázsló képernyőjén megjelenik egy zöld OK és egy pipa.
- 6. A rendszer a számítógép újraindítását kéri.
- Lefut a Faxtelepítő varázsló (Windows), illetve a Fax Setup Utility (Faxtelepítő segédprogram; Mac).
- 8. Végbemegy a regisztrációs folyamat.

Ha a fentiek közül valamelyik műveletre nem kerül sor, akkor probléma lehet a telepítéssel.

A telepítés helyességét Windows rendszerben a következő lépésekkel ellenőrizheti:

 Indítsa el a HP Szolgáltatóközpont programot, és ellenőrizze, hogy megjelennek-e a következő gombok: Kép beolvasása, Dokumentum beolvasása, Faxküldés. Ha az ikonok nem jelennek meg azonnal, érdemes várni néhány percet, míg a számítógép azonosítja a készüléket. Ha ez után sem jelennek meg az ikonok, lásd: Bizonyos gombok nem jelennek meg a HP Szolgáltatóközpont programban (Windows).

A HP Szolgáltatóközpont program indításáról további tudnivalókat a szoftverhez tartozó HP Image Zone súgó tartalmaz.

- Nyissa meg a Nyomtatók párbeszédpanelt és ellenőrizze, hogy fel van-e sorolva a HP All-in-One.
- Keresse meg a Windows tálca jobb szélén található értesítési területen a HP All-in-One ikonját. Ez azt jelzi, hogy a HP All-in-One üzemkész.

#### Semmi sem történik a CD-ROM számítógépbe helyezésekor

Megoldás Ha a telepítés nem indul el automatikusan, kézzel is elindítható.

### A telepítés indítása Windows rendszerű számítógépen

- 1. A Windows Start menüben kattintson a Futtatás parancsra.
- A Futtatás párbeszédpanelbe írja be a következőt: d:\setup.exe (ha a CD-ROM meghajtóhoz nem a D betű van hozzárendelve, akkor a megfelelő meghajtóbetűt írja be), majd kattintson az OK gombra.

#### A telepítés indítása Mac számítógépen

- 1. Kattintson duplán a CD-ikonra az asztalon. Megjelenik a CD tartalma.
- 2. Kattintson duplán a Setup (Telepítés) ikonra.

#### Megjelenik a minimális rendszerkövetelmények ellenőrzési képernyője (Windows)

Megoldás A rendszere nem teljesíti a szoftver telepítéséhez szükséges minimális követelményeket. A konkrét probléma megtekintéséhez kattintson a **Részletek** gombra, és a szoftver újbóli telepítése megkísérlése előtt javítsa ki a problémát.

A HP Image Zone Express telepítésével is megpróbálkozhat. A HP Image Zone Express kevesebb funkciót kínál, mint a HP Image Zone szoftver, de nem igényel annyi szabad területet és memóriát a számítógépen.

A HP Image Zone Express szoftver telepítéséről további tudnivalókat a HP All-in-One készülékhez mellékelt Üzembe helyezési útmutatóban olvashat.

#### Az USB-csatlakozás üzeneten piros X jelenik meg.

**Megoldás** Általában zöld pipa jelenik meg annak jelzésére, hogy a plug and play sikeres. A piros X azt jelenti, hogy a plug and play sikertelen volt.

Hajtsa végre a következőt:

- 1. Ellenőrizze, fel van-e erősítve a kezelőpanel fedőlapja, majd húzza ki a HP All-in-One tápkábelét, és csatlakoztassa újból.
- 2. Ellenőrizze, hogy az USB- és tápkábelek be vannak-e dugva.

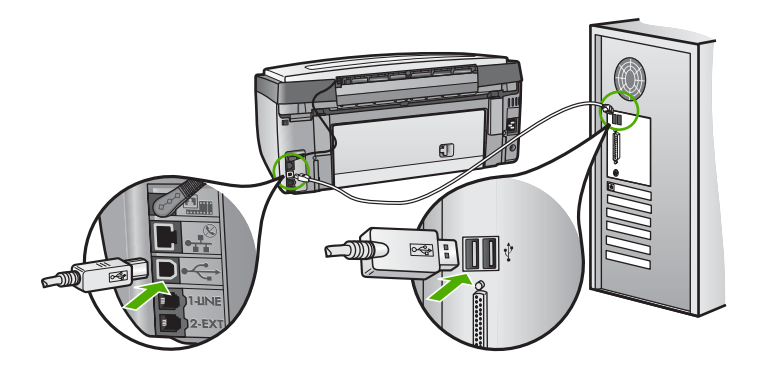

- A plug and play telepítés újbóli megkísérlésére kattintson az Újra gombra. Ha ez nem segít, folytassa a következő lépéssel.
- 4. Ellenőrizze, hogy az USB-kábel megfelelően van csatlakoztatva, az alábbiak szerint:
  - Húzza ki az USB-kábelt, majd dugja vissza.
  - Ne csatlakoztassa az USB-kábelt billentyűzethez vagy egyéb, áramforráshoz nem csatlakoztatott hubhoz.
  - Ellenőrizze, hogy az USB-kábel hossza 3 méter vagy annál rövidebb.
  - Ha több USB-készülék is van csatlakoztatva a számítógéphez, a telepítés idejére azokat húzza ki a számítógépből.
- 5. Folytassa a telepítést, és amikor a rendszer kéri, indítsa újra a számítógépet.
- 6. Windows rendszerű számítógép használata esetén nyissa meg a HP Szolgáltatóközpont programot, és nézze meg, megjelennek-e az alapvető ikonok (Kép beolvasása, Dokumentum beolvasása és Faxküldés). Ha az alapvető ikonok nem jelennek meg, távolítsa el a szoftvert, majd telepítse újra. További tudnivalók: A szoftver eltávolítása és újratelepítése.

#### Azt az üzenetet kapta, hogy ismeretlen hiba lépett fel

**Megoldás** Próbálja meg folytatni a telepítést. Ha ez nem sikerül, állítsa le, majd indítsa újra a telepítést, és kövesse a képernyőn megjelenő útmutatást. Ha hiba történik, szükséges lehet a szoftver eltávolítása, majd újratelepítése. Ne egyszerű törléssel távolítsa el a HP All-in-One program fájljait a számítógépről. A fájlok megfelelő eltávolításához a HP Image Zone szoftver telepítéskor a számítógépre került eltávolító segédprogramot használja.

További tudnivalók: A szoftver eltávolítása és újratelepítése.

# Bizonyos gombok nem jelennek meg a HP Szolgáltatóközpont programban (Windows)

Ha az alapvető ikonok (Kép beolvasása, Dokumentum beolvasása és Faxküldés) nem jelennek meg, akkor valószínűleg hiányos a telepítés.

**Megoldás** Ha a telepítés nem teljes, szükség lehet a szoftver eltávolítására, majd újratelepítésére. Ne egyszerű törléssel távolítsa el a HP All-in-One programfájlokat a merevlemezről! Győződjön meg róla, hogy a szoftvert teljesen eltávolította a HP All-in-One programcsoport eltávolítás segédprogramja segítségével. További tudnivalók: A szoftver eltávolítása és újratelepítése.

# Nem indul el a Faxtelepítő varázsló (Windows), illetve a Fax Setup Utility (Faxtelepítő segédprogram; Mac)

**Megoldás** A **Faxtelepítő varázsló** (Windows), illetve a **Fax Setup Utility** (Mac) kézzel is elindítható a HP All-in-One telepítésének befejezéséhez.

### A Faxtelepítő varázsló indítása (Windows)

→ A HP Szolgáltatóközpont szoftverben kattintson a Beállítások pontra, mutasson a Faxbeállítások elemre, majd kattintson a Faxtelepítő varázsló opcióra.

### A Fax Setup Utility indítása (Mac)

- 1. A HP Image Zone programban kattintson a Devices (Eszközök) fülre.
- A Select Devices (Eszközök kiválasztása) csoportban kattintson a HP All-in-One ikonjára.
- Kattintson a Settings (Beállítások) pontra, és válassza a Fax Setup Utility (Faxtelepítő segédprogram) elemet.

#### Nem jelenik meg a regisztrációs képernyő (Windows)

Megoldás A regisztrációs (Sign up now) képernyő megnyitása a Windows tálcáról: kattintson a Start gombra, mutasson a Programok vagy Minden program, a HP, majd a Photosmart All-in-One 3300 series pontra, s végül kattintson a Termék regisztrálása pontra.

#### A Digital Imaging Monitor nem jelenik meg a tálcán (Windows)

**Megoldás** Ha a **Digital Imaging Monitor** nem jelenik meg a tálca értesítési területén (ez rendszerint az asztal jobb alsó sarkában található), indítsa el a **HP Szolgáltatóközpont** programot, és ellenőrizze, megjelennek-e benne az alapvető ikonok.

További tudnivalók a HP Szolgáltatóközpont hiányzó alapvető gombjairól: Bizonyos gombok nem jelennek meg a HP Szolgáltatóközpont programban (Windows).

#### A szoftver eltávolítása és újratelepítése

Ha hiányos a telepítés, vagy ha még a szoftver telepítőprogramjának felszólítása előtt csatlakoztatta az USB-kábelt a számítógépbe, akkor szükséges lehet a szoftver eltávolítása és újratelepítése. Ne egyszerű törléssel távolítsa el a HP All-in-One program fájljait a számítógépről. A fájlok megfelelő eltávolításához a HP Image Zone szoftver telepítéskor a számítógépre került eltávolító segédprogramot használja.

Az újratelepítéshez 20–40 perc szükséges. Windows rendszerben háromféle szoftvereltávolítási mód közül választhat. Mac esetén csak egy módszer áll rendelkezésre.

#### Eltávolítás Windows-számítógépről, 1. módszer

- Húzza ki a HP All-in-One készülék csatlakozását a számítógépből. Ne csatlakoztassa a HP All-in-One készüléket a számítógéphez, amíg nem végzett a szoftver újratelepítésével.
- 2. A Be gombbal kapcsolja ki a HP All-in-One készüléket.

- 3. A Windows tálcán kattintson a Start, a Programok vagy Minden program, a HP, a Photosmart All-in-One 3300 series és az Uninstall (Eltávolítás) pontra.
- 4. Kövesse a képernyőn megjelenő utasításokat.
- Ha a rendszer azt kérdezi, hogy kívánja-e eltávolítani a megosztott fájlokat, kattintson a Nem válaszra.
   Ha a fájlokat törli, előfordulhat, hogy más, ezeket a fájlokat használó programok nem működnek megfelelően.
- 6. Indítsa újra a számítógépet.

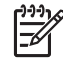

**Megjegyzés** Fontos, hogy a számítógép újraindítása előtt szüntesse meg HP All-in-One csatlakoztatását. Ne csatlakoztassa a HP All-in-One készüléket a számítógéphez, amíg nem végzett a szoftver újratelepítésével.

- A szoftver újratelepítéséhez helyezze be a HP All-in-One CD-lemezét a számítógép CD-ROM-meghajtójába, és kövesse a képernyőn megjelenő, valamint a készülékhez kapott Üzembe helyezési útmutatóban olvasható útmutatást.
- A szoftver telepítése végeztével csatlakoztassa a HP All-in-One készüléket a számítógéphez.
- Nyomja meg a Be gombot a HP All-in-One készülék bekapcsolásához. Miután csatlakoztatta és bekapcsolta a HP All-in-One készüléket, lehet, hogy várnia kell néhány percet, amíg a Plug and Play események befejeződnek.
- 10. Kövesse a képernyőn megjelenő utasításokat.

A szoftver telepítésének befejezése után a HP Digital Imaging Monitor ikonja jelenik meg a Windows tálcáján.

A szoftvertelepítés helyességének ellenőrzéséhez kattintson duplán a HP Szolgáltatóközpont ikonra az asztalon. Ha a HP Szolgáltatóközpont programban megjelennek az alapvető ikonok (Kép beolvasása, Dokumentum beolvasása és Fax küldése), a szoftver telepítése megfelelő.

#### Eltávolítás Windows-számítógépről, 2. módszer

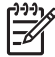

Megjegyzés Akkor használja ezt a módszert, ha az Uninstall (Eltávolítás) nem elérhető a Windows Start menüjében.

- A Windows tálcán kattintson a Start gombra, majd a Beállítások, Vezérlőpult opcióra.
- 2. Kattintson duplán a Programok hozzáadása/eltávolítása opcióra.
- Jelölje ki a HP All-in-One & Officejet 4.0 elemet, majd kattintson a Módosítás/ Eltávolítás lehetőségre.

Kövesse a képernyőn megjelenő utasításokat.

- 4. Válassza le a HP All-in-One készüléket a számítógépről.
- 5. Indítsa újra a számítógépet.

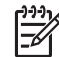

**Megjegyzés** Fontos, hogy a számítógép újraindítása előtt szüntesse meg HP All-in-One csatlakoztatását. Ne csatlakoztassa a HP All-in-One készüléket a számítógéphez, amíg nem végzett a szoftver újratelepítésével.

- 6. Helyezze be a HP All-in-One CD-lemezét a számítógép CD-ROM-meghajtójába, és indítsa el a telepítőprogramot (Setup).
- 7. Kövesse a képernyőn megjelenő, valamint a HP All-in-One készülékhez kapott Üzembe helyezési útmutatóban olvasható útmutatást.

#### Eltávolítás Windows-számítógépről, 3. módszer

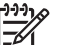

Megjegyzés Ez egy alternatív módszer arra az esetre, ha az Uninstall (Eltávolítás) nem elérhető a Windows Start menüjében.

- 1. Helyezze be a HP All-in-One CD-lemezét a számítógép CD-ROM-meghajtójába, és indítsa el a telepítőprogramot (Setup).
- Válassza ki az Eltávolítás lehetőséget és kövesse a képernyőn megjelenő utasításokat.
- 3. Válassza le a HP All-in-One készüléket a számítógépről.
- 4. Indítsa újra a számítógépet.

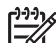

Megjegyzés Fontos, hogy a számítógép újraindítása előtt szüntesse meg HP All-in-One csatlakoztatását. Ne csatlakoztassa a HP All-in-One készüléket a számítógéphez, amíg nem végzett a szoftver újratelepítésével.

- 5. Indítsa újra a HP All-in-One telepítőprogramját (Setup).
- 6. Válassza a Reinstall (Újratelepítés) elemet.
- Kövesse a képernyőn megjelenő utasításokat és a HP All-in-One készülékkel szállított Üzembe helyezési útmutató utasításait.

## Eltávolítás Mac számítógépről

- 1. Szüntesse meg a HP All-in-One csatlakozását a Mac géppel.
- 2. Kattintson duplán az Applications: HP All-in-One Software.
- Kattintson duplán a HP Uninstaller (HP eltávolító) pontra. Kövesse a képernyőn megjelenő útmutatást.
- 4. A szoftver eltávolítása után szüntesse meg a HP All-in-One csatlakozását és indítsa újra a számítógépet.

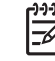

**Megjegyzés** Fontos, hogy a számítógép újraindítása előtt leválassza a HP All-in-One készüléket. Ne csatlakoztassa a HP All-in-One készüléket a számítógéphez, amíg nem végzett a szoftver újratelepítésével.

- 5. A szoftver újratelepítéséhez helyezze be a HP All-in-One CD-lemezét a számítógép CD-ROM-meghajtójába.
- 6. Az asztalon nyissa meg a CD-ROM-ot, és kattintson duplán a HP All-in-One Installer (HP all-in-one telepítő) pontra.
- Kövesse a képernyőn megjelenő utasításokat és a HP All-in-One készülékkel szállított Üzembe helyezési útmutató utasításait.

Hibaelhárítás

# Faxbeállítás hibaelhárítása

Ez a rész a HP All-in-One faxbeállításai hibaelhárításával kapcsolatos tudnivalókat tartalmaz. Ha a HP All-in-One készülék nem megfelelően van beállítva a faxolásra, problémák adódhatnak faxok küldése, fogadása, vagy mindkettő során.

Ez a rész csupán a telepítéssel kapcsolatos problémákkal foglalkozik. A további faxhiba-elhárítási témaköröket (például a faxok nyomtatásával vagy a faxfogadás sebességével foglalkozó témakört) a HP Image Zone súgó 3100, 3200, 3300 series hibaelhárítás című részében találja. További tudnivalók: A képernyőn megjelenő súgó használata.

Ha faxolási gondjai vannak, faxtesztjelentés nyomtatásával ellenőrizheti a HP All-in-One állapotát. Ha a teszt nem sikerül, akkor a HP All-in-One nincs megfelelően beállítva faxoláshoz. Ezt a tesztet a HP All-in-One faxolásra történő beállítása után végezze. További tudnivalók: A faxbeállítás tesztelése.

Ha a teszt nem sikerül, nézze át a jelentést, hogy információhoz jusson a problémák megoldásának módjával kapcsolatban. További tudnivalókat a következő részben is olvashat: A faxteszt sikertelen.

#### A faxteszt sikertelen

Ha a faxteszt sikertelen, a felmerült problémák részleteivel kapcsolatban tanulmányozza át a jelentést. Még részletesebb tájékoztatás érdekében nézze meg, hogy a teszt melyik részén történt hiba, majd keresse meg az ennek megfelelő témakörben a lehetséges megoldásokat.

- A »Faxhardverteszt« sikertelen
- A »Fax csatlakoztatva az aktív fali kapcsolóhüvelyhez« teszt sikertelen
- A »Telefonkábel csatlakoztatva a fax megfelelő portjához« teszt sikertelen
- A »Megfelelő típusú telefonkábel használata a faxhoz« teszt sikertelen
- A »Tárcsahang észlelése« teszt sikertelen
- A »Faxvonalállapot-teszt« sikertelen

#### A "Faxhardverteszt" sikertelen

#### Megoldás

- Kapcsolja ki a HP All-in-One készüléket a vezérlőpulton található Be gomb segítségével, majd húzza ki a tápkábelt a HP All-in-One készülék hátuljából. Pár másodperc múlva dugja vissza a tápkábelt és kapcsolja be a készüléket. Futtassa újra a tesztet. Ha a teszt ismét sikertelen, olvassa tovább az e részben található hibaelhárítási tudnivalókat.
- Próbáljon meg faxot küldeni vagy fogadni. Ha sikeresen tud faxot küldeni vagy fogadni, akkor lehet, hogy nincs semmi probléma.
- Ha Windows-számítógéppel rendelkezik és a tesztet a Faxbeállító varázslóból futtatja, győződjön meg róla, hogy a HP All-in-One készülék éppen nem egy másik feladatot hajt-e végre, mint például fax fogadása vagy másolat készítése. Ellenőrizze, hogy van-e a színes grafikus kijelzőn olyan üzenet, amely a HP All-in-One készülék más tevékenységét jelzi. Ha a készülék más folyamatot folytat, várjon, amíg azt befejezi és visszaáll üresjáratba, mielőtt futtatja a tesztet.

Miután megoldotta a talált problémákat, futtassa újra a tesztet, hogy meggyőződjön róla: a HP All-in-One készen áll a faxolásra. Ha a **Faxhardverteszt** továbbra is hibás, és gondjai vannak a faxolással, akkor forduljon a HP ügyfélszolgálatához. Lépjen ide: www.hp.com/support. Kérésre válassza ki országát/térségét, és kattintson a **Kapcsolatfelvétel** hivatkozásra. Így a technikai támogatás telefonos elérhetőségével kapcsolatos információkat kap.

#### A "Fax csatlakoztatva az aktív fali kapcsolóhüvelyhez" teszt sikertelen

#### Megoldás

- Ellenőrizze a kapcsolatot a fali telefonaljzat és a HP All-in-One készülék között, hogy meggyőződjön arról, hogy a telefonkábel megfelelően csatlakozik.
- Győződjön meg róla, hogy a HP All-in-One készülékhez kapott telefonkábelt használja. Ha a fali telefonaljzat és a HP All-in-One között nem a készülékhez kapott telefonkábelt használja, sikertelen lehet a faxok fogadása és küldése. Miután csatlakoztatta a HP All-in-One készülékhez kapott telefonkábelt, futtassa újra a faxtesztet.
- Győződjön meg róla, hogy a HP All-in-One készüléket megfelelően csatlakoztatta a fali telefonaljzathoz. A HP All-in-One készülékhez kapott telefonkábellel kösse össze a fali telefonaljzatot a HP All-in-One hátoldalán található, "1-LINE" feliratú porttal. További tudnivalók a HP All-in-One beállításáról faxoláshoz: Faxbeállítás.
- Ha telefonvonal-elosztót használ, az faxolási problémákat okozhat. (Az elosztó olyan kétvezetékes csatlakozó, mely fali telefonaljzathoz csatlakozik.) Távolítsa el ezeket, és közvetlenül kösse össze a HP All-in-One készüléket a telefonvonal fali csatlakozójával.
- Próbálja meg a működő telefont a HP All-in-One készülékhez használt fali telefonaljzathoz csatlakoztatni, és ellenőrizze a tárcsahangot. Ha nem hall tárcsahangot, lépjen kapcsolatba a telefontársasággal, és ellenőriztesse velük a vonalat.
- Próbáljon meg faxot küldeni vagy fogadni. Ha sikeresen tud faxot küldeni vagy fogadni, akkor lehet, hogy nincs semmi probléma.

Miután megoldotta a talált problémákat, futtassa újra a faxtesztet, hogy meggyőződjön annak sikerességéről, és hogy a HP All-in-One készülék készen áll a faxolásra.

### A "Telefonkábel csatlakoztatva a fax megfelelő portjához" teszt sikertelen

**Megoldás** A telefonkábel nem megfelelő portba van bedugva a HP All-in-One készülék hátulján.

 A HP All-in-One készülékkel kapott telefonkábellel kösse össze a telefonvonal fali csatlakozóját a HP All-in-One hátoldalán található "1-LINE" feliratú porttal.

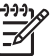

**Megjegyzés** Ha a "2-EXT" portot használja a fali telefonaljzathoz való csatlakozásra, akkor nem tud majd faxot küldeni vagy fogadni. A "2-EXT" portot csak egyéb készülékek, például üzenetrögzítő vagy telefon csatlakoztatására használja.

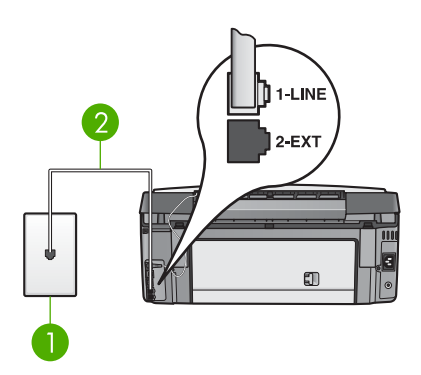

### A HP All-in-One hátoldala

- 1 Fali telefonaljzat
- 2 A HP All-in-One készülékhez kapott telefonkábel az "1-LINE" feliratú porthoz csatlakoztatva
- Miután az "1-LINE" feliratú porthoz csatlakoztatta a telefonkábelt, futtassa újra a faxtesztet, hogy meggyőződjön annak sikerességéről, és hogy a HP All-in-One készülék készen áll a faxolásra.
- 3. Próbáljon meg faxot küldeni vagy fogadni.

## A "Megfelelő típusú telefonkábel használata a faxhoz" teszt sikertelen

#### Megoldás

 Győződjön meg arról, hogy a HP All-in-One készüléket az ahhoz kapott mellékelt telefonkábellel csatlakoztatta a fali telefonaljzathoz. A kábel egyik végét a HP All-in-One hátoldalán található "1-LINE" feliratú porthoz kell csatlakoztatnia, a másik végét pedig a fali telefonaljzatba, az alábbi ábrának megfelelően.

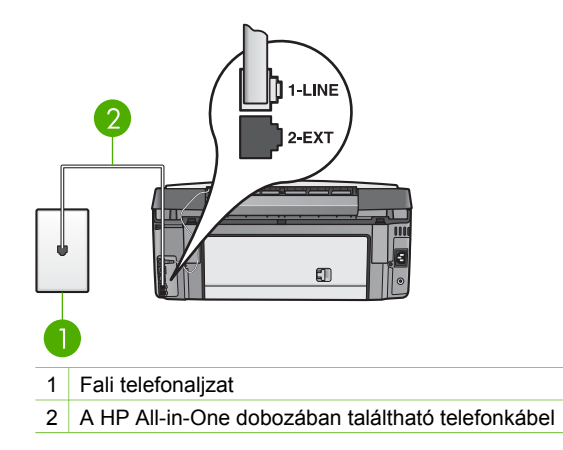

Ha a rendelkezésre bocsátott telefonkábel nem elég hosszú, akkor meghosszabbíthatja. További tudnivalók: A HP All-in-One készülékkel együtt szállított telefonkábel nem elég hosszú.

 Ellenőrizze a kapcsolatot a fali telefonaljzat és a HP All-in-One készülék között, hogy meggyőződjön arról, hogy a telefonkábel megfelelően csatlakozik.

#### A "Tárcsahang észlelése" teszt sikertelen

#### Megoldás

- Előfordulhat, hogy olyan berendezés okozza a teszt sikertelenségét, amely a HP All-in-One készülékkel azonos telefonvonalat használ. Ennek kiderítéséhez a telefonvonalról válassza le az összes többi berendezést, és futtassa újra a tesztet. Ha a többi berendezés nélkül sikeres a Tárcsahangkeresési teszt, akkor a hibát e készülékek közül egy vagy több okozza; próbálja őket egyesével ismét csatlakoztatni a telefonvonalhoz, miközben mindig újrafuttatja a tesztet, így kiderülhet, melyik készülék okozta a problémát.
- Próbálja meg a működő telefont a HP All-in-One készülékhez használt fali telefonaljzathoz csatlakoztatni, és ellenőrizze a tárcsahangot. Ha nem hall tárcsahangot, lépjen kapcsolatba a telefontársasággal, és ellenőriztesse velük a vonalat.
- Győződjön meg róla, hogy a HP All-in-One készüléket megfelelően csatlakoztatta a fali telefonaljzathoz. A HP All-in-One készülékhez kapott telefonkábellel kösse össze a fali telefonaljzatot a HP All-in-One hátoldalán található, "1-LINE" feliratú porttal. További tudnivalók a HP All-in-One beállításáról faxoláshoz: Faxbeállítás.
- Ha telefonvonal-elosztót használ, az faxolási problémákat okozhat. (Az elosztó olyan kétvezetékes csatlakozó, mely fali telefonaljzathoz csatlakozik.) Távolítsa el ezeket, és közvetlenül kösse össze a HP All-in-One készüléket a telefonvonal fali csatlakozójával.
- Ha a telefonrendszer nem a szokásos tárcsahangot használja mint bizonyos alközponti (PBX) rendszerek –, ez okozhatja a teszt

sikertelenségét. Ez azonban nem akadályozza szükségszerűen a faxok küldését és fogadását. Próbáljon meg faxot küldeni vagy fogadni.

- Győződjön meg róla, hogy az ország/térség beállítása megfelel-e az Ön országának/térségének. Ha az ország/térség beállítása helytelen vagy elmaradt, ez okozhatja a hibát a faxok küldése és fogadása során. További tudnivalók: A nyelv és az ország/térség beállítása.
- Győződjön meg róla, hogy a HP All-in-One készülék analóg telefonvonalhoz csatlakozik, ellenkező esetben nem tud majd faxot küldeni vagy fogadni. Annak ellenőrzésére, hogy a telefonvonal digitális-e csatlakoztasson egy normál analóg telefonkészüléket a vonalhoz és hallgassa meg a tárcsahangot. Ha nem a megszokott tárcsahangot hallja, akkor lehet, hogy a telefonvonal digitális telefonkészülékekre van beállítva. Csatlakoztassa a HP All-in-One készüléket analóg telefonvonalhoz és próbáljon meg faxot küldeni vagy fogadni.

Miután megoldotta a talált problémákat, futtassa újra a faxtesztet, hogy meggyőződjön annak sikerességéről, és hogy a HP All-in-One készülék készen áll a faxolásra. Ha a **Tárcsahang-keresési** teszt továbbra is sikertelen, lépjen kapcsolatba a telefontársasággal, és ellenőriztesse velük a telefonvonalat.

#### A "Faxvonalállapot-teszt" sikertelen

#### Megoldás

- Győződjön meg róla, hogy a HP All-in-One készülék analóg telefonvonalhoz csatlakozik, ellenkező esetben nem tud majd faxot küldeni vagy fogadni. Annak ellenőrzésére, hogy a telefonvonal digitális-e csatlakoztasson egy normál analóg telefonkészüléket a vonalhoz és hallgassa meg a tárcsahangot. Ha nem a megszokott tárcsahangot hallja, akkor lehet, hogy a telefonvonal digitális telefonkészülékekre van beállítva. Csatlakoztassa a HP All-in-One készüléket analóg telefonvonalhoz és próbáljon meg faxot küldeni vagy fogadni.
- Ellenőrizze a kapcsolatot a fali telefonaljzat és a HP All-in-One készülék között, hogy meggyőződjön arról, hogy a telefonkábel megfelelően csatlakozik.
- Győződjön meg róla, hogy a HP All-in-One készüléket megfelelően csatlakoztatta a fali telefonaljzathoz. A HP All-in-One készülékhez kapott telefonkábellel kösse össze a fali telefonaljzatot a HP All-in-One hátoldalán található, "1-LINE" feliratú porttal. További tudnivalók a HP All-in-One beállításáról faxoláshoz: Faxbeállítás.
- Előfordulhat, hogy olyan berendezés okozza a teszt sikertelenségét, amely a HP All-in-One készülékkel azonos telefonvonalat használ. Ennek kiderítéséhez a telefonvonalról válassza le az összes többi berendezést, és futtassa újra a tesztet.
  - Ha a többi berendezés nélkül sikeres a Faxvonal-állapotteszt, akkor a hibát e készülékek közül egy vagy több okozza; próbálja őket egyesével

ismét csatlakoztatni a telefonvonalhoz, miközben mindig újrafuttatja a tesztet, így kiderülhet, melyik készülék okozta a problémát.

- Ha a Faxvonal-állapotteszt a többi készülék nélkül is sikertelen, csatlakoztassa a HP All-in-One készüléket egy működő telefonvonalra és olvassa tovább az e részben található hibaelhárítási tudnivalókat.
- Ha telefonvonal-elosztót használ, az faxolási problémákat okozhat. (Az elosztó olyan kétvezetékes csatlakozó, mely fali telefonaljzathoz csatlakozik.) Távolítsa el ezeket, és közvetlenül kösse össze a HP All-in-One készüléket a telefonvonal fali csatlakozójával.

Miután megoldotta a talált problémákat, futtassa újra a faxtesztet, hogy meggyőződjön annak sikerességéről, és hogy a HP All-in-One készülék készen áll a faxolásra. Ha a Faxvonal-állapot teszt továbbra is sikertelen, és problémák jelentkeznek faxolás közben, lépjen kapcsolatba a telefontársasággal és ellenőriztesse velük a telefonvonalat.

#### A színes grafikus kijelző mindig felemelt telefonkagylót jelez

Megoldás Nem megfelelő telefonkábelt használ. Fontos, hogy a készüléket a hozzá kapott telefonkábellel csatlakoztassa a telefonvonalhoz. További tudnivalók: A »Megfelelő típusú telefonkábel használata a faxhoz« teszt sikertelen.

#### A HP All-in-One nem tud faxot küldeni vagy fogadni

Megoldás Ellenőrizze, be van-e kapcsolva a HP All-in-One készülék. Nézze meg a HP All-in-One színes grafikus kijelzőjét. Ha a színes grafikus kijelző üres, és a Be jelzőfény nem világít, a HP All-in-One ki van kapcsolva. Győződjön meg róla, hogy a tápkábel mind a HP All-in-One készülékhez, mind a fali aljzathoz megfelelően van csatlakoztatva. Kapcsolja be a készüléket a Be gombbal.

A HP tanácsa: a HP All-in-One bekapcsolása után várjon öt percet, mielőtt faxot küldene vagy fogadna. A készülékkel a bekapcsolást követő inicializálás alatt nem lehet faxot küldeni és fogadni.

#### Megoldás

 Győződjön meg arról, hogy a HP All-in-One készüléket az ahhoz kapott mellékelt telefonkábellel csatlakoztatta a fali telefonaljzathoz. A kábel egyik végét a HP All-in-One hátoldalán található "1-LINE" feliratú porthoz kell csatlakoztatnia, a másik végét pedig a fali telefonaljzatba, az alábbi ábrának megfelelően.

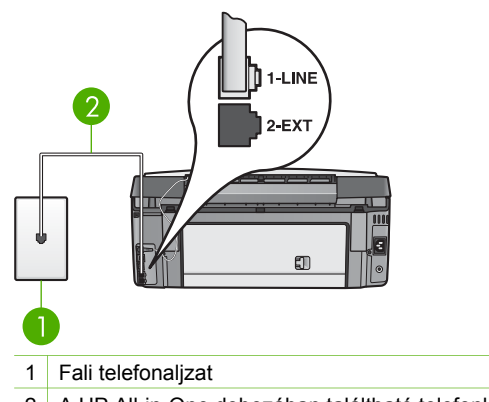

2 A HP All-in-One dobozában találtható telefonkábel

Ha a rendelkezésre bocsátott telefonkábel nem elég hosszú, akkor meghosszabbíthatja. További tudnivalók: A HP All-in-One készülékkel együtt szállított telefonkábel nem elég hosszú.

- Próbálja meg a működő telefont a HP All-in-One készülékhez használt fali telefonaljzathoz csatlakoztatni, és ellenőrizze a tárcsahangot. Ha nem hall tárcsahangot, lépjen kapcsolatba a telefontársasággal, és ellenőriztesse velük a vonalat.
- Olyan berendezés lehet használatban, amely a HP All-in-One készülékkel azonos telefonvonalat használ. A HP All-in-One például nem használható abban az esetben faxolásra, ha a mellékállomáson beszélnek, illetve ha a számítógépes modemmel e-mailt küld vagy böngészik az interneten.
- Ellenőrizze, nem okozott-e hibát más folyamat. Nézze meg, hogy a színes grafikus kijelzőn milyen hibaüzenet látható e problémával kapcsolatban, és hogy az adott hibát hogyan lehet elhárítani. Amíg a hibát nem orvosolják, a HP All-in-One nem küld és nem fogad faxot.
- A telefonvonalas összeköttetés zajos lehet. A rossz minőségű (zajos) telefonvonal is okozhat faxolási problémákat. Vizsgálja meg a telefonvonal minőségét: szúrja be egy telefonkészülék zsinórjának végét a fali telefonaljzatba, és ellenőrizze, hallható-e búgás vagy egyéb zajok. Ha zajt hall, kapcsolja ki a Hibajavítási üzemmódot (ECM), és próbálja újra a faxolást. Az ECM átkapcsolásáról további tudnivalókat a HP Image Zone súgó anyagában talál. Ha ez nem segít, forduljon a telefontársasághoz.
- DSL-szolgáltatás használata esetén ellenőrizze a DSL-szűrő meglétét: ennek hiányában nem lehet faxolni. További tudnivalók: B eset: A HP All-in-One készülék beállítása DSL-vonalon.
- Győződjön meg róla, hogy a HP All-in-One készülék nem olyan fali telefoncsatlakozóhoz csatlakozik, amelyet digitális telefonkészülékekre állítottak be. Annak ellenőrzésére, hogy a telefonvonal digitális-e csatlakoztasson egy normál analóg telefonkészüléket a vonalhoz és hallgassa meg a tárcsahangot. Ha nem a megszokott tárcsahangot hallja, akkor lehet, hogy a telefonvonal digitális telefonkészülékekre van beállítva.
- Akár alközponti (PBX) rendszerrel rendelkezik, akár integrált szolgáltatású digitális hálózatot (ISDN) használ, ellenőrizze, hogy a HP All-in-One a megfelelő porthoz van-e csatlakoztatva, és hogy a végponti adapter az Ön

országának/térségének megfelelő állásban van-e, amennyiben ez lehetséges. További tudnivalók: C eset: A HP All-in-One beállítása a PBXtelefonrendszer vagy ISDN-vonal esetén.

 Ha a HP All-in-One készülék egy telefonvonalon van DSL.szolgáltatással, akkor lehet, hogy a DSL-modem földelése nem megfelelő. Ha a DSL-modem földelése nem megfelelő, az zajt okozhat a telefonvonalban. A gyenge hangminőségű (zajos) telefonvonalak faxolási problémákat is okozhatnak. A következőképpen vizsgálhatja meg a telefonvonal minőségét: csatlakoztasson egy telefont a fali telefonaljzathoz, és ellenőrizze a sztatikus és az egyéb zajokat. Ha zajt hall, kapcsolja ki a DSL-modemet és teljesen szüntesse meg az áramellátást legalább 15 percre. Kapcsolja vissza a DSLmodemet és hallgassa meg újra a tárcsahangot.

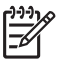

**Megjegyzés** Lehet, hogy a későbbiekben is fog sztatikus zajt tapasztalni a telefonvonalban. Ha a HP All-in-One készülék leállítja a faxok küldését és fogadását, ismételje meg az eljárást.

Ha a vonal továbbra is zajos, forduljon a telefontársasághoz. A DSL-modem kikapcsolásának módjáról a DSL-szolgáltatótól kérhet tanácsot.

 Ha telefonvonal-elosztót használ, az faxolási problémákat okozhat. (Az elosztó olyan kétvezetékes csatlakozó, mely fali telefonaljzathoz csatlakozik.) Távolítsa el ezeket, és közvetlenül kösse össze a HP All-in-One készüléket a telefonvonal fali csatlakozójával.

#### A HP All-in-One készülék csak küldeni tud faxokat, fogadni nem

#### Megoldás

- Ha nem használja a megkülönböztető csengetés szolgáltatást, ellenőrizze, hogy a Válaszcsengetés-minta a HP All-in-One készüléken Minden csengetés lehetőségre van-e állítva. További tudnivalók: A válaszcsengetésminta módosítása (megkülönböztető csengetés).
- Ha az Automatikus válasz Ki értékre van állítva, akkor kézzel kell fogadnia a faxokat; ellenkező esetben a HP All-in-One nem fogadja a faxot. Tudnivalók a faxok kézi fogadásáról: Fax kézi fogadása.
- Ha hangposta-szolgáltatásra fizetett elő azon a telefonszámon, amelyet a faxoláshoz használ, akkor a faxokat csak kézzel fogadhatja. Ez azt jelenti, hogy a bejövő faxok fogadásánál személyesen kell közreműködnie. Tudnivalók a HP All-in-One beállításáról hangposta használata esetén: Faxbeállítás. Tudnivalók a faxok kézi fogadásáról: Fax kézi fogadása.
- Ha a HP All-in-One készülékkel azonos telefonvonalon számítógépes modem van, ellenőrizze, nincs-e automatikus faxfogadásra beállítva a modem szoftvere. Az automatikus faxfogadásra beállított modem maga fogadja a beérkező faxokat, így a HP All-in-One nem tud faxhívásokat fogadni.

- Ha a HP All-in-One készülékkel azonos telefonvonalon üzenetrögzítő van, a következő problémák fordulhatnak elő:
  - Ha a kimenő üzenet esetleg túl hosszú vagy túl hangos, a HP All-in-One nem tudja érzékelni a faxhangot, és a hívó faxkészülék bontja a vonalat.
  - Lehet, hogy az üzenetrögzítő túl hamar bontja a vonalat a kimenő üzenet lejátszása után, ha nem próbál senki sem üzenetet rögzíteni, ahogy ez az eset áll fenn bejövő faxhívás esetén is. Ez megakadályozza a HP All-in-One készüléket a faxhang érzékelésében. Ez meglehetősen gyakori probléma a digitális üzenetrögzítőknél.

A következő műveletek segíthetnek a problémák megoldásában:

- Győződjön meg róla, hogy a HP All-in-One faxok automatikus fogadására van beállítva. További tudnivalók a HP All-in-One készülék faxok automatikus fogadására való beállításáról: Faxbeállítás.
- Győződjön meg róla, hogy a Csengetés válaszig több csengetésre van beállítva, mint az üzenetrögzítő. További tudnivalók: A hívás fogadása előtti csengetések számának beállítása.
- Válassza le az üzenetrögzítőt, és így próbálja meg a faxfogadást. Ha az üzenetrögzítő nélkül tud fogadni faxot, akkor a rögzítő okozza a problémát.
- Csatlakoztassa ismét az üzenetrögzítőt, majd rögzítse ismét a kimenő üzenetet. Körülbelül 10 másodperces üzenetet vegyen fel. Lassan és halkan beszéljen az üzenet rögzítésekor. Az üzenet végén rögzítsen legalább 5 másodpercnyi csendet. Gondoskodjon róla, hogy ebbe semmilyen háttérzaj ne szűrődjön bele. Próbáljon meg ismét faxot fogadni.

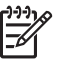

**Megjegyzés** Egyes digitális üzenetrögzítők nem tartják meg a kimenő üzenet végére felvett csendet. Ennek ellenőrzésére játssza vissza a kimenő üzenetet.

 Ha a HP All-in-One ugyanazt a telefonvonalat használja, mint más telefonos készülékek, például üzenetrögzítő, számítógépes modem vagy többportos kapcsolódoboz, akkor a faxjel szintje csökkenhet. Ez faxfogadási problémákat okozhat.

Ennek kiderítéséhez a telefonvonalról a HP All-in-One készülék kivételével válassza le az összes többi berendezést, és próbálja ki így a faxfogadást. Ha a többi berendezés nélkül megfelelően tud faxot fogadni, akkor a hibát e készülékek közül egy vagy több okozza. Ilyenkor próbálja őket egyesével ismét csatlakoztatni a telefonvonalhoz, miközben folyamatosan ellenőrzi a vonalat, így kiderülhet, melyik okozta a problémát.

Ha különleges csengetésmintát használ a faxszámhoz (megkülönböztető csengetési szolgáltatást rendelt a telefontársaságnál), ellenőrizze a Válaszcsengetés-minta beállítást a HP All-in-One készüléken. További tudnivalók: A válaszcsengetés-minta módosítása (megkülönböztető csengetés).

#### A HP All-in-One tud faxot fogadni, de nem tud küldeni

#### Megoldás

Lehet, hogy a HP All-in-One túl gyorsan vagy túl hamar tárcsáz. Előfordulhat, hogy szüneteket kell a számsorba iktatnia. Ha külső vonal eléréséhez például hozzáférési számot kell tárcsáznia, a szám után iktasson be szünetet. Ha például a hívott szám 95555555, és 9 segítségével lép a külső vonalra, akkor a következőképpen iktathat be szünetet: 9-555-5555. Ha tárcsázás közben szünetet szeretne beiktatni, nyomja meg a ▲ gombot, vagy nyomja meg a Szóköz (#) gombot annyiszor, hogy egy kötőjel (-) jelenjen meg a színes grafikus kijelzőn.

Faxot küldhet tárcsázásfigyelés segítségével is. Így tárcsázás közben figyelheti a telefonvonalat, meghatározhatja a tárcsázás ütemét, és reagálhat a felszólításokra. További tudnivalók: Fax küldése tárcsázásfigyelés segítségével.

 A fax küldéséhez megadott szám nem megfelelő formátumú, vagy baj van a fogadó faxkészülékkel Ennek ellenőrzésére hívja fel a számot telefonról, és figyelje a faxhangot. Ha nem hall faxhangot, a fogadó készülék valószínűleg ki van kapcsolva, vagy a vonalon a hangposta-szolgáltatás megakadályozza a faxok fogadását. Kérje meg a címzettet, hogy ellenőrizze a fogadó faxkészüléket.

### Az üzenetrögzítő faxhangokat vett fel

#### Megoldás

- Győződjön meg róla, hogy a HP All-in-One faxok automatikus fogadására van beállítva. Ha a HP All-in-One kézi faxfogadásra van állítva, akkor nem fogadja a bejövő hívásokat. A faxok kézi fogadásánál személyesen kell közreműködnie, különben a HP All-in-One nem tudja fogadni a faxhívásokat, és az üzenetrögzítő felveszi a faxhangokat. További tudnivalók a HP All-in-One készülék faxok automatikus fogadására való beállításáról: Faxbeállítás.
- Győződjön meg róla, hogy a Csengetés válaszig több csengetésre van beállítva, mint az üzenetrögzítő. További tudnivalók: A hívás fogadása előtti csengetések számának beállítása.

#### A HP All-in-One készülékkel együtt szállított telefonkábel nem elég hosszú

**Megoldás** Ha a HP All-in-One készülékkel együtt szállított telefonkábel nem elég hosszú, azt csatolóegység használatával meghosszabbíthatja. Csatolóegységet telefontartozékokat árusító villamossági szaküzletben vásárolhat. Szüksége lesz egy másik telefonkábelre, amely szabványos telefonkábel is lehet, amellyel esetleg már rendelkezik az otthonában vagy irodájában.

## A telefonkábel hosszabbítása

- A HP All-in-One készülék dobozában található telefonkábel egyik végét csatlakoztassa a csatolóegységhez, majd a másik végét csatlakoztassa a HP All-in-One készülék hátulján található, "1-LINE" feliratú portba.
- A csatolóegység szabad csatlakozójába dugjon egy másik telefonkábelt, amelynek a másik végét a fali telefonaljzatba csatlakoztatja, az alábbi ábra szerint.

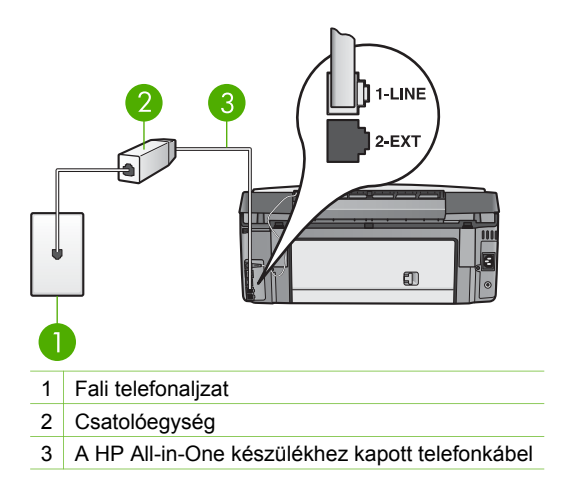

# Működtetési hibaelhárítás

A HP Image Zone súgó 3100, 3200, 3300 series hibaelhárítás című része a HP All-in-One készülékkel kapcsolatos leggyakrabban felmerülő problémák megoldásához nyújt hibaelhárítási tippeket.

A hibaelhárítási tudnivalók eléréséhez Windows-számítógépen nyissa meg a HP Image Zone programot, kattintson a Súgó pontra, majd válassza a Troubleshooting and Support (Hibaelhárítás és támogatás) témakört. A hibaelhárítási tudnivalók elérhetők az egyes hibaüzeneteken megjelenő Súgó gombra kattintva is.

A hibaelhárítási tudnivalók eléréséhez Mac számítógépen kattintson a dokk HP Image Zone elemére, válassza a menüsor Help (Súgó) elemét, válassza a Help menü HP Image Zone súgó pontját, majd a Help Viewer (Súgónéző) 3100, 3200, 3300 series hibaelhárítás pontját.

Ha rendelkezik interneteléréssel, a következő HP webhelyen kaphat segítséget: www.hp.com/support A webhelyen a gyakran felmerülő kérdésekre is választ talál.

#### Papír hibaelhárítás

A papírelakadás elkerülése érdekében mindig a HP All-in-One készülékhez javasolt papírtípust használjon. A javasolt papírok listáját megtalálja a HP Image Zone súgó anyagában, illetve ide látogatva: www.hp.com/support. Az adagolótálcába ne töltsön be deformálódott vagy meggyűrődött papírt, vagy gyűrött vagy tépett szélű papírt. További tudnivalók: A papírelakadás elkerülése.

#### A papír elakadt a HP All-in-One készülékben

**Megoldás** Ha a papír elakad a készülékben, kövesse az alábbi útmutatást az elakadás megszüntetésére.

1. Nyomja meg a hátsó tisztítójárat ajtajának reteszét, és vegye le az ajtót.

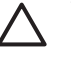

Vigyázat! Ha felülről próbálja eltávolítani az elakadt papírt a
 HP All-in-One készülékből, ezzel kárt tehet a nyomtatóműben.
 Hacsak lehetséges, a papírelakadást a hátsó tisztítójáraton keresztül szüntesse meg.

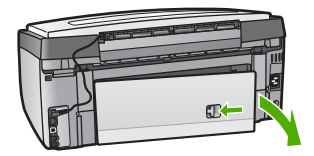

2. Óvatosan húzza ki a papírt a görgők közül.

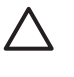

Vigyázat! Ha a papír elszakad, amikor eltávolítja a görgők közül, keresse meg a görgők és a kerekek környékén a leszakadt papírdarabokat, amelyek esetleg a készülék belsejében maradhatnak. Ha nem távolítja el a összes papírmaradványt a HP All-in-One készülékből, a papír továbbra is el fog akadni.

- Cserélje ki a hátsó tisztítójárat ajtaját. Óvatosan tolja előre az ajtót, míg az a helyére nem pattan.
- 4. Az aktuális munka folytatásához nyomja meg az OK gombot.

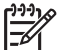

**Megjegyzés** Ha ezzel nem sikerült elhárítani a papírelakadást, akkor nézze meg a **HP Image Zone** szoftver hibaelhárítási súgóját.

#### A papír elakadt az opcionális kétoldalas nyomtatási egységben

**Megoldás** Előfordulhat, hogy el kell távolítania ezt a kétoldalas nyomtatási tartozékot. További információért tekintse át a kétoldalas nyomtatási tartozékhoz kapott nyomtatott útmutatót.

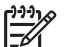

**Megjegyzés** Ha a HP All-in-One készüléket a papírelakadás megszüntetése előtt kikapcsolta, kapcsolja vissza, és hajtsa vére újra a nyomtatási vagy másolási feladatot.

Hibaelhárítás

# Tintapatronnal kapcsolatos hibák elhárítása

Ha gondjai vannak a nyomtatással, lehet, hogy valamelyik tintapatronnal van probléma. Próbálja meg a következőt:

- 1. Távolítsa el, majd helyezze vissza a tintapatronokat, és győződjön meg róla, hogy megfelelően helyükre illeszkedtek.
- Ha a probléma nem szűnt meg, nyomtasson öntesztjelentést, hogy kiderüljön, rendben vannak-e a tintapatronok.
   Ez a jelentés hasznos információkat tartalmaz a tintapatronokról (például állapotukról).
- 3. Ha az öntesztjelentés hibát jelez, tisztítsa meg a nyomtatófejet.
- 4. Ha a probléma nem szűnt meg, akkor igazítsa be a nyomtatót.
- 5. Ha továbbra is problémák lépnek fel a nyomtatással kapcsolatban, állapítsa meg, melyik tintapatronnal van probléma, és cserélje ki az adott patront.

Útmutatás öntesztjelentés nyomtatásához, a nyomtatófej tisztításához és a nyomtató beigazításához: A HP All-in-One karbantartása.

# Eszközfrissítés

HP All-in-One készülékével lépést tarthat a technológia fejlődésével, ha letölti a készülékhez készült eszközfrissítéseket HP támogatási webhelyéről, és telepíti őket az Eszközfrissítési varázsló segítségével. A eszközfrissítés telepítésére a következő okokból is szükség lehet:

- A HP támogató szolgálatának munkatársa azt tanácsolja, hogy frissítse a készüléket a HP támogató webhelyéről letölthető frissítéssel.
- A készülék frissítését kérő üzenet jelenik meg a HP All-in-One színes grafikus kijelzőjén.

## Készülékfrissítés (Windows)

A készülék frissítéséhez használja az alábbiak valamelyikét:

- A webböngésző segítségével töltse le a HP All-in-One készülék frissítését a www.hp.com/support címről. A letöltött fájl egy önkibontó végrehajtható fájl lesz .exe kiterjesztéssel. Ha duplán a fájlra kattint, elindul a számítógépen az Eszközfrissítési varázsló.
- Használja a Szoftverfrissítés segédprogramot, hogy előre meghatározott időközönként automatikusan ellenőrizze a HP támogatás webhelyen rendelkezésre álló eszközfrissítéseket.

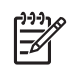

Megjegyzés Windows rendszerben beállíthatja a Software Update segédprogramot (a számítógépre telepített HP Image Zone szoftver része), hogy meghatározott időközönként automatikusan keressen eszközfrissítéseket a HP támogatási webhelyén. Ha nem a Software Update legújabb verzióját telepítette, a számítógép képernyőjén frissítésre felszólító párbeszédpanel jelenik meg. Hagyja jóvá a frissítést. A Software Update segédprogramról további tudnivalókat a HP Image Zone súgó tartalmaz.
### Készülékfrissítés használata

- 1. Hajtsa végre a megfelelő műveletet:
  - Kattintson duplán a www.hp.com/support helyről letöltött .exe frissítési fájlra. \_
  - Az üzenet megjelenésekor fogadja el a Szoftverfrissítés segédprogram által talált készülékfrissítést.

A számítógépen megnyílik a Device Update Wizard (Készülékfrissítés varázsló).

- 2. Az Üdvözlő képernyőn kattintson a Tovább gombra. Megjelenik a Select a Device (Készülék kijelölése) képernyő.
- 3. A listáról válassza ki a HP All-in-One készüléket, majd kattintson a Tovább gombra.

Megjelenik az Important Information (Fontos információ) képernyő.

- Győződjön meg róla, hogy a számítógépe és a készüléke megfelel a felsorolt 4. követelményeknek.
- Ha megfelel a követelményeknek, kattintson a Frissítés gombra. 5. Megjelenik a Updating Device (Készülék frissítése) képernyő. A HP All-in-One készülék vezérlőpultján elkezd villogni egy jelzőfény. A színes grafikus kijelző zöld színűvé válik, amikor a frissítés letöltése és kibontása történik a készülékre.
- 6. A frissítés ideje alatt ne szakítsa meg a csatlakozást, ne kapcsolja ki a készüléket, és semmilyen műveletet ne végezzen vele.

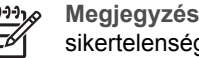

Megjegyzés Ha megszakítja a frissítést, vagy ha hibaüzenet jelzi annak sikertelenségét, akkor telefonáljon segítségért a HP támogató szolgálatára.

Miután a HP All-in-One készülék kikapcsolódik és újraindul, a számítógépen megjelenik "A frissítés befejeződött" képernyő.

A készülék frissítve van. Most már nyugodtan használhatja a HP All-in-One készüléket.

# Eszközfrissítés (Mac)

A készülékfrissítés-telepítő lehetőséget nyújt a frissítések alkalmazására a HP All-in-One készülékre, az alábbiak szerint:

- A webböngésző segítségével töltse le a HP All-in-One készülék frissítését a 1. www.hp.com/support címről.
- 2. Kattintson duplán a letöltött fájlra. A telepítő megnyílik a számítógépen.
- 3. A HP All-in-One készülék frissítésének telepítéséhez kövesse a képernyőn megjelenő utasításokat.
- 4. A folyamat befejezéséhez indítsa újra a HP All-in-One készüléket.

Hibaelhárítás

# **15 HP garancia és támogatás**

A Hewlett-Packard internetes és telefonos terméktámogatást biztosít a HP All-in-One készülékhez.

Ebből a fejezetből megtudhatja, milyen garanciát nyújt a HP a termékhez, hol találhat támogatást az interneten, miként veheti fel a kapcsolatot a HP ügyfélszolgálatával, hol találja a sorozatszámot és a szervizazonosítót, hogyan telefonálhat Észak-Amerikában a garanciális időszak alatt, és hogy hogyan kell előkészíteni a HP All-in-One készüléket a szállításra.

Ha a termékhez adott nyomtatott vagy az on-line dokumentációban sem találja meg a szükséges választ, vegye fel a kapcsolatot a következő oldalakon felsorolt megfelelő HP terméktámogatási szolgáltatással. Bizonyos támogató szolgáltatások csak az Egyesült Államokban és Kanadában érhetők el, míg mások világszerte számos országban. Ha országához/térségéhez nincs terméktámogatási telefonszám feltüntetve, kérjen segítséget a HP legközelebbi hivatalos viszonteladójától.

# Garancia

Ha igénybe szeretné venni a HP szervizszolgáltatását, először egy HP szervizhez vagy egy HP ügyfélszolgálati központhoz kell fordulnia a hiba jellegének a megállapításához. Az ügyfélszolgálat hívása előtt tanulmányozza át a következőt: Mielőtt felhívná a HP ügyfélszolgálatát.

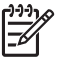

**Megjegyzés** Ez az információ nem vonatkozik a Japánban előforduló esetekre. Tudnivalók a Japánban elérhető szervizlehetőségekről: HP Quick Exchange Service (Japán).

### A garancia kibővítése

Az országtól/térségtől függően a HP – külön díj ellenében – garancia-bővítési lehetőséget kínálhat, amely kibővíti és növeli a normál termékgaranciát. A lehetséges megoldások között szerepel az elsőbbségi telefonos támogatás, a termék-visszajuttatási szolgáltatás vagy az egy munkanapon belüli csere. A szolgáltatás ideje rendszerint a vásárlás napjával indul, és a bővítőcsomagot a termék megvásárlásától számított meghatározott időn belül meg kell vásárolni. További tudnivalók:

- Az Egyesült Államokban a HP tanácsadó eléréséhez hívja 1-866-234-1377 számot.
- Ha az Egyesült Államokon kívül lakik, forduljon a HP helyi ügyfélszolgálati irodájához. További tudnivalók és az Egyesült Államokon kívüli ügyfélszolgálati irodák telefonszámai: Telefonálás a világ más országaiban.
- Keresse fel a HP webhelyét a www.hp.com/support címen. Kérés esetén válassza ki országát/térségét, majd keresse meg a garanciával kapcsolatos tudnivalókat.

### Garanciainformációk

| HP termék                                          | Korlátozott jótállás időtartama                                                                                                    |
|----------------------------------------------------|----------------------------------------------------------------------------------------------------|
| Szoftver                                           | 90 nap                                                                                                    |
| Nyomtatópatronok esetén                            | A HP tinta kifogyása illetve a patronra nyomtatott "jótállás vége"<br>dátum bekövetkezése közül a korábbi időpontig terjed. Ez a<br>jótállás nem vonatkozik az újratóliötti, újrakészített, felfrissített,<br>hibásan használt és hamisított HP-tintatermékekre. |
| Kellékek                                           | 1 év                                                                                                    |
| Nyomtató hardverperiféria (részleteket lásd alább) | 1 év                                                                                                    |

A. A korlátozott jótállási kötelezettség terjedelme

- 1. A Hewlett-Packard cég (HP) garantálja a végfelhasználónak, hogy az előzőekben meghatározott HP-termékek anyaga és kivitelezése hibátlan marad a fent megadott időtartamon belül, amely időtartam a beszerzés dátumával veszi kezdetét.
- 2. Szoftverek esetében a Hewlett-Packard által vállalt jótállás korlátozott, az csak a programutasítások végrehajtásának hibáira terjed ki. A HP nem garantálja a termékek megszakítás nélküli vagy hibamentes működését.
- 3. A HP korlátozott jótállása csak a termék rendeltetésszerű, előírások szerinti használata során jelentkező meghibásodásokra érvényes, nem vonatkozik semmilyen egyéb problémára, melyek többek között az alábbiak
- következményeként lépnek fel:
  - a. Helytelen karbantartás vagy módosítás;
  - b. A HP által nem javasolt, illetve nem támogatott szoftver, média, alkatrész vagy tartozék használata;
  - A termékjellemzőkben megadott paraméterektől eltérően történő üzemeltetés; c.
- d. Engedély nélküli módosítás vagy helytelen használat.
   4. A HP nyomtatói esetében a nem a HP-tól származó festékkazetták vagy újratöltött festékkazetták használata nem befolyásolja sem a felhasználóval szemben vállalt jótállást, sem az ügyféllel megkötött HP támogatási szerződést. Ha azonban a nyomtató meghibásodása a nem a HP-tól származó, illetve az újratöltött festékkazetta használatának tulajdonítható, a HP az adotť hiba vagy sérülés javításáért a mindenkori munkadíjat és anyagköltséget felszámítja.
- 5. Ha a HP a vonatkozó jótállási időn belül értesül a jótállása alá tartozó bármely termék meghibásodásáról, a terméket saját belátása szerint megjavítja vagy kicseréli. Ha a javítást vagy a cserét a HP a meghibásodásról szóló értesítés megérkezését követően ésszerű időn belül nem tudja elvégezni, a HP-jótállás hatálya alá tartozó hibás termék vételárát visszafizeti a vásárlónak
- 6. A HP nincs javításra, cserére vagy visszafizetésre kötelezve mindaddig, amíg az ügyfél a hibás terméket vissza nem küldi a HP-nek.
- Bármely cseretermék lehet új vagy újszerű is, amennyiben működőképessége legalább azonos a kicserélt termék működőképességével.
- A HP-termékek tartalmazhatnak olyan felújított alkatrészeket, összetevőket vagy anyagokat, amelyek az újjal azonos teljesítményt nyújtanak.
- 9. A HP korláťozoťt jótállásról szóló nyilatkozata minden olyan országban érvényes, ahol a hatálya alá tartozó HP-terméket maga a HP forgalmazza. Kiegészítő garanciális szolgáltatásokra (például helyszíni szervizelésre) vonatkozó szerződéseket bármely hivatalos HP szerviz köthet azokban az országokban, ahol a felsorolt HP-termékek forgalmazását a HP vagy egy hivatalos importőr végzi.

#### B. A jótállás korlátozásai

- A HELYI JOGSZABÁLYOK KERETEIN BELÜL SEM A HP, SEM KÜLSŐ SZÁLLÍTÓI NEM VÁLLALNAK EGYÉB KIFEJEZETT VAGY BELEÉRTETT JÓTÁLLÁST ÉS FELTÉTELT, ÉS VISSZAUTASÍTJÁK AZ ELADHATÓSÁGRA, A KIELÉGÍTŐ MINŐSÉGRE, VALAMINT A SPECIÁLIS CÉLOKRA VALÓ ALKALMASSÁGRA VONATKOZÓ BELEÉRTETT JÓTÁLLÁSOKAT ÉS FELTÉTELEKET.
- C. A felelősség korlátozásai
  - 1. A helyi jogszabályok keretein belül a jelen jótállási nyilatkozatban biztosított jogorvoslati lehetőségek a vásárló kizárólagos jogorvoslati lehetőségei. 2. A HELYI JOGSZABÁLYOK KERETEIN BELÜL – A JELEN NYILATKOZATBAN MEGJELÖLT KÖTELEZETTSÉGEK
  - KIVÉTELÉVEL A HP ÉS KÜLSŐ SZÁLLÍTÓI SEMMILYEN KÖRÜLMÉNYEK KÖZÖTT NEM FELELNEK A KÖZVETLEN, KÖZVETETT, KÜLÖNLEGES VAGY VÉLETLENSZERŰ KÁROKÉRT SEM JÓTÁLLÁS, SEM SZERZŐDÉS ESETÉN, MÉG AKKOR SEM, HA A VÁSÁRLÓT ELŐZETESEN NEM TÁJÉKOZTATTÁK EZEN KÁROK BEKÖVETKEZÉSÉNEK LEHETŐSÉGÉRŐL.
- D. Helyi jogszabályok
  1. E nyilatkozat alapján az ügyfél az őt megillető jogokkal élhet. Az ügyfél ettől eltérő jogokkal is rendelkezhet, amelyek az Amerikai Egyesült Államokban államonként, Kanadában tartományonként, a világban pedig országonként változhatnak.
  - 2. Amennyiben ezen jótállási nyilatkozat egyes részei ellentmondanak a helyi jogszabályoknak, a jótállási nyilatkozatot úgy kell értelmezni, hogy az ellentmondás megszűnjön. Ez esetben a nyilatkozat bizonyos kizárásai és korlátozásai nem alkalmazhatók az ügyfélre. Például az Amerikai Egyesült Államok néhány állama, valamint az Amerikai Egyesült
    - Allamok területén kívül egyes kormányok (beleértve a kanadai tartományokat is)
       a eleve megakadályozhatják, hogy a jelen jótállási nyilatkozat kizárásai és korlátozásai korlátozzák a vásárló törvényes jogait (beldául az egyesült kírályságban);
       b. más módon korlátozhatják a gyártó kizárásokra és korlátozásokra vonatkozó lehetőségeit; vagy
  - az ügyfélnek további jótállási jogokat biztosíthatnak, meghatározhatják a beleértett jótállás időtartamát, amelyet a gyártó nem utasíthat el, vagy elzárkózhatnak a beleértett jótállási időtartam-korlátozásának engedélyezésétől. C.
  - KIEGÉSZÍTÉSEKÉNT ÉRTELMEZENDŐK.

#### HP korlátozott jótállási tájékoztatója

Kedves Vásárló!

A csatolva megtalálja azon HP vállalatok nevét és címét, amelyek az egyes országokban biztosítják a HP mint gyártó által vállalt korlátozott jótállást.

A HP korlátozott jótállásán túlmenően, Önt a HP terméket Önnek értékesítő kereskedővel szemben megilletik a helyi jogszabályok által biztosított szavatossági jogok. Az Ön jogszabályban biztosított jogait a HP korlátozott jótállási nyilatkozata nem korlátozza.

Hungary: Hewlett-Packard Magyarország Kft., 1117 Budapest, Neumann J. u. 1.

# Mielőtt felhívná a HP ügyfélszolgálatát

A HP All-in-One készülékhez más gyártók szoftverei is tartozhatnak. Ha ezen programok bármelyikének használata során problémát észlel, akkor a leghatékonyabb technikai támogatást az adott cég szakembereitől kaphatja.

Ha fel kell vennie a kapcsolatot a HP ügyfélszolgálatával, a hívás előtt hajtsa végre a következőket:

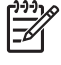

Megjegyzés Ez az információ nem vonatkozik a Japánban előforduló esetekre. Tudnivalók a Japánban elérhető szervizlehetőségekről: HP Quick Exchange Service (Japán).

- 1. Ellenőrizze a következőket:
  - a. A HP All-in-One csatlakoztatva van és be van kapcsolva,
  - b. A tintapatronok megfelelően vannak behelyezve.
  - c. az ajánlott papír megfelelően van betöltve a bemeneti tálcába.
- 2. Állítsa alaphelyzetbe a HP All-in-One készüléket:
  - a. A Be gombbal kapcsolja ki a HP All-in-One készüléket.
  - b. A HP All-in-One készülék hátoldalából húzza ki a tápkábelt.
  - c. Helyezze vissza a tápkábelt a HP All-in-One készülékbe.
  - d. A Be gombbal kapcsolja be a HP All-in-One készüléket.
- További tudnivalók: www.hp.com/support.
   Ez a webhely műszaki támogatást, illesztőprogramokat, pótalkatrészeket és rendelési tudnivalókat kínál.
- Ha továbbra is problémát észlel, és szeretné felvenni a kapcsolatot a HP ügyfélszolgálatának képviselőjével, a következőkre lesz szüksége:
  - a. A HP All-in-One pontos nevére, ahogyan az a vezérlőpulton megjelenik.
  - b. Nyomtasson ki egy önteszt-jelentést. Az önteszt-jelentés nyomtatásával kapcsolatban további tudnivalókat a következő részben talál: Öntesztjelentés nyomtatása.
  - c. Mintanyomatként készítsen egy színes másolatot.
  - d. Készüljön fel arra, hogy részletesen el kell mondania a problémát.
  - Készítse elő a sorozatszámot és a szolgáltatási azonosítót. A sorozatszám és a szolgáltatási azonosító elérésével kapcsolatban további tudnivalókat a következő részben talál: A sorozatszám és a szolgáltatási azonosító elérése..
- Hívja fel a HP ügyfélszolgálatát. A telefonbeszélgetés alatt legyen a HP All-in-One készülék közelében.

# A sorozatszám és a szolgáltatási azonosító elérése.

A HP All-in-One Információs menüjével fontos információkhoz férhet hozzá.

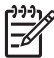

 Megjegyzés Ha a HP All-in-One nem kapcsolható be, akkor a sorozatszámot az alján elhelyezett címkéről olvashatja le. A sorozatszám egy 10 karakterből álló kód.

- Nyomja meg a \*, majd a # gombot. Ez után nyomja meg az 1, 2, 3 gombokat. A Támogatás menü jelenik meg.
- A ▶ gombbal jelenítse meg az Információ menü képernyőjét, majd nyomja meg az OK gombot.
- Nyomja meg annyiszor a ▶ gombot, amíg meg nem jelenik a Modellszám, majd nyomja meg az OK gombot.

Megjelenik a szervizazonosító. Jegyezze föl a teljes szervizazonosítót.

 Nyomja meg a Visszavonás gombot, majd a ▶ gombot annyiszor, hogy megjelenjen a Sorozatszám. 5. Nyomja meg az OK gombot.

Ezzel megjeleníti a sorozatszámot. Jegyezze föl a teljes sorozatszámot.

6. Nyomja meg a Visszavonás gombot annyiszor, hogy a Támogatás menü bezáródjon.

# Terméktámogatási és más információk beszerzése az internetről

Ha rendelkezik internet-hozzáféréssel, a www.hp.com/support címen találhat segítséget. Kérésre válassza ki országát/térségét, és kattintson a Kapcsolatfelvétel hivatkozásra. Így a technikai támogatás telefonos elérhetőségével kapcsolatos információkat kap. Ez a webhely műszaki támogatást, illesztőprogramokat, kellékeket és rendelési tudnivalókat kínál, valamint:

- Elérheti az on-line támogatási oldalakat.
- E-mail üzenetet küldhet a HP-nek, hogy választ kapjon kérdéseire.
- Az on-line chat segítségével kapcsolatba léphet a HP műszaki szakemberével.
- Ellenőrizheti, hogy vannak-e szoftverfrissítések.

A támogatási lehetőségek termékenként, országonként/térségenként és nyelvenként változnak.

# Telefonálás Észak-Amerikában a garanciális időszak alatt

Hívja a **1-800-474-6836 (1-800-HP invent)** számot. Az Egyesült Államokban a telefonos támogatás angol és spanyol nyelven áll rendelkezésre a hét minden napján éjjel-nappal (a napok és az időpontok előzetes értesítés nélkül megváltozhatnak). A szolgáltatás a garanciális időszakban ingyenes. A garanciális időszakon túl a szolgáltatás igénybevételéért díjat számíthatnak fel.

# Telefonálás a világ más országaiban

Az alábbi telefonszámok az útmutató készítésének idején érvényesek voltak. Az nemzetközi HP támogatási számok aktuális listáját a www.hp.com/support webhelyen tekintheti meg, országa/térsége vagy nyelve kiválasztását követően.

A támogató szolgáltatás a garanciális időszakban ingyenes. de a telefontársaság felszámolja a normál távolsági hívásdíjat. Bizonyos esetekben percenkénti, félpercenkénti vagy eseti díj felszámítása is lehetséges.

Az európai telefonos támogatás részletei és feltételei a következő webhelyen kereshetők ki országonkénti/térségenkénti bontásban: www.hp.com/support.

Emellett felhívhatja viszonteladóját vagy a HP képviseletet is a kézikönyvben található telefonszámon.

Mivel telefonos támogató szolgáltatásunkat folyamatosan javítjuk, ezért javasoljuk, hogy rendszeresen tájékozódjon webhelyünkön a szolgáltatásokkal kapcsolatos újdonságokról.

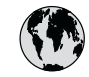

# www.hp.com/support

| 61 56 45 43                              | الجزائر                       | 한국               |
|------------------------------------------|-------------------------------|------------------|
| Argentina (Buenos Aires)                 | 54-11-4708-1600               | Luxemb           |
| Argentina                                | 0-800-555-5000                | Luxemb           |
| Australia<br>Australia (out-of-warranty) | 1300 721 147                  | Malays           |
| Österreich                               | + 43 1 86332 1000             | Mexico (         |
|                                          | 0810-0010000                  | Mexico           |
| 800 171                                  | البحرين                       | 22 404           |
| België                                   | 070 300 005                   | Nederla          |
| Belgique                                 | 070 300 004                   | New Zee          |
| Brasil (Sao Paulo)                       | 55-11-4004-7751               | Nigeria          |
| Brasil                                   | 0-800-709-7751                | Norge            |
| Canada (Mississauga Area)                | (905) 206-4663                | Panamo           |
| Canada                                   | 1-800-474-6836                | Paragua          |
| Central America &<br>The Caribbean       | www.hp.com/support            | Perú             |
| Chile                                    | 800-360-999                   | Philippi         |
| 中国                                       | 021-3881-4518                 | Polska           |
|                                          | 800-810-3888 : 3002           | Portugal         |
| Colombia (Bogota)                        | 571-606-9191                  | Puerto Ri        |
| Colombia                                 | 01-8000-51-4746-8368          | Repúblic         |
| Costa Rica                               | 0-800-011-1046                | Românic          |
| Česká republika                          | 261 307 310                   | Россия (         |
| Danmark                                  | + 45 70 202 845               | Россия (С        |
| Ecuador (Andinatel)                      | 1-999-119                     | 800 897          |
|                                          | 800-711-2884                  | Singap           |
| Ecuador (Pacifitel)                      | 1-800-225-528<br>800-711-2884 | Slovens          |
| 2 532 5222                               | مصر                           | South Afr        |
| El Salvador                              | 800-6160                      | South A          |
| España                                   | 902 010 059                   | Kest of V        |
| France                                   | +33 (0)892 69 60 22           | Suomi            |
| Deutschland                              | +49 (0)180 5652 180           | Switzork         |
| Ελλάδα (από το εξωτερικό)                | + 30 210 6073603              | - Jwiizend<br>車潮 |
| Ελλάδα (εντός Ελλάδας)                   | 801 11 22 55 47               | · 三/马            |
| Ελλάδα (από Κύπρο)                       | 800 9 2649                    | 71 80 1          |
| Guatemala                                | 1-800-711-2884                | Trinidad         |
| 香港特別行政區                                  | 2802 4098                     | Türkiye          |
| Magyarország                             | 1 382 1111                    | Україна          |
| India                                    | 1 600 44 7737                 | 800.49           |
| Indonesia                                | +62 (21) 350 3408             |                  |
| Ireland                                  | 1 890 923 902                 |                  |
| (0) 9 830 4848                           | ישראל                         | United S         |
| Italia                                   | 848 800 871                   | Uruguay          |
| Jamaica                                  | 1-800-711-2884                | Venezue          |
| 日本                                       | 0570-000511                   | venezue          |
| 日本 (携帯電話の場合)                             | 03-3335-9800                  | Viêt Na          |

| 한국                           | 1588-3003                         |  |
|------------------------------|-----------------------------------|--|
| Luxembourg                   | 900 40 006                        |  |
| Luxemburg                    | 900 40 007                        |  |
| Malaysia                     | 1800 88 8588                      |  |
| Mexico (Mexico City)         | 55-5258-9922                      |  |
| Mexico                       | 01-800-472-68368                  |  |
| 22 404747                    | المغرب                            |  |
| Nederland                    | 0900 2020 165                     |  |
| New Zealand                  | 0800 441 147                      |  |
| Nigeria                      | 1 3204 999                        |  |
| Norge                        | +46 (0)77 120 4765                |  |
| Panama                       | 1-800-711-2884                    |  |
| Paraguay                     | 009 800 54 1 0006                 |  |
| Perú                         | 0-800-10111                       |  |
| Philippines                  | (63) 2 867 3551<br>1800 1441 0094 |  |
| Polska                       | 0 801 800 235                     |  |
| Portugal                     | 808 201 492                       |  |
| Puerto Rico                  | 1-877-232-0589                    |  |
| República Dominicana         | 1-800-711-2884                    |  |
| România                      | (21) 315 4442                     |  |
| Россия (Москва)              | 095 7973520                       |  |
| Россия (Санкт-Петербург)     | 812 3467997                       |  |
| 800 897 1444                 | السعودية                          |  |
| Singapore                    | 6 272 5300                        |  |
| Slovensko                    | 2 50222444                        |  |
| South Africa (international) | + 27 11 2589301                   |  |
| South Africa (RSA)           | 086 000 1030                      |  |
|                              | + 351 213 17 63 80                |  |
| Suomi                        | +338 (0)203 88 767                |  |
| Sverige                      | +46 (0)// 120 4/65                |  |
| Switzeriana                  | 0848 6/2 6/2                      |  |
| 室得                           | 02-8/22-8000                      |  |
| 1///U<br>71 89 12 22         | +00 (2) 353 9000                  |  |
| Trinidad & Tobago            | 1-800-711-2884                    |  |
| Türkiye                      | 90 212 444 71 71                  |  |
| ,<br>Україна                 | (380 44) 4903520                  |  |
| 800 4910                     | الأمارات العربية المتحدة          |  |
| United Kingdom               | +44 (0)870 010 4320               |  |
| United States                | 1.(800)-474-6836                  |  |
|                              | 0004-054-177                      |  |
| Venezuela (Caracas)          | 50.010.070.0444                   |  |
| Venezuela                    | 0-800-474 68369                   |  |
| Viật Nam                     | 0-000-4/4-00308                   |  |
|                              | +84 88234530                      |  |

# HP Quick Exchange Service (Japán)

製品に問題がある場合は以下に記載されている電話番号に連絡してください。製品が故 障している、または欠陥があると判断された場合、HP Quick Exchange Serviceがこの製 品を正常品と交換し、故障した製品を回収します。保証期間中は、修理代と配送料は無 料です。また、お住まいの地域にも依りますが、プリンタを次の日までに交換すること も可能です。

電話番号:0570-000511 (自動応答) :03-3335-9800 (自動応答システムが使用できない場合) サポート時間:平日の午前9:00から午後5:00まで 土日の午前10:00から午後5:00まで。 祝祭日および1月1日から3日は除きます。

### サービスの条件

- サポートの提供は、カスタマケアセンターを通してのみ行われます。
- カスタマケアセンターがプリンタの不具合と判断した場合に、サービスを受けることができます。
   ご注意:ユーザの扱いが不適切であったために故障した場合は、保証期間中であっても修理は有料となります。詳細については保証書を参照してください。

### その他の制限

- 運送の時間はお住まいの地域によって異なります。 詳しくは、カスタマケアター に連絡してご確認ください。
- 出荷配送は、当社指定の配送業者が行います。
   ご注意: デバイスはインクカートリッジを取り外さないで返還してください。
- 配送は交通事情などの諸事情によって、遅れる場合があります。
- このサービスは、将来予告なしに変更することがあります。

Útmutatás a készülék becsomagolásához cserére: A HP All-in-One becsomagolása.

# A HP All-in-One készülék előkészítése szállításra

Ha a HP ügyfélszolgálattal való kapcsolatfelvétel vagy a vásárlás helyére való visszatérés után arra kérik, hogy küldje be a HP All-in-One készüléket javításra, akkor a további károsodás elkerülése érdekében csomagolja be a HP All-in-One készüléket az eredeti csomagolóanyagba. Őrizze meg a tápkábelt és a kezelőpanel fedőlapját arra az esetre, ha a HP All-in-One készüléket ki kellene cserélni.

Vigyázat! A tintapatronok legyenek behelyezve a HP All-in-One készülékbe. Ellenkező esetben szállításkor kifolyhat a tinta.

### A HP All-in-One készülék tintapatronjainak cseréje

Ez a rész a HP All-in-One tintapatronjainak cseréjéhez szolgál útmutatással.

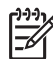

**1. Megjegyzés** Ha még nem kapott cserekészüléket, a HP ügyfélszolgálat telefonos munkatársa tájékoztatja, el kell-e küldenie a készülékkel együtt a tintapatronokat is.

**2. Megjegyzés** Ez az információ nem vonatkozik a Japánban előforduló esetekre. Tudnivalók a Japánban elérhető szervizlehetőségekről: HP Quick Exchange Service (Japán), valamint útmutatás itt: A HP All-in-One becsomagolása.

- 1. Kapcsolja ki a HP All-in-One készüléket.
- 2. Hajtsa fel a patrontartó rekesz fedelét az elülső, középső résznél emelve, amíg a fedél a helyére nem pattan.

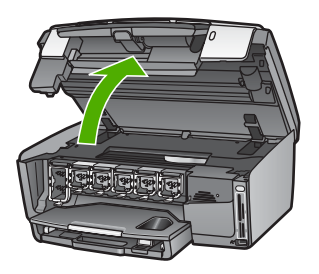

 A tintapatron alatti pecek megnyomásával oldja ki a HP All-in-One belsejében lévő rögzítőreteszt, majd hajtsa fel azt.
 Ha a fekete tintapatront veszi ki, akkor a bal szélső reteszt hajtsa fel.
 Az öt színes tintapatron – sárga, világoscián, cián, világosbíbor, bíbor – cseréje esetén

Az öt színes tintapatron – sárga, világoscián, cián, világosbíbor, bíbor – cseréje esetér hajtsa fel a megfelelő reteszt.

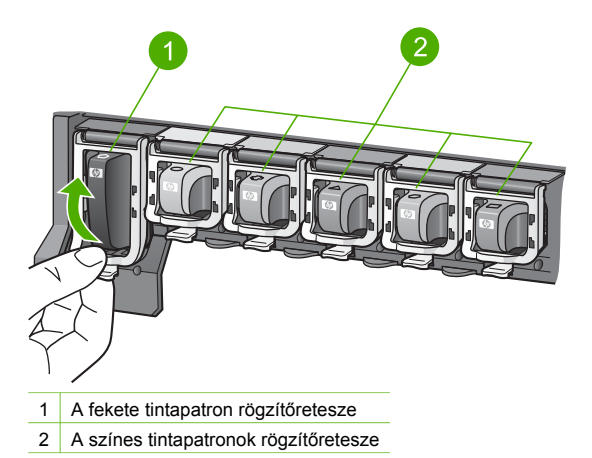

4. Ha már kapott HP All-in-One cserekészüléket, az üres tintapatronokkal érkezhetett. Ebben az esetben helyezze be az üres patronokat a visszaküldendő készülékbe.

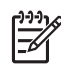

Megjegyzés Ha nem kapott HP All-in-One cserekészüléket, a HP ügyfélszolgálat telefonos munkatársa tájékoztatja, el kell-e küldenie a készülékkel együtt a tintapatronokat is.

- 5. Hajtsa le és pattintsa a helyére a tintapatron-rögzítő reteszeket.
- 6. Csukja be a patrontartó rekesz fedelét.
- 7. Húzza ki a tápkábelt a fali csatlakozóból, majd a HP All-in-One készülékből is.

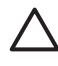

**Vigyázat!** A tápkábelt és a kezelőpanel fedőlapját ne küldje vissza a készülékkel. A cserekészüléket e tartozékok nélkül szállítjuk. Tárolja őket biztonságos helyen, amíg a HP All-in-One cserekészülék meg nem érkezik.

8. A szállítás teljes előkészítéséhez lásd: A kezelőpanel fedőlapjának eltávolítása.

### A kezelőpanel fedőlapjának eltávolítása

Miután eltávolította a tintapatronokat, hajtsa végre a következő eljárást.

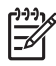

**Megjegyzés** Ez az információ nem vonatkozik a Japánban előforduló esetekre. Tudnivalók a Japánban elérhető szervizlehetőségekről: HP Quick Exchange Service (Japán), valamint útmutatás itt: A HP All-in-One becsomagolása.

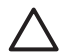

Vigyázat! A HP All-in-One készülék legyen áramtalanítva az alábbi lépések megtétele előtt.

- 1. Az alábbiak szerint távolítsa el a kezelőpanel fedőlapját:
  - a. Hajtsa fel a kezelőpanelt, amennyire lehet.
  - b. Helyezze két mutatóujját a kezelőpanel két oldalán lévő hornyokba.

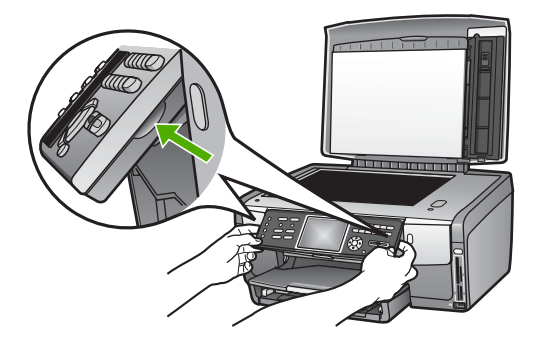

c. Óvatosan húzza le a fedőlapot a készülékről.

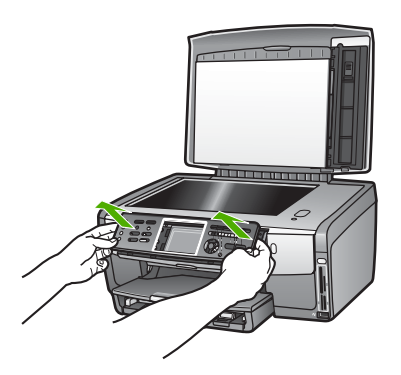

2. Őrizze meg a kezelőpanel fedőlapját. Ne küldje vissza a fedőlapot a HP All-in-One készülékkel.

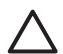

**Vigyázat!** A HP All-in-One cserekészülék kezelőpanel-fedőlap nélkül érkezik. Tárolja biztonságos helyen a kezelőpanel fedelét (a tápkábellel együtt), s a HP All-in-One cserekészülék megérkezése után helyezze fel a készülékre. A kezelőpanel funkciói csak a HP All-in-One készülékre felhelyezett kezelőpanel-fedőlappal használhatók.

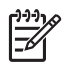

**Megjegyzés** A kezelőpanel fedőlapjának felhelyezésére vonatkozó útmutatást a HP All-in-One készülékhez mellékelt Üzembe helyezési útmutatóban találja. A HP All-in-One cserekészülékhez lehet, hogy telepítési útmutatót is kap.

# A HP All-in-One becsomagolása

Miután áramtalanította a készüléket, hajtsa végre a következő eljárást.

1. Ha lehetséges, a szállítandó HP All-in-One készüléket az eredeti csomagolásába vagy a cserekészülék csomagolásába helyezze be.

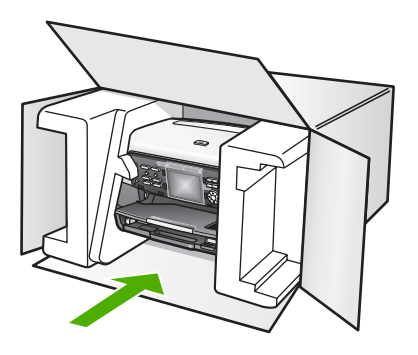

Ha már nincs meg az eredeti csomagolóanyag, használjon más megfelelő anyagokat. A szállítás közben a nem megfelelő csomagolás és/vagy a nem megfelelő szállítás miatt bekövetkező károkra a garancia nem vonatkozik.

- 2. Helyezze a szállítási címkét a doboz külső részére.
- 3. A dobozba tegye bele a következőket:
  - A probléma teljes leírását a javítást végző személy számára (például a nyomtatási minőség hibáját szemléltető oldalakat).
  - A vásárlási nyugtát vagy a vásárlást igazoló más bizonylatot, amelyről megállapítható a garancia időszak.
  - Nevét, címét és telefonszámát, ahol napközben elérhető.

15. melléklet

# 16 Műszaki információk

Ez a fejezet tájékoztatást nyújt a rendszerkövetelményekről, a papír- és memóriakártyaspecifikációkról, a nyomtatási, másolási, lapolvasási és faxspecifikációkról, a fizikai, áramellátási és környezetvédelmi specifikációkról, a hatósági megjegyzésekről és a HP All-in-One készülékre vonatkozó megfelelőségi nyilatkozatról.

# Rendszerkövetelmények

A szoftverrel kapcsolatos rendszerkövetelmények az Olvass el! fájlban találhatók. További tudnivalók az Olvass el! fájl megtekintéséről: Az Olvass el! fájl megtekintése.

# Papírspecifikációk

Ez a rész a papírtálcák befogadóképességéről, a papírméretekről és a nyomtatási margó specifikációkról nyújt támogatást.

### Papírtálcák befogadóképessége

|                | Befogadóképesség <sup>1</sup> | Maximális<br>hordozóméret <sup>2</sup> | Minimális<br>hordozóméret |
|----------------|-------------------------------|----------------------------------------|---------------------------|
| Főtálca        | max. 100 lap                  | 216 x 356 mm                           | 76 x 127 mm               |
| Fotótálca      | max. 20 lap                   | 105 x 165 mm                           | 89 x 127 mm               |
| Kimeneti tálca | max. 50 lap                   | -                                      | -                         |

1 Maximális befogadóképesség.

2 Folyamatos kézi betöltés esetén a legfeljebb 610 mm (24 hüvelyk) hosszúságú panorámahordozók is támogatottak.

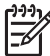

Megjegyzés A HP a kimeneti tálca rendszeres ürítését tanácsolja.

### Papírméretek

| Típus | Méret                             | Tömeg      |
|-------|-----------------------------------|------------|
| Papír | Letter: 216 x 279 mm              | 60–90 g/m² |
|       | A4: 210 x 297 mm                  |            |
|       | A5: 148 x 210 mm                  |            |
|       | Executive: 184 x 267 mm           |            |
|       | Legal <sup>1</sup> : 216 x 356 mm |            |
|       | L: 89 x 127 mm                    |            |
|       | 2L: 127 x 178 mm                  |            |
|       | Mutsugiri: 203 x 254 mm           |            |
|       | Panoráma:                         |            |
|       | 102 x 254 mm                      |            |

16. melléklet

### (folytatás)

| Típus            | Méret                                                                                                    | Tömeg         |
|------------------|----------------------------------------------------------------------------------------------------|---------------|
|                  | 102 x 279 mm<br>102 x 305 mm<br>204 x 594 mm                                                                                                    |               |
| Borítékok        | U.S. #10: 104 x 241 mm<br>A2: 111 x 146 mm<br>DL: 110 x 220 mm<br>C6: 114 x 162 mm                                                                               | 75–90 g/m²    |
| Írásvetítő fólia | Letter: 216 x 279 mm<br>A4: 210 x 297 mm                                                                                                    | -             |
| Fotópapír        | 102 x 152 mm                                                                                                    | 236 g/m²      |
|                  | 127 x 178 mm<br>Letter: 216 x 279 mm<br>A4: 210 x 297 mm<br>Panoráma:<br>102 x 254 mm<br>102 x 279 mm<br>102 x 305 mm<br>204 x 594 mm                            | _             |
| Kártyák          | Indexkártya: 76,2 x 127 mm<br>Indexkártya: 101 x 152 mm<br>Indexkártya: 127 x 203,2 mm<br>127 x 178 mm<br>A6: 105 x 148,5 mm<br>Hagaki levelezőlap: 100 x 148 mm | 200 g/m²<br>- |
| Címkék           | Letter: 216 x 279 mm<br>A4: 210 x 297 mm                                                                                                    | -             |
| Egyéni           | 76 x 127 mm – 216 x 356 mm                                                                                                    | -             |

1 20 font és felette

# Nyomtatási margók specifikációi

|                      | Tetején (elülső él) | Alján (hátsó él) | Bal    | Jobb   |
|----------------------|---------------------|------------------|--------|--------|
| U.S. (Letter, Legal) | 1,8 mm              | 3 mm             | 3,2 mm | 3,2 mm |
| Executive            | 1,8 mm              | 6,0 mm           | 3,2 mm | 3,2 mm |
| ISO (A4)             | 1,8 mm              | 3 mm             | 3,2 mm | 3,2 mm |

Múszaki információk

|                                                   | Tetején (elülső él) | Alján (hátsó él) | Bal    | Jobb   |
|---------------------------------------------------|---------------------|------------------|--------|--------|
| ISO (A5, A6) és JIS<br>(B5)                       | 1,8 mm              | 6,0 mm           | 3,2 mm | 3,2 mm |
| Borítékok                                         | 1,8 mm              | 14,3 mm          | 3,2 mm | 3,2 mm |
| Indexkártya 7,62 x<br>12,7 cm, 12,7 x 20,32<br>cm | 1,8 mm              | 6,0 mm           | 3,2 mm | 3,2 mm |
| Indexkártya 10 x 15<br>cm, 100 x 148 mm           | 1,8 mm              | 3 mm             | 3,2 mm | 3,2 mm |
| 10 x 15 cm-es<br>fotópapír                        | 3,2 mm              | 3,2 mm           | 3,2 mm | 3,2 mm |

# Nyomtatási specifikációk

- Max. 1200 x 1200 leképezési dpi felbontású fekete nyomtatás számítógépről
- Max 4800 x 1200 optimalizált dpi felbontású színes nyomtatás számítógépről 1200 bemeneti dpi mellett.
- A nyomtatási sebesség a dokumentum összetettségétől függ
- Panoráma-méretű nyomtatás
- Módszer: szükség szerint rendelkezésre álló termikus tintasugár
- Nyelv: HP PCL Level 3, PCL3 GUI vagy PCL 10
- Tintapatronok: hat különálló, hatékony tintafelhasználásra kialakított HP Vivera Inks patron
- Terhelhetőség: havonta 3000 kinyomtatott oldal

| Üzemmód       |                  | Sebesség (ppm) sima papíron | Sebesség<br>(másodperc) 4 x 6<br>hüvelykes szegély<br>nélküli fotó |
|---------------|------------------|-----------------------------|--------------------------------------------------------------------|
| Maximális dpi | Fekete és Színes | legfeljebb 1,3              | 150                                                                |
| Kiváló        | Fekete és Színes | legfeljebb 2,1              | 96                                                                 |
| Normál        | Fekete           | legfeljebb 7,8              | 53                                                                 |
|               | Színes           | legfeljebb 5,7              | 53                                                                 |
| Gyors normál  | Fekete           | legfeljebb 7,9              | 33                                                                 |
|               | Színes           | legfeljebb 7,3              | 33                                                                 |
| Gyors vázlat  | Fekete           | legfeljebb 32               | 27                                                                 |
|               | Színes           | legfeljebb 31               | 27                                                                 |

# Másolási specifikációk

- Digitális képfeldolgozás
- Max. 99 másolat egy eredetiről (a készülék típusától függően változik)
- Digitális nagyítás 25 és 400% között (a készülék típusától függően változik)
- Lapmérethez igazítás; laponként több

- Max. 32 fekete másolat percenként; 31 színes másolat percenként (típusfüggő)
- A másolási sebesség a dokumentum összetettségétől függ.

| Üzemmód       |        | Sebesség (ppm)  | Beolvasási felbontás (dpi) |
|---------------|--------|-----------------|----------------------------|
| Maximális dpi | Fekete | legfeljebb 0,35 | 1200 x 1200                |
|               | Színes | legfeljebb 0,35 | 1200 x 1200                |
| Kiváló        | Fekete | legfeljebb 1,0  | 600 x 600                  |
|               | Színes | legfeljebb 1,0  | 600 x 600                  |
| Normál        | Fekete | legfeljebb 7,8  | 300 x 300                  |
|               | Színes | legfeljebb 5,7  | 300 x 300                  |
| Gyors         | Fekete | legfeljebb 32   | 300 x 300                  |
|               | Színes | legfeljebb 31   | 300 x 300                  |

# Faxolási specifikációk

- Lehetőség fekete-fehér és színes fax küldésére közvetlenül a készülékről
- Max. 75 gyorstárcsázási kód (a készülék típusától függően változik)
- Max. 90 oldalas memória (a készülék típusától függően változik, az ITU-T 1-es tesztkép alapján, normál felbontás mellett). Összetettebb oldalaknál vagy nagyobb felbontásnál a faxolás tovább tarthat és több memóriát igényelhet.
- Többoldalas kézi faxolás
- Automatikus újratárcsázás foglaltság esetén öt alkalommal (a készülék típusától függően változik)
- Automatikus újratárcsázás, ha nincs válasz, legfeljebb két alkalommal (típusfüggő)
- Visszaigazolási és tevékenységjelentések
- CCITT/ITU Group 3 fax hibajavító üzemmóddal (Error Correction Mode)
- 33,6 Kbps sebességű átvitel
- 3 másodperc/oldal sebesség 33,6 kbit/s-os átvitelnél (az 1-es ITU-T tesztkép alapján, normál felbontás mellett). Összetettebb oldalaknál vagy nagyobb felbontásnál a faxolás tovább tart és több memóriát igényel.
- Hívásérzékelés és automatikus átkapcsolás a fax és az üzenetrögzítő között

|        | Fotó (dpi) | Finom (dpi) | Normál (dpi) |
|--------|------------|-------------|--------------|
| Fekete | 200 x 200  | 200 x 200   | 200 x 100    |
| Szín   | 200 x 200  | 200 x 200   | 200 x 200    |

# Memóriakártya specifikációk

- Fájlok javasolt maximális száma a memóriakártyán: 1000
- Fájlok javasolt maximális mérete: 8 MB
- Képek javasolt maximális mérete: 12 megapixel
- Videók javasolt maximális hossza: 3 perc

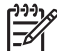

Megjegyzés Bármelyik javasolt maximális érték elérése esetén a vártnál lassúbb lehet a HP All-in-One működése.

A nagy videofájlok megnyitása percekig is eltarthat.

### Támogatott memóriakártya-típusok

- CompactFlash (I és II típus)
- Memory Stick
- Memory Stick Pro
- Memory Stick Magic Gate
- Secure Digital
- MultiMediaCard (MMC)
- xD-Picture Card

Adapterrel további memóriakártyák használata is támogatott, például: Memory Stick Magic Gate Duo, Memory Stick Duo és Secure Multimedia Card. További tudnivalókat a memóriakártyához kapott útmutatóban talál.

### Támogatott videofájltípusok

- Motion-JPEG Quicktime (.mov)
- Motion-JPEG AVI (.avi)
- MPEG-1 (.mpg, .mpe és .mpeg)

Az ezektől eltérő formátumú videoklipeket a nyomtató nem veszi figyelembe.

# Lapolvasási specifikációk

- Képszerkesztőt tartalmaz.
- Az integrált OCR-szoftver automatikusan szerkeszthető szöveggé alakítja a beolvasott szöveget
- Beépített 35 mm-es filmbeolvasási funkció: max 6 negatív vagy 4 dia

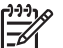

 Megjegyzés A pozitív 35 mm-es filmet a készülék támogatja, a diakeretbe foglalt 35 mm-es negatív filmet azonban nem.

- A beolvasási sebesség a dokumentum összetettségétől függ.
- Twain-kompatibilis interfész
- Felbontás: 4800 x 4800 dpi optikai, legfeljebb 19 200 dpi javított
- Színes: 48 bites színes, 8 bites szürkeskála (256 szürke árnyalat)
- Maximális beolvasási méret az üvegről: 216 x 305 mm

# Fizikai specifikációk

- Magasság: 22 cm
- Szélesség: 46,4 cm
- Mélység: 39,5 cm
- Tömeg: 12 kg

# Tápellátási adatok

- Teljesítményfelvétel: maximum 95 W
- Bemeneti feszültség: 100–240 V-os váltóáram, ~ 2 A, 50–60 Hz, földelt
- Áramfogyasztás készenléti állapotban: 11,5 W

# Környezeti specifikációk

- Javasolt működtetési hőmérséklet-tartomány: 15–32°C
- Megengedett működtetési hőmérséklet-tartomány: 5–40°C
- Páratartalom: 20–85%-os relatív páratartalom, nem lecsapódó
- Szállítási hőmérséklet-tartomány: -40–60°C

Erős elektromágneses mezők jelenlétében a HP All-in-One készülékkel kapott eredmény valamelyest torzulhat.

A HP azt javasolja, hogy az esetleges elektromágneses zajártalom elkerülése érdekében az Ethernet- vagy USB-kábel ne legyen hosszabb 3 méternél.

# További specifikációk

Memória: 16 MB ROM, 64 MB DRAM

Ha rendelkezik internet-hozzáféréssel, akkor az akusztikára vonatkozóan információkat kaphat a HP webhelyén Látogasson el a következő címre:

www.hp.com/support

### Környezeti termékkezelési program

Ez a rész tudnivalókat tartalmaz a környezet védelmével, az ózontermeléssel, az energiafogyasztással, a papírfelhasználással, a műanyagokkal, az anyagbiztonsági adatlapokkal és az újrahasznosítási programokkal kapcsolatosan.

Ez a rész a környezetvédelmi szabványokkal kapcsolatban tartalmaz tudnivalókat.

### A környezet védelme

A Hewlett-Packard célja, hogy termékei ne csak kiváló minőségűek, de környezetbarátok is legyenek. Ez a termék úgy készült, hogy a lehető legkisebb káros hatással legyen a környezetre. További információ a HP Commitment to the Environment (környezetvédelmi) webhelyén található:

www.hp.com/hpinfo/globalcitizenship/environment/index.html

### Ózontermelés

A termék nem termel észlelhető mennyiségű ózont (O3).

### **Energy consumption**

Energy usage drops significantly while in ENERGY STAR® mode, which saves natural resources, and saves money without affecting the high performance of this product. This product qualifies for ENERGY STAR, which is a voluntary program established to encourage the development of energy-efficient office products.

ENERGY STAR is a U.S. registered service mark of the U.S. EPA. As an ENERGY STAR partner, HP has determined that this product meets ENERGY STAR guidelines for energy efficiency.

For more information on ENERGY STAR guidelines, go to the following website: www.energystar.gov

### Papírfelhasználás

A termék alkalmas újrafelhasználható papír használatára a DIN 19309 szabvány szerint.

### Műanyagok

A 25 grammnál nehezebb műanyag alkatrészeket a nemzetközi szabványok szerint jelöltük meg, így a termék élettartamának a végén könnyen azonosíthatók az újrahasznosítható műanyag alkatrészek.

### Anyagbiztonsági adatlapok

Az anyagbiztonsági adatlapok (MSDS) megtalálhatók a HP webhelyén:

### www.hp.com/go/msds

Az internet-hozzáféréssel nem rendelkező felhasználók a HP helyi ügyfélszolgálati központjától kérhetik ezeket.

### Újrahasznosítási program

A HP egyre több termék-visszavételi és újrafelhasznosítási programot biztosít, emellett világszerte együttműködik a legnagyobb elektronikus termék-újrafelhasználó központokkal. A HP a népszerűbb termékeinek a rendbehozatalával és újbóli értékesítésével is takarékoskodik az erőforrásokkal.

Ez a HP termék az alábbi olyan anyagokat tartalmazza, melyek élettartamuk végén különleges elbánást igényelhetnek:

- Higany a lapolvasó fénycsövében (< 2 mg), valamint a dia- és negatívlámpában (< 2,5 mg)
- Ólom a forrasztóanyagban (a 2006. július 1-je után gyártott készülékek megfelelnek az Európai Unió 2002/95/EK számú, egyes veszélyes anyagok elektromos és elektronikus berendezésekben való alkalmazásának korlátozásáról szóló irányelve, valamint a kínai "elektronikus információs termékek által okozott szennyeződés ellenőrzésének és megelőzésének módszerei" követelményeinek).

### HP tintasugaras kiegészítők újrahasznosítási programja

A HP elkötelezett a környezet védelmében. Az újrahasznosítási program (HP Inkjet Supplies Recycling Program) számos országban/térségben lehetővé teszi az elhasznált tintapatronok ingyenes begyűjtését. A további tudnivalókat a következő webhely ismerteti:

www.hp.com/hpinfo/globalcitizenship/environment/recycle/inkjet.html

### Kiselejtezett készülékek kidobása az Európai Unió háztartásaiban

Ez a jelzés a terméken és a csomagoláson azt jelenti, hogy a termék nem dobható az általános háztartási hulladékba. Az Ön felelőssége, hogy a kiselejtezett készüléket leadja az elektromos és elektronikus készülékek újrahasznosítására szolgáló gyűjtőhelyek egyikén. A kiselejtezett készülékek külön gyűjtése és újrahasznosítása hozzájárul a természeti erőforrások megőrzéséhez, és biztosítja az emberi egészség védelmét szolgáló, környezetbarát ártalmatlanítást. A kiselejtezett készülékek újrahasznosítási gyűjtőhelyeiről a helyi városi hivatalnál, a háztartási hulladékeltakarító szolgáltatónál, illetve a terméket értékesítő boltban érdeklődhet.

További, általános tudnivalók a HP termékek újrahasznosításával kapcsolatban: http://www.hp.com/hpinfo/globalcitizenship/environment/recycle/index.html.

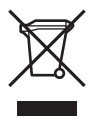

# Hatósági nyilatkozatok

A HP All-in-One készülék megfelel az országa/térsége szabályozó hatóságai által megállapított termékkövetelményeknek.

### Hatósági típusazonosító szám

A hatósági típusszómosítás céljából a termék hatósági típusszámot kapott. A termék hatósági típusszáma: SDGOB-0501-03. Ez a hatósági típusszám nem tévesztendő össze a forgalombahozatali névvel (HP Photosmart 3300 All-in-One series).

### Notice to users of the U.S. telephone network: FCC requirements

This equipment complies with FCC rules, Part 68. On this equipment is a label that contains, among other information, the FCC Registration Number and Ringer Equivalent Number (REN) for this equipment. If requested, provide this information to your telephone company.

An FCC compliant telephone cord and modular plug is provided with this equipment. This equipment is designed to be connected to the telephone network or premises wiring using a compatible modular jack which is Part 68 compliant. This equipment connects to the telephone network through the following standard network interface jack: USOC RJ-11C.

The REN is useful to determine the quantity of devices you may connect to your telephone line and still have all of those devices ring when your number is called. Too many devices on one line might result in failure to ring in response to an incoming call. In most, but not all, areas the sum of the RENs of all devices should not exceed five (5). To be certain of the number of devices you may connect to your line, as determined by the REN, you should call your local telephone company to determine the maximum REN for your calling area.

If this equipment causes harm to the telephone network, your telephone company might discontinue your service temporarily. If possible, they will notify you in advance. If advance notice is not practical, you will be notified as soon as possible. You will also be advised of your right to file a complaint with the FCC. Your telephone company might make changes in its facilities, equipment, operations, or procedures that could affect the proper operation of your equipment. If they do, you will be given advance notice so you will have the opportunity to maintain uninterrupted service.

If you experience trouble with this equipment, please contact the manufacturer, or look elsewhere in this manual, for warranty or repair information. Your telephone company might ask you to disconnect this equipment from the network until the problem has been corrected or until you are sure that the equipment is not malfunctioning.

This equipment may not be used on coin service provided by the telephone company. Connection to party lines is subject to state tariffs. Contact your state public utility commission, public service commission, or corporation commission for more information.

This equipment includes automatic dialing capability. When programming and/or making test calls to emergency numbers:

- Remain on the line and explain to the dispatcher the reason for the call.
- Perform such activities in the off-peak hours, such as early morning or late evening.

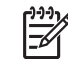

**Note** The FCC hearing aid compatibility rules for telephones are not applicable to this equipment.

The Telephone Consumer Protection Act of 1991 makes it unlawful for any person to use a computer or other electronic device, including fax machines, to send any message unless such message clearly contains in a margin at the top or bottom of each transmitted page or on the first page of transmission, the date and time it is sent and an identification of the business, other entity, or other individual sending the message and the telephone number of the sending machine or such business, other entity, or individual. (The telephone number provided might not be a 900 number or any other number for which charges exceed local or long-distance transmission charges.) In order to program this information into your fax machine, you should complete the steps described in the software.

### **FCC** statement

The United States Federal Communications Commission (in 47 CFR 15.105) has specified that the following notice be brought to the attention of users of this product.

Declaration of Conformity: This equipment has been tested and found to comply with the limits for a Class B digital device, pursuant to part 15 of the FCC Rules. Operation is subject to the following two conditions: (1) this device may not cause harmful interference, and (2) this device must accept any interference received, including interference that might cause undesired operation. Class B limits are designed to provide reasonable protection against harmful interference in a residential installation. This equipment generates, uses, and can radiate radio frequency energy, and, if not installed and used in accordance with the instructions, might cause harmful interference to radio communications. However, there is no guarantee that interference will not occur in a particular installation. If this equipment does cause harmful interference to radio or television reception, which can be determined by turning the equipment off and on, the user is encouraged to try to correct the interference by one or more of the following measures:

- Reorient the receiving antenna.
- Increase the separation between the equipment and the receiver.
- Connect the equipment into an outlet on a circuit different from that to which the receiver is connected.
- Consult the dealer or an experienced radio/TV technician for help.

For more information, contact the Product Regulations Manager, Hewlett-Packard Company, San Diego, (858) 655-4100.

The user might find the following booklet prepared by the Federal Communications Commission helpful: How to Identify and Resolve Radio-TV Interference Problems. This booklet is available from the U.S. Government Printing Office, Washington DC, 20402. Stock No. 004-000-00345-4.

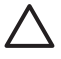

**Caution** Pursuant to Part 15.21 of the FCC Rules, any changes or modifications to this equipment not expressly approved by the Hewlett-Packard Company might cause harmful interference and void the FCC authorization to operate this equipment.

### Exposure to radio frequency radiation

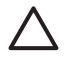

**Caution** The radiated output power of this device is far below the FCC radio frequency exposure limits. Nevertheless, the device shall be used in such a manner that the potential for human contact during normal operation is minimized. This product and any attached external antenna, if supported, shall be placed in such a manner to minimize the potential for human contact during normal operation. In order to avoid the possibility of exceeding the FCC radio frequency exposure limits, human proximity to the antenna shall not be less than 20 cm (8 inches) during normal operation.

# Note a l'attention des utilisateurs du réseau téléphonique canadien/notice to users of the Canadian telephone network

Cet appareil est conforme aux spécifications techniques des équipements terminaux d'Industrie Canada. Le numéro d'enregistrement atteste de la conformité de l'appareil. L'abréviation IC qui précede le numéro d'enregistrement indique que l'enregistrement a été effectué dans le cadre d'une Déclaration de conformité stipulant que les spécifications techniques d'Industrie Canada ont été respectées. Néanmoins, cette abréviation ne signifie en aucun cas que l'appareil a été validé par Industrie Canada.

Pour leur propre sécurité, les utilisateurs doivent s'assurer que les prises électriques reliées a la terre de la source d'alimentation, des lignes téléphoniques et du circuit métallique d'alimentation en eau sont, le cas échéant, branchées les unes aux autres. Cette précaution est particulierement importante dans les zones rurales.

Le numéro REN (Ringer Equivalence Number) attribué a chaque appareil terminal fournit une indication sur le nombre maximal de terminaux qui peuvent etre connectés a une interface

téléphonique. La terminaison d'une interface peut se composer de n'importe quelle combinaison d'appareils, a condition que le total des numéros REN ne dépasse pas 5.

Basé sur les résultats de tests FCC Partie 68, le numéro REN de ce produit est 0.0B.

This equipment meets the applicable Industry Canada Terminal Equipment Technical Specifications. This is confirmed by the registration number. The abbreviation IC before the registration number signifies that registration was performed based on a Declaration of Conformity indicating that Industry Canada technical specifications were met. It does not imply that Industry Canada approved the equipment.

Users should ensure for their own protection that the electrical ground connections of the power utility, telephone lines and internal metallic water pipe system, if present, are connected together. This precaution might be particularly important in rural areas.

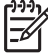

Note The Ringer Equivalence Number (REN) assigned to each terminal device provides an indication of the maximum number of terminals allowed to be connected to a telephone interface. The termination on an interface might consist of any combination of devices subject only to the requirement that the sum of the Ringer Equivalence Numbers of all the devices does not exceed 5.

The REN for this product is 0.0B, based on FCC Part 68 test results.

### 日本のユーザーに対する告知

VCCI-2

この装置は、情報処理装置等電波障害自主規制協議会(VCCI)の基準 に基づくクラスB情報技術装置です。この装置は、家庭環境で使用すること を目的としていますが、この装置がラジオやテレビジョン受信機に近接して 使用されると受信障害を引き起こすことがあります。 取り扱い説明書に従って正しい取り扱いをして下さい。

製品には、同梱された電源コードをお使い下さい。 同梱された電源コードは、他の製品では使用出来ません。

한국 사용자 공지사항

# 사용자 안내문(B급 기기)

이 기기는 비업무용으로 전자파 적합 등록을 받은 기기로서, 주거지역에서는 물론 모든 지역에서 사용할 수 있습니다.

Megjegyzés az Európai Gazdasági Közösségben élő felhasználókhoz

CE

Ezt a terméket úgy tervezték, hogy csatlakoztatható legyen az Európai Gazdasági Közösség (EGK) országaiban/térségeiben használt analóg kapcsolt távközlési hálózatokhoz (PSTN).

A hálózati kompatibilitás a vásárló által kiválasztott beállításoktól függ, amelyeket újra meg kell adni, ha a vásárlás helyétől eltérő országban kívánja használni a készüléket. Lépjen kapcsolatba a szállítóval vagy a Hewlett-Packard Company vállalattal, ha további terméktámogatásra van szüksége.

Ez a készülék az 1999/5/EC (II. melléklet) EU Irányelvvel összhangban páneurópai egyedi terminálnak minősül a nyilvános kapcsolású telefonhálózaton (PSTN). Azonban az egyes hálózatok közötti különbségek miatt ez az igazolás önmagában nem jelent feltétel nélküli garanciát arra, hogy a készülék sikeresen működik valamennyi PSTN hálózati végponton.

Probléma esetén először lépjen kapcsolatba a berendezés szállítójával.

Ezt a készüléket DTMF dallamtárcsázásra és távtárcsázásra tervezték. Ha mégis problémák lépnének fel a távtárcsázással (ami nem valószínű), javasoljuk, hogy a készüléket csak DTMF dallamtárcsázással használja.

### Notice to users of the German telephone network

This HP fax product is designed to connect only to the analogue public-switched telephone network (PSTN). Please connect the TAE N telephone connector plug, provided with the HP All-in-One into the wall socket (TAE 6) code N. This HP fax product can be used as a single device and/or in combination (in serial connection) with other approved terminal equipment.

### Geräuschemission

LpA < 70 dB am Arbeitsplatz im Normalbetrieb nach DIN 45635 T. 19

# Hatósági nyilatkozatok vezeték nélküli termékekhez

Ez a rész a vezeték nélküli termékekre vonatkozó szabályozási információkat tartalmaz.

### Aviso aos usuários no Brasil

Este equipamento opera em caráter secundário, isto é, nao tem direito á proteção contra interferencia prejudicial, mesmo de estações do mesmo tipo, e nao pode causar interferencia a sistemas operando em caráter primário. (Res.ANATEL 282/2001)

### Note a l'attention des utilisateurs canadiens/notice to users in Canada

**For Indoor Use.** This digital apparatus does not exceed the Class B limits for radio noise emissions from the digital apparatus set out in the Radio Interference Regulations of the Canadian Department of Communications. The internal wireless radio complies with RSS 210 of Industry Canada.

**Pour une utilisation en intérieur.** Le présent appareil numérique n'émet pas de bruit radioélectrique dépassant les limites applicables aux appareils numériques de la classe B prescrites dans le Reglement sur le brouillage radioélectrique édicté par le ministere des Communications du Canada. Le composant RF interne est conforme a la norme RSS-210 d'Industrie Canada.

### ARIB STD-T66 (Japan)

この機器の使用周波数帯では、電子レンジ等の産業・科学・医療用機器のほか 工場の製造ライン等で使用されている移動体識別用の構内無線局(免許を要する 無線局)及び特定小電力無線局(免許を要しない無線局)が運用されています。 1 この機器を使用する前に、近くで移動体識別用の構内無線局及び特定小電力 無線局が運用されていないことを確認して下さい。 2 万一、この機器から移動体識別用の構内無線局に対して電波干渉の事例が発 生した場合には、速やかに使用周波数を変更するか又は電波の発射を停止した 上、下記連絡先にご連絡頂き、混信回避のための処置等(例えば、パーティシ ョンの設置など)についてご相談して下さい。 3 その他、この機器から移動体識別用の特定小電力無線局に対して電波干渉の 事例が発生した場合など何かお困りのことが起きたときは、次の連絡先へお問 い合わせ下さい。 連絡先:<u>日本ヒューレット・パッカード株式会社 TEL:0120-014121</u>

# Megjegyzés az Európai Gazdasági Közösség felhasználói számára (vezeték nélküli termékek)

A rádió megfelel az Európai Közösség Tanácsa által kiadott 1999/5/EK számú, rádióberendezésekről és a távközlő végberendezésekről szóló (R&TTE) irányelvének.

### Note à l'attention des utilisateurs en France

Pour une utilisation en réseau sans fil 2,4 GHz de ce produit, certaines restrictions s'appliquent : cet appareil peut etre utilisé a l'intérieur des bâtiments sur toute la bande de fréquences 2400-2483,5 MHz (canaux 1 13). Pour une utilisation a l'extérieur des bâtiments, seule la partie 2454-2483,5 MHz (canaux 10 13) peut etre utilisée. Pour connaître les dernieres réglementations en vigueur, consultez le site Web www.art-telecom.fr.

# **Declaration of conformity (European Economic Area)**

The Declaration of Conformity in this document complies with ISO/IEC Guide 22 and EN 45014. It identifies the product, manufacturer's name and address, and applicable specifications recognized in the European community.

# HP Photosmart 3300 All-in-One series declaration of conformity

| Manufacturer's                                                                | s Name:                                                                           | Hewlett-Packard Company                                                                                                    |
|-------------------------------------------------------------------------------|-----------------------------------------------------------------------------------|----------------------------------------------------------------------------------------------------|
| Manufacturer'                                                                 | s Address:                                                                        | 16399 West Bernardo Drive                                                                                                    |
|                                                                               |                                                                                   | San Diego CA 92127, USA                                                                                                    |
| Declares, that th                                                             | ne product                                                                        |                                                                                                    |
| Regulatory Mod                                                                | el Number:                                                                        | SDGOB-0501-03                                                                                                    |
| Product Name:                                                                 |                                                                                   | Photosmart 3300 Series                                                                                                    |
| Power Adapter(                                                                | s) HP part#:                                                                      | 0957-2104                                                                                                    |
| Radio Module N                                                                | lodel No:                                                                         | RSVLD-0403                                                                                                    |
| conforms to the                                                               | following Produ                                                                   | ct Specifications:                                                                                                    |
| Safety:                                                                       | IEC 60950-1                                                                       | : 2001                                                                                                    |
|                                                                               | EN 60950-1                                                                        | : 2002                                                                                                    |
|                                                                               | EC 60950: 1                                                                       | 1999 3 <sup>rd</sup> Edition                                                                                                    |
|                                                                               | EN 60950: 1                                                                       | 1999 3 <sup>rd</sup> Edition                                                                                                    |
|                                                                               | UL 60950-1<br>NOM 019-S                                                           | : 2003, CAN/CSA-22.2 No. 60950-1-03<br>FCI-1993, AS/NZS 60950: 2000, GB4943: 2001                                                                                                    |
| EMC:                                                                          | CISPR 22:1                                                                        | 997 / EN 55022:1998 Class B                                                                                                    |
|                                                                               | CISPR 24:1                                                                        | 997 / EN 55024:1998                                                                                                    |
|                                                                               | IEC 61000-3                                                                       | 3-2: 2000 / EN 61000-3-2: 2000                                                                                                    |
|                                                                               | IEC 61000-3                                                                       | 3-3/A1: 2001 / EN 61000-3-3/ A1: 2001                                                                                                    |
|                                                                               | AS/NZS CIS                                                                        | SPR 22: 2002                                                                                                    |
|                                                                               | ECC Part 14                                                                       | 990, VCCI-2<br>5-Class B/ICES-003, Issue 2                                                                                                    |
|                                                                               | GB9254: 19                                                                        | 98                                                                                                    |
| Telecom:                                                                      | TBR 21-199                                                                        | 3                                                                                                    |
| releasin.                                                                     | AS/ACIF S0                                                                        | 02: 2001+A1                                                                                                    |
|                                                                               | TIA/EIA/968                                                                       | 2001                                                                                                    |
|                                                                               | FCC Part 68                                                                       |                                                                                                    |
| Radio:                                                                        | EN 300 328:                                                                       | 2003                                                                                                    |
|                                                                               | EN 301 489-                                                                       | 1:2002 / EN 301 489-17:2002                                                                                                    |
|                                                                               | (ED                                                                               |                                                                                                    |
| Health:                                                                       | EU: 1999/51                                                                       | 9/EC                                                                                                    |
|                                                                               |                                                                                   | Supplementary Information:                                                                                                    |
| The product I<br>Directive 89/3<br>accordingly.<br>assigned a R<br>or number. | nerewith complies<br>336/EC and with th<br>The product was t<br>egulatory Model N | with the requirements of the Low Voltage Directive 73/23/EC, the EMC<br>e R&TTE Directive 1999/5/EC (Annex II & IV) and carries the CE-marking<br>ested in a typical configuration. For regulatory purpose, this product is<br>umber (RMN). This number should not be confused with the product name |
| San Diego, CA                                                                 | , USA Fel                                                                         | oruary 4, 2005                                                                                                    |
|                                                                               |                                                                                   |                                                                                                    |

16. melléklet

# Tárgymutató

### Jelek és számok

10 x 15 cm-es fotópapír betöltés 91 specifikációk 189
4 x 6 hüvelykes fotópapír betöltés 91 specifikációk 189
802.11 vezeték nélküli, konfigurációs oldal 71
802.3 vezetékes, konfigurációs oldal 69

### Α

A4-es méretű papír betöltés 90 specifikációk 189 adagolótálcák befogadóképessége 189 adathordozóhozzáférésvezérlési (MAC-) cím 69,71 ad hoc-hálózat 53 ADSL. lásd: DSL AirPort 50 alapértelmezett átjáró 70, 72 alapértelmezett beállítások. visszaállítás 65 alhálózati maszk 70.72 állapot, hálózat 68 általános információk. konfigurációs oldal 68 alvó üzemmód 10 átjáró, alapértelmezett beállítás 70, 72 azonosítókulcs. Bluetooth 76

### В

balra 8 bázisállomás. *lásd:* hozzáférési pont, csatlakozás beágyazott webkiszolgáló beállítóvarázsló 68 jelszóbeállítások 69 megnyitás webböngészővel 67 beállítás

csatlakoztatási tudnivalók 29 DSL 37 fax hibaelhárítása 165 faxolás 35 fax tesztelése 44 hangposta 42 ISDN-vonal 38 közös telefonvonal 40 különálló faxvonal 36 megkülönböztető csengetés 39, 43 PBX-rendszer 38 beállítás, hangerő 28 beállítások alapértelmezések visszaállítása 65 dátum és idő 28 faxolás 43 qomb 9 hálózat 64 menü 13 nvelv 27 nyomtatási beállítások 122 ország/térség 27 be gomb 7 beigazítás, nyomtató 149 beolvasás leállítás 127 megszakítás 127 specifikációk 193 betöltés 10 x 15 cm-es fotópapír 91 4 x 15,24 cm-es fotópapír 91 A4-es méretű papír 90 borítékok 93 címkék 94 diák 84 dokumentumok 83 eredeti 83 fotók 83 Hagaki kártyák 92 írásvetítő-fóliák 94 legal méretű papír 90 letter méretű papír 90

levelezőlapok 92

negatívok 84 panoráma fotópapír 92 teljes méretű papír 90 túlméretes eredeti 87 üdvözlőkártyák 94 billentyűzet 8, 14 biztonság Bluetooth 76 hálózat, WEP-kulcs 51, 56, 58, 61, 73, 74, 75 hibaelhárítás 56, 57, 66 memóriakártya 66 tárolóeszköz 66 Bluetooth biztonság 76 eszköz címe 76 eszköz neve 76 ikon 10 konfigurációs oldal 75 nyomtatás számítógépről 32 tartozék rendelése 140 borítékok betöltés 93 specifikációk 189

### С

CAT-5 Ethernet-kábel 59 címkék betöltés 94 specifikációk 189 CompactFlash 97

### CS

csatlakozás Ethernet 31 faxolási problémák 170 nyomtatómegosztás 34 típusok 29 USB 30 vezetékes hálózat 31 vezeték nélküli 32 csatlakoztatás Ethernet 59 USB-kábel 30, 155 vezetékes hálózat 59 vezeték nélküli, hozzáférési pont nélkül 49 vezeték nélküli, hozzáférési ponttal 49 csatorna, vezeték nélküli kommunikáció 73 csengetés válaszig 44 csere, tintapatronok 146

### D

dátum 28 declaration of conformity European Economic Area 200 U.S. 201 dia- és negatívtartó betöltés 84 visszahelvezés a fedélre 86 diák betöltés 84 eredeti típusának megváltoztatása 127 lapolvasás 127 diavetítés 100 digitális fényképezőgép csatlakoztatás 98, 99 PictBridge 98 DNS-kiszolgáló 70, 72 dokumentumok beolvasott kép szerkesztése 128 lapolvasás 125 DSL, beállítás faxhoz 37

### E

Easy Print varázsló 105 egyenrangú hálózat 53 elakadás, papír 95, 159, 176 elakadt nyomtatófej 159 elforgatás gomb 8 előfizetőazonosító-kód 45 előnézet, másolás 118 eltávolítás, szoftver 162 elülső USB-port 97 e-mail, képek küldése 111, 128 eredeti típusa 127 eszköz címe 76 eszközfrissítés Mac 178 eszköz neve 76 Európai Unió

2002/95/EK irányelv 195 újrahasznosítási tudnivalók 195 EWS. *lásd:* beágyazott webkiszolgáló

### F

fali aljzat tesztje, fax 166 fax beállítás 165 feiléc 45 hibaelhárítás 165 küldés 131 megkülönböztető csengetés 39 megszakítás 138 specifikációk 192 telefonkábel 174 faxolás automatikus válasz 43 beállítás 35 beállítások 43 beállítás tesztje 44 csengetés válaszig 44 DSL-vonal, beállítás 37 fogadás 134 fogadott fax mentése 135 aomb 9 gyorstárcsázás 46 hangerő 28 hangposta, beállítás 42 hívás fogadása 135 ISDN-vonal, beállítás 38 jelentések 137 meakülönböztető csengetés 43 menü 13 PBX-rendszer, beállítás 38 számítógépes modem, hibaelhárítás 170 szöveg és szimbólumok bevitele 14 szünet 14 tárcsázásfigyelés 133 telefonkábel 166, 170 teszt sikertelen 165 újranyomtatás 136 üzenetrögzítő, hibaelhárítás 172. 174 válaszcsengetés-minta 43 válaszüzemmód 43 FCC requirements 196

statement 197 fedél belső borításának tisztítása 143 feiléc, fax 45 fel 8 fényképek automatikus nyomtatás 112 biztonsági mentés 113 megjelenítés 112 továbbküldés 112 vágás és nyomtatás 106 film betöltés 84 eredeti típusának megváltoztatása 127 lapolvasás 127 menü 11 firmware-változat 69 fizikai specifikációk 193 fogadás, fax automatikus 134 automatikus fogadás üzemmód 43 csengetés válaszig 44 kézi 135 problémák elhárítása 170, 172 fogadás, képek automatikus nyomtatás 112 biztonsági mentés 113 megtekintés nyomtatás előtt 112 fogadott fax mentése 135 források 19 fotó qomb 7 menü 11 fotók adaptív megvilágítás 108 dátumbélyegző 108 diavetítés 100 Easy Print varázsló 105 elrendezés 108 e-mail 110, 128 fogadás a HP Instant Share szolgáltatástól 111 funkciók használata 97 indexkép beolvasása 108 indexkép kitöltése 108 indexkép nyomtatása 107 intelligens fókusz 108 képméret 108

kiválasztás 102 kiválasztottak nyomtatása 106 küldés a HP Instant Share segítségével 110, 111, 127, 128 megjelenítés 100, 101 megosztás 110, 111, 128 memóriakártya behelvezése 97 nvomtatási alapbeállítások 108 nyomtatási beállítások 108 nyomtatási beállítások megadása 108 papírméret 108 papírtípus 108 példányszám 108 PictBridge-fényképezőgép csatlakoztatása 98 szegély nélküli 104 szerkesztés 104, 128 tálca kiválasztása 108 tárolóeszköz csatlakoztatása 99 fotópapír betöltés 91 specifikációk 189 fotótálca kiválasztás 89 menü 14 frissítés hálózatra 63

### G

garancia 179 gazdanév 69 gombok, kezelőpanel 7

### GY

gyorstárcsázás beállítás 46 bejegyzések létrehozása 46, 47 küldés, fax 131

### Η

Hagaki kártyák betöltése 92 hálózat állapot 68 beállítások visszaállítása 65 biztonság 56, 78

frissítés 63 illesztőkártya 51 kapcsolat típusa 69 név 73 speciális beállítások 65 hangerő beállítása 28, 101 hangposta beállítás faxhoz 42 hibaelhárítás 172 hardver faxtelepítés tesztelése 165 telepítési problémák elhárítása 154 hardvercím 69, 71 hatósági nyilatkozatok 2002/95/EK irányelv 195 hatósági típusazonosító szám 196 Kína 195 megjegyzés az Európai Gazdasági Közösség felhasználói számára 200 nyilatkozat az Európai Gazdasági Közösség felhasználói számára 198 **WEEE 195** hibaelhárítás azonosítókulcs, érvénytelen 78 beállítás 154 elakadás, papír 95, 159, 176 elakadt nyomtatófej 159 fax 165 faxfoqadás 170, 172 faxküldés 170 források 19 gyenge jel 79 hálózati csatlakozás 77 hardvertelepítés 154 hozzáférési pont 79 memóriaeszköz problémája 79 működtetési feladatok 175 nem megfelelő mértékegységek 156 nyelv, kijelző 156 nyomtató nem található 80 Olvass el! fájl 154 papír 175 szoftvertelepítés 159

TCP/IP 80 tintapatronok 157, 177 USB-kábel 155 üzenetrögzítő 174 vezeték nélküli beállítás 80 vezeték nélküli beállítás varázsló 76 WEP-kulcs 78 hibajelentések, fax 137 hitelesítés típusa 74 hitelkártya használata faxoláshoz 132, 133 hívókártya használata faxoláshoz 132, 133 hozzáférési pont, csatlakozás 49 hozzáférési pont hardvercíme 75 **HP** Instant Share funkciók 111 ikonok 10 képek fogadása 111 képek küldése 110, 111, 127, 128 képek nyomtatása 112 képek továbbküldése 112 konfigurálás 113 menü 13 távoli nyomtatás 113 HP Szolgáltatóközpont, hiányzó ikonok 161

### L.

idő 28 illesztőkártya 51 indexkép kitöltés 108 lapolvasás 108 menü 11 nyomtatás 107 indítás – fekete 8 indítás – színes 8 infrastruktúra üzemmód 49 Instant Share. lásd: HP Instant Share internet, szélessávú 51, 60 IP beállítások 66 cím 69, 70, 71 írásvetítő-fóliák betöltés 94 specifikációk 189

ISDN-vonal, beállítás faxhoz 38

### J

jelentések faxteszt sikertelen 165 hibák, fax 137 önteszt 145 visszaigazolás, fax 137 jelerősség 73 jelszó, beágyazott webkiszolgáló 69 jobbra 8

### Κ

kapcsolat konfigurálás 71 sebesség 66 karbantartás beigazítás, nyomtató 149 csere, tintapatronok 146 fedél belső borításának tisztítása 143 külső felület tisztítása 144 nyomtatófej tisztítása 149 öntesztjelentés 145 tintaszintek ellenőrzése 144 üveg tisztítása 143 képek automatikus nyomtatás 112 beolvasott kép szerkesztése 128 biztonsági mentés 113 e-mail 128 fogadás a HP Instant Share szolgáltatástól 111 küldés a HP Instant Share segítségével 111, 127 lapolvasás 125 megosztás 111, 128 megtekintés nyomtatás előtt 112 továbbküldés 112 képek küldése 111 készülékfrissítés Windows 177 kéteres telefonkábel 170 kétoldalas nyomtatási egység elakadás, hibaelhárítás 176 kétvezetékes telefonkábel 174 kezelőpanel gombok 7 szöveg és szimbólumok bevitele 14 kézi fax fogadása 135 küldés, fax 132, 133 kiegészítők, rendelés 140 kijelölés megszüntetése fotók 102 videók 102 kiválasztás fotók 102 videók 102 kommunikáció módja 73 konfiguráció forrása 70, 72 konfigurációs oldal 802.11 vezeték nélküli 71 802.3 vezetékes 69 általános információk 68 Bluetooth 75 körnvezet környezeti specifikációk 193 Környezeti termékkezelési program 194 küldés, fax egyszerű fax 131 hitelkártya használata 132, 133 hívókártya használata 132, 133 kézi 132, 133 tárcsázásfigyelés 133

### L

lapolvasás diák 127 dokumentumok 125 eredeti típusának megváltoztatása 127 fotók 125 funkciók 125 gomb 9 indexkép 108 képek küldése e-mailben 128 képek megosztása 127, 128 kép szerkesztése 128 kezelőpanelről 125

memóriakártyára 126 mentése számítógépre 125 mentés memóriakártyára 126 mentés tárolóeszközre 126 menü 12 negatívok 127 nyomtatás 128 lapolvasó üvege eredeti betöltése 83 tisztítás 143 láthatóság, Bluetooth 76 le 8 leállítás beolvasás 127 fax 138 másolás 120 nyomtatási feladat 123 legal méretű papír betöltés 90 specifikációk 189 letter méretű papír betöltés 90 specifikációk 189 levágás fényképek 104 kép 106 levelezőlapok betöltés 92 specifikációk 189

### Μ

MAC-cím 69, 71 Magic Gate Memory Stick 97 másolás eredeti vágása 120 aomb 9 másolat készítése 117 megszakítás 120 menü 12 nyomtatási kép megtekintése 118 specifikációk 191 másolat készítése 117 mDNS-szolgáltatásnév 69 megfelelő port tesztje, fax 167 megjelenítés diavetítés 100 fotók és videók 100 megkülönböztető csengetés 39.43 megosztás 63 megosztás, képek 111

### Tárgymutató

megszakítás beolvasás 127 fax 138 qomb 8 másolás 120 nyomtatási feladat 123 memória faxok mentése 135 faxok újranyomtatása 136 memóriában tárolt faxok újranyomtatása 136 memóriakártyák áttekintés 97 behelvezés 109 beolvasás helye 126 biztonság 66 CompactFlash 97 fájlok mentése a számítógépre 109 fotók küldése e-mailben 110 fotók megosztása 110 fotók nyomtatása 104 indexkép 107 Memory Stick 97 MultiMediaCard (MMC) 97 nyílások 97 Secure Digital 97 SmartMedia 97 specifikációk 192 xD 97 Memory Stick 97 mentés beolvasott kép 125 faxok a memóriába 135 fogadott képek 113 fotók a számítógépre 109 képek 113 képek biztonsági mentése 113 MultiMediaCard (MMC) 97 műszaki adatok faxolási specifikációk 192 fizikai specifikációk 193 környezeti specifikációk 193 lapolvasási specifikációk 193 másolási specifikációk 191 memóriakártya specifikációk 192 nyomtatási specifikációk 191

rendszerkövetelmények 189 súly 193 tápellátási adatok 193 vezeték nélküli specifikációk 199 műszaki információk memóriaspecifikációk 194 nyomtatási margók specifikációi 190 papírméretek 189 papírspecifikációk 189 papírtálcák befogadóképessége 189

### Ν

nagyítás/kicsinyítés gomb 8 negatívok betöltés 84 eredeti típusának megváltoztatása 127 lapolvasás 127 négyeres telefonkábel 170 négyvezetékes telefonkábel 174

### NY

nvelv beállítása 27 nyomathordozó. lásd: papír nvomtatás beállítások, fotó 108 Easy Print varázsló 105 faxjelentések 137 faxok 136 feladat leállítása 123 fogadott képek 112 fotók memóriakártyáról 104 indexkép 107 képek 112 kiválasztott fotók 106 kiválasztott videók 106 lapolvasás 128 nyomtatási beállítások 122 öntesztjelentés 145 specifikációk 191 számítógépről 121 szoftveralkalmazásból 121 távolról 113 nyomtatási margók specifikációi 190 nyomtató beigazítása 149 nyomtatófej

elakadt 159 tisztítás 149 nyomtatómegosztás 34

# 0

OK gomb 8 Olvass el! fájl 154 ország/térség beállítása 27

# Ö

öntesztjelentés 145 összes csomag elküldött 71, 75 fogadott 71, 75

### Ρ

panoráma fotópapír betöltés 92 specifikációk 189 papír betöltés 90 elakadás 95, 176 hibaelhárítás 175 javasolt típusok 88 nem megfelelő típusok 88 papírméretek 189 rendelés 139 specifikációk 189 papírtálcák befogadóképessége 189 patronok. lásd: tintapatronok PBX-rendszer, beállítás faxhoz 38 PictBridge 98 printer found (talált nyomtató) képernyő, Windows 62

### R

rádió kikapcsolása 65 regulatory notices ARIB STD-T66 (Japan) 200 Aviso aos usuários no Brasil 199 Canadian statement 197 declaration of conformity (European Economic Area) 200 declaration of conformity (U.S.) 201 FCC requirements 196 FCC statement 197 geräuschemission 199

Note à l'attention des utilisateurs en France 200 notice to users in Canada 199 notice to users in Japan (VCCI-2) 198 notice to users in Korea 198 notice to users of the German telephone network 199 power cord statement 198 rendelés Használati útmutató 140 kiegészítők 140 papír 139 szoftver 140 tintapatronok 139 Üzembe helyezési útmutató 140 rendszergazda jelszava 69 rendszerkövetelmények 189 RJ-45-ös dugasz 60

### S

Secure Digital 97 Smart Kev 51 SmartMedia 97 sorozatszám 181 speciális hálózati beállítások 65 specifikációk. lásd: műszaki információk SSID hibaelhárítás 76 vezeték nélküli beállítás 73 súgó egyéb források 19 aomb 14 képernyőn megjelenő súgó használata 20 menü 14

### SZ

számítógépes modem hibaelhárítás 170, 172 számítógép–számítógép hálózat 53 számok, ügyfélszolgálat 181 szegély nélküli fényképek másolás 119

nyomtatás memóriakártyáról 104 szélessávú internet 51, 60 szerkesztés beolvasott képek 128 fotók 104 szimbólumok bevitele 14 színes grafikus kijelző alvó üzemmód 10 ikonok 9 másolási előnézet 118 mértékegységek módosítása 156 nyelv módosítása 156 szoftveralkalmazásból, nyomtatás 121 szoftverfrissítés. lásd: készülékfrissítés szoftvertelepítés eltávolítás 162 hibaelhárítás 159 újratelepítés 162 szolgáltatási azonosító 181 szöveg bevitele 14 szöveg és szimbólumok bevitele 14

### Т

tápellátási adatok 193 tárcsahang-teszt, hiba 168 tárcsázásfigyelés 133 tárolóeszköz biztonság 66 csatlakoztatás 99 távoli nvomtatás 113 telefon fogadás, fax 135 küldés, fax 132 telefonaljzat, fax 166 telefonkábel csatlakozás, hiba 167 ellenőrzés 167 hosszabbítás 174 telefonszámok, ügyfélszolgálat 181 telefonvonal, válaszcsengetésminta 43 telepítés, szoftver hibaelhárítás 154 teszt fali telefonalizat 166 faxbeállítás 44 faxhardverteszt 165

faxport 167 faxteszt sikertelen 165 faxvonalállapot 169 tárcsahang 168 telefonkábel 167 tintapatronok csere 146 érintkezők tisztítása 149 hibaelhárítás 157, 177 rendelés 139 tintaszintek ellenőrzése 144 tintaszintek ellenőrzés 144 ikonok 9 tisztítás fedél belső borítása 143 külső felület 144 nyomtatófej 149 tintapatron érintkezői 149 üveq 143 titkosítás beállítások 75 WEP-kulcs 56 továbbküldés, képek 112 túlméretes könyvek betöltése 87

### U

újrahasznosítás HP All-in-One 195 tintapatronok 195 újratelepítés, szoftver 162 URL 69 USB port sebessége 30 telepítési problémák elhárítása 155 útválasztó 60

# Ü

üdvözlőkártyák betöltés 94 specifikációk 189 ügyfélszolgálat garancia 179 HP Quick Exchange Service (Japán) 184 kapcsolatfelvétel 181 ügyféltámogatás Amerikán kívül 182 Észak-Amerika 182

### Tárgymutató

sorozatszám 181 szolgáltatási azonosító 181 webhely 182 üveg eredeti betöltése 83 tisztítás 143 üzenetrögzítő hibaelhárítás 174

### V

vágás másolás 120 válaszcsengetés-minta 39, 43 vezérlőpult áttekintés 7 vezetékes csatlakozás ikonjai 10 vezeték nélküli állapot 73 beállítóvarázsló, hibaelhárítás 76 csatlakozás ikonjai 10 hibaelhárítás 80 rádió kikapcsolása 65 videó, menü 11 videók funkciók 101 funkciók használata 97 gombok 101 hangerő-beállítás 101 kiválasztás 102 kiválasztottak nyomtatása 106 megjelenítés 100, 101 visszaállítás, hálózati alapértelmezések 65 visszaigazolási jelentés, fax 137 visszajuttatás, készülék 184 vizuális billentyűzet 14 vonal, válaszcsengetés-minta 43 vonalállapot-teszt, fax 169

### W

Webscan 35 WEP-kulcs beállítása 56

### Х

xD 97

© 2005 Hewlett-Packard Development Company, L.P.

Electronic Editior

www.hp.com

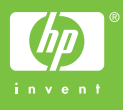

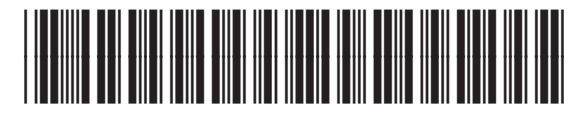

Q5861-90242